# TC M.E.B ÖZELBERKCANBİLGİSAYAR KURSU

# AHMET AYDINALP

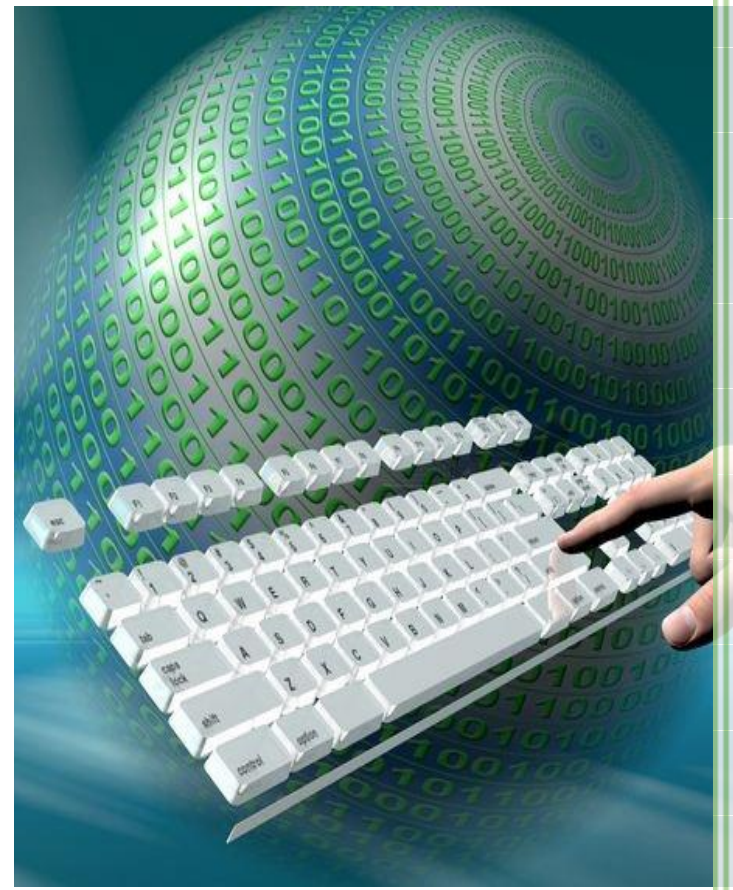

#### İŞLETMENLİK DERS NOTLA

Bilgisayara Giriş Windows İşletim Sistemi Winword Excel Power Point İnternet www.berkcan.com (312) 418 94 94

#### İÇİNDEKİLER TABLOSU

| BİLGİSAYARA GİRİŞ                      | 1          |
|----------------------------------------|------------|
| BİLGİSAYAR NEDİR                       | .1         |
| DONANIM VE YAZILIM                     | .1         |
| DONANIM                                | .1         |
| YAZILIM                                | .1         |
| İşletim Sistemleri                     | .2         |
| Paket (Uygulama) Programlar            | .2         |
| Programlama Dilleri                    | .2         |
|                                        | 2          |
| BILGISAYARIN ÇALIŞMA YAPISI            | 2          |
| GIRDI VE ÇIKTI BIRIMLERI               | .3         |
| GIRDI BIRIMLERI                        | 4          |
| ÇIKTI BIRIMLERI                        | 6          |
|                                        | .8         |
|                                        | .9         |
| RAM (Random Access Memory)             | .9         |
| ROM (Read Uniy Memory)                 | .9         |
|                                        | .9         |
| SABIT DISK (HARDDISK)                  | .9         |
| DISKET (FLOPPY)                        | .0         |
| U                                      | .0         |
|                                        | .1         |
| BD-R (BLU RAY DISK)                    | .1         |
|                                        | .1         |
|                                        | .1         |
| IZI I CICTEM (DINADX CYCTEM)           | .2         |
|                                        | .3         |
|                                        | .3         |
|                                        | .4         |
|                                        | .5         |
|                                        | .5         |
|                                        | 6          |
| GENEL KLAVVE KISAVOLLARI               | .0         |
|                                        | .0         |
| KLASÖR (FOLDER) KAVRAMI 1              | .9         |
| KLASÖR ÖZELLİKLERİ1                    | .9         |
| DOSYA (FİLE - KÜTÜK) KAVRAMI 1         | .9         |
| DOSYA ÖZELLİKLERİ                      | .9         |
| ÇEŞİTLİ DOSYA UZANTILARI ve ANLAMLARI2 | 20         |
| WINDOWS 7 İŞLETİM SİSTEMİ 2            | !3         |
| MASAÜSTÜ (DESKTOP)2                    | 23         |
| SİMGE                                  | <u>'</u> 4 |
| KISAYOL                                | 24         |

| GÖREV ÇUBUĞU                                                                     | 24 |
|----------------------------------------------------------------------------------|----|
| FARE İŞLEMLERİ                                                                   | 24 |
| TEK TIKLAMA                                                                      | 25 |
| ÇİFT TIKLAMA                                                                     | 25 |
| SÜRÜKLEME İŞLEMLERİ                                                              | 25 |
| Pencereyi Taşıma                                                                 | 25 |
| Pencereyi Boyutlandırma                                                          | 25 |
| MASAÜSTÜ SAĞ TUŞ SEÇENEKLERİ                                                     | 25 |
| KLASÖR DOSYA vE KISAYOL OLUŞTURMA                                                | 28 |
| KLASÖR OLUŞTURMA                                                                 | 28 |
| DOSYA OLUŞTURMA                                                                  | 29 |
| MASAÜSTÜNDE KISAYOL OLUŞTURMA                                                    | 30 |
| BAŞLAT MENÜSÜNDE KISAYOL OLUŞTURMA                                               | 31 |
| KISAYOL ADRESLERİ                                                                | 31 |
| KES – KOPYALA – YAPIŞTIR KULLANIMI                                               | 31 |
| KLASÖR SİLME                                                                     | 32 |
| DOSYA VEYA KLASÖRÜN ADINI DEĞİŞTİRME                                             | 33 |
| BAŞLAT MENÜSÜ                                                                    | 33 |
| Görev Çubuğu ve Başlat Menüsü                                                    | 34 |
| BAŞLAT MENÜSÜNE PROGRAM EKLEME                                                   | 35 |
| DOSYA VEYA KLASÖR ARAMA                                                          | 37 |
| Başlat Men <i>üsünü</i> Kullanarak Öğe Bulmak                                    | 37 |
| Klasör Veya Kitapliktaki Arama Kutusunu Kullanarak Dosya Veya Klasör Bulmak İcin | 38 |
| WINDOWS GEZGİNİ                                                                  |    |
| DENETIM MASASI                                                                   | 41 |
| DENETİM MASASINDA YER ALAN BELLİ BASLI SİMGELER SUNLARDIR                        | 43 |
| Avaıt Yöneticisi                                                                 | 43 |
| Ayqıtlar ve Yazıcılar                                                            | 43 |
| Baslarken                                                                        | 44 |
| Bildirim Alanı Simgeleri                                                         | 45 |
| BitLocker Sürücü Şifreleme                                                       | 46 |
| Bölge ve Dil Seçenekleri                                                         | 47 |
| Dizin Oluşturma Seçenekleri                                                      | 47 |
| Ebeveyn Denetimleri                                                              | 48 |
| Erişim Kolaylığı Merkezi                                                         | 49 |
| Ev Grubu                                                                         | 50 |
| Fare                                                                             | 51 |
| Görüntü                                                                          | 54 |
| Tarih/Saat:                                                                      | 55 |
| Klavye                                                                           | 56 |
| Programlar ve Özellikler                                                         | 58 |
| Yüklü Güncelleştirmeleri Görüntüle veya Kaldır                                   | 59 |
| Windows özelliklerini etkinleştirme veya devre dışı bırakma                      | 60 |
| Sistem                                                                           | 61 |
| Yazı Tipleri (Fonts)                                                             | 62 |
| Kullanıcı Hesapları                                                              | 63 |
|                                                                                  |    |

| MICROSOFT WORD 2013                       | 65                |
|-------------------------------------------|-------------------|
| DOSYA MENÜSÜ                              | 66                |
| BİLGİ                                     |                   |
| YENİ (CTRL+N)                             |                   |
| AC (CTRL+O)                               | 67                |
| KAYDET (CTRL+S)                           |                   |
| FARKLI KAYDET                             |                   |
| YAZDIR (CTRL+P)                           |                   |
| BASKI ÖNİZLEME                            | 71                |
| PAYLAŞ                                    | 72                |
| DIŞA AKTAR                                | 72                |
| КАРАТ                                     | 72                |
| HESAP                                     | 72                |
| SEÇENEKLER                                | 72                |
| GÖRÜNTÜ PENCERESİ                         | 73                |
| Çift Yönlü Yazdırma seçenekleri           | 81                |
| KAYDETME SEÇENEKLERİ                      | 81                |
| Varsayılan biçim                          | 82                |
| Bu belge için dosya şifreleme seçenekleri | 83                |
| Bu belge için dosya paylaşımı seçenekleri | 83                |
| Gizlilik seçenekleri                      | 83                |
| YAZIMI DENETIMI                           | 83<br>01          |
| Vazim Depotlomo Argelari                  | 04<br>0л          |
| RICINALENDIDAAE                           | 04<br>01          |
| Biçlivilendir.<br>Balanlar                | 04<br>0E          |
| Vazduma (Palonlu)                         | 0J<br>0E          |
| Cipis sermesi                             | <br>20            |
|                                           | 80<br>86          |
| ΓΑΝΟ ΓΑΝΟΣΟ                               |                   |
| ΤΑΣΙ ΠΡΙ ΡΑΝΟΣΟ                           | 07<br>20          |
| MADDE ISARETI ERI VE NUMARALANDIRMA       | 00<br>۵۶          |
| STİLLER PANOSU                            |                   |
| DÜZENI FMF                                | 9 <u>4</u>        |
| FKLESEKMESİ                               | 96                |
| SAYFALAR PANOSU                           |                   |
| TABLOLAR PANOSU                           |                   |
| CIZIMLER PANOSU                           |                   |
| UYGULAMALAR PANOSU                        |                   |
| MEDYA PANOSU                              |                   |
| BAĞI ANTILAR PANOSU                       |                   |
| ACIKI AMALAR PANOSU                       |                   |
| ÜSTBİLGİ ve ALTBİLGİ PANOSU               |                   |
| METIN PANOSU                              | 101               |
| SİMGELER PANOSU                           | 101               |
| TASARIM SEKMESİ                           | 102               |
| BEI GE BİCİMI ENDİRME PANOSU              | 102               |
| SAYFA ARKA PI ANI PANOSI I                | <u>102</u><br>102 |
|                                           | 102               |

| SAYFA DÜZENİ SEKMESİ                     | 103 |
|------------------------------------------|-----|
| SAYFA YAPISI PANOSU                      | 103 |
| PARAGRAF PANOSU                          | 105 |
| YERLEŞTİR PANOSU                         | 105 |
| BAŞVURULAR SEKMESİ                       | 106 |
| İÇİNDEKİLER TABLOSU PANOSU               | 106 |
| DİPNOTLAR PANOSU                         |     |
| ALINTILAR VE KAYNAKCA PANOSU             | 107 |
| RESİM YAZILARI PANOSU                    |     |
| DİZİN PANOSU                             |     |
| KAYNAKÇA PANOSU                          |     |
| POSTALAR SEKMESİ                         | 109 |
| OLUŞTUR PANOSU                           |     |
| ADRES MEKTUP BIRLESTIRMEYI BAŞLAT PANOSU |     |
| ALANLARI YAZ VE EKLE PANOSU              |     |
| SONUCLARIN ÖNİZLEMESİNİ GÖRÜNTÜLE PANOSU |     |
| SON PANOSU                               |     |
| GÖZDEN GECIR SEKMESİ                     |     |
| YAZIM VE DENETI EME PANOSU               |     |
| DİI PANOSU                               |     |
| ACIKI AMALAR PANOSU                      | 111 |
| İZI EME PANOSU                           | 112 |
| DEĞİSİKI İKI FR PANOSU                   | 112 |
| KARSII ASTIR PANOSI I                    | 112 |
| KORI I PANOSI I                          | 113 |
| GÖRÜNÜM SEKMESİ                          | 113 |
| GÖRÜNÜMI ER PANOSI I                     |     |
| GÖSTER PANOSI                            | 114 |
| ΥΔΚΙΝΙ ΔSTIR ΡΔΝΟSΙ Ι                    |     |
| PENCERE PANOSI                           |     |
| MAKROLAR PANOSU                          |     |
|                                          | 130 |
|                                          |     |
| MICROSOFT EXCEL 2013                     | 132 |
| DOSYA MENÜSÜ                             |     |
| BilGi                                    |     |
| YENİ (CTRL+N)                            |     |
| AC (CTRI ±0)                             |     |
| KAYDET (CTRL+S)                          |     |
| FARKIIKAYDET                             |     |
| YAZDIR (CTRL+P)                          |     |
| BASKI ÖNİZLEME                           |     |
| PAYLAS                                   |     |
| DISA AKTAR                               |     |
|                                          |     |
| HESAP                                    |     |
| SEÇENEKLER                               |     |
| GÖRÜNTÜ PENCERESİ                        |     |
|                                          |     |

| Çift Yönlü Yazdırma seçenekleri                                         | 146 |   |
|-------------------------------------------------------------------------|-----|---|
| KAYDETME SEÇENEKLERİ                                                    | 147 |   |
| Varsayılan biçim                                                        | 148 |   |
| Bu belge için dosya şifreleme seçenekleri                               | 148 |   |
| Bu belge için dosya paylaşımı seçenekleri                               | 148 |   |
| Gizlilik seçenekleri                                                    | 149 |   |
| YAZIM DENETİMİ                                                          | 149 |   |
| Dilbilgisi                                                              | 150 |   |
| Yazım Denetleme Araçları                                                | 150 |   |
| BİÇİMLENDİRME                                                           | 150 |   |
| Balonlar                                                                | 151 |   |
| Yazdırma (Balonlu)                                                      | 151 |   |
| TABLOYA GİRİŞ İŞLEMİ                                                    | 152 |   |
| EXCEL' DE VERİ TÜRLERİ                                                  | 152 |   |
| ALFA SAYISAL GİRİŞLER                                                   | 152 | * |
| SAYISAL GİRİŞLER                                                        | 152 |   |
| TARİH GİRİŞLERİ                                                         | 153 |   |
| TABLODA HÜCRE, SATIR VE SÜTUN SEÇME İŞLEMİ                              | 153 |   |
| EXCEL' DE KULLANILAN ARİTMATİKSEL OPERATÖRLER                           | 153 |   |
| EXCEL' DE KULLANILAN MANTIKSAL OPERATÖRLER                              | 154 |   |
| VE, YADA, DEĞİL, DOĞRU, YANLIŞ, EĞER                                    | 154 |   |
| EXCEL' DE KULLANILAN KARŞILAŞTIRMA OPERATÖRLERİ                         | 154 |   |
| SAYISALLARIN GİRİŞ ŞEKİLLERİ                                            | 154 |   |
| EXCEL' DE ADRESLER (BAŞVURULAR / REFERANSLAR)                           | 155 |   |
| GIRIŞ SEKMESİ                                                           | 155 |   |
| PANO PANOSU                                                             | 155 |   |
| YAZI TİPİ PANOSU                                                        | 156 |   |
| HİZALAMA PANOSU                                                         | 157 |   |
| SAYI PANOSU                                                             | 157 |   |
| STILLER PANOSU                                                          | 157 |   |
| KOŞULLU BİÇİMLENDİRME KOMUTU                                            | 158 |   |
| HÜCRELER PANOSU                                                         | 159 |   |
| EKLE KOMUTU                                                             | 160 |   |
| Hücreleri yukarı ötele                                                  | 160 |   |
| SATIR KOMUTU                                                            | 160 |   |
| SUTUN KOMUTU                                                            | 160 |   |
| ÇALIŞMA SAYFASI KOMUTU                                                  | 160 |   |
|                                                                         | 161 |   |
| Hucreleri sola otele                                                    | 161 |   |
| Hucreleri yukari otele                                                  | 161 |   |
|                                                                         | 161 |   |
|                                                                         | 101 |   |
|                                                                         | 102 |   |
|                                                                         | 103 |   |
| Calisma Savfasi Rovunca                                                 | 162 |   |
| çanşına sayjası Doyanca<br>Sorilor                                      | 162 |   |
|                                                                         | 165 |   |
| HÜCRELER KOMUTU                                                         | 166 |   |
| TO OTCLEDER ROMOTO TO ANALYZING AND AND AND AND AND AND AND AND AND AND |     |   |

| EKLE SEKMESİ                        | 173 |
|-------------------------------------|-----|
| TABLOLAR PANOSU                     |     |
| CİZİMLER PANOSU                     |     |
| UYGULAMALAR PANOSU                  |     |
| GRAGİKLER PANOSU                    |     |
| GRAFİK KOMUTU                       |     |
| EXCEL'DE GRAFİK OLUSTURMA           |     |
| ,<br>RAPORI AR PANOSU               |     |
| MINI GRAFIKI ER PANOSI I            | 179 |
| EIITREIER DANOSII                   | 170 |
| ΒΑĞΙ ΔΝΤΙΙ ΔΕ ΡΔΝΟΣΙ Ι              | 180 |
| ΜΕΤΊΝ ΒΑΝΟΣΙ                        | 100 |
| SINGELER DANOSU                     | 100 |
| SINGELER PANOSU                     |     |
| SAYFA DUZENI SEKMESI                |     |
| TEMALAR PANOSU                      | 181 |
| SAYFA YAPISI PANOSU                 | 181 |
| SIĞDIRMAK İÇİN ÖLÇEKLENDİR PANOSU   | 182 |
| SAYFA SEÇENEKLERİ PANOSU            |     |
| YERLEŞTİR PANOSU                    |     |
| FORMÜLLER SEKMESİ                   |     |
| İSLEV KİTAPLIĞI PANOSU              |     |
| EXCEL'DE FONKSIYONLAR (İSLEVLER)    |     |
| MATEMATIK ve TRIGONOMETRI İŞLEVLERİ |     |
| TOPLA İŞLEVİ                        |     |
| ETOPLA İŞLEVİ                       |     |
| ÇARPIM İŞLEVİ                       | 186 |
| ÇARPINIM İŞLEVİ                     |     |
| BÖLÜM İŞLEVİ                        |     |
| MOD İŞLEVİ                          |     |
| ORTALAMA İŞLEVİ                     |     |
| KUVVET İŞLEVİ                       | 188 |
| KAREKÖK İŞLEVİ                      |     |
| KAREKÖKPİ İŞLEVİ                    |     |
| MUTLAK İŞLEVİ                       |     |
| IŞARET IŞLEVI                       |     |
| OBEB IŞLEVI                         |     |
| OKEK IŞLEVI                         |     |
|                                     |     |
| YUVAKLA                             |     |
| AŞAĞIYÜVAKLA İŞLEVI                 |     |
| CIET ISI EVI                        | 193 |
| קורו וקנבעו<br>דבע וכו בעו          | 194 |
| Pİ İSLEVİ                           | 195 |
| DERECE ISLEVI                       | 195 |
| RADYAN İŞLEVİ                       |     |
| ROMEN İSLEVİ                        |     |
| S SAYI ÜRET İSLEVİ                  |     |
| METIN İŞLEVLERİ                     |     |
| BÜYÜKHARF İŞLEVİ                    |     |
| KÜÇÜKHARF İŞLEVİ                    | 198 |
|                                     |     |

| SAĞDAN İŞLEVİ                                                                                                    | 198                                    |  |
|----------------------------------------------------------------------------------------------------|----------------------------------------|--|
| SOLDAN İŞLEVİ                                                                                                    | 198                                    |  |
| PARÇAAL İŞLEVİ                                                                                                    | 199                                    |  |
| BİRLEŞTİR İŞLEVİ                                                                                                    | 199                                    |  |
| UZUNLUK İŞLEVİ                                                                                                    | 200                                    |  |
| YİNELE İŞLEVİ                                                                                                    | 201                                    |  |
| DAMGA İŞLEVİ                                                                                                    | 201                                    |  |
| İSTATİKLİKSEL İŞLEVLER                                                                                                    | 201                                    |  |
| BAĞ_DEĞ_SAY İŞLEVİ                                                                                                    | 201                                    |  |
| BAĞ_DEĞ_DOLU_SAY İŞLEVİ                                                                                                    | 202                                    |  |
| BOŞLUKSAY İŞLEVİ                                                                                                    | 202                                    |  |
| EĞERSAY İŞLEVİ                                                                                                    | 203                                    |  |
| EĞERORTALAMA İŞLEVİ                                                                                                    | 203                                    |  |
| MAK İŞLEVİ                                                                                                    | 203                                    |  |
| MİN İŞLEVİ                                                                                                    | 204                                    |  |
| BÜYÜK İŞLEVİ                                                                                                    | 205                                    |  |
| KÜÇÜK İŞLEVİ                                                                                                    | 205                                    |  |
| MANTIKSAL İŞLEVLER                                                                                                    | 206                                    |  |
| EĞER İŞLEVİ                                                                                                    | 206                                    |  |
| VE İŞLEVİ                                                                                                    | 207                                    |  |
| EĞER İLE VE FONKSİYONLARININ BİRLİKTE KULLANIMI                                                                                    | 207                                    |  |
| YADA İŞLEVİ                                                                                                    | 208                                    |  |
| EĞER İLE YADA İŞLEVLERİNİN BİRLİKTE KULLANIMI                                                                                      | 209                                    |  |
| DEĞİL İŞLEVİ                                                                                                    | 210                                    |  |
| TARİH ve SAAT İŞLEVLERİ                                                                                                    | 210                                    |  |
| BUGÜN İŞLEVİ                                                                                                    | 210                                    |  |
| ŞİMDİ İŞLEVİ                                                                                                    | 210                                    |  |
| TARİH İŞLEVİ                                                                                                    | 210                                    |  |
| AY İŞLEVİ                                                                                                    | 210                                    |  |
| TANIMLI ADLAR PANOSU                                                                                                    | 211                                    |  |
| AD KOMUTU                                                                                                    | 211                                    |  |
| FORMÜL DEMETLEME PANOSU                                                                                                    | 212                                    |  |
| HESAPLAMA PANOSU                                                                                                    | 212                                    |  |
| VERİ SEKMESİ                                                                                                    | 213                                    |  |
| DIS VERİ AL PANOSU                                                                                                    | 213                                    |  |
| BAĞI ANTILAR PANOSI I                                                                                                    | 214                                    |  |
| SIRALA VE EİLTEFLIYCILLA DANOSU                                                                                                    | 214<br>211                             |  |
| SIDALA VETTETTE OTOBEA PANOSO                                                                                                    | 214<br>215                             |  |
|                                                                                                    | 215                                    |  |
|                                                                                                    | 215                                    |  |
| νεκι απαγίατι γραγιστύματα το το το το το το το το το το το το το                                                                  | 217                                    |  |
| ΜΕΤΝΙ ΣυΤΟΝΕΑΚΑ ΟΟΝΟΣΤΟΚ ΚΟΜΟΤΟ                                                                                                    | 217                                    |  |
| DOGROLAMA ROMUTU                                                                                                    | 217                                    |  |
| BIRLEŞTIR ROMOTO                                                                                                    |                                        |  |
| P                                                                                                    | 210                                    |  |
|                                                                                                    | 218                                    |  |
| B<br>ANAHAT PANOSU                                                                                                    | 218<br>219                             |  |
| B<br>ANAHAT PANOSU<br>ALT TOPLAMLAR KOMUTU                                                                                         | 218<br>219<br>219                      |  |
| B<br>ANAHAT PANOSU<br>ALT TOPLAMLAR KOMUTU<br>SENARYOLAR KOMUTU                                                                    | 218<br>219<br>219<br>220               |  |
| B<br>ANAHAT PANOSU<br>ALT TOPLAMLAR KOMUTU<br>SENARYOLAR KOMUTU<br>GÖZDEN GEÇİR SEKMESİ                                            | 218<br>219<br>219<br>220<br>223        |  |
| B<br>ANAHAT PANOSU<br>ALT TOPLAMLAR KOMUTU<br>SENARYOLAR KOMUTU<br>GÖZDEN GEÇİR SEKMESİ<br>YAZIM VE DENETLEME PANOSU               | 218<br>219<br>219<br>220<br>223<br>224 |  |
| B<br>ANAHAT PANOSU<br>ALT TOPLAMLAR KOMUTU<br>SENARYOLAR KOMUTU<br>GÖZDEN GEÇİR SEKMESİ<br>YAZIM VE DENETLEME PANOSU<br>DİL PANOSU | 218<br>219<br>220<br>223<br>224<br>224 |  |

| DEĞİŞİKLİLER PANOSU                              | 225 |
|--------------------------------------------------|-----|
| GÖRÜNÜM SEKMESİ                                  | 225 |
| ÇALIŞMA KİTABI GÖRÜMLERİ PANOSU                  | 225 |
| GÖSTER PANOSU                                    | 226 |
| YAKINLAŞTIR PANOSU                               | 226 |
| PENCERE PANOSU                                   | 226 |
| MAKROLAR PANOSU                                  | 228 |
| VERİ MENÜSÜ / FORM KOMUTU                        |     |
| EXCEL'DE KULLANILAN KISAYOL TUŞLARI VE ANLAMLARI | 228 |
| POWER POINT SUNU PROGRAMI                        | 230 |
| DOSYA MENÜSÜ                                     | 231 |
| BİLGİ                                            | 231 |
| YENİ (CTRL+N)                                    |     |
| AC (CTRL+O)                                      | 231 |
| KAYDET (CTRL+S)                                  |     |
| FARKLI KAYDET                                    |     |
| YAZDIR (CTRL+P)                                  |     |
| BASKI ÖNİZLEME                                   |     |
| PAYLAŞ                                           |     |
| DIŞA AKTAR                                       |     |
| КАРАТ                                            |     |
| HESAP                                            |     |
| SEÇENEKLER                                       | 237 |
| GÖRÜNTÜ PENCERESİ                                | 237 |
| Çift Yönlü Yazdırma seçenekleri                  | 245 |
| KAYDETME SEÇENEKLERİ                             | 245 |
| Varsayılan biçim                                 | 246 |
| Bu belge için dosya şifreleme seçenekleri        | 247 |
| Bu belge için dosya paylaşımı seçenekleri        | 247 |
| Gizlilik seçenekleri                             | 247 |
| YAZIM DENETİMİ                                   | 247 |
| Dilbilgisi                                       | 248 |
| Yazım Denetleme Araçları                         | 248 |
| BİÇİMLENDİRME                                    | 249 |
| Balonlar                                         | 249 |
| Yazdırma (Balonlu)                               | 249 |
| GİRİŞ SEKMESİ                                    | 250 |
| PANO PANOSU                                      | 250 |
| SALAYTLAR PANOSU                                 | 251 |
| YAZI TİPİ PANOSU                                 | 251 |
| PARAGRAF PANOSU                                  | 252 |
| ÇİZİM PANOSU                                     | 253 |
| DÜZENLEME PANOSU                                 | 254 |
| EKLE SEKMESİ                                     | 254 |
| SLAYTLAR PANOSU                                  | 254 |
| TABLOLAR PANOSU                                  | 254 |
| RESİMLER PANOSU                                  | 255 |
|                                                  |     |

|     | ÇİZİMLER PANOSU              |     |
|-----|------------------------------|-----|
|     | UYGULAMALAR PANOSU           | 255 |
|     | BAĞLANTILAR PANOSU           | 256 |
|     | AÇIKLAMALAR PANOSU           | 256 |
|     | METİN PANOSU                 | 256 |
|     | SİMGELER PANOSU              | 257 |
|     | MEDYA PANOSU                 | 257 |
| ٦   | TASARIM SEKMESİ              | 257 |
|     | TEMALAR PANOSU               | 257 |
|     | ÇEŞİTLEMELR PANOSU           | 258 |
|     | ÖZELLEŞTİR PANOSU            | 258 |
| (   | GEÇİŞLER SEKMESİ             | 258 |
|     | ÖNİZLEME PANOSU              | 258 |
|     | BU SLAYDA GEÇİŞ PANOSU       | 258 |
|     | ZAMANLAMA PANOSU             | 259 |
| A   | ANİMASYONLAR SEKMESİ         | 259 |
| 5   | SALYT GÖSTERİSİ SEKMESİ      | 259 |
| (   | GÖZDEN GEÇİR SEKMESİ         | 259 |
| (   | GÖRÜNÜM SEKMESİ              | 259 |
| E   | BİÇİM SEKMESİ                | 259 |
| ілт | ERNET                        |     |
| 5   | SUNUCU BİLGİSAYAR (SERVER)   |     |
| E   | BİLGİSAYARLAR ARASI İLETİŞİM |     |
| i   | NTERNET TARAYICISI (BROWSER) |     |
| A   | ALAN ADI UZANTILARI          | 267 |
|     |                              |     |

# BİLGİSAYARA GİRİŞ

## **BİLGİSAYAR NEDİR**

Verileri alan, işleyen, birçok karmaşık işlemi çok kısa sürede sonuçlandırıp, istenildiğinde kullanıcıya geri sunabilen elektromekanik sistemlere bilgisayar denir.

Genel olarak analog ve sayısal olmak üzere iki çeşit bilgisayar vardır. Analog bilgisayarlar günümüzde kullanamamaktadır. Önceleri bilgisayar kelimesi, hesap yapabilen nesnelere veriliyordu. Bu anlamda hesap yapabilen analog bilgisayarlara örnek olarak, bilgisayarın atası kabul edilen abaküsü verebiliriz. İlk elektrikli bilgisayar 1946 yılında üretilen, 30 ton ağırlığında 167 m<sup>2</sup>'lik bir oda büyüklüğünde olan ENIAC'tır. (Electronic Numerical Integrator And Computer) Kısa bir süre içerisinde boyutları kol saati kadar küçülerek fiyatları ucuzladı. Artık günlük hayatımızın her alanında kullandığımız sayısal (dijital) bilgisayarlar dokunmatik ekranlarda bilgisayar teknolojisi yeni bir platforma taşımıştır.

## **DONANIM VE YAZILIM**

Bilgisayarlar donanım ve yazılım olmak üzere iki temel unsurdan oluşur. Bilgisayarı oluşturan donanımların birbirleriyle uyumunu ve çalışabilmelerini sağlayan yazılımlara ihtiyaç duyulur.

#### DONANIM

Bilgisayarın elektronik ve fiziksel yapısını oluşturan ana ve çevre bileşenlerine donanım denir. Monitör, klavye, fare, ana kart, ekran kartı, sabit disk, disket, CD, DVD, çıkarılabilir bellek, yazıcı, tarayıcı gibi birimler donanım birimlerini oluşturur.

#### YAZILIM

Donamım birimlerinin birbirleriyle uyumlu bir şekilde çalışması için gerekli ve bilgisayara ne yapması gerektiğini bildiren programlara yazılım denir. İşletim sistemleri, paket programlar ve programlama dilleri olmak üzere üçe ayrılır.

#### İşletim Sistemleri

Bilgisayar ile kullanıcı arasındaki iletişimi sağlayan programlardır. Bilgisayarın açılması ve çalışması için en az bir tane işletim sistemi bilgisayarda yüklü olması gerekir. Birden fazla işletim sistemi de yüklenebilir. Bilgisayarın açılış ekranından hangi işletim sistemiyle başlatacaksak onu seçmemiz yeterlidir. MS-DOS, Mak OS, Windows, Linux, Sun, Suse, Pardüs gibi işletim sistemleri tek kullanıcılı, Unix, Novell, Windows NT gibi işletim sistemleri çok kullanıcılı işletim sistemlerine örnektir.

#### Paket (Uygulama) Programlar

Belli bir alana yönelik iş ve işlemleri daha sistemli yapabilmek amacıyla yazılmış olan hazır programlardır. Ofis uygulamalarından Word, Excel, Access, Power-Point, teknik çizim programlarından Autocad, 3D-Max, grafik programlarından Photo Shop, Corel, muhasebe programlarından Logo, Eta, Zirve gibi programlar genel kullanıcılı uygulama programlarıdır. Dershane, hasta takip, otopark takip programları gibi işletmelere özel yazılan programlar ise, özel kullanıcılı paket programlardandır.

#### Programlama Dilleri

Kendi komut ve deyimleri olan ve her türlü programı yazmak için kullanılan kodlamalara programlama dilleri denir. Cobol, Pascal, C, C++, C#, Visual Basic, Delphi programlama dilleri ve ASP, PHP gibi Web programcılığında kullanılan çok sayıda programlama dili vardır. Herhangi bir programlama dili ile yazılan kaynak programın kullanılabilmesi için makine dilene derleyici programlar tarafından çevrilmesi gerekir.

## DONANIM BİRİMLERİ

Donanım birimleri ana ve çevre bileşenlerinden oluşur. Ana yapı içerisinde bilgisayar kasası, monitör, klavye ve fare bulunurken yazıcı, tarayıcı kamera gibi donanımlar çevre bileşenlerini oluşturur.

## BİLGİSAYARIN ÇALIŞMA YAPISI

Bilgisayar çalışma yapısı bakımından giriş birimi, çıkış birimi, ana bellek, yan bellek ve merkezi işlem birimi olmak üzere donanım birimleri beş bölüme ayrılır.

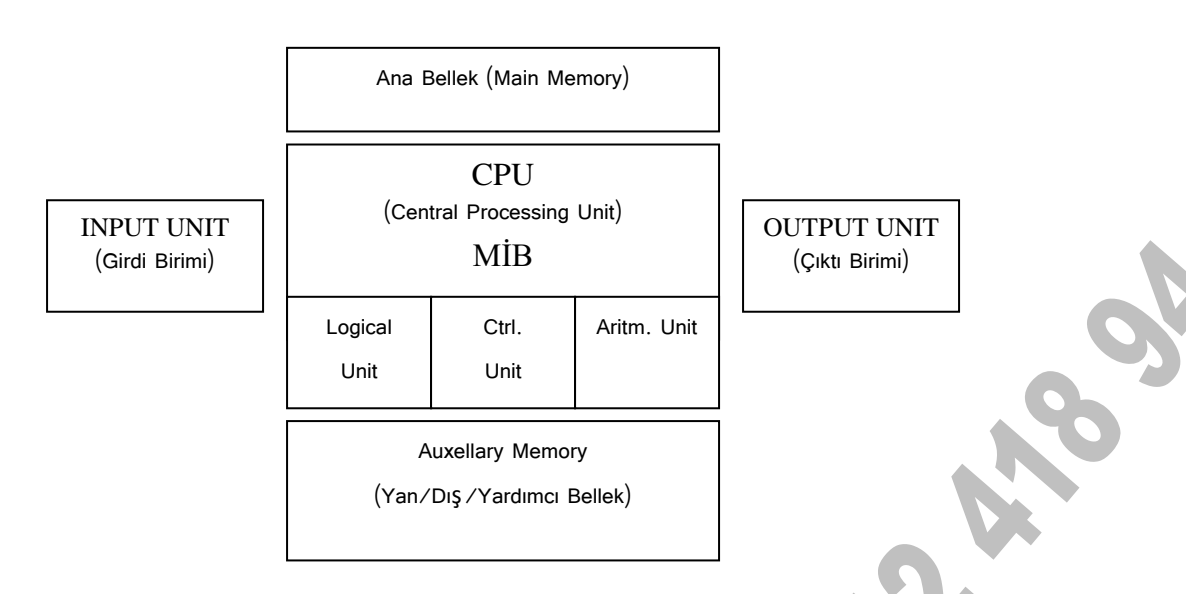

Herhangi bir girdi birimi aracılığıyla (örneğin klavye) bilgisayara girilen Veri önce Ana Belleğe gider. Buradan CPU denilen Merkezi İşlem Birimi üzerinden Kontrol Birimi'ne (Control Unit) gönderilir. Kontrol Birimi verinin türüne göre Veriyi ya Aritmetiksel Birim'e (Aritm. Unit) ya da Mantıksal Birime (Logical Unit) gönderir. Burada Veri işlenir ve Bilgi haline gelir. Tekrar kontrol birimi üzerinden doğruluğu denetlenerek gecer ve CPU denilen Merkezi İslem Birimi üzerinden Ana Belleğe gider. Son olarak herhangi bir Çıktı Birimi (Output Unit) vasıtasıyla bilgi görüntülenir. En sık kullanılan çıktı birimi ekrandır.

## **GİRDİ VE CIKTI BİRİMLERİ**

GİRDİ BİRİMLERİ

- Klavye (Keyboard) 1-
- 2-Fare (Mouse)
- 3-Sürücüler (Disket, cd, dvd, bd-r)
- Dokunmatik ekran 4-
- 5kalem)

## CIKTI BİRİMLERİ

- Monitör (Analog, Plazma, Lcd, 1-Led Ekran)
- 2- Dokunmatik ekran
- 3- Yazıcı (Printer)
- Cizici/Kesici (Plotter) 4-
- Optik okuyucu (Barkot, Optik 5- Sürücüler (Disket, cd, dvd ve bd-r writer)

- 6- Tarayıcı (Scanner)6- Hoparlör (Ses)
- 7- Kamera (Digital Kamera, Web 7- Projeksiyon Cam)
- 8- Mikrofon (Ses)

## GİRDİ BİRİMLERİ

Verileri dış ortamdan bilgisayar ortamına aktaran birimlerdir.

1. KLAVYE (KEYBOARD): En sık kullanılan girdi birimidir. Türkiye'de kullanılan 3 tür klavye vardır. Bunlar Q, F ve Q Türkçe klavyelerdir. Klavyenin harf dilini öğrenmek için harflerin başladığı ilk satıra bakılır. Harfler F harfi ile başlıyorsa F klavye, Q harfi ile başlıyorsa Q klavyedir. Q klavyeler İngilizce 'ye göre, F klavyeler Türkçe 'ye göre düzenlenmiştir. Q Türkçe klavyelerdeki harf düzeni her ne kadar İngilizce 'ye göre ayarlansana da Türkçe Alfabede kullandığımız ğ, ü, ş, ö, ç harfleri tuş takımının sağ bölümüne yerleştirilmiştir. Her ne kadar Q Türkçe klavye kullanımı yaygın olsa da F klavyenin öğrenme süreci daha kısadır. F klavyede, Q klavyeye oranla daha hızlı ve daha rahat yazabildiniz bir gerçektir.

- a) Q klavye
- b) F klavye
- c) Q Türkçe klavye

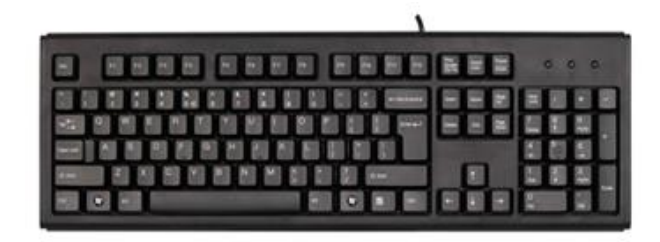

2. FARE (MOUSE): Yön tayini yapılır. Sol tuşuyla seçim, sürükle bırak işlemleri, dosya, klasör açmak ve onay tuşu olarak kullanılır. Sağ ise tuşu kısa yol komut listesini açmak için kullanılır. Kaydırma tekerleği ile görüntü aşağı yukarı kaydırılır.

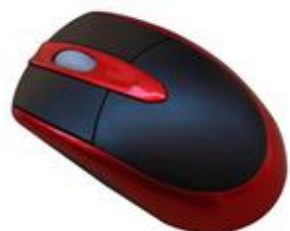

# **3.** SÜRÜCÜLER (DRIVER): Disket, CD, DVD ve Blu Ray donanımlarıyla verileri bilgisayara aktaran birimlerdir.

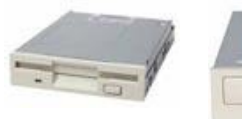

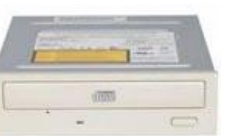

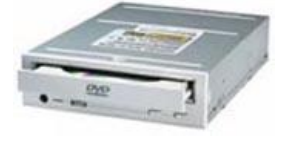

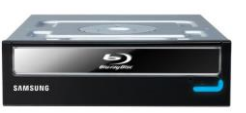

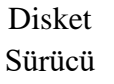

CD Sürücü

aktarmak için kullanılır. Sonra ilgili program

DVD Sürücü

BD - R Sürücü

4. DOKUNMATİK EKRAN: Dokunmatik ekranlar normal monitörler gibi yapılan işlemleri gösterirler. Aynı zamanda üzerine tıklamak ya da sürüklemek suretiyle komut veya veri girişi de yapıldığı için hem giriş hem de çıkış birimidir.

**5. OPTİK OKUYUCU:** Optik formların okunarak sonuçların bilgisayara aktarılması için kullanılır. Barkod etiketlerini okuyarak ürünlerle ilgili çeşitli bilgilerin bilgisayar ortamına aktarılması için kullanılır. Optik kalem sayesinde bilgisayarda resim yapmak, imza atmak gibi işler kolaylıkla yapılır.

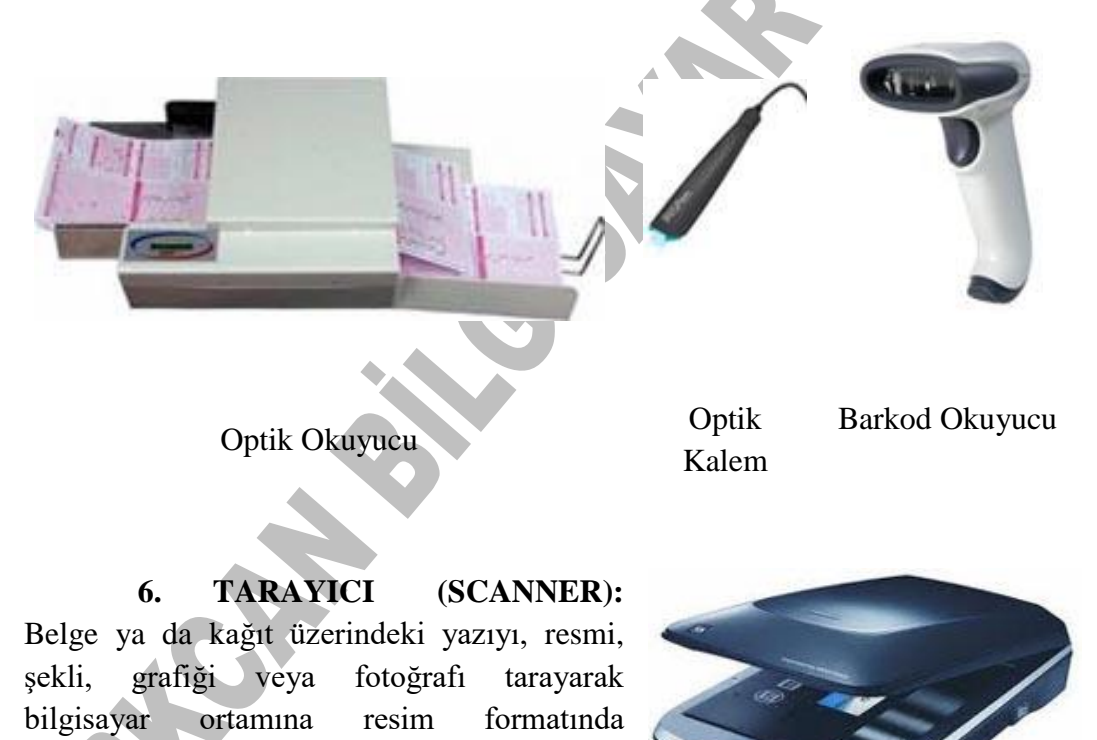

kullanılarak düzenlemeler yapılır. El tarayıcıları, düz yataklı tarayıcılar, tamburlu tarayıcılar, robotik tarayıcılar gibi çeşitleri vardır.

7. DJ. KAMERA: Görüntüyü karelerini bilgisayar ortamına aktarmak için kullanılır. Dijital fotoğraf makinaları, video kameraları, güvenlik kameraları, bilgisayar kameraları gibi çeşitleri vardır.

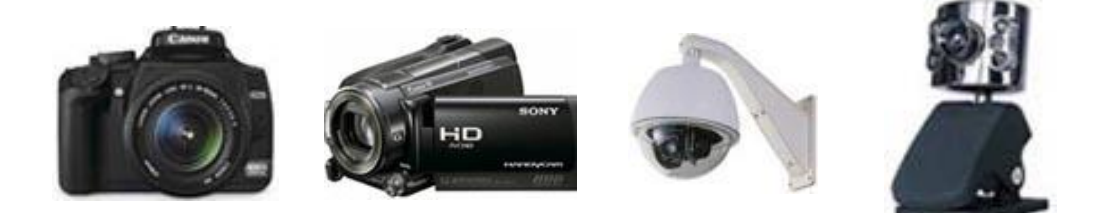

8. MİKROFON: Sesleri bilgisayar ortamına ses ya da müzik formatında aktarmak için kullanılır. Mikrofon kullanabilmek için bilgisayarda ses kartının da olması gerekir.

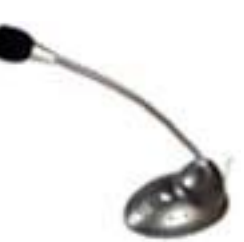

#### ÇIKTI BİRİMLERİ

Bilgisayar ortamındaki bilgilerin dış ortama aktarılmasını sağlayan birimlerdir.

1) MONİTÖR: En sık kullanılan çıktı birimidir. Ekran tek başına görüntü almak için yeterli değildir. Ekran dışında ekran kartı denilen donanıma da ihtiyaç vardır. Ekran kartı ana kart üzerine ayrıca monte edilebileceği gibi günümüz ana kartları üzerinde entegreli de olabilir.

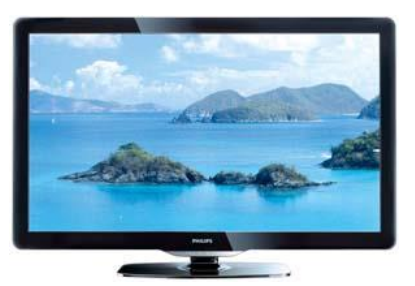

Ekrandaki tüm görüntüler pixel denilen noktalardan oluşur. Nokta yoğunluğuna çözünürlük denir. Pixel sayısı ne kadar fazlaysa görüntü o kadar kaliteli ve nettir. Ekranın ölçü birimi inch'tir ("). Inch İngiliz ölçü birimidir ve 1 inch 2,54 cm' dir. 14'', 15'', 17'', 19'', 21'', 29" gibi çeşitli büyüklüklerde ekranlar vardır.

2) DOKUNMATİK EKRAN: Dokunmatik ekranlar normal monitörler gibi yapılan işlemleri gösterirler. Aynı zamanda komut girişi de yapıldığı için hem giriş hem de çıkış birimidir.

3) YAZICI (PRINTER): Bilgisayardaki yazıları, resimleri, grafikleri kısaca ekranda görünen her şeyi kağıda aktaran ürünlerdir. 3 tip yazıcı vardır:

a) Nokta vuruşlu (Dot pixel) yazıcılar

b) Mürekkep Püskürtmeli (Ink Jet) yazıcılar

c) Lazer (Laser) yazıcılar

a) NOKTA VURUŞLU YAZICILAR (DOT MATRIX): İçindeki iğnelerle şerit üzerine vurarak baskı yapabilen yazıcılardır. Ne kadar çok iğne varsa o kadar hızlı ve kaliteli baskı yaparlar.

Hız birimleri CPS (Character Per Second)'tır. Hızları saniyede basılan karakter sayısı ile ölçülür.

En büyük avantajlarından birisi araya karbon kağıdı koymak şartıyla bir kerede birden fazla baskı yapabilmeleridir. Ayrıca 136 kolon genişliği olanları vardır ve A4 sayfasından daha geniş sayfaya baskı yapabilirler.

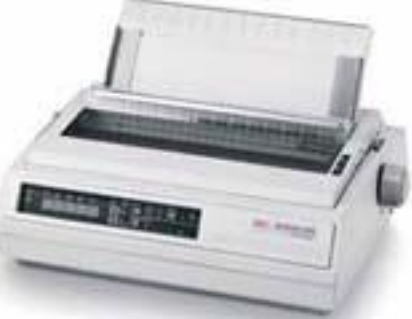

b) MÜREKKEP PÜSKÜRTMELİ YAZICILAR (INK-JET):

Kartuş adı verilen mürekkep kutusundaki mürekkebi kağıda püskürterek çalışırlar. Fiyat olarak oldukça uygun yazıcılardır. Hız birimleri PPM (Page Per Minutes)'tır. Hızları dakikada basılan sayfa sayısı ile ölçülür.

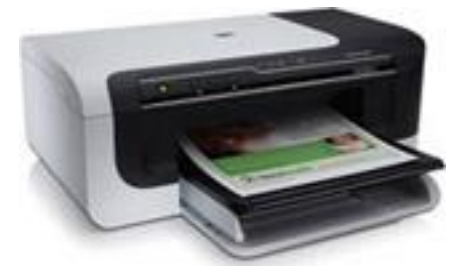

c) LAZER YAZICILAR: Toner adı verilen boya kutusundaki toz boyayı kağıda ısı vasıtasıyla aktararak çalışırlar. En hızlı ve kaliteli baskı yapan yazıcılardır. Lazer yazıcıların hız birimi de PPM'dir.

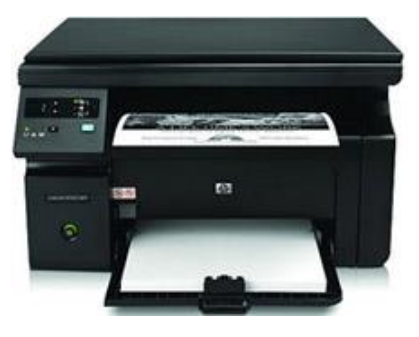

## 4) ÇİZİCİ/KESİCİ (PLOTTER):

Çizici özelliği olanlarda özel kalemler vardır ve büyük mimari projelerin cıktılarını almak için kullanılırlar. Kesici olanlarında bıcaklar vardır ve folvo adı verilen özel kağıdı keserek çıkartırlar. Kesici özelliği olanlar daha çok reklamcılıkta kullanılır. Örneğin vitrin yazıları kesici özelliği olan plotter ile hazırlanır.

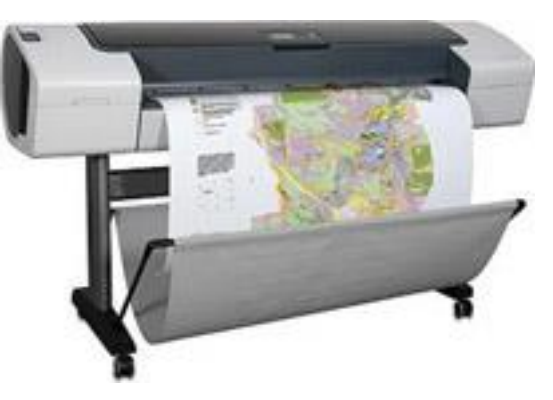

5) SÜRÜCÜ: Hem giriş hem de çıkış ünitesi olarak kullanılan sürücüler disket sürücü, CD, DVD ve Blu-Ray Writer' lardır. CD, DVD ve Blu-Ray romlar ile sadece giriş yapılırken writer (CD, DVD, Blu-Ray yazıcı) ile hem giriş hem çıkış yapılır.

6) HOPARLÖR: Ses dosyası şeklinde kayıtlı olan sesleri dış ortama aktaran çıkış üniteleridir.

# MERKEZİ İŞLEM BİRİMİ (CPU- MİKROİŞLEMCİ)

Merkezi İşlem Birimi (CPU) bilgisayarın beynidir. Merkezi işlem birimi (MİB) ya da mikroişlemci de denilen bu birim yapılan her işlemi kontrol eder ve sonuçlandırır. Kontrol birimi, aritmetik birim ve mantık birimi olmak üzere üç birime ayrılmıştır. Gelen veri kontrol biriminde kontrol edildikten sonra verinin tipine göre ilgili birimine göndererek işlemi sonuçlandırır. Bir bilgisayarın CPU'su ne kadar gelişmişse bilgisayar o kadar hızlı ve

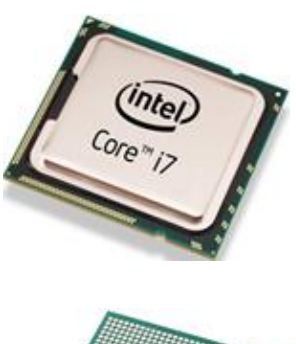

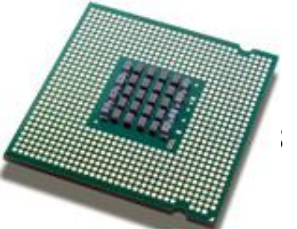

yetenekli olur. Aynı zamanda CPU bilgisayarın model adını belirler.

Örneğin, Pentium IV bilgisayar denildiğinde bahsedilen Pentium IV işlemcisi olan bir bilgisayardır.

HZ (Hertz): Bilgisayarın hız birimidir. Günümüzde işlemciler saniyede bir milyar işlem yapabilecek kapasitede oldukları için GHz. (Gigahertz) olarak söylenmektedir.

## ANA BELLEK (MAIN MEMORY

Bilgilerin geçici olarak tutulduğu bellektir. Bilgisayarın çalışabilmesi için gerekli bilgiler bu bölümde tutulur. Ana bellek 2'ye ayrılır:

#### RAM (Random Access Memory)

Doğrudan veya rastgele erişimli bellektir. Bilgisayar açılır açılmaz kullanıcıya boş olarak sunulan bellektir. Bilgiler geçici olarak bu bölümde tutulur. RAM bellek elektrik kesintisinden etkilenir. RAM Bellek bilgisayarın özelliğine göre anakart üzerindeki slotlara takılarak yükseltilebilir. ...128MB, 256MB, 512 MB, 1 GB, 2 GB, 4 GB... kapasiteye sahip bellekler vardır.

## ROM (Read Only Memory)

Sadece okunabilir bellektir. Buradaki bilgiler silinemez, değiştirilemez, elektrik kesintisinden etkilenmez. Anakart üzerine üretici firma tarafından yerleştirilmiştir.

# YAN/DIŞ/YARDIMCI BELLEK

Bilgilerin kalıcı olarak depolandığı birimlere denir. Yeni dosya, klasör oluşturduğumuzda ya da taşıyıp kopyaladığımız donanım birimleri yardımcı belleklerdir. Yardımcı bellekler sabit disk (harddisk – hdd), cd, dvd, bd-r, disket, hafıza kartları ve flash disklerdir.

## SABİT DİSK (HARDDISK)

Bilgi depolama kapasitesi cok vüksek olan saklama birimleridir. Kapasiteleri TB (terabayt) boyutundadır ve her geçen gün kapasiteleri artırılarak piyasaya sürülmektedirler. Günümüzdeki her bilgisayarda en az bir tane sabit disk vardır ve C harfiyle sembolize edilirler. İşletim sistemi program ve uygulamalar sabit disk üzerine kurulur. İstersek iki ya da daha fazla bölüme farklı sürücülermis ayırarak gibi de

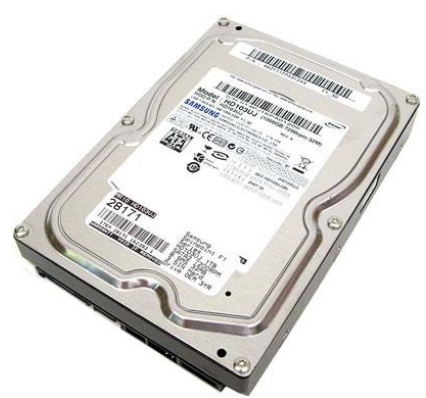

kullanabiliriz. Bilgisayar içerisinde sabit bulunurlar. Kasa içerisinde sabit oldukları için sabit disk olarak adlandırılmışlardır. Günümüzde harici olanları da vardır.

#### **DİSKET (FLOPPY)**

Disketler kapasiteleri küçük olan taşınabilir saklama birimleridir. Günümüzde kullanılmamaktadır. Disket kullanabilmek için disket sürücüye (Floppy Driver) ihtiyaç vardır. Disketler büyüklüklerine göre 5,25 inch ve 3,5 inch olmak üzere ikiye ayrılırlar. 1 inch 2,54 cm dir.

5,25 inch DD bir disketin kapasitesi 360

KB,

5,25 inch HD bir disketin kapasitesi 1.2

MB,

3,5 inch DD bir disketin kapasitesi 720

KB ve

3,5 inch HD bir disketin kapasitesi 1.44 MB'dır

#### CD

CD'ler, yaklaşık 700 – 800 - 870 MB'lık bilgi saklama kapasitesine sahih depolama birimleridir. Bilgisayar tarafından okunabilmeleri için CD-ROM sürücülerinin olması gerekir. CD-ROM' lar CD'leri okurlar, üzerlerine yazma yapılamaz. Yazma işlemi yapabilmek için CD Writer (CD Yazıcı) sürüceye ihtiyaç duyulur.

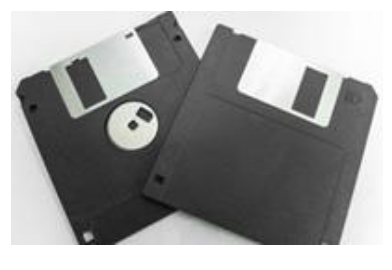

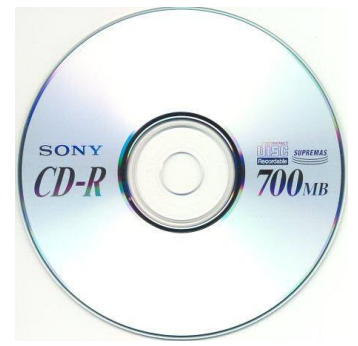

#### DVD

CD'lere göre kapasiteleri ve yoğunlukları daha yüksek olan depolama birimleridir. 4.7 GB'lık bilgi depolama kapasiteleri vardır. Okunabilmeleri için dvd rom sürücüye ihtiyac vardır, cd rom sürücüler tarafından okunamazlar. Dvd Writer sürücüler tarafından da üzerine işlemi vazma yapılabilmektedir.

#### BD-R (BLU RAY DİSK)

DVD'lerden sonra üretilen son teknoloji olup 25 GB, çift katmanlılarının ise 50 GB saklama kapasitesi olan medyalardır. Üzerine birçok kez kayıt yapılabilmekte fakat silinememektedir. Blu-Ray medyalara veri yazabilmek için Blu Ray yazıcıya ihtiyaç vardır. Blu-Ray yazıcılar CD ve DVD'lere de veri yazabilmektedirler.

#### HAFIZA KARTI

Hafıza kartları da depolama birimleri olup, bilgisayar tarafından okunabilmeleri için kart okuyucuya ihtiyaç vardır. Cep telefonlarından dijital kameralara kadar birçok cihazda kullanıldıkları için tercih edilen birimlerdir. Her geçen gün veri saklama kapasiteleri artırılmaktadır.

## FLASH DISK

Flash disk kullanabilmek için bilgisayarın USB girişinin olması gerekir. Flash diskler kapasite olarak büyük, hacim olarak küçük saklama birimleridir. 3 TB (Terabayt) veri saklama kapasitesi

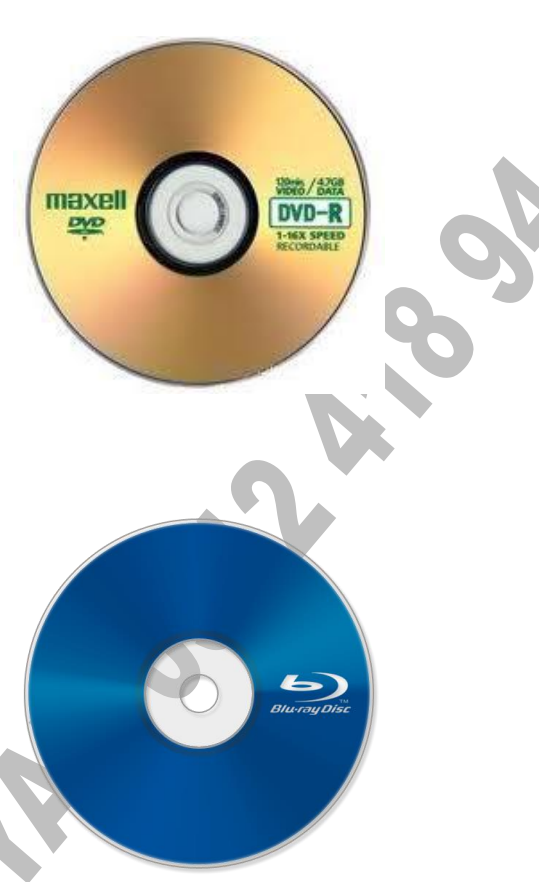

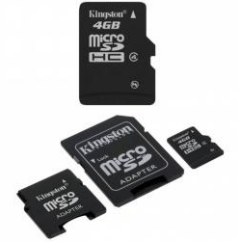

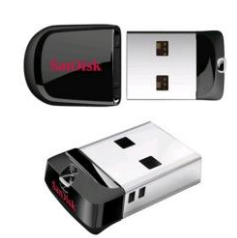

olan parmak bellekler üretilmiş ve kapasiteleri artırılmaya devam etmektedir. Kolay taşınabilmeleri ve doğrudan kasa USB girişinden bağlanabilmeleri nedeniyle tercih edilen ürünlerdir.

#### KLAVYE TUŞLARI VE ANLAMLARI

**Esc (Escape):** İptal tuşudur.

**F1......F12:** F1 ile F12 arasındaki tuşlar fonksiyon tuşlarıdır. Herhangi bir işlemi tek tuşa basarak kısa yoldan yapmak için kullanılırlar. Fonksiyon tuşlarının görevi programdan programa değişir.

**Tab (Sekme):** Yanıp sönen imleci (Cursor) belirli aralıklarla sağa kaydırır. Tab mesafeleri ayarlanabildiği gibi varsayılan olarak 8 karakter uzunluğundadır.

**Caps Lock:** Büyük / Küçük harf dönüşümünü saylar. Caps Lock açıkken sürekli büyük harflerle yazılır, kapalıyken de sürekli küçük harflerle yazılır.

**Shift (Üst Karakter):** İki görevi vardır. Birinci görevi üzerinde birden fazla karakter olan tuşlarda SHIFT basılı tutularak üstteki karakter yazılır. İkinci görevi de CAPS LOCK kapalıyken, yani küçük harf yazılırken SHIFT basılı tutularak büyük harf yazılır.

Alt Gr (Alt Grup): Üzerinde birden fazla karakter olan tuşlarda Alt Gr tuşu basılı tutularak sağdaki karakter yazılır.

**Ctrl (Kontrol):** Tek başına hiçbir işlevi yoktur. Program dâhilinde bazı tuşlarla beraber kullanıldığında kısayol görevi yapar.

Alt (Alternatif): Ctrl tuşu gibi ALT tuşu da bazı tuşlarla beraber kullanıldığında kısa yol görevi yapar. ALT tuşunun diğer bir kullanımı ASCII kodu yazmak içindir.

**Space bar (Boşluk):** Kelimeler arasında boşluk bırakmak için kullanılır.

**Enter (Tamam):** Komut kullanıldığında komutu onaylamak için kullanılır. Yazı programlarında bir alt satıra inmek için kullanılır.

Back Space: İmlecin solundaki karakterleri silmek için kullanılır.

**Print Screen:** Ekranın fotoğrafını çeker. O anda ekranda ne varsa fotoğrafı belleğe alınır. Uygun ortamda yapıştır komutu kullanılarak bellekteki fotoğraf sayfaya yapıştırılır.

**Pause / Break:** Başka bir tuşa basılıncaya dek bilgisayarda yapılan işlemi bekletmek için kullanılır. Break ise işlemi keser.

Insert (INS): Araya karakter yazmak için kullanılır.

Delete (DEL): İmlecin sağındaki karakterleri silmek için kullanılır.

Home: Bir hamlede satır başına gitmek için kullanılır.

End: Bir hamlede satır sonuna gitmek için kullanılır.

Page Up: Belli aralıklarla sayfanın yukarısına gitmek için kullanılır.

Page Down: Belli aralıklarla sayfanın aşağısına gitmek için kullanılır.

**Num Lock:** Num Lock açıkken rakamlar yazılır, kapalıyken tuşlar üzerindeki diğer fonksiyonlar kullanılır.

## İKİLİ SİSTEM (BINARY SYSTEM)

Bilgisayara girilen her türlü harf, rakam veya özel işarete (+, -, \*, & gibi) karakter denir.

Her karakter bilgisayar tarafından sekiz tane 0 ve 1 üzerinden değerlendirilir. Sadece 0 ve 1 rakamlarından oluşan bu sisteme İkili Sayı Sistem (Binary) denir. 0 ve 1 rakamlarının elektriksel olarak bir karşılığı vardır. 0, sıfır voltajı, 1 ise; sıfırdan büyük bir voltajı ifade eder.

Örneğin bilgisayara girilen "A" karakteri bilgisayar tarafından 01000001 gibi belli düzende 8 tane 0 ve 1' in yan yana gelmesi ile oluşur. Bu tüm karakterler için geçerlidir ve her karakterin 0 ve 1 dizilimi bir diğerinden farklıdır.

## **ASCII KODU**

Klavyede olmayan karakterleri bilgisayara girmek için eskiden herhangi bir karakterin 0 ve 1 dizilimi kullanılıyordu. Ancak bu dikkat isteyen zahmetli bir işti, çünkü 0 yazılacak yerde 1 yazıldığında istenen karakter yerine farklı bir karakter girilmiş oluyordu. Bu durumda Amerikalılar standart bir kodlama sistemi geliştirdiler ve adına ASCII kodu dediler. ASCII kodu 0 ile 255 arası toplam 256 karakterden oluşur. Bilgisayarda kullanılan klavyede olan ve olmayan tüm karakterleri kapsar. ASCII kodu kodlanırken klavyedeki ALT tuşu basılı tutulur. Klavyeden A harfine basıldığında Bilgisayar bunu önce ASCII kod karşılığı olan 65 sayısına, sonra da bilgisayarın çalışma mantığı olan ikilik sayı sistemine 8 tane bit'e (01000001)<sub>2</sub> çevirerek saklar.

## BİLGİSAYAR BELLEK (KAPASİTE) ÖLÇÜ BİRİMLERİ

Bellek birimleri ana bellek ve yan belleklerin geçici ya da kalıcı olmak üzere ne kadar bilgi depolayabileceğini ifade eder. Sayısal (Digital) bilgisayarlardaki verileri oluşturan her 0 ve 1'e Bit (Binary Digit) denir. Bit belleğin en küçük ölçü birimidir. Bilgisayara yapılan girişlerin birer ikişer kelimeyle sınırlı olmadığı düşünülürse Bit denilen ölçü biriminin yeterli olmadığı görülür.

Bu durumda ölçü birimleri şu şekilde tanımlanır:

| 8 BİT         | $\rightarrow$ | 1 BYTE (B)      |
|---------------|---------------|-----------------|
| 1024 BYTE     | $\rightarrow$ | 1 KILOBYTE (KB) |
| 1024 KILOBYTE | $\rightarrow$ | 1 MEGABYTE (MB) |
| 1024 MEGABYTE | $\rightarrow$ | 1 GIGABYTE (GB) |
| 1024 GIGABYTE | $\rightarrow$ | 1 TERABYTE (TB) |
| 1024 TERABYTE | $\rightarrow$ | 1 PETABYTE (PB) |
| 1024 PETABYTE | $\rightarrow$ | 1 EKSABYTE (EB) |

Soru 1: 64 GB bir flaş diske kaç karakterlik bilgi saklayabiliriz?

Cevap 1: 64 GB x 1024 MB x 1024 KB x1024 BYTE = 687.119.476.736 adet karakterlik bilgi saklayabiliriz.

Soru 2: "Ahmet" kelimesi kaç byte ya da kaç bitten oluşmuştur?

Cevap 2: Her karakter 1 byte ya da 8 bit'ten oluştuğuna göre "Ahmet" kelimesi 5 Byte ya da 40 Bit'ten oluşmaktadır.

## HIZ ÖLÇÜ BİRİMLERİ

Bilgisayarın 1 saniyede yapabildiği işlem sayısı bilgisayarın hızını belirler ve hız birimi olarak Hertz (HZ) kullanılır. Günümüzde işlemciler saniyede milyar sayıda işlem yapabildikleri için genellikle işlemcinin hızını ölçmek amacıyla büyük hız birimi olan GHz kullanılır. Intel Core Duo 2.66 GHz. işlemci gibi.

| 1000 HZ (HERTZ)      | $\rightarrow$ | 1 KHZ (KILOHERTZ) |
|----------------------|---------------|-------------------|
| 1000 KHZ (KILOHERTZ) | $\rightarrow$ | 1 MHZ (MEGAHERTZ) |
| 1000 MHZ (MEGAHERTZ) | $\rightarrow$ | 1 GHZ (GIGAHERTZ) |

Soru: 3.33 GHz. işlemciye (CPU) sahip bir bilgisayar saniyede kaç işlem yapabilir?

Cevap: 3.33 GHz x1000 MHz x 1000 KHz x 1000 Hz= 3.330.000.000 Hz/Sn işlem.

## ZAMAN BİRİMLERİ

Dakika: Saatin 60'da biri. Saniye: Yaklaşık olarak iki kalp atışı arasındaki süre, dakikanın 60'da

biri.

Salise: 10<sup>-2</sup> saniye, yani saniyenin yüzde biri. Milisaniye: 10<sup>-3</sup> saniye, yani saniyenin binde biri. Mikrosaniye: 10<sup>-6</sup> saniye, yani saniyenin milyonda biri. Nanosaniye: 10<sup>-9</sup> saniye, yani saniyenin milyarda biri. Pikosaniye: 10<sup>-12</sup> saniye, yani saniyenin trilyonda biri. Femtosaniye: 10<sup>-15</sup> saniye, yani saniyenin katrilyonda biri. Attosaniye: 10<sup>-18</sup> saniye, yani saniyenin kentrilyonda biri. Planck zamanı: 10<sup>-49</sup> saniye. Büyük Patlamadan sonra, kütle çekiminin

diğer güçlerden ayrıldığı en kısa zaman süresi.

# BÜYÜKLÜK (BOYUT) ÖLÇÜ BİRİMİ

Bilgisayarda kullanılan uzunluk ölçü birimi olarak inch kullanılır. İngiliz ölçü birimi olan inch genelde ekran büyüklüklerini belirtmek için kullanılır. 1" (inch) =2,54 cm dir.

Soru: 19" lik bir monitörün ekran uzunluğu kaç cm dir?

Cevap: Çapraz köşegen uzunluğu ekran boyutunu verir. 19" (inch) x 2,54 cm= 48,26 cm lik bir ekrandır.

# GÖRÜNTÜ ÖLÇÜ BİRİMİ

Ekran görüntüsünü oluşturan en küçük noktaya piksel (pixel) denir. Görüntü kalitesi piksel sayısıyla doğru orantılı olarak artar ya da azalır. Ekranın görüntü kalitesini (çözünürlük) bulabilmek için yataydaki ve düşeydeki piksel sayısını çarparız.

1 Megapiksel = 1.000.000 Piksel 'dir.

Örneğin yatayda 1280 düşeyde 1024 pikselden oluşan bir ekranın çözünürlüğünü bulabilmek için yataydaki ve düşeydeki piksel sayılarını çarparız. 1280 x 1024 = 1.310.720 pikseldir. Bu da yaklaşık 1,3 Megapiksel'dir.20 Megapiksel arka kamarası olan bir cep telefonuyla çekmiş olduğunuz bir fotoğraf 20.000.000 pikselden oluşmaktadır.

| Basılacak tuş | Yaptığı işlem                                         |
|---------------|-------------------------------------------------------|
| F1            | Yardım'ı görüntüleme                                  |
| F2            | Seçili öğeyi yeniden adlandırma                       |
| F3            | Dosya veya klasör arama                               |
| F4            | Windows Gezgininde adres çubuğu listesini görüntüleme |
| F5            | Etkin pencereyi yenileme                              |
| F6            | Bir penceredeki veya masaüstündeki ekran öğeleri      |

#### GENEL KLAVYE KISAYOLLARI

|                                     | arasında geçiş yapma                                                                   |
|-------------------------------------|----------------------------------------------------------------------------------------|
| F10                                 | Etkin programın menü çubuğunu etkinleştirme                                            |
| Ctrl+C                              | Seçili öğeyi kopyalama                                                                 |
| Ctrl+X                              | Seçili öğeyi kesme                                                                     |
| Ctrl+V                              | Seçili öğeyi yapıştırma                                                                |
| Ctrl+Z                              | Eylemi geri alma                                                                       |
| Ctrl+Y                              | Eylemi yineleme                                                                        |
| Delete                              | Seçili öğeyi silip Geri Dönüşüm Kutusu'na taşıma                                       |
| Üst<br>Karakter+Delete              | Seçili öğeyi Geri Dönüşüm Kutusu'na taşımadan silme                                    |
| Ctrl+Sağ Ok                         | İmleci bir sonraki sözcüğün başlangıcına taşıma                                        |
| Ctrl+Sol Ok                         | İmleci bir önceki sözcüğün başlangıcına taşıma                                         |
| Ctrl+Aşağı Ok                       | İmleci bir sonraki paragrafın başlangıcına taşıma                                      |
| Ctrl+Yukarı Ok                      | İmleci bir önceki paragrafın başlangıcına taşıma                                       |
| Ctrl+Üst Karakter<br>ve bir ok tuşu | Metin bloğu seçme                                                                      |
| Üst Karakter ve<br>bir ok tuşu      | Pencerede veya masaüstünde birden fazla öğe seçme veya<br>bir belge içinde metin seçme |
| Ctrl ve bir ok<br>tuşu+Boşluk       | Pencerede veya masaüstünde ayrı ayrı birden çok öğe seçme                              |
| Ctrl+A                              | Belge veya penceredeki tüm öğeleri seçme                                               |
| Alt+Enter                           | Seçili öğeye ilişkin özellikleri görüntüleme                                           |
|                                     | Edia "Yani la stan anna dhia anna dan alana                                            |

| Alt+Boşluk                                                                                                    | Etkin pencerenin kısayol menüsünü açma                                                |  |  |  |
|----------------------------------------------------------------------------------------------------|---------------------------------------------------------------------------------------|--|--|--|
| Ctrl+F4                                                                                                    | Etkin belgeyi kapatma (çok sayıda belgeyi aynı anda açmanıza izin veren programlarda) |  |  |  |
| Alt+Sekme                                                                                                    | Açık öğeler arasında geçiş yapma                                                      |  |  |  |
| Ctrl+Alt+Sekme                                                                                                    | Açık öğeler arasında geçiş yapmak için ok tuşlarını<br>kullanma                       |  |  |  |
| Ctrl+Fare<br>kaydırma<br>tekerleği                                                                                                    | Masaüstündeki simgelerin boyutunu değiştirme                                          |  |  |  |
| Windows logosu<br>tuşu +Sekme                                                                                                    | Aero 3B Hızlı Uygulama Geçişi ile görev çubuğundaki programlar arasında geçiş yapma   |  |  |  |
| Ctrl+WindowsAero 3B Hızlı Uygulama Geçişi ile görev çubuğund<br>programlar arasında geçiş yapmak için ok tuşlarını<br>tuşu+Sekmekullanma |                                                                                       |  |  |  |
| Alt+Esc                                                                                                    | Öğeler arasında, açılış sırasına göre geçiş yapma                                     |  |  |  |
| Üst Karakter+F10                                                                                                    | Seçili öğenin kısayol menüsünü görüntüleme                                            |  |  |  |
| Ctrl+Esc                                                                                                    | Başlat menüsünü açma                                                                  |  |  |  |
| Alt+altı çizili harf                                                                                                    | İlgili menüyü görüntüleme                                                             |  |  |  |
| Alt+altı çizili harf                                                                                                    | Menü komutunu (veya diğer altı çizili komutu) yerine getirme                          |  |  |  |
| Sağ Ok                                                                                                    | Sağ taraftaki bir sonraki menüyü veya bir alt menüyü açma                             |  |  |  |
| Sol Ok                                                                                                    | Sol taraftaki bir sonraki menüyü açma veya bir alt menüyü kapatma                     |  |  |  |
| Alt+Yukarı Ok                                                                                                    | Windows Gezgini'nde bir üst düzey klasörü görüntüleme                                 |  |  |  |
| Esc                                                                                                    | Geçerli görevi iptal etme                                                             |  |  |  |

-

| Ctrl+Üst<br>Karakter+Esc        | Görev Yöneticisi'ni açma                  |
|---------------------------------|-------------------------------------------|
| CD taktığınızda<br>Üst Karakter | CD'nin otomatik olarak çalışmasını önleme |

# KLASÖR (FOLDER) KAVRAMI

Birbirine benzeyen dosyaları ya da alt klasörleri bir arada tutmak için yan bellekler üzerinde oluşturulan manyetik alanlara klasör (Folder) denir.

# KLASÖR ÖZELLİKLERİ

- Klasörler ilk oluşturulduklarında boşturlar, sabit diskte belli bir alan kaplamadıkları için sonsuz sayıda oluşturulabilirler.
- ✓ İç içe klasör oluşturulabilir.
- En fazla 259 karakterlik klasör ismi verilebilir ve kelimeler arasında boşluk bırakılabilir.
- ✓ Klasörler tek tiptir, farklı türleri olmadığı için sadece isimleri vardır, uzantıları yoktur.

# DOSYA (FİLE - KÜTÜK) KAVRAMI

Bilgilerin bilgisayar ortamından saklı tutulduğu ortamlara dosya (file) denir. Yazı, resim, film ve sesler kaydedildiğinde dosyalar içerisinde saklanırlar.

# DOSYA ÖZELLİKLERİ

✓ Dosyaların birer adları birer de uzantıları vardır.

Ahmet

Aydınalp

- ✓ Dosya adı ile uzantısı arasında nokta (.) karakteri vardır.
- ✓ Dosya adı DOS İşletim Sisteminde en fazla 8 karakterdir, Windows İşletim Sisteminde en fazla 259 karakterdir.
- ✓ Dosya adı içerisinde özel karakter tercih edilmez. ( < , >, ?, \*, +, /, \, ' gibi)
- Her programın dosya uzantısı birbirinden farklıdır. Dosyalar genellikle kendi programlarında açılır. Fakat ortak dosyaları destekleyen ya da benzer programlar benzer dosya türlerini açabilir. Resim formatlı dosyalar gibi.
- ✓ Dosya adı içerisinde harf, rakam veya her ikisi karışık kullanılabilir.
- ✓ DOS İşletim Sisteminde dosya adı içerisinde boşluk bırakılmaz, bunun yerine alt çizgi kullanılabilir. Windows işletim sisteminde dosya adı verilirken kelimeler arasında boşluk bırakılabilir. Arada bırakılan boşluklar da karakter sayılır.

## ÇEŞİTLİ DOSYA UZANTILARI ve ANLAMLARI

| Uzantı<br>Adı | Simgesi         | Açıklaması                          | Uzantı<br>Adı | Simgesi   | Açıklaması                                                |
|---------------|-----------------|-------------------------------------|---------------|-----------|-----------------------------------------------------------|
| Com           | COMMAND.<br>COM |                                     | Bmp           | Resim.bmp | Cizim                                                     |
| Exe           | Calc.exe        | Doğrudan<br>çalışabilir<br>dosyalar | Jpg           | Resim.jpg | çızını,<br>resim,<br>fotoğraf gibi<br>grafik<br>dosyaları |
| Bat           | Logo.bat        |                                     | Gif           | Resim.gif | dosyaları                                                 |

| Doc<br>Docx  |   | Winword<br>metin<br>belgeleri      | Png | Resim.png        |                               |   |
|--------------|---|------------------------------------|-----|------------------|-------------------------------|---|
| Xls<br>Xlsx  | × | Excel çalışma<br>sayfaları         | Dat | Video.dat        |                               | 0 |
| Mdb<br>Accdb |   | Access veri<br>tabanı<br>dosyaları | Mpg | MPEG<br>Film.mpg | Video, film,<br>gösteri ya da | 0 |
| Ppt<br>Pptx  |   | Power Point<br>sunu<br>dosyaları   | Mov | Video.mov        | animasyon<br>dosyaları        |   |
| Txt          |   | Metin (text)<br>dosyaları          | Avi | Filmavi          |                               |   |

| Uzantı<br>Adı | Simgesi        | Açıklaması   | Uzantı<br>Adı | Simgesi                  | Açıklaması    |
|---------------|----------------|--------------|---------------|--------------------------|---------------|
| Mp3           | Müzik.mp3      | Ses ve müzik | Zip           | WinRAR ZIP<br>arşivi.zip | Sıkıştırılmış |
| Wav           | WAV<br>Ses.wav | dosyaları    | Rar           | Sikıştırmə.zip           | dosyalar      |
|               |                |              |               |                          |               |
|               |                |              |               |                          | 21            |

| Mid         | Ses.mid      |             |
|-------------|--------------|-------------|
| Html<br>Htm | Web          | Web sayfası |
| Php         | Sayfası.html |             |

| Dwg | Dwg<br>Autocad.dwg | Autocad<br>dosyası   |
|-----|--------------------|----------------------|
| Lnk | Kisayol            | Kısayol<br>dosyaları |

# WINDOWS 7 İŞLETİM SİSTEMİ

Kullanıcı ile bilgisayar arasındaki iletişimi sağlayan programa işletim sistemi denir. Her bilgisayarda en az bir işletim sistemi olmak zorundadır. Windows 7 İşletim sistemi grafiksel bir arayüze sahip, çok sayıda işlemi aynı anda yapabilen ve birçok işlemi birden fazla yöntemle yapabilmemize izin veren bir işletim sistemidir.

# MASAÜSTÜ (DESKTOP)

Bilgisayarınızı başlatıp Windows 7'de kullanıcı oturumu açtığınızda karşınıza gelen ana ekrana Masaüstü (Desktop) denir. Üzerinde simgelerin, alt satırında görev çubuğunun olduğu bu ara yüz size gerçek bir masaüstü gibi çalışma imkanı sunar. Masaüstündeki simgelerinin bazıları kurulumla birlikte gelir, geri dönüşüm kutusu gibi, bazılarını da biz oluştururuz. Dosya, klasör ve kısayollar gibi. Masaüstü simgelerini arka plan resmini ve diğer öğeleri kendinize göre düzenleyip kişiselleştirebiliriz.

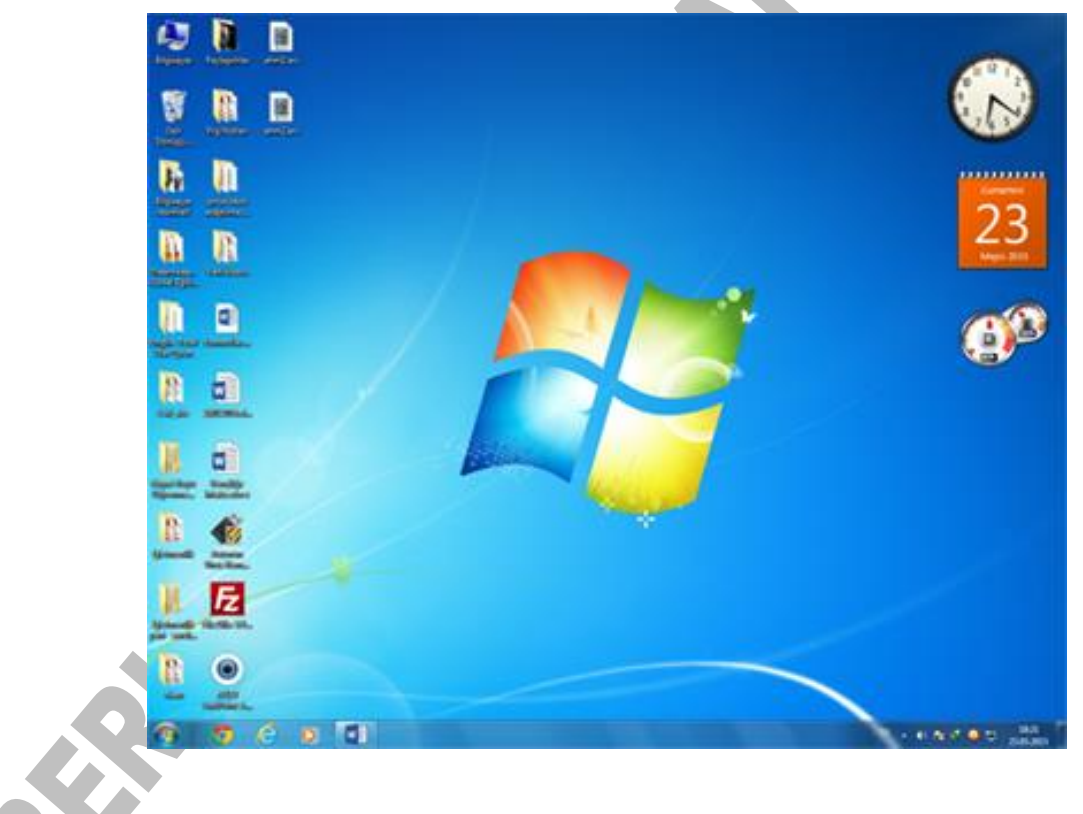

## SİMGE

Masaüstünde yer alan dosya, klasör, kısayolları ve programları belirten küçük resimlere simge (ikon) denir. Masaüstünde bulunan simgelerin bir kısmı kurulumla birlikte gelir. Bir kısmını da biz oluştururuz. Simgeler üzerlerine gelinip çift tıklandığında ilgili program çalışır.

#### KISAYOL

Bilgisayardaki program, dosya, klasör, disk sürücü, yazıcı ya da başka bir bilgisayara kolay erişim sağlamak için oluşturduğumuz bağlantı simgesine kısayol denir. Kısayollar masaüstüne, başlat menüsüne ya da bulunduğumuz bir klasörün içine oluşturulabilir. Bütün kısayol simgelerinin sağ alt köşesinde ok işareti bulunur. Özellikle taşıma ve kopyalama işlemlerinde simgenin üzerinde ok işareti var mı yok mu dikkat etmeliyiz. Unutmayın kısayollar içeriğin kendisi değildir kolay erişim sağlamak üzere oluşturulmuş bir bağlantıdır.

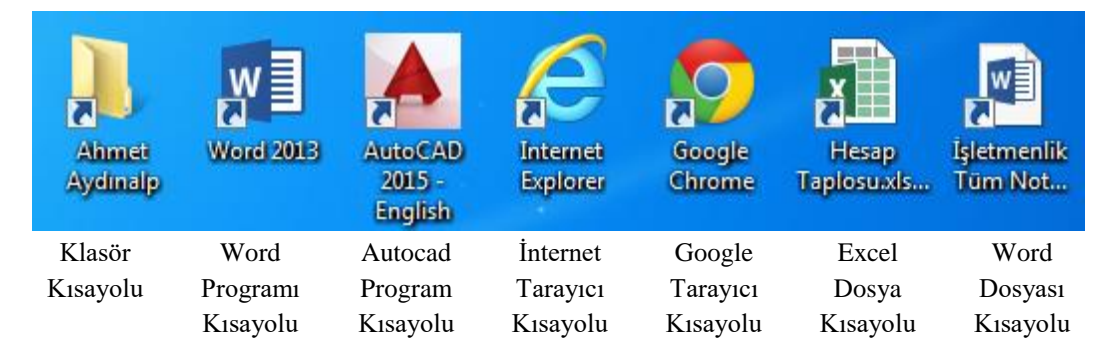

## GÖREV ÇUBUĞU

Üzerinde başlat düğmesinin, açık olan pencere ve uygulama simgelerinin bulunduğu masaüstü en alt satırında bulunan şerite görev çubuğu denir.

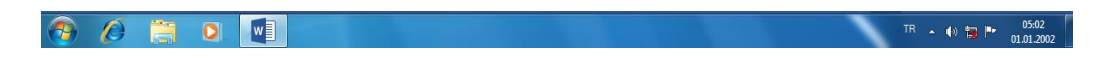

# FARE İŞLEMLERİ

Farede sağ ve sol olmak üzere iki tuş ve birde kaydırma tekerleği bulunmaktadır. Sol tuş onay tuşu olarak kullanılmakla beraber tek tıklama, çift tıklama, sürükle bırak ve pencere boyutlandırılmasında da kullanılır. Sağ tuş bulunduğu yerin kısayol menülerini açar. Tekerlek ise sayfaları aşağı yukarı kaydırmamızı sağlar.

#### TEK TIKLAMA

Fare ile herhangi bir simgeyi seçmek için seçilecek simge üzerine gelinip farenin sol tuşu ile bir kez tıklanır. Bu işleme tıklama (klikleme) veya tek tıklama denir. Renk değişirse simge seçilmiş demektir. Seçimi iptal etmek için boş bir yere tıklamak yeterlidir.

#### ÇİFT TIKLAMA

Mouse ile herhangi bir simge üzerine gelinip ard arda seri bir şekilde iki kere tıklanırsa buna çift tıklama denir. Böylece çift tıklanan uygulama klasör ya da dosya açılır.

#### SÜRÜKLEME İŞLEMLERİ

Simgeleri sürüklemek için farenin sol tuşu basılı tutulur ve hareket ettirilir böylece seçilmiş olanların sürüklendiği görülür. Seçilen simgeler ekran üzerinde istenilen yere götürülür. (Simgeleri ekranda sürükleyip istenilen yerde bırakmak için Otomatik düzenle seçeneği kapalı olmalı. Aksi takdirde sürüklenen simgeler tekrar ekranın soluna gider.)

#### Pencereyi Taşıma

- Pencere başlığına gidilir.
- Farenin sol tuşu basılı tutularak hareket edilir
- İstenen konuma sürüklenip bırakılır.

#### Pencereyi Boyutlandırma

- Pencerenin herhangi bir kenarına veya köşesine gidilir.
- Boyutlandırma okları göründüğünde farenin sol tuşu basılı tutulur ve hareket edilir.
- İstenilen boyuta ulaşıldığında farenin sol tuşu bırakılır.

## MASAÜSTÜ SAĞ TUŞ SEÇENEKLERİ

1. Görünüm: Masaüstündeki simgelerin görünüm ve konum ayarları yapılır.
Þ

- a. Büyük simgeler: Masaüstü simgelerinin büyük görüntülenmesini sağlar.
- b. Orta boyutlu simgeler: Masaüstündeki simgelerinin orta olarak boyutlu görüntülenmesini sağlar. c. Küçük

Masaüstü

kücük

sağlar.

Yapıştır Kisayol yapistir Geri Al Kopyala Ctrl+Z NVIDIA Denetim Masası Sonraki masaüstü arka planı Yeni Simgeler: Ekran çözünürlüğü simgelerinin Araçlar boyutlu Kişiselleştir görüntülenmesini

Görünüm

Yenile

Sıralama ölcütü

- d. Simgeleri otomatik düzenle: Simgeleri otomatik olarak sıralar. Bu secenek aktif iken simgeler serbestce tasınamaz.
- e. Simgeleri kılavuz çizgisine hizala: Simgeleri, ekranda görülmeyen fakat dikey ve yatay olarak bulunan en yakın kılavuz çizgilerin kesişimlerine hizalar.
- f. Masaüstü öğelerini göster: Masaüstündeki simgeleri görüntüler ya da görüntüden kaldırır.
- g. Masaüstü araçlarını göster: genelde masaüstünün sağ kenarına konumlanan, tarih, saat, işlemci ve bellek kullanımlarını gösteren masaüstü araçlarını gösterir.
- 2. Sıralama ölçütü: Simgeleri istenilen düzene göre sıralar.
  - a. Ad: Simgeleri adlarına A'dan Z'ye alfabetik olarak sıralar.
  - Simgeleri b. Boyut: kapladıkları alana göre sıralar.

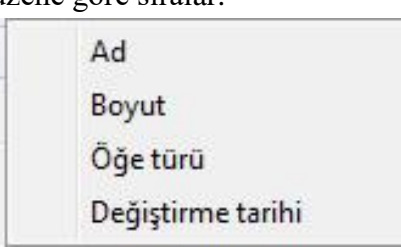

- c. Öğe türü: Simgeleri türlerine (uzantılarına) göre sıralar.
- d. Değiştirme tarihi: Simgeleri en son değiştirdiğimiz tarihlerine göre sıralar.
- 3. Yenile (F5): Masaüstünün, pencerenin veya geçerli olan sayfanın içeriğini yeniler.

- 4. Yapıştır (Ctrl+V): Kes veya Kopyala komutu ile belleğe alınan simgeyi istenilen yere yapıştırır.
- 5. Kısayol yapıştır: Kes veya Kopyala komutu ile belleğe alınan simgenin kısayolunu istenilen yerde oluşturur.
- 6. Yeni: Masaüstünde yeni bir klasör, kısayol veya dosya oluşturmak için kullanılır. Ayrıca listede yer alan programları açar.
- 7. Ekran çözünürlüğü: Bilgisayarın ekran çözünürlüğünü, diğer ifadevle bir ekran görüntüsünü olusturan piksel dediğimiz nokta sayılarını artırıp azaltmamızı sağlar. Piksel sayısı ne kadar çok olursa ekran çözünürlüğü de 0 oranda kaliteli olur. Açılan pencereden

| 1         |                         | <u>A</u> lgıla<br><u>T</u> anımla |                                                 |                                             |
|-----------|-------------------------|-----------------------------------|-------------------------------------------------|---------------------------------------------|
| aller and |                         |                                   |                                                 |                                             |
| 2 🔹       |                         |                                   |                                                 |                                             |
| •         |                         |                                   |                                                 |                                             |
|           |                         | Gelişmiş ayarla                   | r.                                              |                                             |
| .(        | Q V<br>124 (önerilir) V | Q V<br>124 (ōnerilir) V           | Q 👻<br>124 (önerilir) 👻<br>V<br>Gelişmiş əyərlə | Q V<br>124 (önerilir) V<br>Gelişmiş əyərlər |

çözünürlük listesini açarak mönitörün boyutuna göre ve monitörün desteklediği en uygun ekran çözünürlüğü ayarlanır. Yön seceneğinden ise ekran görüntü yönünü dikey, yatay ve döndürülmüş olarak ayarlayabiliriz.

8. Araçlar: Masaüstü araç kutusunu açar. Araç kutusunda bulunan CPU (işlemci) ölçer, takvim, saat, para birimi, kişiler, slayt haber başlıkları, gibi gösterisi öğeler masaüstü araç galerisinde ve bu öğeleri bulunur

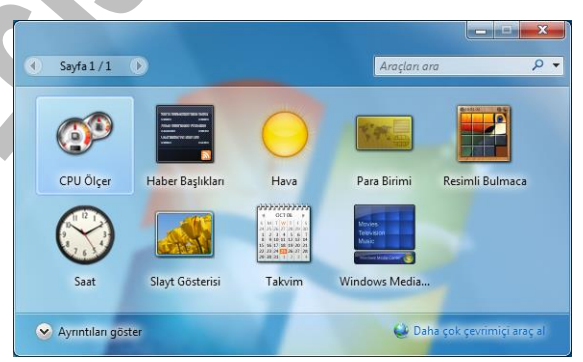

masaüstüne ekleyebilirsiniz. Eklemiş olduğunuz bir aracı istediğiniz yere taşıyıp yeniden boyutlandırabilirsiniz. Araçları kaldırmak için, kaldırmak istediğimiz araçları sağ üst köşesinde bulunan kapat (X) düğmesinden kapatabiliriz.

9. Kişiselleştir:

Bilgisayarınızın temasını, arka plan resmini, pencere kenarlık rengini, yazıtipi boyutunu, kullanıcı hesap resminizi. Windows seslerini masaüstü ve simgelerini değiştirebilir, ekran koruyucu Temalar ayarlayabiliriz. masaüstü arka planını, ekran koruyucuyu,

| Denetim Masası Giriş                                              | Bilgisayarınızdaki görsel öğeleri ve sesleri değiştirin                                                                 |   |
|-------------------------------------------------------------------|----------------------------------------------------------------------------------------------------|---|
| Masaüstü simgelerini değiştirin<br>Fare isaretcilerini değiştirin | Masaüstü arka planını, pencere rengini, sesleri ve ekran koruyucusunu aynı and<br>değiştirmek için bir temayı tıklatın. | a |
| Hesap resminizi değiştirin                                        | Temalarım (1)                                                                                                    | - |
|                                                                   |                                                                                                    |   |
|                                                                   | Kaydedilmeyen Tema       Temayi kaydet       Daha fazla çevrimiçi tema al       Aero Temalari (?)                       |   |
| Aynca biz.                                                        | Kaydedilmeyen Tema<br>Temayi kaydet Daha fada çevrimiçi tema al<br>Aero Temaları ()                                     |   |
| Aynca bkz.<br>Gerüntü                                             | Kaydedimeyen Tema<br>Temayi kaydet Daha fasla çevrimiçi tema al<br>Aero Temaları (?)                                    |   |
| Aynca bkz.<br>Görüntü<br>Görev Çubuğu ve Başlat<br>Mənasu         | Kaydedimsyen Tema<br>Temayi kaydet Daha fazla çevrimiçi tema al<br>Aero Temaları (?)                                    |   |

pencere kenarlığı rengini, sesleri, simgeleri ve fare işaretçilerini kapsar.

Masaüstü arka planı duvar kağıdı olarak da bilinen resim, renk veya tasarlanan bir dokudur. Arka plan resmini değiştirmek için mevcut temalardan herhangi birinin üzerine tıklamanız yeterli olur. Tek bir resmi masaüstü arka planı olarak seçebilir veya resimleri bir slayt gösterisi şeklinde de yerleştirebilirsiniz.

Ekran koruyucu, fare ya da klavyeyi belirli bir süre boyunca kullanmadığınızda, masaüstü görüntünüzü perdeleyerek ekranda görüntülenen resim ya da animasyondur.

Bilgisayarınızda çalışırken Windows 7 bazı uyarı sesleri çıkarır. Örneğin program hata verdiğinde ya da elektronik posta geldiğinde programa tanımlı olan sesleri duyarsınız. İşte bu tür Windows seslerini de tema bileşenlerinin bulunduğu sesler seçeneğini kullanarak değiştirebilir, isterseniz de kapatabilirsiniz.

# KLASÖR DOSYA ve KISAYOL OLUŞTURMA

Birkaç farklı metotla oluşturabileceğiniz dosya klasör ve kısayolların en çok kullanılan yöntemi boş bir alanda farenin sağ tuşu tıklanarak açılan kısayol menüsünden yeni komutunun altında bulunan seçenekleri kullanmaktır.

### KLASÖR OLUŞTURMA

- Masaüstünde ya da bir klasörün içinde boş bir yerde farenin sağ tuşuna basılır.
- 2. Gelen menüden Yeni komutu üzerine gidilir.
- 3. Alt menüden Klasör komutu üzerine gidilir ve farenin sol tuşu ile tıklanır.
- Klasöre istenilen isim verilir ve oluşturduğunuz ortamda boş bir alana fare sol tuşu tıklanarak isim onaylanmış olur.

İsim verilmezse Windows "Yeni Klasör" adını verir.

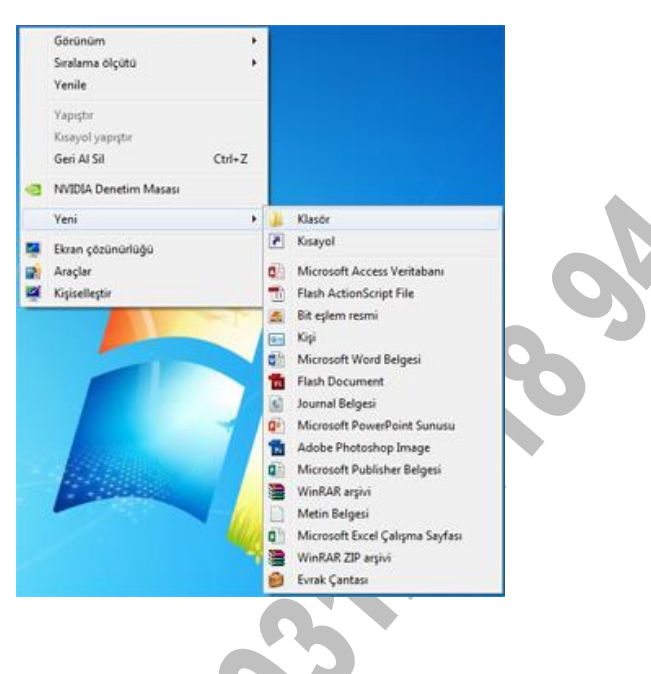

#### DOSYA OLUŞTURMA

- 1. Masaüstünde ya da bir klasörün içinde boş bir yerde farenin sağ tuşuna basılır.
- 2. Gelen menüden Yeni komutu üzerine gidilir.
- 3. Alt menüden Metin belgesi, Word belgesi, Excel çalışma sayfası gibi dosya oluşturacağımız uygulamalardan birisinin üzerine gidilir ve farenin sol tuşu ile tıklanır.
- 4. Dosyaya istenilen dosya isim yazılır ve oluşturduğunuz ortamda boş bir alana fare sol tuşu tıklanarak isim onaylanmış olur.

|              |   | 6 |  |
|--------------|---|---|--|
|              | 3 |   |  |
|              |   |   |  |
|              |   |   |  |
|              |   |   |  |
| $\mathbf{O}$ |   |   |  |

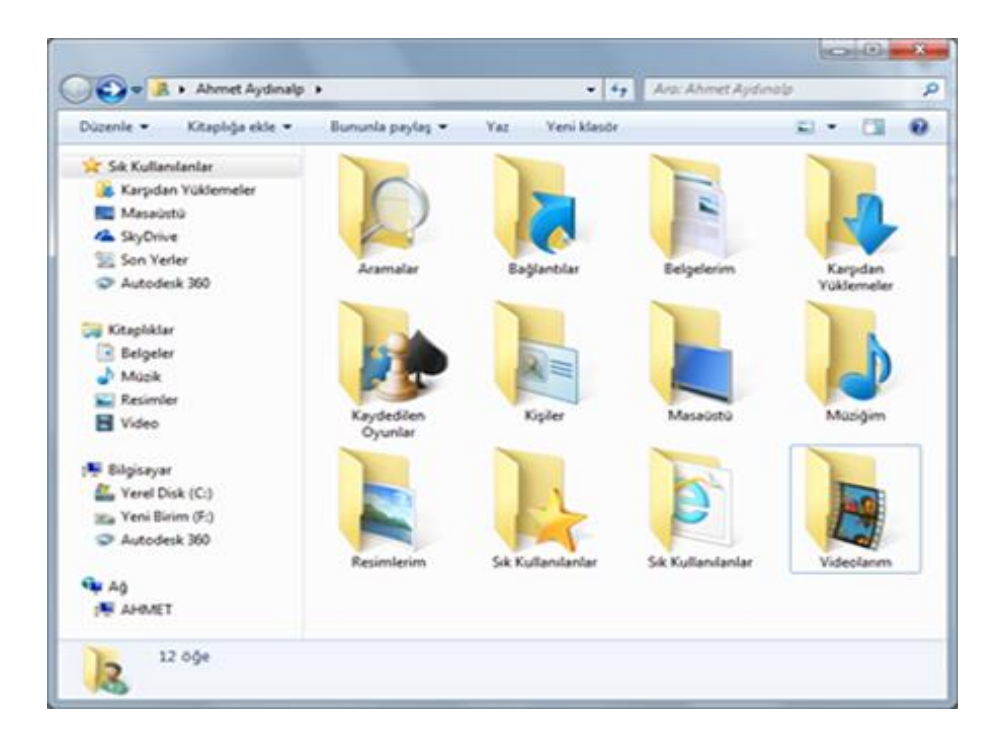

# MASAÜSTÜNDE KISAYOL OLUŞTURMA

Örnek: Hesap makinesi

- ➔ Mouse'un sağ tuşuna basılır
- ➔ Açılan menüden Yeni üzerine gelinir
- → Takip eden menüden Kısayol üzerine gelinir ve tıklanır
- ➔ Gözat seçilir
- → C:\Windows\System32\klasörüne gidilir
- ➔ Calc.Exe dosyası bulunur ve seçilir
- İleri tuşuna basılır
- ➔ İstenirse kısayolun adı değiştirilir
- ➔ Son tuşuna basılır

## BAŞLAT MENÜSÜNDE KISAYOL OLUŞTURMA

- ➔ Görev çubuğunda sağ tuşa basılır
- → Özellikler tıklanır
- → Görev çubuğu ile Başlat Menüsü Özellikleri penceresi gelir
- ➔ İkinci sekme olan Başlat Menüsü tıklanır
- → Klasik Başlat Menüsü işaretlenir ve yanındaki Özelleştir'e basılır.
- ➔ Açılan pencerede EKLE tuşuna basılır
- ➔ Bundan sonraki aşamalar yukarıdaki Hesap Makinesi örneği ile aynıdır.

### KISAYOL ADRESLERİ

Hesap makinesi Bilgisayarım\C:\Windows\System32\calc.exe Winword programı Bilgisayarım\C:\Program Files\Microsoft Office\Office\winword.exe Excel programı Bilgisayarım\C:\Program Files\Microsoft Office\Office\excel.exe Not defteri Bilgisayarım\C:\Windows\System32\notepad.exe Resim defteri Bilgisayarım\C:\Windows\System32\mspaint.exe

### KES - KOPYALA - YAPIŞTIR KULLANIMI

Kes: Seçili olanı siler ve belleğe alır.

### <u>KES</u>

- ➔ Simge üzerinde, Sağ tuş, Kes
  - Simge işaretlenir, Ctrl+X
    - Simge işaretlenir, Düzen Menüsü Kes
- Simge işaretlenir, Araç Çubuğu Ke 🏅 ğmesi

Kopyala: Seçili olanı silmeden belleğe alır.

KOPYALA

- ➔ Simge üzerinde, Sağ tuş, Kopyala
- ➔ Simge işaretlenir, Ctrl+C
- → Simge işaretlenir, Düzen Menüsü Kopyala
- → Simge işaretlenir, Araç Çubuğu Kopyala mesi

Yapıştır: Kes veya Kopyala ile belleğe alınmış olan istenilen yere yapıştırılır.

#### YAPIŞTIR:

- ➔ Boş yerde Sağ tuşa basılır, Yapıştır tıklanır
- ➔ Ctrl+V tuşlarına basılır
- ➔ Düzen menüsü Yapıştır
- ➔ Araç Çubuğu Yapıştır düğmesi

Kes + Yapıştır → Taşıma İşlemi Yapar

Kopyala + Yapıştır → Çoğaltma İşlemi Yapar

### KLASÖR SİLME

Klasör silindiğinde içerisindeki tüm alt klasörler ve dosyalar silinerek geri dönüşüm kutusuna gider. Yanlışlıkla sildiğimiz ya da daha sonra lazım olan bir klasör veya dosyayı geri dönüşüm kutusundan sildiğimiz ortama geri yükleyebiliriz. Geri yüklemek için geri dönüşüm kutusuna giderek geri yükleyeceğimiz simgenin üzerinde farenin sağ tuşuna basıp, açılan menüden geri yükle konutunu tıklamalıyız. Eğer klasörü geri dönüşüm kutusuna göndermeden direkt sileceksek, aşağıda bahsettiğim silme yöntemlerini kullanırken klavyeden Shift tuşuna basılı tutarak silmeliyiz. Böylece geri dönüşüm kutusuna göndermeden doğrudan silmiş oluruz.

- I. YOL:
  - 1. Silinecek klasör işaretlenir.
  - 2. Üzerindeyken farenin sağ tuşuna basılır.

3. Gelen menüden sil üzerine gidilip tıklanır.

II. YOL:

1. Silinecek klasör işaretlenir.

2. Klavyeden Delete tuşuna basılır

III. YOL:

1- Silinecek klasör fare ile sürüklenerek Geri Dönüşüm Kutusu üzerine bırakılır.

#### DOSYA VEYA KLASÖRÜN ADINI DEĞİŞTİRME

I. YOL:

1- Adı değiştirilecek olan klasör işaretlenir

2- Üzerindeyken farenin sağ tuşuna basılır.

3- Gelen menüden Ad değiştir üzerine gidilip tıklanır.

II. YOL:

- 1. Adı değişecek klasör işaretlenir
- 2. Klavyeden F2 tuşuna basılır ve yeni ad yazılır
- III. YOL:
  - 2- Adı değişecek klasör işaretlenir
  - 3- Adı üzerine bir kez tıklanır ve aktifleşince yeni ad yazılır.

# **BAŞLAT MENÜSÜ**

Masaüstünde en altta yer alan çubuğa görev çubuğu (Task bar) denir. Görev çubuğunun solunda yer alan başlat düğmesi üzerine gelinip tıklandığında açılan menüye başlat menüsü denir. Başlat menüsüyle bilgisayara yüklü tüm programlara, bilgisayarın donanımsal ayarlarının yapıldığı donatılara erişilebiliriz. Yine dosya ve klasör arama

| Windows Gezgini                    | ·                     |
|------------------------------------|-----------------------|
| Ps Adobe Photoshop CS3             | Ahmet Aydinalp        |
| Word 2013                          | Belgeler              |
| A Access 2013                      | Resimler              |
| Dw Adobe Dreamweaver CS3           | Müzik                 |
| Not Defteri                        | Oyunlar               |
| AutoCAD 2015 - English             | Bilgisayar            |
| El FileZilla                       | Denetim Masası        |
|                                    | Aygıtlar ve Yazıcılar |
| and Tara                           | Varsayılan Programlar |
| P PowerPoint 2013                  | Yardım ve Destek      |
| FL Adobe Flash CS3 Professional    | ·                     |
| 🧭 Paint                            | •                     |
| <ul> <li>Tüm Programlar</li> </ul> |                       |
| Programları ve dosyaları ara       | D Kapat               |

işlemlerini de başlat menüsünün en alt satırındaki program ve dosyaları ara bölümünden yaparız.

### Görev Çubuğu ve Başlat Menüsü

Görev Çubuğu ve Başlat Menüsü, Görev çubuğu ile ilgili ayarlamalar yapmak ve "Başlat Menüsüne program eklemek ya da kaldırmak kullanılır. Görev için çubuğu üzerinde sağ tuşa basılıp "Özellikler" seçeneği tıklandığında aşağıdaki seçenekler gelir.

Görev çubuğunu kilitle: Bu seçenek işaretliyse görev çubuğu taşınamaz ve boyutlandırılamaz.

- Görev çubuğunu otomatik olarak gizle: Görev çubuğunun otomatik olarak gizlenmesi için kullanılır. Fare aşağıya götürüldüğünde görev çubuğu görünür.

- Görev çubuğunu pencerelerin üzerinde tut: Bu seçenek işaretlendiğinde bir pencere ekranı kaplayacak kadar büyütülse de görev çubuğu

| 📕 Görev Çubuğu ve Başlat Menüsü Özellikleri                                                                                                    |  |
|----------------------------------------------------------------------------------------------------|--|
| Görev Çubuğu Başlat Menüsü Araç çubukları                                                                                                    |  |
| Görev çubuğunu klitle         Görev çubuğunu klitle         Görev çubuğunu klitle         Küçük singeler kullan         Görev çubuğunun         ekrandak konumu:         Görev çubuğu         Her zaman birleştir, etiketleri gizle         Bildirim alanı         Bildirim alanı         Bildirim alanı         Bildirim alanı         Bildirim alanı         Bildirim elari özelleştirin.         Masaüstünü Aero Peek le Önizle         Fareyi görev çubuğunun en ucundaki Masaüstünü Göster düğmesine götürdüğünüzde masaüstünü geçici olarak görüntüler.         Iv Masaüstünü önizlemek için Aero Peek özelliğini kullan         Görev cubuğunu nasıl özelleştiririm? |  |
| Tamam İptal Uygula                                                                                                    |  |

| 🔟 Görev Çubuğu ve Başlat Menüsü Özellikleri                                                                                            |
|----------------------------------------------------------------------------------------------------|
| Görev Çubuğu Başlat Menüsü Araç çubukları                                                                                              |
| Bağlantıların, simgelerin ve menülerin Başlat menüsündeki<br>görünümlerini ve davranışlarını özelleştirmek için Özelleştir'i tıklatın. |
| Güç <u>d</u> üğmesi eylemi: Kapat ▼                                                                                                    |
| VIIIIIN                                                                                                    |
| V En son açılan öğeleri Başlat <u>m</u> enüsünde ve görev çubuğunda depola ve görüntüle                                                |
|                                                                                                    |
|                                                                                                    |
|                                                                                                    |
|                                                                                                    |
|                                                                                                    |
| Başıat menusunun qorunumunu nasıl degiştirirm?                                                                                         |
| Tamam İptal Uygula                                                                                                    |

daima görünür.

- Benzer görev çubuğu öğelerini grupla: Aynı uygulamaya ait birden fazla pencereyi görev çubuğunda tek simge olarak gösterir.

- Hızlı Başlat'ı Göster: Bu seçenek işaretlendiğinde görev çubuğunun solunda bazı uygulamaların simgeleri görünür.

- Saati göster: Görev çubuğunun sağında bulunan saatin görünmesini sağlar.

- Etkin olmayan simgeleri

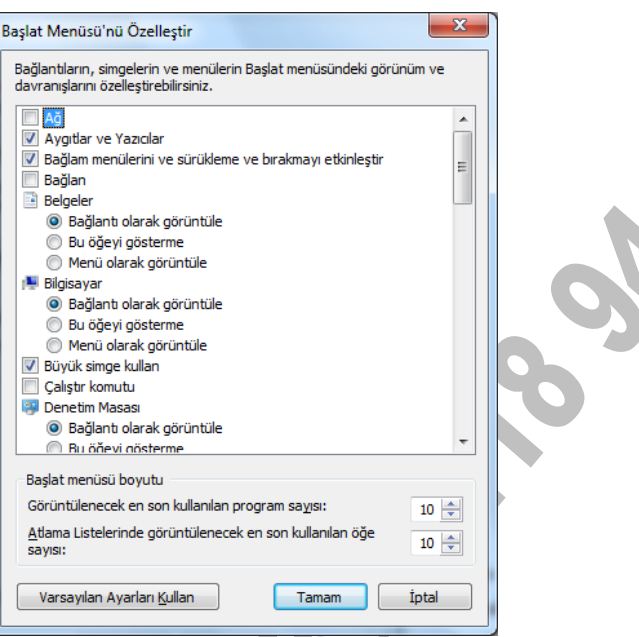

gizle: Bu seçenek işaretlendiğinde görev çubuğunun sağındaki simgeler gizlenir.

İkinci bölüm olan "Başlat Menüsü" ne tıklandığında aşağıdaki seçenekler gelir.

Her iki durumda da "Özelleştir..." tıklandığında Başlat Menüsü ile ilgili bir takım düzenlemeler yapılır.

Başlat Menüsü yanındaki "Özelleştir..." tıklandığında aşağıdaki seçenekler gelir.

Burada program simgelerinin boyutu değiştirilebilir, Başlat Menüsünde tutulacak program sayısı belirlenebilir ve Başlat Menüsünde gösterilecek olan Internet ve e-posta ile ilgili ayarlamalar yapılır. "Listeyi Sil" tuşuna basıldığında ise son kullanılan uygulamalar Başlat Menüsü listesinden silinirler.

### **BAŞLAT MENÜSÜNE PROGRAM EKLEME**

#### ADIM 1

"Ekle" düğmesine basıldığında aşağıdaki pencere gelir. Bu penceredeki Gözat düğmesi kullanılarak menüye eklenmek istenen program seçilir ve "İleri" düğmesine basılır. Aşağıdaki örnekte calc.exe (hesap makinesi) programı seçilmiştir.

| Kısayol Oluştur | $\mathbf{X}$                                                                                                    |
|-----------------|----------------------------------------------------------------------------------------------------|
|                 | Bu sihirbaz, yerel veya ağ programlarına, dosyalarına,<br>klasörlerine, bilgisayarlara veya Internet adreslerine<br>kısayol oluşturmanıza yardımcı olur.<br>Öğ <u>e</u> nin konumunu yazın:<br>C:\WINDOWS\system32\calc.exe<br>Devam etmek için İleri'yi tiklatın. |
|                 | < Geri İleri > İptal                                                                                                    |

#### ADIM 2

İkinci aşamada kısayolun hangi klasöre ekleneceği seçilir. Eğer bu klasörlerin dışında yeni bir klasör oluşturup o klasöre program eklenecekse Yeni Klasör düğmesine basılır

| Program Klasörü Seç |                                                                                                    | × |
|---------------------|----------------------------------------------------------------------------------------------------|---|
|                     | B <u>u</u> kısayolun yerleştirileceği klasörü segin:<br>Start Menu<br>Programlar<br>M AppServ<br>M Apache Configure Server<br>Başlangıç<br>Donatılar<br>Eğlence<br><u>Y</u> eni Klasör |   |
|                     | < <u>G</u> eri İle <u>r</u> i > İptal                                                                                                    |   |

# ADIM 3

Üçüncü aşamada ise eklenecek olan kısayola bir isim verilir. Örneğin "Hesap Makinesi"

Bu aşamayla birlikte Son düğmesine basıldığında Başlat menüsüne hesap makinesi programı eklenmiş olur.

| Program İçin Başlık Se | ç                                                                                           | X |
|------------------------|---------------------------------------------------------------------------------------------|---|
|                        | Bu kısayol için bir ad yazın:<br>Hesap Makinesi<br>Kısayolu oluşturmak için Son'u tıklatın. |   |
|                        | < <u>G</u> eri Son İptal                                                                    |   |

\*\* Başlat menüsüne eklenecek programın masaüstünde Kısayolu varsa bu Kısayol mouse ile sürüklenip "Başlat" üzerine bırakılarak da kısayol oluşturulabilir.

# DOSYA VEYA KLASÖR ARAMA

Bilgisayarınızda depolanan dosyaları, klasörleri, programları ve e-posta iletilerini bulmak için başlat menüsündeki arama kutusunu kullanabilirsiniz.

### Başlat Menüsünü Kullanarak Öğe Bulmak

Başlat düğmesini tıklatın ve ardından arama kutusuna bir sözcük veya sözcük parçası yazın.

Siz yazarken, yazdığınız metinle uyuşan öğeler Başlat menüsünde görünür. Arama işlemi dosya adındaki metne, dosyanın içeriğine, etiketlere ve diğer dosya özelliklerine göre yapılır.

Örneğin command.com gibi. Aradığımız dosya ya da klasör liste kutusu

|    | Dosyalar (1)          |
|----|-----------------------|
| 1. | ankara.docx           |
|    |                       |
|    |                       |
|    |                       |
|    |                       |
|    |                       |
|    |                       |
|    |                       |
|    |                       |
|    |                       |
|    |                       |
|    |                       |
|    |                       |
|    |                       |
|    |                       |
|    |                       |
|    |                       |
|    |                       |
|    |                       |
|    |                       |
| 5  | 🔎 Diğer sonuçlar      |
|    |                       |
|    | Ankara.docx × Kapat ► |

içerisinde görünür. Eğer

listede görünmüyor ise diğer sonuçlar yazısı üzerine tıklayarak arama penceresi içerisinde daha detaylı bakabiliriz.

Aranan dosya veya klasörün adı veya uzantısı ile ilgili bilinmeyenler varsa joker karakterler denilen karakterlerden yararlanılır. Adını unuttuğumuz dosya yada klasörleri bulabilmek için joker karakter dediğimiz \* (yıldız) ve ? (soru işareti) simgelerini kullanabiliriz. " \* " Birden fazla bilinmeyen karakterin yerine kullanılır. "? " Tek bir bilinmeyen karakterin yerine kullanılır.

Örnek: Winword'de hazırlanmış olan dosyaları bulmak için \*.docx yazılır. Bu örnekte yıldız karakteri bütün Winword dosya isimleri yerine kullanılmıştır.

Örnek: "C" ile başlayan uzantısı exe olan dosyaları bulmak için C\*.exe yazılır.

Örnek: Üçüncü karakteri "a", beşinci karakteri "z" olan dosyaları bulmak için ??a?z\*.\* yazılır.

# Klasör Veya Kitaplıktaki Arama Kutusunu Kullanarak Dosya Veya Klasör Bulmak İçin

Arama sonuçları penceresinden dosyanın tipine, değiştirilme tarihine, türüne boyutuna göre de farklı kriterler girerek arama yapabiliriz. Belirli

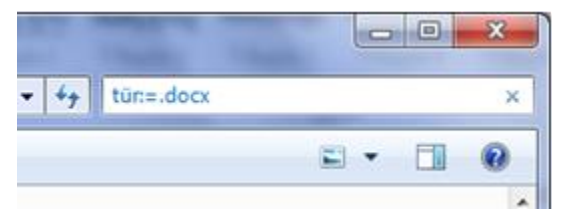

bir klasörde veya kitaplıkta (örneğin Belgeler veya Resimler) bulunabileceğini bildiğiniz dosyaları ararsınız. Dosya için göz atılması yüzlerce dosya ve alt klasöre bakmak anlamına gelebilir. Daha kısa sürede öğe bulmak istiyorsanız, açık pencerenin üst tarafındaki arama kutusunu kullanabilirsiniz.

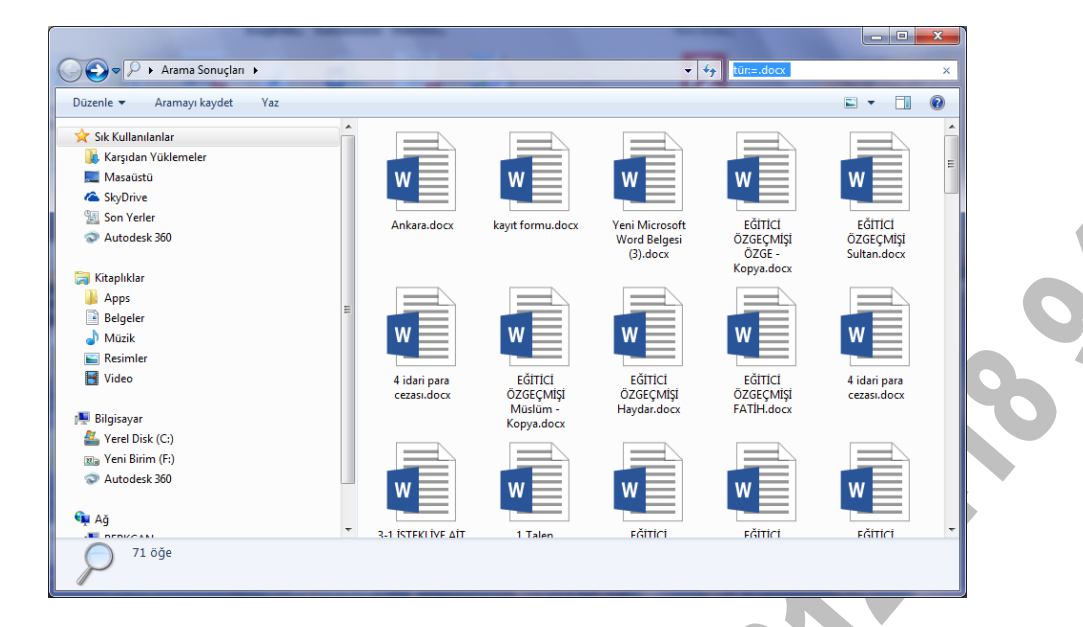

# WINDOWS GEZGİNİ

Windows Gezgini penceresi, Başlat / Tüm programlar / Donatılar menüsünden Windows Gezgini üzerine gelinip tıklanarak açılır. Veya Başlat / Tüm programlar / Donatılar / Çalıştır kullanılır ve gelen diyalog kutusunda Explorer yazılıp onaylanarak çalıştırılır. Bir diğer yöntem ise başlat düğmesi üzerine sağ tıklanarak açılan menüden Windows Gezgini'ni Aç komutu tıklanır.

| 📼 Çalıştır  | ×                                                                                                    |
|-------------|----------------------------------------------------------------------------------------------------|
|             | Bir program, klasör, belge veya Internet kaynağının adını<br>yazdığınızda Windows sizin için açacaktır. |
| <u>A</u> ç: | explorer 👻                                                                                              |
|             |                                                                                                    |
|             | Tamam İptal <u>Gö</u> zat                                                                               |

Windows Gezgini aşağıdaki gibi bir pencere içerisinde açılır.

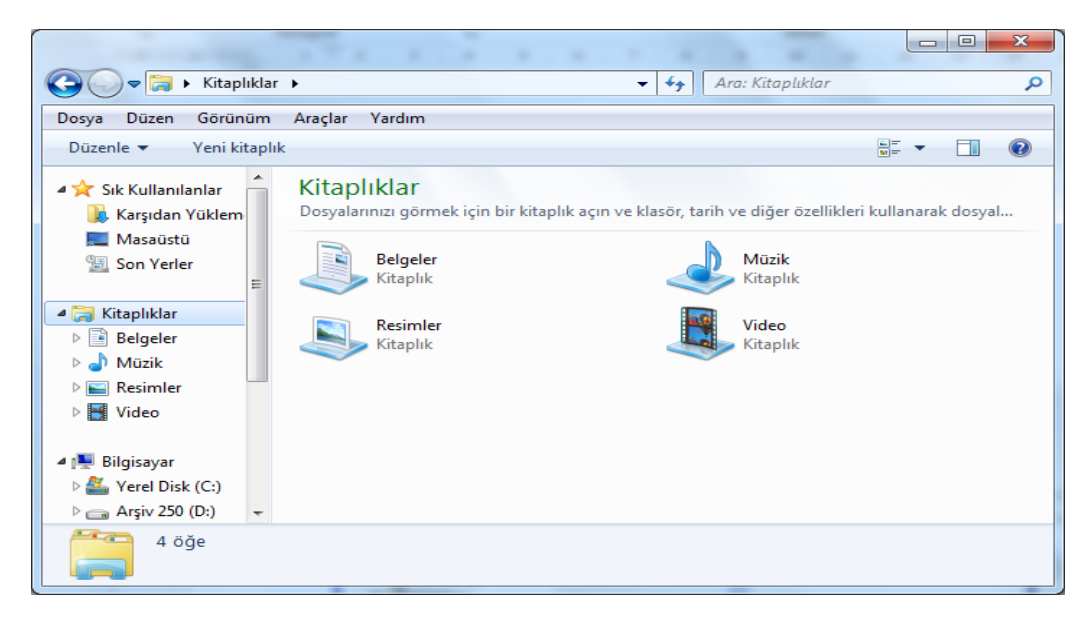

Windows gezgini programı bilgisayardaki tüm sürücülere (C:D:E:), programlara ve ayarlara ulaşmaya yarayan bir programdır. Windows gezgini menülerindeki çeşitli komutlar şunlardır;

Durum Çubuğu: Durum çubuğunda şu bilgiler yer alır;

-Bulunulan yerdeki toplam simge sayısı

-İşaretlenmiş simge sayısı

-Simgelerin kapladığı alan

-İşaretli simgelerin kapladığı alan

-Bulunulan sürücüdeki boş alan

<u>Büyük Simgeler:</u> Simgelerin büyük görünmesini sağlar. (Görünüm Menüsü)

<u>Küçük Simgeler:</u> Simgelerin küçük ve yan yana görünmesini sağlar. (Görünüm Menüsü)

<u>Liste:</u> Simgelerin alt alta sıralanmış şekilde görünmesini sağlar. (Görünüm Menüsü)

<u>Ayrıntılar</u>: Simgelerin çeşitli özellikleriyle birlikte görünmesini sağlar. (Görünüm Menüsü) Bu özellikler;

-Simgenin Adı

-Simgenin Boyutu

-Simgenin Türü

-Simgenin Değiştirilme Tarihi

şeklindedir.

<u>Yenile (F5):</u> Son yapılan değişikliklerin güncellenmesini sağlar. (Görünüm Menüsü)

\*\* Windows gezgininde klasörlerin yanında bulunan + (artı) işareti o klasörün içerisinde alt klasörler olduğu fakat görünmediği anlamına gelir.

\*\* Windows gezgininde klasörlerin yanında bulunan - (eksi) işareti o klasörün içerisinde alt klasörler olduğu ve o an göründüğü anlamına gelir.

\*\* Herhangi bir sürücüdeki dosya yine aynı sürücüdeki başka bir klasöre sürüklenip bırakılırsa taşıma işlemi gerçekleşir. Eğer dosya farklı bir sürücüye sürüklenip bırakılırsa kopyalama işlemi gerçekleşir.

\*\* Ardışık olan simgeleri işaretlemek için SHIFT tuşu kullanılır. İlk simge işaretlenir ve SHIFT tuşu basılı iken seçime dahil edilecek son simge işaretlenir, böylece iki simge ve arasındaki tüm simgeler işaretlenir.

\*\* Ardışık olmayan simgeler CTRL tuşuna basılı tutularak işaretlenir.

# **DENETİM MASASI**

Donanım ile ilgili ayarların yapıldığı bölümdür. Örneğin, klavye dilini değiştirme, yeni bir yazıcı tanımlama, görünüm ayarlarını değiştirme gibi. Denetim Masası'nda program ekleme/kaldırma gibi yazılım ile ilgili işlemler de yapılabilir.

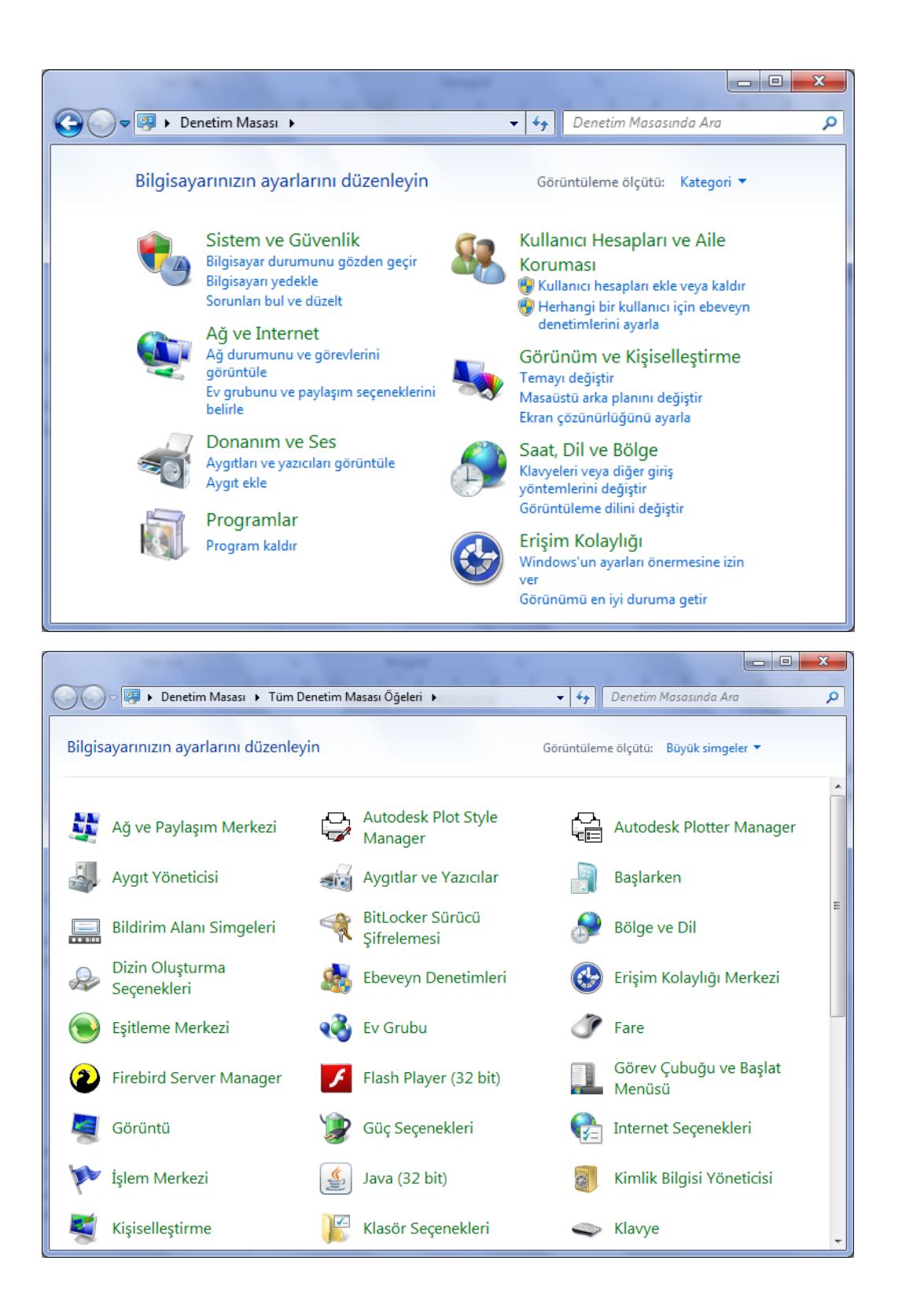

#### DENETİM MASASINDA YER ALAN BELLİ BAŞLI SİMGELER ŞUNLARDIR

### Aygıt Yöneticisi

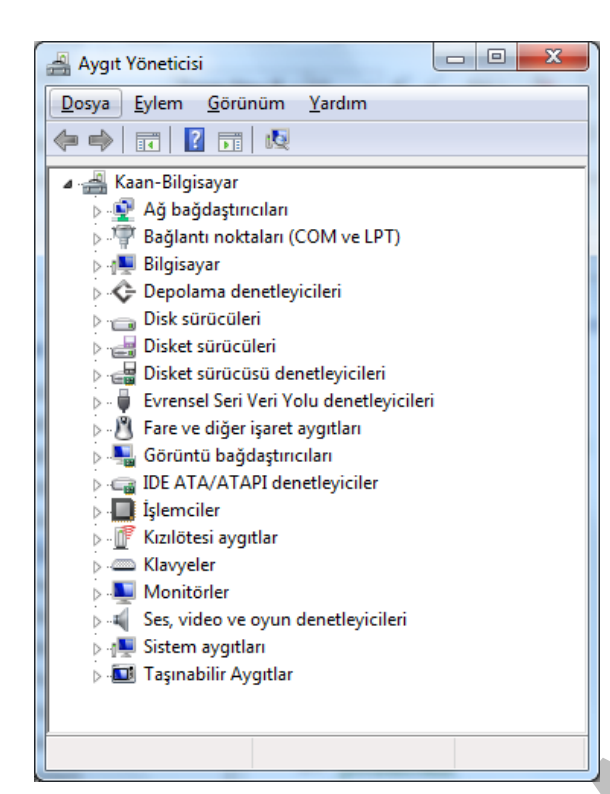

#### Aygıtlar ve Yazıcılar

Bilgisayara yeni bir yazıcı tanıtmak için kullanılır. Eğer yazıcı bilgisayara tanıtılmazsa doğru çalışmaz. Birden fazla yazıcı varsa bunların hepsinin bilgisayara tanıtılması gerekir, tanıtılan bu yazıcılardan sadece birisi varsayılan yazıcıdır. Yüklü olan yazıcılardan birisini aktif hale getirmek için o yazıcı işaretlenip dosya menüsünden Varsayılan Olarak Ata seçeneği seçilir.

#### Ahmet AYDINALP

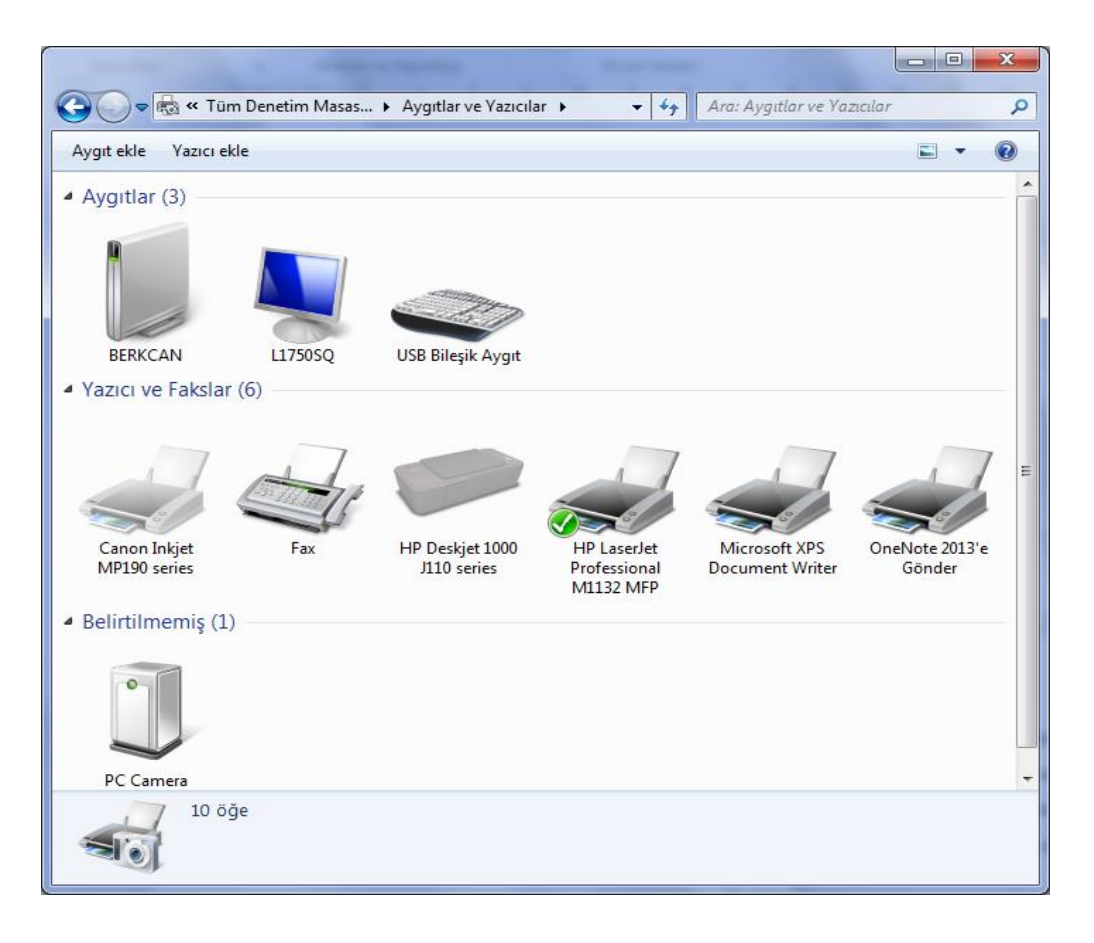

#### Başlarken

Başlarken penceresinde Windows'un eski sürümlerine göre Windows 7 İşletim sistemindeki yenilikleri öğrenebileceğimiz seçenekler vardır.

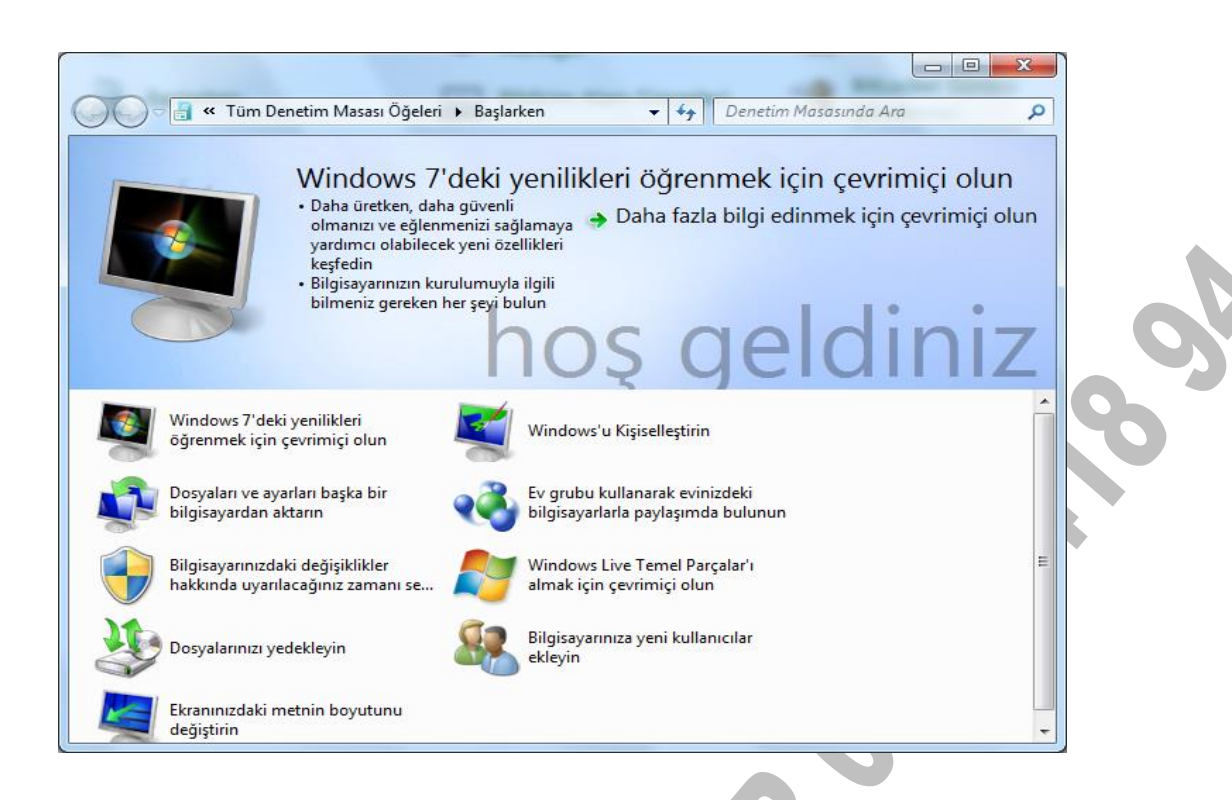

#### **Bildirim Alanı Simgeleri**

Görev çubuğunun sağ tarafında yer alan bildirim alanı simgelerinin görünür vaya gizlilik ayarlarını yapabilirsiniz. Simgeleri ve bildirimleri gizlerseniz değişiklikler ve güncellemeler hakkında bilgi alamazsınız.

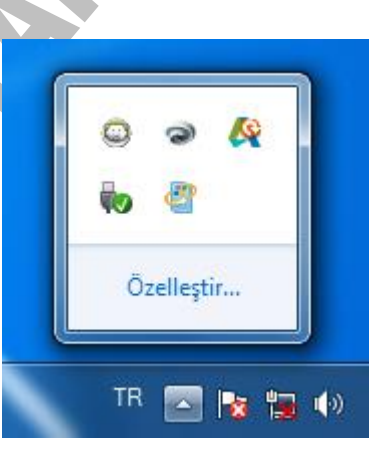

|                                                                                     | -                                                                                                    | 171 1                                                                                                    |                     |
|-------------------------------------------------------------------------------------|----------------------------------------------------------------------------------------------------|----------------------------------------------------------------------------------------------------|---------------------|
| 😋 🗢 🖛 🤉 Tüm I                                                                       | Bildirim                                                                                                    | 🛨 🗲 Denetim Masas                                                                                                    | ında Ara 🔎          |
| Görev çu<br>bildirimle<br>Simgeleri ve<br>güncelleştir<br>görüntülem<br>bulunan oko | buğunda görün<br>eri seçin<br>: bildirimleri gizleme;<br>meler hakkında bilgil<br>ek için görev çubuğu<br>u tıklatın. | tü <b>lenecek simge ve</b><br>vi seçerseniz, değişiklikler v<br>endirilmezsiniz. Gizli simge<br>ındaki bildirim alanının yar | e<br>eleri<br>nında |
| Simg                                                                                | eler                                                                                                    | Davranışlar                                                                                                    | _                   |
| Rø                                                                                  | <b>İşlem Merkezi</b><br>Bilgisayar soru                                                                               | Simge ve bildirimleri 🔻                                                                                                    | ] ≡                 |
| Ť <b>x</b>                                                                          | <b>Ağ</b><br>Bağlı Değil Şu                                                                                           | Simge ve bildirimleri 🔹                                                                                                    |                     |
| ())                                                                                 | Ses Düzeyi<br>Dijital Ses (S/P                                                                                        | Simge ve bildirimleri 🔻                                                                                                    | ]                   |
| 0                                                                                   | Deep Freeze 6.6                                                                                                    | Yalnızca bildirimleri c 👻                                                                                                    |                     |
| Sistem simg                                                                         | elerini aç veya kapat                                                                                                 |                                                                                                    |                     |
| Varsayılan s                                                                        | imge davranışlarını g                                                                                                 | eri yükle                                                                                                    |                     |
| 🔲 Tüm sim                                                                           | geleri ve bildirimleri                                                                                                | görev çubuğunda <u>h</u> er zam                                                                                              | an göster           |
|                                                                                     |                                                                                                    | Tamam                                                                                                    | İptal               |

### BitLocker Sürücü Şifreleme

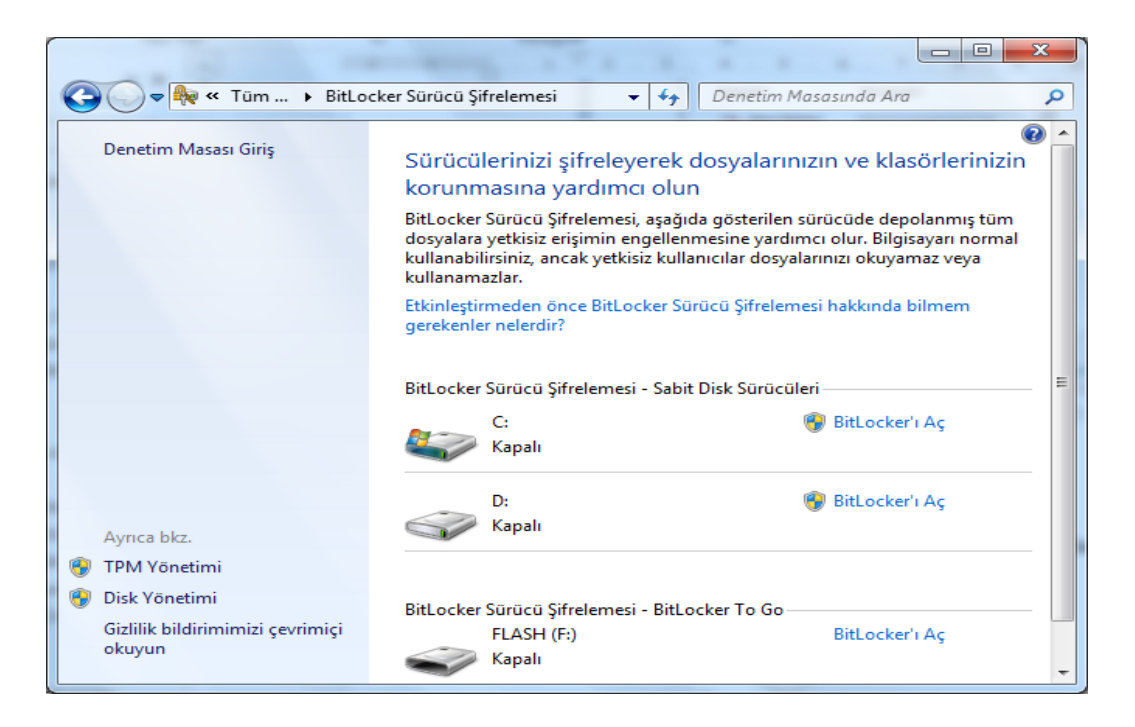

#### Bölge ve Dil Seçenekleri

Dil Bölge ve Seçeneklerinde programlarda kullanılan sayı biçimi, para birimi, saat, tarih ve kullanılan klavyenin dili gibi seçenekleri, bilgisayarı kullandığımız ülkenin formatina göre değiştirebilmemizi ayarlayıp saylar.

Seçmiş olduğumuz ülke biçimini ek ayarlar düğmesine tıklayarak gelen diyalog kutusunda Sayı, Para Birimi, Saat ve Tarih formatı değiştirilir. Klavye ve diller sekmesinden ise yeni klavye dili ekleyip kaldırabiliriz.

| Biçimler Konum Klavye                                | er ve Diller Vönetmsel                                     |  |
|------------------------------------------------------|------------------------------------------------------------|--|
| Biçim:                                               |                                                            |  |
| Turkçe (Turkiye)                                     | Ť                                                          |  |
| Tarih ve saat biçimle                                | ri                                                         |  |
| <u>K</u> ısa tarih:                                  | дд.аа.уууу 🔻                                               |  |
| Uzu <u>n</u> tarih:                                  | дд аааа уууу дддд 🔻                                        |  |
| Kı <u>s</u> a saat:                                  | SS:dd 🗸                                                    |  |
| U <u>z</u> un saat:                                  | SS:dd:ss 🗸                                                 |  |
| <u>H</u> aftanın ilk günü:                           | Pazartesi 🔹                                                |  |
| Gösterim ne anlama                                   | gelir?                                                     |  |
| Örnekler                                             |                                                            |  |
| Kısa tarih:                                          | 23.08.2015                                                 |  |
| Uzun tarih:                                          | 23 Ağustos 2015 Pazar                                      |  |
| Kısa saat:                                           | 17:18                                                      |  |
| Uzun saat:                                           | 17:18:37                                                   |  |
| Dilleri ve bölgesel biçir<br>bilgi edinmek için çevr | nleri değiştirme hakkında <u>E</u> k ayarlar<br>imiçi olun |  |
|                                                      | Tamam iptal Uygula                                         |  |
|                                                      |                                                            |  |

## Dizin Oluşturma Seçenekleri

Windows 7 bilgisayarınızdaki en yaygın dosyalarda hızlı arama yapabilmek için dizini kullanır. Bu bölümde, dizin oluşturmayla ilgili seçenekler bulunur. Bilgisayarınızda en sık. kullanılan dosyalar tüm olarak dizine Varsayılan eklenmiştir. Dizine alınmış disk sürücüler (konumlar) kitaplıklardaki tüm klasörleri, epostaları ve çevrimdışı dosyaları

| W Dizin Oluşturna seçenekleri                         |       |
|-------------------------------------------------------|-------|
| 314 öğe dizine eklendi<br>Dizin oluşturma tamamlandı. |       |
| Bu konumların dizinini oluştur:                       |       |
| Eklenen Konumlar Dışla                                |       |
| Başlat Menüsü                                         |       |
| Cevrimdışı Dosyalar                                   |       |
| Kullanicilar AppData; AppData                         |       |
|                                                       |       |
|                                                       |       |
|                                                       |       |
|                                                       |       |
|                                                       |       |
|                                                       |       |
|                                                       |       |
|                                                       |       |
| Değiştir 🔞 Gelişmiş 🔞 Duraklat                        |       |
| Dizin oluşturma, aramaları nasıl etkiler?             |       |
| Arama ve dizin oluşturma sorunlarını giderme          |       |
|                                                       | Kapat |
|                                                       |       |

içerir. Dizine alınmayan dosyalar arasında, program dosyaları ve sistem dosyaları yer alır.

#### **Ebeveyn Denetimleri**

Ebeveyn denetimleriyle, cocukların bilgisayarı kullanabilecekleri saatleri. oynayabilecekleri oyun türlerini ve çalıştırabilecekleri programlari sınırlayabilir, bilgisayarı kullanma biçimlerini denetleyebilirsiniz.

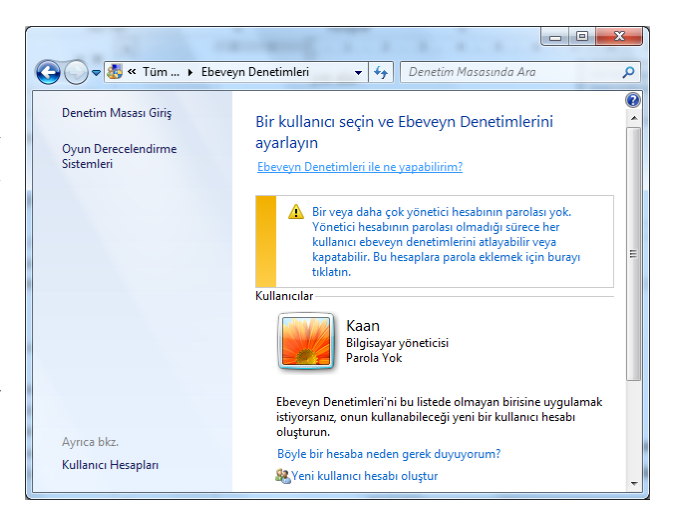

Ebeveyn Denetimleri bir oyuna veya programa erişimi engellediğinde, programın engellendiğini bildiren bir uyarı görüntülenir. Çocuğunuz söz konusu oyuna veya programa erişim izni istemek için uyarıdaki bağlantıyı tıklatabilir. Kendi hesap bilgilerinizi girerek erişime izin verebilirsiniz.

Çocuğunuza yönelik Ebeveyn Denetimlerini ayarlamak için kendi yönetici kullanıcı hesabınızı kullanmanız gerekir. Başlamadan önce, Ebeveyn Denetimlerini ayarlamak istediğiniz her çocuğun standart bir kullanıcı hesabı olduğundan emin olun. Ebeveyn Denetimleri yalnızca standart kullanıcı hesaplarına uygulanabilir.

Windows programının sağladığı denetimlere ek olarak web filtreleri veya etkinlik raporları gibi başka denetimleri ayrı bir servis sağlayıcıdan yükleyebilirsiniz.

#### Standart kullanıcı hesabına yönelik Ebeveyn denetimlerini açmak için;

- 1. Yönetici parolası veya onay istenirse, parolayı yazın veya onay verin.
- 2. Ebeveyn denetimlerinin ayarlamak istediğiniz standart kullanıcı hesabını tıklatın. Standart kullanıcı hesabı henüz ayarlanmadıysa, yeni hesabı ayarlamak için Yeni kullanıcı hesabı oluştur düğmesine tıklatın.

- 3. Ebeveyn Denetimleri altında, Açık, geçerli ayarları uygula düğmesine tıklatın.
- 4. Çocuğunuzun standart kullanıcı hesabı için Ebeveyn denetimlerini etkinleştirdikten sonra, aşağıdaki ayarlardan denetlemek istediklerinizi belirleyebilirsiniz:
  - Zaman sınırları: Çocukların bilgisayarda oturum açabilecekleri zamanları denetlemek için zaman sınırları belirleyebilirsiniz. Zaman sınırları, çocukların belirli saatlerde oturum açmasını önler. Haftanın her günü için farklı oturum açma saatleri ayarlayabilirsiniz. Kendilerine ayrılan zaman sona erdiğinde oturum açmış durumdaysalar, oturumları otomatik olarak kapatılır.
  - Oyunlar: Oyunlara erişimi denetleyebilir, yaş derecelendirme düzeyi belirleyebilir, engellemek istediğiniz içerik türlerini seçebilir ve derecelendirilmemiş oyunları ya da belirli oyunları engelleyeceğinize mi yoksa bunlara izin mi vereceğinize karar verebilirsiniz.
  - Belirli programlara izin verme veya bunları engelleme: Çocukların istemediğiniz programları çalıştırmasını önleyebilirsiniz.

#### Erişim Kolaylığı Merkezi

Engelli kişilerin bilgisayarı daha rahat kullanabilmelerini sağlamak için gerekli ayarlamalar bu bölümden yapılır.

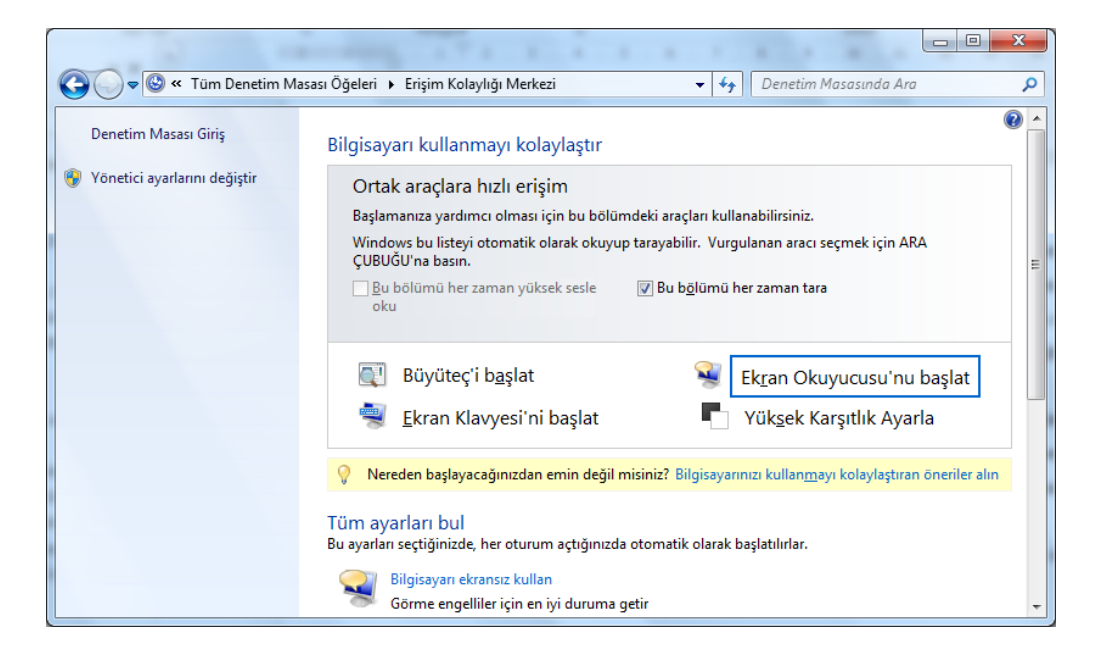

Ev Grubu

| Correction Masasında Ara                                                                                                    |   |
|----------------------------------------------------------------------------------------------------|---|
| Windows 7 çalıştıran diğer ev bilgisayarlarıyla paylaş                                                                                                    |   |
| 🔏 Bu bilgisayar bir ev grubuna bağlanamıyor.                                                                                                    | 0 |
| Ev grubu oluşturmadan veya ev grubuna katılmadan önce bir ağa bağlanmanız gerekir.                                                                                                    | 8 |
| Varolan bir ağa bağlan<br>Ev grubu kullanarak Windows 7 çalıştıran diğer bilgisayarlarla dosya ve yazıcı<br>paylaşabilirsiniz. Ayrıca aygıtlara medya akışı da yapabilirsiniz. Ev grubu parola ile<br>korunur ve grupla neleri paylaşacağınızı her zaman seçebilirsiniz. |   |
| Ev grupları hakkında daha fazla bilgi ver                                                                                                    |   |
| Gelişmiş paylaşım ayarlarını değiştir                                                                                                    |   |
| Ev grubu sorun gidericisini başlat                                                                                                    |   |
| Ev grubu oluştur Tamam                                                                                                    |   |

#### Fare

Mouse ile ilgili ayarlamalar yapmak için kullanılır. Düğmeler, İşaretçiler, İşaretçi Seçenekleri, Tekerlek ve Donanım bölümlerinden oluşur.

Düğmeler bölümünde farenin sağ ve sol tuşlarının görevleri değiştirilir. Solak kullanıcılar için hazırlanmış bir seçenektir.

Çift tıklama hızı ile çift tıklama hızı ayarlanır.

| Fare Özellikleri                                                                                                    |  |  |  |  |
|----------------------------------------------------------------------------------------------------|--|--|--|--|
| Düğmeler işaretçiler işaretçi Seçenekleri Tekerlek Donanım<br>Düğme yapılandırması<br>Birincil ve ikincil düğmeleri değiştiri<br>Sağdaki düğmenin seçme ve sürükleme gibi                                                       |  |  |  |  |
| - Cift tiklatma hızı<br>Ayannızı sınamak için klasörü çift tiklatın. Klasör<br>açılmaz ya da kapanmazsa, daha yavaş ayar<br>deneyin.                                                                                            |  |  |  |  |
| Hizi: Yavaş Hizli Hizli                                                                                                    |  |  |  |  |
| İkkatma Kilidini etkinleştir     Ayarlar       Fare düğmesini basılı tutmadan vurgulamanızı ve sürüklemenizi sağlar.       Ayarlamak için kısa bir süre fare düğmesine basın.       Bırakmak için fare düğmesini yine tıklatır. |  |  |  |  |
| Tamam iptal Uygula                                                                                                    |  |  |  |  |

Tıklama Kilidini Etkinleştir işaretlendiğinde mouse ile sürükleme yaparken basılı tutmaya gerek kalmaz. Mouse ile sürüklenecek olan pencere başlığı üzerinde bir süre basılı tutmak yeterli olur.

| Fare Özellikleri                                                 | ×                |  |  |  |
|------------------------------------------------------------------|------------------|--|--|--|
| Düğmeler İşaretçiler İşaretçi Seçenekleri Tekerlek Dona          | anım             |  |  |  |
| Düzen                                                            |                  |  |  |  |
| Windows Aero (sistem düzeni)                                     |                  |  |  |  |
| Earkli Kaydet                                                    |                  |  |  |  |
| <u>Ö</u> zelleştir:                                              |                  |  |  |  |
| Normal Seçim                                                     | <u>}</u> _       |  |  |  |
| Yardım Seç                                                       | k <sup>8</sup> ≡ |  |  |  |
| Arka Planda Çalışıyor                                            | $\mathbb{N}$     |  |  |  |
| Meşgul                                                           | 0                |  |  |  |
| Hassas Seçim                                                     | + -              |  |  |  |
| ✓ İşaretçinin gölgesini etkinleştir Varsayılanı Kullan Gözat     |                  |  |  |  |
| V Temaların fa <u>r</u> e işaretçilerini değiştirmesine izin ver |                  |  |  |  |
| Tamam iptal Uygula                                               |                  |  |  |  |

İşaretçiler bölümünde işaretçiler değiştirilir. "Düzen" listesinden hazır işaretçilerden herhangi birisi seçilebileceği gibi, değiştirilmek istenen işaretçiler pencerenin altındaki listeden işaretlenip "Gözat" düğmesine basılarak da değişiklik yapılabilir.

| Fare Özellik<br>Düğmeler İşa      | aretçiler İşaretçi Seçenekleri Tekerlek Donanım                                       |   |
|-----------------------------------|---------------------------------------------------------------------------------------|---|
| Hareket<br>işt<br>Ya<br>Düğmeye G | aret çinizin hızını seçin:<br>vaş                                                     |   |
| Görünürlük<br>Ki                  | varsayıları düğmenin üstüne götür                                                     |   |
|                                   | Yazarken işaretçiyi gizle<br>CTRL tuşuna bastığımda işaretçinin <u>v</u> erini göster |   |
|                                   | Tamam iptal Uygula                                                                    | 5 |

İşaretçi Seçenekleri bölümünde işaretçi hızı, işaretçi izinin görünüp görünmeyeceği, yazı yazarken işaretçinin gizlenip gizlenmeyeceği gibi seçenekler düzenlenir.

| 4                                                                                                    | 7 Fare Özellikleri                                                                                                    | J |  |
|----------------------------------------------------------------------------------------------------|----------------------------------------------------------------------------------------------------|---|--|
|                                                                                                    | Düğmeler İşaretçiler İşaretçi Seçenekleri Tekerlek Donanım                                                                                                    |   |  |
|                                                                                                    | Dikey Kaydıma<br>Tekerlek bir dişli döndürüldüğünde şu kadar kaydır:<br><a href="https://www.adar.satur">www.adar.satur</a><br><a href="https://www.adar.satur">a</a><br><a href="https://www.adar.satur">a</a><br><a href="https://www.adar.satur">a</a> |   |  |
| Bir defada bir ekran     Yatay Kaydıma     Bir seferde şu sayıda karakter kaydımak için     tekerleği eğin:     3 |                                                                                                    |   |  |
|                                                                                                    | Tamam iptal Uygula                                                                                                    |   |  |

Tekerlek bölümü sadece üzerinde tekerlek (scroll) olan mouselarda kullanılan bir seçenektir ve tekerleğin bir dönüşünde kaç satır hareket edileceği ayarlanır.

#### Görüntü

Görüntü seçenekleriyle ekranınızdaki metnin ve simgelerin görüntü boyutlarını değiştirebilir, ekranınızın belirli bir bölümünü büyüteci kullanarak geçici olarak büyütebilirsiniz.

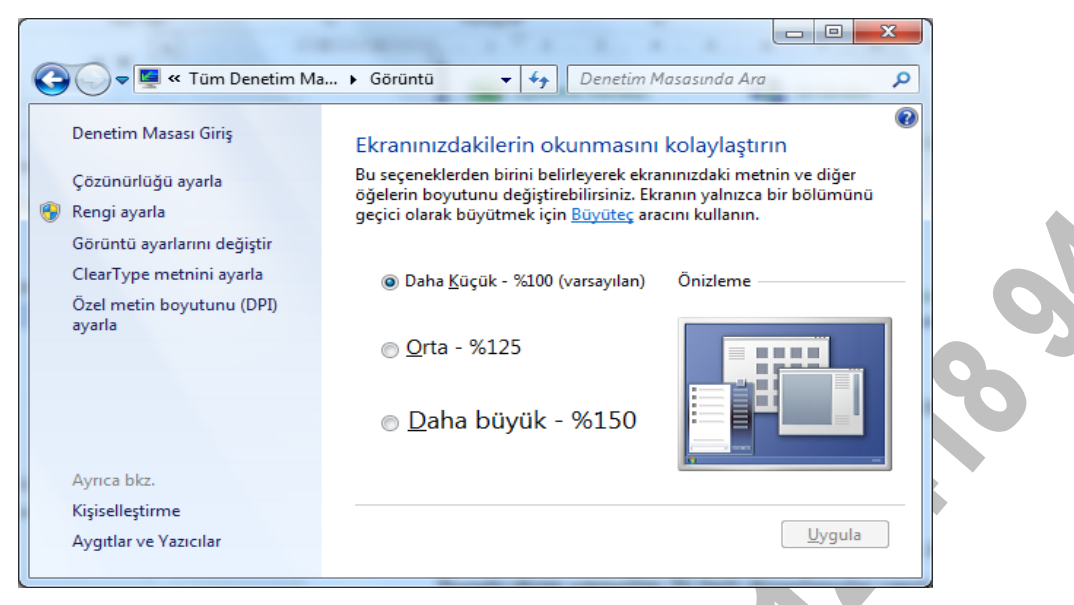

#### Tarih/Saat:

Bilgisayarın tarih, saat ve zan dilimini görmek veya değiştirmek için kullanılır.

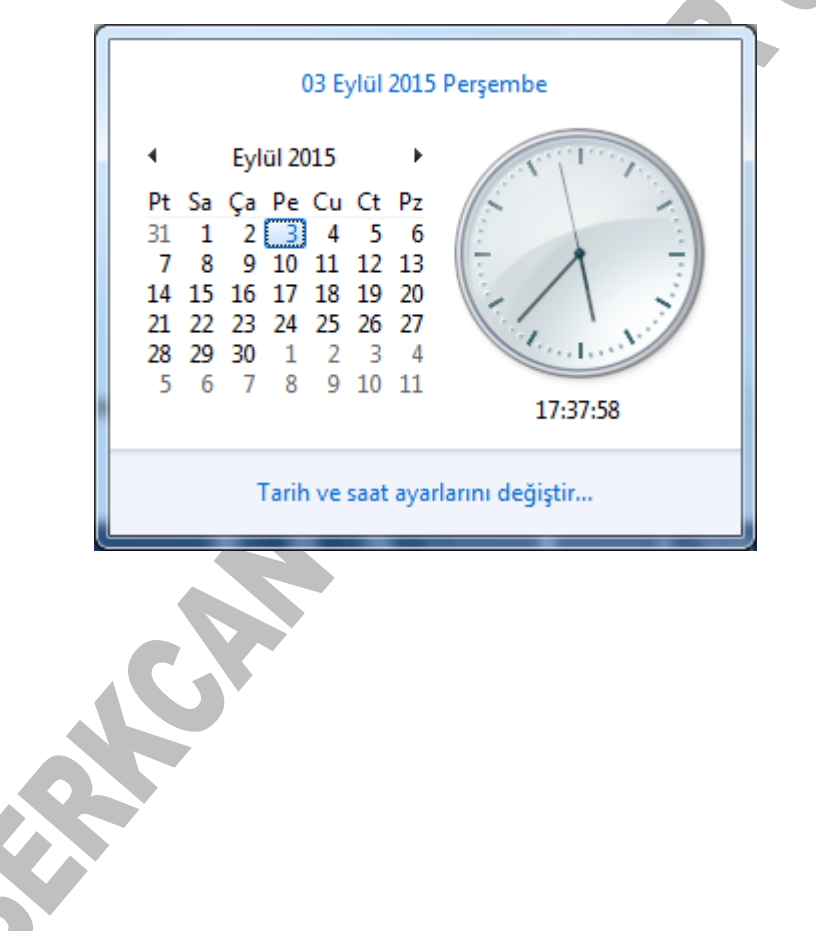

| 📸 Tarih ve Saat                                                                                                    |                                                                                   |  |  |  |  |
|----------------------------------------------------------------------------------------------------|-----------------------------------------------------------------------------------|--|--|--|--|
| Tarih ve Saat Ek Saatler Int                                                                                                    | ernet Saati                                                                       |  |  |  |  |
|                                                                                                    | Tarih:<br>03 Eylül 2015 Perşembe<br>Saat:<br>17:38:38<br>Tarihi ve saati değiştir |  |  |  |  |
| Saat dilimi —                                                                                                    |                                                                                   |  |  |  |  |
| (UTC+02:00) Atina, Bükreş                                                                                                    | ;, İstanbul                                                                       |  |  |  |  |
|                                                                                                    | Saat dilimini <u>d</u> eğiştir                                                    |  |  |  |  |
| Gün ışığından Yararlanma Saati bitiş tarih ve saati: 25 Ekim 2015 Pazar,<br>04:00. Saat, belirlenen zamanda 1 saat geri alınacak şekilde ayarlandı. |                                                                                   |  |  |  |  |
| ✓ Saat değiştiğinde beni                                                                                                    | uyar                                                                              |  |  |  |  |
| <u>Çevrimiçi olarak saat dilimleri konusunda daha fazla bilgi alın</u><br><u>Saati ve saat dilimini nasıl ayarlarım?</u>                            |                                                                                   |  |  |  |  |
| Tamam İptal Uygula                                                                                                    |                                                                                   |  |  |  |  |

# Klavye

Klavye ile ilgili ayarların yapıldığı seçenektir. İki bölümden oluşur, Hız ve Donanım.

| Hiz Don        |                                                                 |    |
|----------------|-----------------------------------------------------------------|----|
| - Karakter y   | vineleme                                                        |    |
| <b>A</b>       | Yineleme gecikmesi:<br>Uzun                                     |    |
| A              | Yi <u>n</u> eleme hızı:<br>Yavaş Hızlı                          | .8 |
| <u>B</u> urayı | tıklatın ve yineleme hızını sınamak için bir tuşu basılı tutun: |    |
| 1              | Yavaş Hızlı                                                     | 5  |
|                | Tamam İptal Uygula                                              |    |

Hız bölümü üç gruptan oluşur. Bunlar Yineleme gecikmesi, Yineleme hızı ve İmleç yanıp sönme hızıdır.

Yineleme gecikmesi ile eğer hızlı yazı yazılıyorsa yazılan ifadelerin ilk karakterinde ne kadar bekleneceği ayarlanır.

Yineleme hızı ile ifadenin ilk karakterinden sonraki karakterlerinin ne kadar hızlı yazılacağı ayarlanır.

İmleç yanıp sönme hızı ile imlecin ne kadar hızlı yanıp söneceği ayarlanır.

| » Klavye Özellikl | eri                              | ×            |
|-------------------|----------------------------------|--------------|
| Hız Donanım       |                                  |              |
| <u>Aygıtlar:</u>  |                                  |              |
| Adı               |                                  | Tür          |
| Standart PS       | 5/2 Klavye                       | Klavyeler    |
|                   |                                  |              |
|                   |                                  |              |
| Aygıt Özellikler  | i                                |              |
| Üretici:          | (Standart klavyeler)             |              |
| Konum:            | klavye bağlantı noktasına takılı |              |
| Aygit durumu:     | Bu aygıt düzgün çalışıyor.       |              |
|                   |                                  |              |
|                   |                                  |              |
|                   |                                  |              |
|                   |                                  |              |
|                   |                                  | Özellikler   |
|                   |                                  |              |
|                   |                                  |              |
|                   | Tamam                            | lptal Uygula |

Donanım sekmesinde bilgisayarda tanımlı klavye görünür. Klavye ile ilgili sorun olduğu zaman "Sorun Gider..." tuşuna basılarak sorun giderilmeye çalışılır.

### Programlar ve Özellikler

Programlar ve Özellikler seçeneğini ile bilgisayarınızda kullanmadığınız bir programı tamamen kaldırmak veya sabit diskinizde yer açmak istiyorsanız, programı bilgisayarınızdan kaldırabilirsiniz.

|                                                  |                                                                              |                            |              |                    | - O - X     |   |
|--------------------------------------------------|------------------------------------------------------------------------------|----------------------------|--------------|--------------------|-------------|---|
| 🔾 🗢 🖾 🕨 Denetim Masası                           | <ul> <li>Tüm Denetim Masası Öğeleri &gt; Programlar ve Özellikler</li> </ul> | <b>√</b> 4 <sub>7</sub>    | Ara: Program | ılar ve Özellikle. | r .         | P |
| Denetim Masası Giriş<br>Yüklü güncelleştirmeleri | Isası Giriş Program kaldır veya değiştir                                     |                            |              |                    |             |   |
| görüntüle                                        |                                                                              |                            |              |                    |             |   |
| Windows özelliklerini aç veya<br>kapat           | Düzenle 👻 Kaldır/Değiştir                                                    |                            |              |                    | = - 0       | þ |
|                                                  | Ad                                                                           | Yayımcı                    | Yüklenme     | Boyut              | Sürüm       |   |
|                                                  | Add or Remove Adobe Creative Suite 3 Master Collec                           | Adobe Systems Incorporated | 06.09.2013   | 4,06 GB            | 1.0         |   |
|                                                  | Ø Adobe Flash Player 9 Plugin                                                | Adobe Systems, Inc.        | 06.09.2013   | 2,52 MB            | 9.0.45.0    | Ξ |
|                                                  | Adobe Flash Player 16 ActiveX                                                | Adobe Systems Incorporated | 16.04.2015   | 6,00 MB            | 16.0.0.305  |   |
|                                                  | 😕 Adobe Reader 9 - Turkish                                                   | Adobe Systems Incorporated | 08.10.2012   | 220 MB             | 9.0.0       |   |
|                                                  | AKINSOFT Kurs 1.07.03                                                        | AKINSOFT Ltd. Şti          | 16.10.2012   | 43,3 MB            |             |   |
|                                                  | Applian FLV and Media Player 3.1.1.12                                        | Applian Technologies       | 29.03.2013   |                    | 3.1.1.12    |   |
|                                                  | Autodesk 360                                                                 | Autodesk                   | 08.11.2014   | 440 MB             | 5.0.27.1100 |   |
|                                                  | 💹 Autodesk App Manager                                                       | Autodesk                   | 08.11.2014   | 4,20 MB            | 1.2.0       |   |
|                                                  | \Lambda Autodesk Application Manager                                         | Autodesk                   | 08.11.2014   | 65,4 MB            | 1.0.59.0    |   |
|                                                  | 🔥 Autodesk AutoCAD 2015 - English                                            | Autodesk                   | 08.11.2014   |                    | 20.0.51.0   |   |
|                                                  | E Autodesk AutoCAD Performance Feedback Tool Vers                            | Autodesk                   | 08.11.2014   | 3,06 MB            | 1.2.2.0     |   |
|                                                  | 📕 Autodesk BIM 360 Glue AutoCAD 2015 Add-in 64 bit                           | Autodesk                   | 08.11.2014   | 5,60 MB            | 3.32.3004   |   |
|                                                  | Autodesk Content Service                                                     | Autodesk                   | 08.11.2014   |                    | 3.2.0.0     |   |
|                                                  | Autodesk Featured Apps                                                       | Autodesk                   | 08.11.2014   | 4,33 MB            | 1.2.0       |   |
|                                                  | Autodesk Material Library 2015                                               | Autodesk                   | 08.11.2014   | 97,0 MB            | 5.2.9.100   |   |
|                                                  | Autodesk Material Library Base Resolution Image Libr                         | Autodesk                   | 08.11.2014   | 72,4 MB            | 5.2.9.100   |   |
|                                                  | 🖹 Autodesk ReCap                                                             | Autodesk                   | 08.11.2014   | 443 MB             | 1.3.1.39    |   |
|                                                  | Autorun Virus Remover 3.0                                                    | Autorun Remover            | 25.08.2014   |                    |             |   |
|                                                  | A avart Free Antivirue                                                       | AV/AST Software            | 02 07 2015   |                    | 8 0 1506 0  | - |
|                                                  |                                                                              |                            |              |                    |             |   |
|                                                  | Autodesk Urün Sürümü: 20.0.51.0                                              |                            |              |                    |             |   |
|                                                  |                                                                              |                            |              |                    |             |   |
|                                                  |                                                                              |                            |              |                    |             |   |

Programı kaldırmak ya da değiştirmek için;

Programı seçin ve Kaldır'ı tıklatın. Bazı programlar, kaldırmaya ek olarak programı değiştirme veya onarma seçeneği de içerir; ancak birçok program yalnızca kaldırma seçeneğini sunar. Bir programı değiştirmek için Değiştir'i veya Onar'ı tıklatın. Yönetici parolası veya onay istenirse, parolayı yazın veya onay verin.

### Yüklü Güncelleştirmeleri Görüntüle veya Kaldır

Windows 7 İşletim sisteminin performansını veya güvenliğini artırmak için zaman zaman güncelleştirme yaparak işletim sistemini son haliyle kullanırız. Bu yüzden güncelleştirmeleri kaldırmanızı önermiyorum. İlle de kaldırmak isterseniz;

- 1. Başlat menüsü, denetim masası, yüklü güncelleştirmeleri görüntüle seçeneğini tıklatın.
- 2. Açılan güncelleştirmeleri kaldır diyalog kutusundan kaldırmak istediğimiz güncelleştirmeyi sonra da Kaldır'ı tıklatın. Yönetici parolası veya onay istenirse, parolayı yazın veya onay verin.

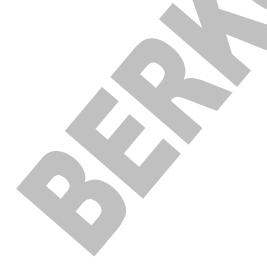

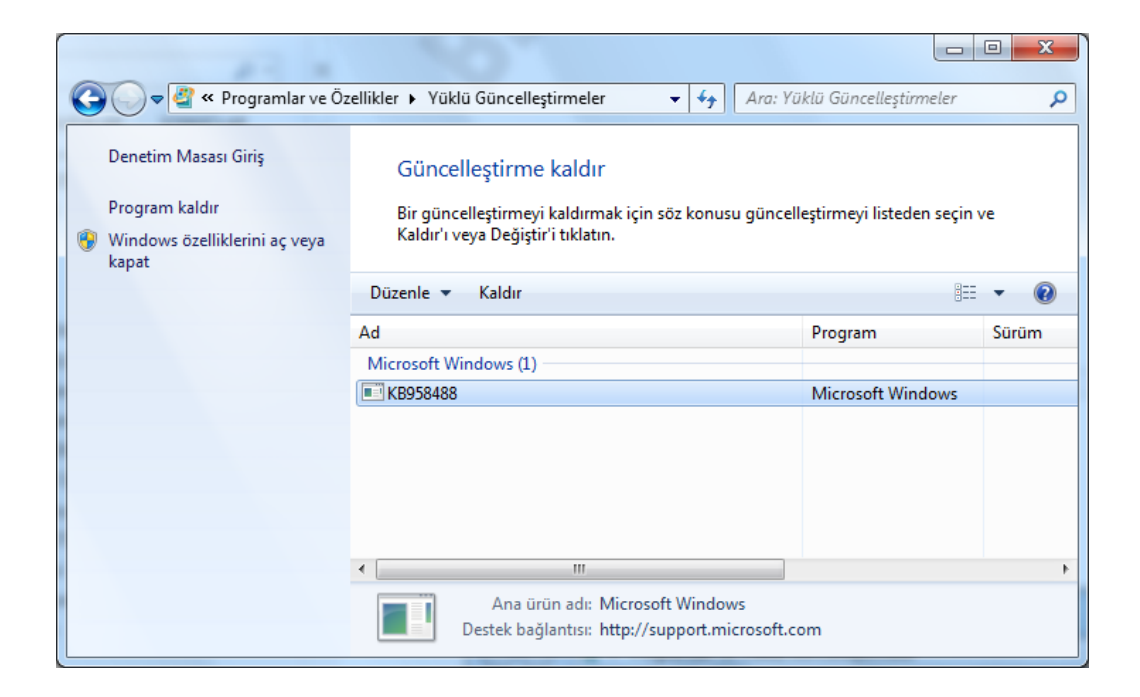

### Windows özelliklerini etkinleştirme veya devre dışı bırakma

Windows kurulumuyla birlikte gelen Internet Information Services gibi bazı programların ve özelliklerin kullanılmadan önce etkinleştirilmesi gerekmektedir. Diğer bazı özellikler varsayılan olarak etkin olsa da, kullanmadığınız özellikleri devre dışı bırakabilirsiniz.

Windows'un önceki sürümlerinde, bir özelliği devre dışı bırakmak için bilgisayarınızdan tamamıyla kaldırmanız gerekiyordu. Windows 7 sürümünde, özellikler sabit diskinizde saklanmaya devam eder. Gerektiğinde yeniden etkinleştirebilirsiniz. Bir özelliğin kapatılması bu özelliği kaldırmaz ve Windows özelliklerinin sabit diskte kapladıkları alanı boyutunu azaltmaz.

Windows özelliklerini etkinleştirmek veya devre dışı bırakmak için;

- 1. Sırasıyla Başlat düğmesini, Denetim Masası'nı, Programlar'ı ve sonra da Windows özelliklerini aç veya kapat'ı tıklatın. Yönetici parolası veya onay istenirse, parolayı yazın veya onay verin.
- Bir Windows özelliğini etkinleştirmek için, özelliğin solundaki onay kutusunu işaretleyin, devre dışı bırakmak için onay kutusunu temizleyin. Ardından Tamam'a tıklayarak iletişim penceresini kapatın.

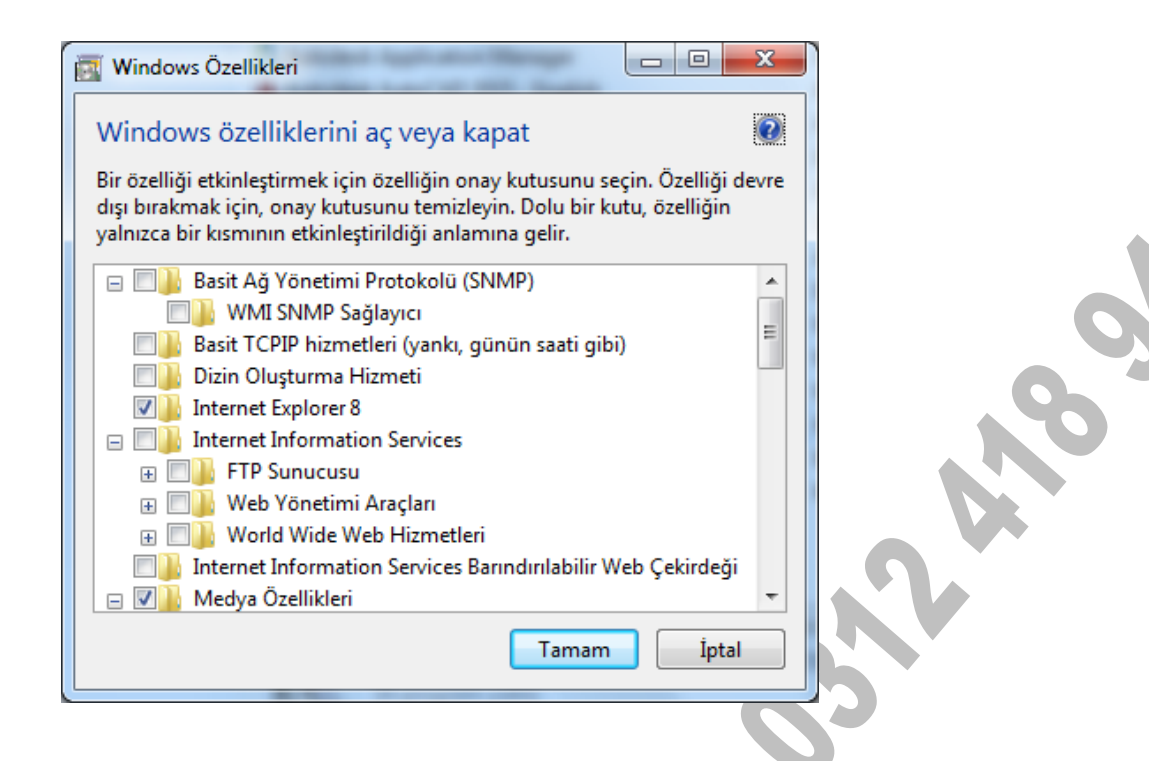

#### Sistem

Sistem, kullanılan bilgisayardaki donanımla ilgili bilgi verir. Burada yapılacak yanlış bir işlem donanım elemanlarının yanlış çalışmasına neden olur. Buradaki genel bölümüne bakarak sistemle ilgili bilgi alınabilir. Onun dışında hiçbir şey değiştirilmemelidir. Bu bölümde bilgisayarın CPU modeli, kaç RAM olduğu, kullanılan işletim sistemi gibi bilgiler görünür. Ayrıca sistem ayarlarına masaüstündeki Bilgisayarım simgesi üzerinde sağ tuşa basıp Özellikler seçeneği seçilerek de gelinir.
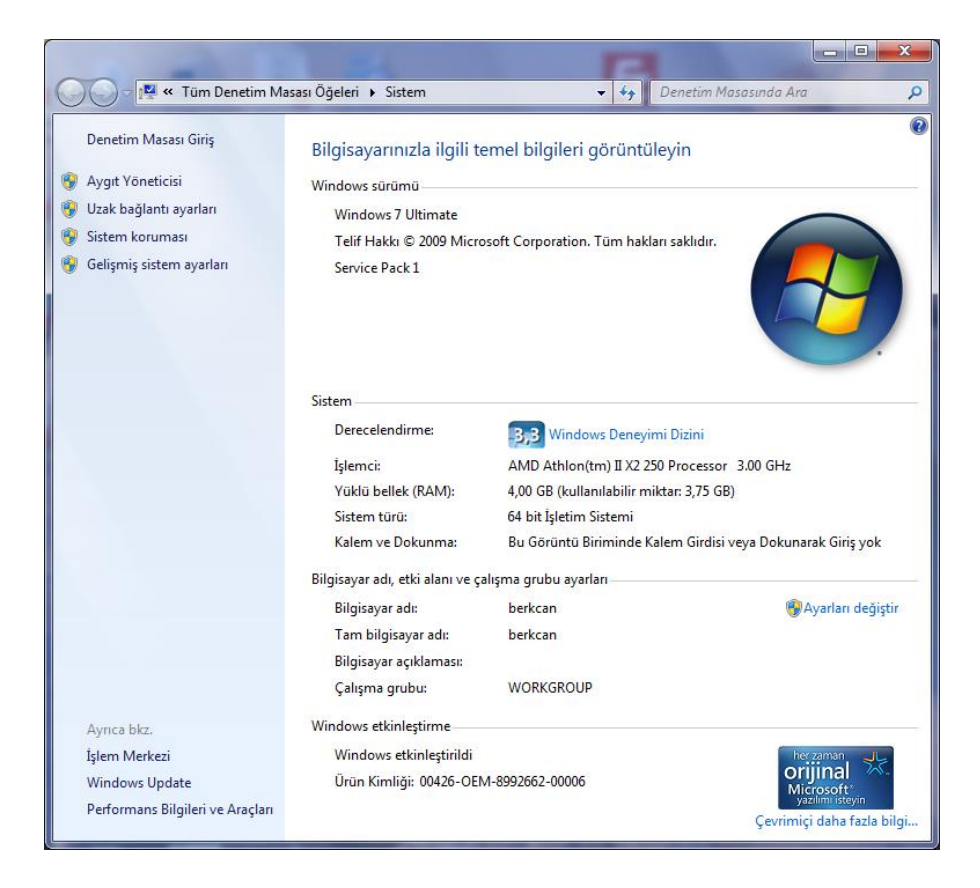

# Yazı Tipleri (Fonts)

Bilgisayarda yüklü olan yazı tiplerini görmek ve bilgisayara yeni yazıtipleri yüklemek için kullanılır. Yazı tipi yazıların farklı şekillerde yazılmasını sağlar. (El yazısı, kitap yazısı gibi...). Yazıtipleri ancak programların içerisinde kullanılabilir, Örneğin Word,

gibi.

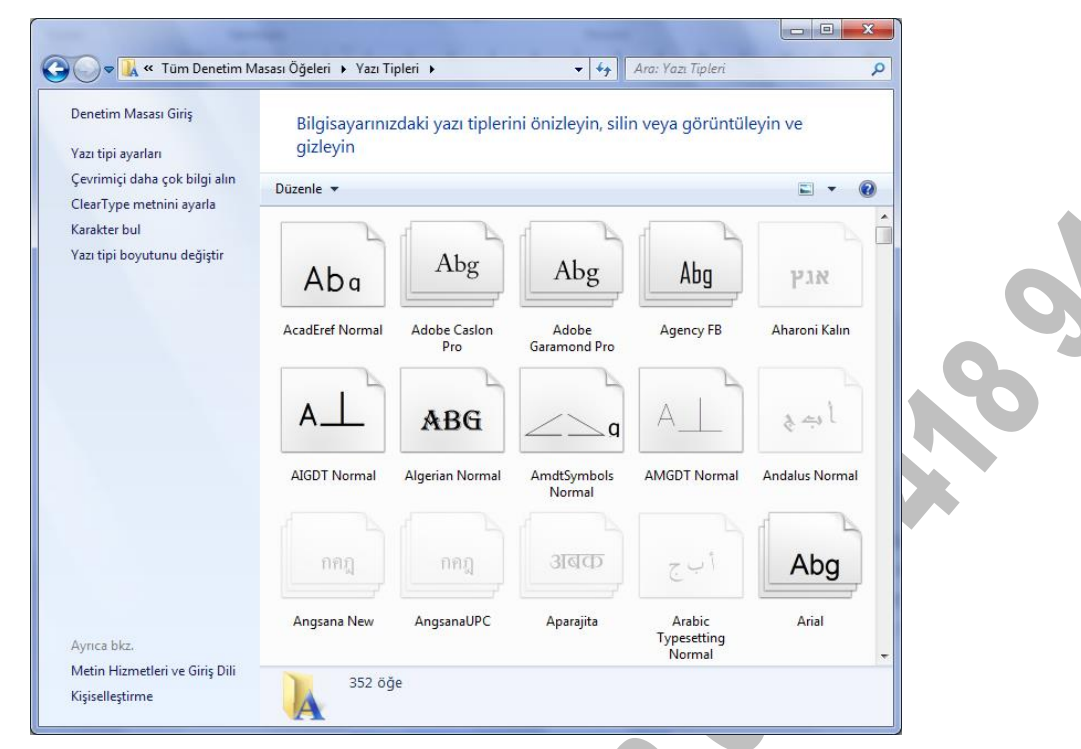

#### Kullanıcı Hesapları

Kullanıcı Hesapları bir bilgisayarda birden fazla kullanıcı tanımlamak için kullanılır. Böylece aynı bilgisayarı kullanan kişiler bilgisayarı kendilerine göre özelleştirebilirler. Örneğin, her kullanıcı kendi masaüstü ayarlarını kendine göre yapabilir, kendi istediği duvar kağıdını döşeyip, sık kullandığı uygulamalar için kısayollar oluşturabilir.

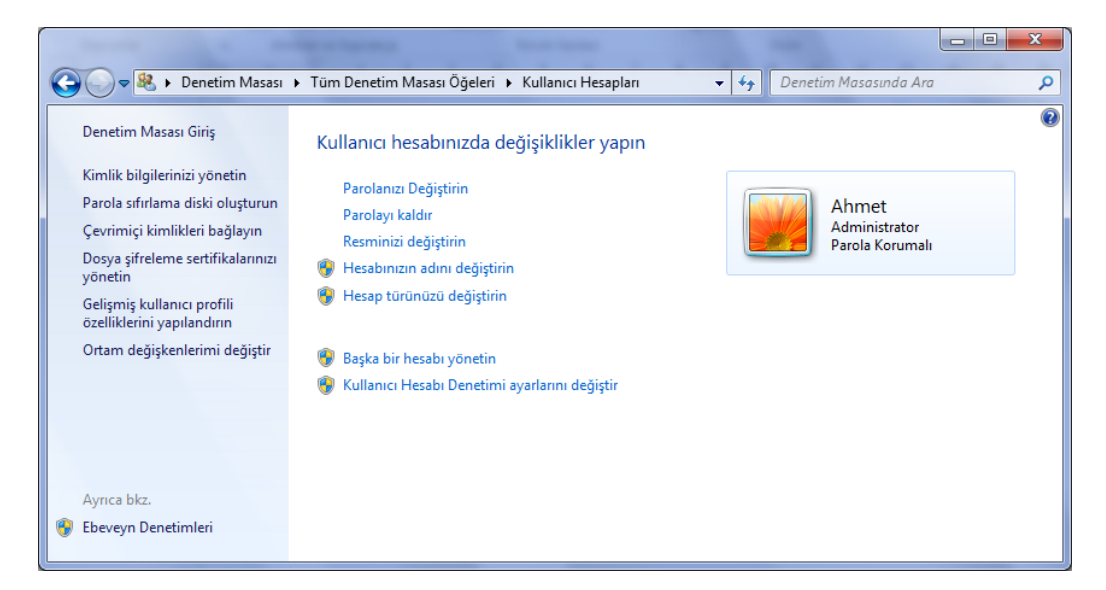

Yeni kullanıcı tanımlamak için "Başka bir hesabı yönetin" seçeneğinden Yeni hesap oluştur seçeneğine basılır ve yeni bir kullanıcı hesabı oluşturulur. Mevcut kullanıcılar pencerenin altında görünürler. Herhangi bir kullanıcıyı silmek için aşağıdaki kullanıcı listesinden silinecek olan üzerine tıklanır ve gelen yeni penceredeki seçeneklerden "Hesabı Sil" tıklanır. İstenirse hesap adı değiştirilebilir, parola oluşturulabilir veya resim değiştirilebilir.

# **MICROSOFT WORD 2013**

Word, ofis paketiyle bilgisayarımıza kurulan kelime işlemci bir programdır. Word Programı ile yazdığımız ya da kopyalayarak aldığımız metinleri ve bu metinlere eklediğimiz tablo, grafik şekil veya nesneleri düzenleyip biçimlendirebiliriz.

Winword 2003 ve daha önceki versiyonlarında dosya uzantısı doc, şablon uzantısı dot iken Winword 2007 ve sonraki versiyonlarında dosya uzantısı docx, şablon uzantısı ise .dotx olarak değiştirilmiştir.

Word Programı Dosya menüsünün yanı sıra, Giriş, Ekle, Tasarım, Sayfa Düzeni, Başvurular, Postalar, Gözden Geçir ve Görünüm sekmelerinden oluşmuştur. Her bir sekme, panel gruplarının oluşturduğu şerit olarak karşımıza çıkmaktadır. Komut butonları gruplandırılmış panellere yerleştirilmiştir.

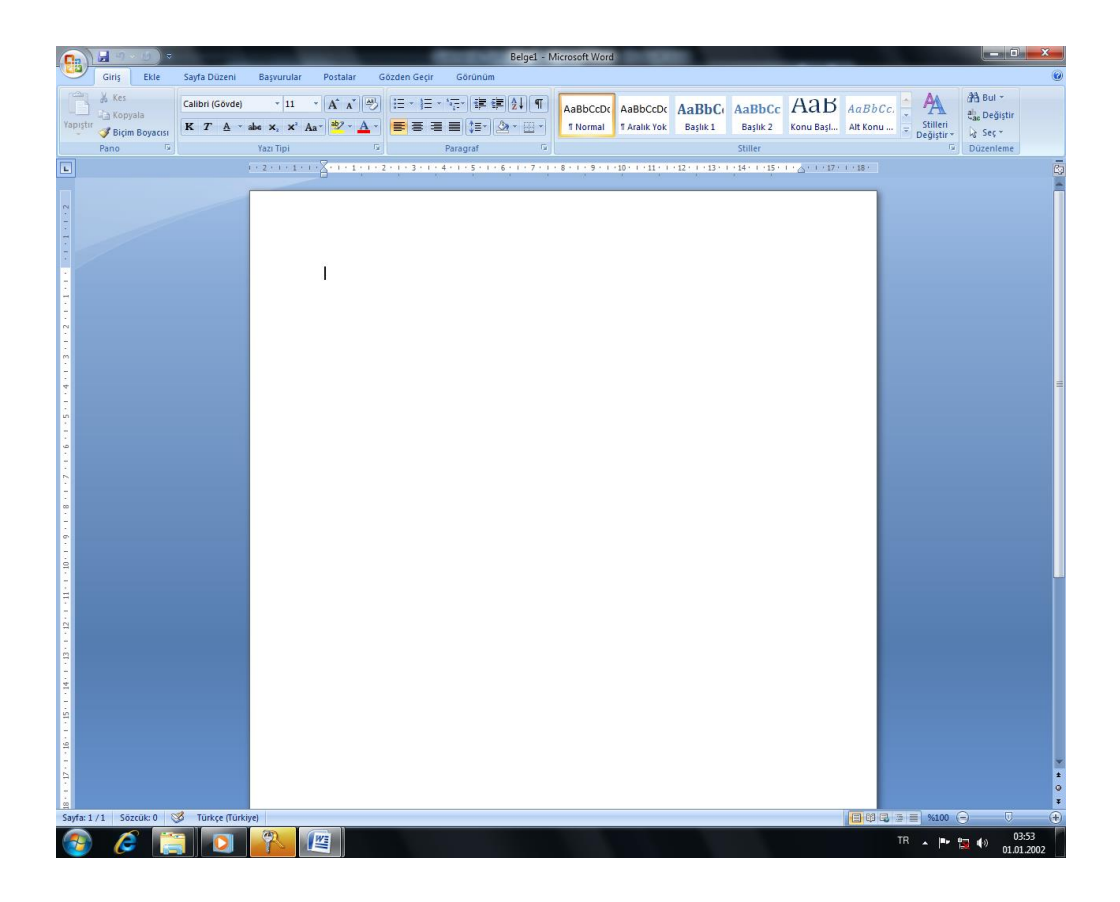

# DOSYA MENÜSÜ

Word 2013 kelime işlemci programında tek menü Dosya menüsüdür. Diğer bütün komutlar sekmelerden oluşan şerite yerleştirilmiştir. Dosya menüsünde dosyalarla ilgili yeni belge açmak, diskten belge çağırmak, kaydetmek, yazdırmak gibi temel işlemler yapabilirsiniz.

# BİLGİ

Bilgi konutu ile acılan belgenin özelliklerini belirten bilgiler sunulmaktadır. Belgenin boyutu, sözcük sayısı, oluşturulma, değiştirilme, kayıt tarihleri, yazarı gibi bilgilere bu pencereden ulaşabilirsiniz.

# YENİ (CTRL+N)

Yeni boş Word belgesi ya da şablonu açmak için kullanılır.

# I. YOL:

1- Dosya menüsünden YENİ komutu kullanılır.

2- Boş belge üzerine tıklanır.

## II. YOL:

a. Hızlı erişim araç çubuğu üzerindeki Yeni butonuna basılır.

#### III. YOL:

a. Klavyeden CTRL+N tuşlarına basılır.

## AÇ (CTRL+O)

Diskten belge Kayıtlı belgevi çağırır. açmak için kullanılan bir komuttur. Aç bölümünde son kullandığınız Word belgeleri görünür. Acmak istediğimiz belge bu bölümdeyse üzerine tıklayarak belgeyi açarız.

Eğer son kullandığımız belgelerden birini acmayacaksak Bilgisavar Seceneğine cift tıklar. yanda görülen penceresini açarız. Kayıtlı olan belgenin konumunu seçeriz. Sonra da açmak istediğimiz belgenin üzerine çift tıklar ya da belgeyi seçip pencerenin sağ alt kenarındaki Aç butonuna tıklayarak belgemizi açarız.

Aç penceresi üzerinden sadece Word belgelerini değil, önceden kaydetmiş olduğumuz farklı türlerdeki dosyaları da açabiliriz. Diğer dosyaları görebilmek için sağ alt

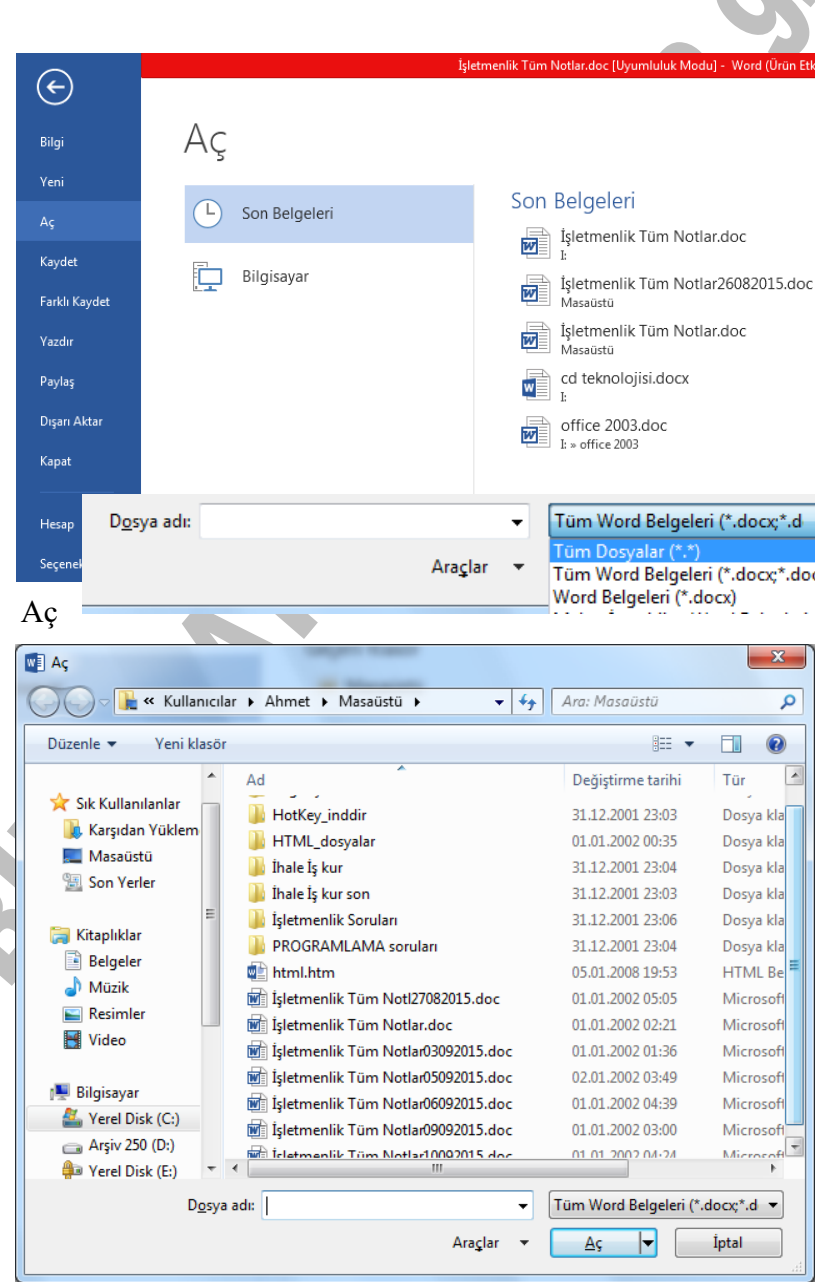

bölümdeki dosya türleri listesinden Tüm Dosyalar (\*.\*) seçilir. Böylece farklı dosya türleri de pencere içerisinde görülür.

Diskten belge çağırmak için klavye kısayolu olarak Ctrl+O tuşlarını kullanabiliriz.

\_

## **KAYDET (CTRL+S)**

I. YOL:

- Dosya menüsünden KAYDET üzerine gelinir.

Kayıt Yeri belirlenir.

- Parolalı kaydedilecekse diyalog kutusunun sağ üstündeki Araçlar üzerine tıklanır ve açılan menüden Güvenlik Seçenekleri tıklanır.

- Güvenlik Seçenekleri kullanıldığında gelen diyalog kutusuna parola yazılır.

Parolanın tekrar onaylanması istenir.

- Parola onaylandıktan sonra Kaydet tuşuna basılır ve kaydedilir.

\* Parolayı kaldırmak için aynı yoldan gidilir, yani dosya parolası girilerek açılır ve Araçlar / Güvenlik Seçeneklerinden parola silinerek kaydedilir.

II. YOL:

- Pencerenin üstündeki biçimlendirme araç

çubuğundaki disket butonu üzerine basılır.

III. YOL:

- Klavyeden CTRL+S tuşlarına basılır.

## FARKLI KAYDET

Dosya bir kere kaydedildikten sonra bir dahaki kayıtta "Farklı Kaydet" diyalog kutusu gelmez, doğrudan kayıt yapılır. "Farklı Kaydet" diyalog

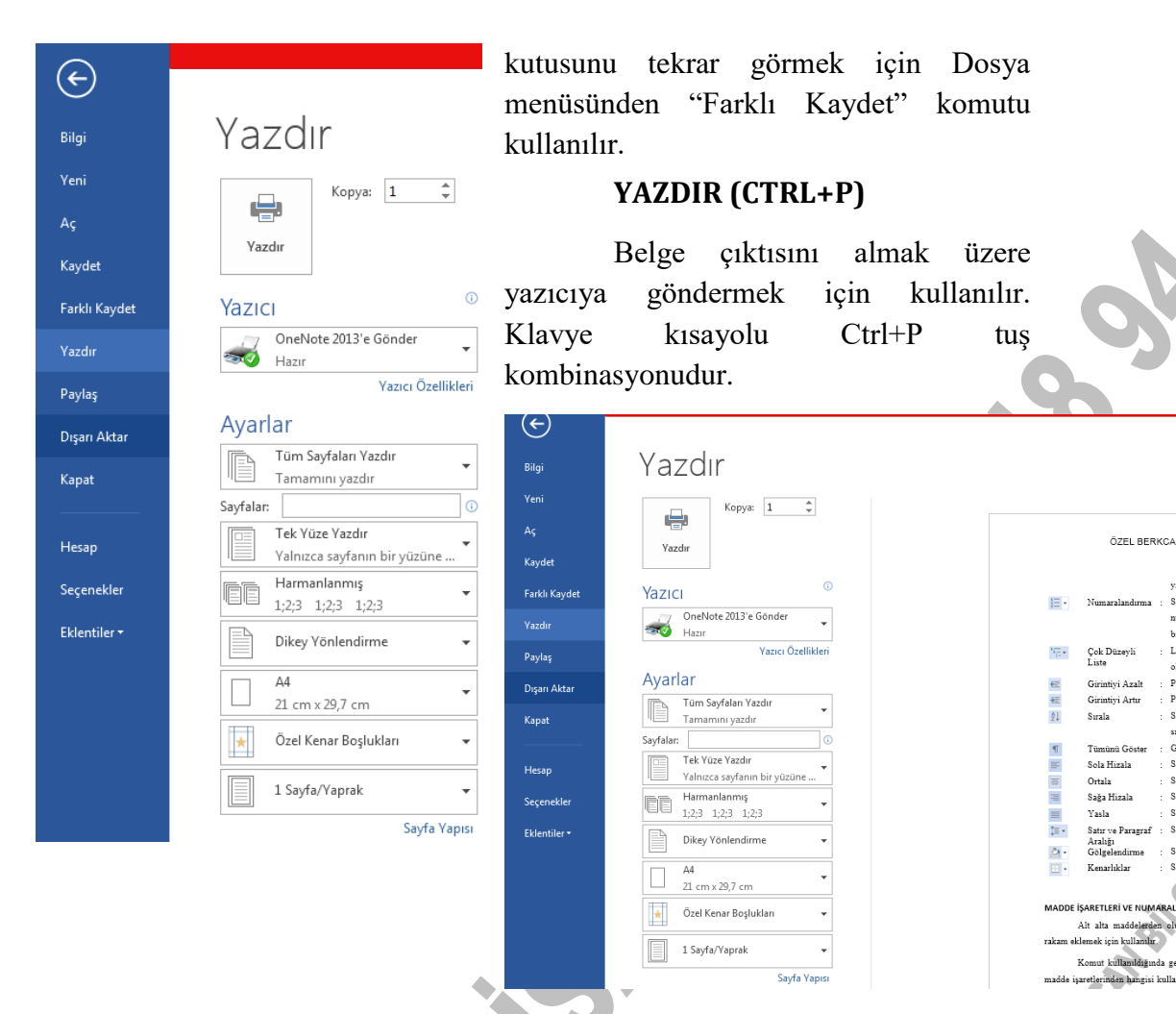

Kopya sayısı, yazıcı modeli ve yazdırma alanı, tek çift yüz, harmanlama, yönlendirme gibi yazdırma ayarları yapıldıktan sonra yazdır düğmesini basılarak belge yazıcıya gönderilir.

Kullanılan yazıcının modeli "Yazıcı" bölümündeki listede yer alır. Eğer yeni bir yazıcı tanımlanacaksa Denetim Masasından Aygıtlar ve Yazıcılar seçeneği kullanılır. Listede yer alan yazıcı adı varsayılan olarak atanan yazıcıdır. Yazdıracağımız içeriğin özelliğine göre bilgisayara tanımlamış olduğumuz farklı bir yazıcı da seçilebilir.

Kopya: Kaç kopya çıktı alacağımızı belirleriz.

Belgenin ne kadarının yazdırılacağı "Ayarlar" bölümündeki seçenekler ile belirlenir.

Tüm Sayfaları Yazdır: Belgede toplam kaç sayfa varsa tamamını yazıcıya gönderir.

Seçimi Yazdır: Belgede seçmiş olduğumuz metin bloğunu yazıcıya gönderir.

**Geçerli Sayfayı Yazdır:** Belgemizde imleç hangi sayfada konumlandırılmış ise sadece o sayfayı yazıcıya gönderir.

Özel Yazdır: Eğer belli sayfalar, bölüm ya da aralık yazdırılacaksa o sayfalar "Sayfalar" metin kutusuna yazılarak yazıcıya gönderilir. Yazdırılacak sayfa numaraları belirlenirken tüm bir aralık yazdırılacaksa sayılar arasına – (tire) işareti, sayfalar tek tek belirtilecekse sayılar arasına , (virgül) işareti konur. Örneğin, 6' ıncı sayfadan 14' üncü sayfaya kadar yazdırılacaksa bu 6-14 yazılır. Böylece 6 ve 14'üncü sayfalar dahil olmak üzere tüm aralık yazıcıya gönderilir. Sadece 5 ve 14'ncü sayfalar yazdırılacaksa 6,14 şeklinde belirtilir.

**Belge Bilgisi:** Belgenin içeriğini yazdırmayıp, belgede kullandığımız özellikler listesi, işaretleme listesi, sitil ayarları, özel atadığımız kısayol tuşlarının bilgilerini yazdırır.

```
Ayarlar
```

|          | Tüm Sayfaları Yazdır 🖉                                  |
|----------|---------------------------------------------------------|
|          | Tamamını yazdır                                         |
| Belge    |                                                         |
|          | <b>Tüm Sayfaları Yazdır</b><br>Tamamını yazdır          |
| 4        | <b>Seçimi Yazdır</b><br>Yalnızca seçtikleriniz          |
|          | <b>Geçerli Sayfayı Yazdır</b><br>Yalnızca bu sayfa      |
| ß        | <b>Özel Yazdır</b><br>Sayfa, bölüm veya aralık belirtin |
| Belge    | Bilgisi                                                 |
| В        | elge Bilgisi                                            |
| 0        | zellikler listesi (dosya adı, yazar ve başlık gibi)     |
| İş<br>İz | aretleme Listesi<br>Jenen değiriklikleriniz             |
| S        | tiller                                                  |
| B        | elgenizde kullanılan stillerin listesi                  |
| 0        | tomatik Metin Girdileri                                 |
| 0        | tomatik Metin galerinizdeki öğelerin listesi            |
| T        | uş Atamaları                                            |
|          | zei kisayoi tuşlarınızın iistesi                        |
| √ Iş     | aretlemeyi yazdır                                       |
| Y        | alnızca Tek Sayfaları Yazdır                            |
| Y        | alnızca Çift Sayfaları Yazdır                           |

Tek-Çift Sayfaları Yazdır: Önlü arkalı yazdırmak için önce "Yalnızca Tek Sayfalar" veya "Yalnızca Çift Sayfalar" yazdırılır sonra kağıtların boş tarafları yazdırılacak şekilde çevrilip geri kalan sayfalar yazdırılır.

**Tek Yüze Yazdır:** Her kağıdın sadece bir yüzüne yazdırır.

**Çift Yüze Yazdır:** Her kağıdın iki yüzüne de yazdırır. Elimiz ile kağıdı alttan çevirerek tekrar yazıcı tepsisine yerleştirmemiş gerekir.

Harmanlanmış: Birkaç nüsha çıktı alacaksak sayfaları harmanlayarak takım takım yazdırır. Harmanlanmamışı seçersek çıktıları el ile harmanlamamız gerekir.

**Yönlendirme:** Kağıt boyutunu dikey ya da yatay kullanarak çıktı almamızı sağlar

**Kağıt Boyutu:** Dosya kağıdı 210x297 mm'lik A4 boyutundadır. Farklı boyutlarda kağıt kullanacaksak kağıt boyutunu ayarlarız.

**Sayfa/Yaprak:** Normalde her yaprağa bir sayfa çıktı alırken, her yaprağa iki, dört, sekiz sayfa gibi daha fazla sayıda sayfanının çıktısını alabiliriz. Böylece kağıt tasarrufu sağlamış oluruz. Sayfalar yaprağa ölçekli bir şekilde küçültülerek yerleştirilir.

Belgeyi yazdırmak için hızlı erişim araç çubuğu üzerindeki vazdır butonuna basıldığında diyalog kutusu gelmeden varsayılan ayarlarla doğrudan yazdırılır.

Klasik "Yazdır" penceresi aşağıda görüldüğü gibidir. Yukarıda anlattığımız tüm ayarlar bu pencere üzerinden de yapılabilir.

| Yazdır                                                                                                    |                                                                                |                                                                              | ? 🛛                                        |
|----------------------------------------------------------------------------------------------------|--------------------------------------------------------------------------------|------------------------------------------------------------------------------|--------------------------------------------|
| Yazici<br>Ad: [<br>Durum: E<br>Tür: H<br>Konum: U<br>Ariklama:                                                                           | HP Deskjet D1300 series<br>Rog<br>HP Deskjet D1300 series<br>JSB001            | ×                                                                            | Özellikler<br>Yazıcı Bul<br>Dosyaya yazdır |
| <ul> <li>Sayfa araliği -</li> <li><u>T</u>ümü</li> <li><u>G</u>eçerli sa</li> <li>Sayfa:</li> <li>Sayfa numara ayırarak girin</li> </ul> | yfa Seçim<br>Jaarını ve/veya sayfa aralıklarını virgülle<br>. örn. 1, 3, 5-12. | Kopya sayısı<br>Kopya sayısı:                                                | 1 Demonia                                  |
| Yazdırılacak:<br>Yaz <u>d</u> ır:<br><u>S</u> eçenekler                                                                                  | Belge  Aralıktaki tüm sayfalar                                                 | Yakınlaştır<br>Her kağıt için: 1 sayf<br>Sayfa boy <u>u</u> tu: Ölçekl<br>Ta | a 🔹                                        |

# BASKI ÖNİZLEME

Yazdır penceresinin sağındaki alan baskı ön izleme penceresidir. Yazılan yazının çıktısını almadan önce ön izlemesine bakmak için kullanılır ve kâğıt düzeninin bire bir görüntüsünü verir Baskı Ön izlemeden çıkıp tekrar sayfaya dönmek için Dosya menüsünde yer alan Geri tuşuna basılır. Klavyeden Esc tuşuna basılarak ta çıkılabilir.

## PAYLAŞ

Belgemizi bilgisayar ağımıza bağlı farklı kullanıcılara paylaşıma izin vermek için kullanılır.

## DIŞA AKTAR

Belgemizi PDF/XPS formatında kaydetmemizi sağlar. Böylece belgemizin düzenini, yazı tipini, Biçimini, rengini, resimlerini korumuş, içeriğin kolayca değiştirilmesini engellemiş oluruz.

## КАРАТ

Açık dosyayı kapatmak ve Word programından çıkmak için Dosya menüsünden Kapat komutu üzerine tıklanır.

## HESAP

Microsoft Office hesabımızla ilgilidir. Word temasını değiştirebilir, Ms - Office'te kendimize bir oturum hesabı açabiliriz.

## SEÇENEKLER

Genel, ekran görünümü, yazdırma ayarları, kullanıcı bilgisi, yazım denetimi ve dilbilgisi gibi Word seçenek ayarlarını değiştirmek için Seçenekler komutu kullanılır.

| Word Seçenekleri         | 5 ×                                                                                                 |   |
|--------------------------|----------------------------------------------------------------------------------------------------|---|
| Genel                    | Word ile çalışmak için genel seçenekler.                                                            |   |
| Görüntü                  |                                                                                                    |   |
| Yazım Denetleme          | Kullanıcı Arabirimi seçenekleri                                                                     |   |
| Kaydet                   | 🖉 Seçim so <u>n</u> rasında Mini Araç Çubuğunu göster 🛈                                             |   |
| Dil                      | 🖉 Canlı Önizlemeyi Etkinleştir 🛈                                                                    |   |
| Gelişmiş                 | Sürükleme sırasında belge içeriğini güncelleştir i                                                  |   |
| Seridi Özellestir        | Ekr <u>a</u> n İpucu stili: Ekran İpuçlarında özellik açıklamalarını göster 💌                       |   |
| Hızlı Frisim Arac Cubuğu | Microsoft Office kopyanızı kişiselleştirin                                                          |   |
| Eklentiler               | Kullanici adv. – siki calis – E                                                                     |   |
| Cöuen Markeni            | Bas harfler SC                                                                                      |   |
| Guven Merkezi            | Office'te oturum acılmasa da her zaman bu deŭerleri kullan.                                         |   |
|                          | Office Iemasi: Beyaz 💌                                                                              |   |
|                          | Başlangıç seçenekleri                                                                               |   |
|                          | Word'ün varsayılan olarak açmasını istediğiniz uzantıları seçin: Varsayılan Programlar              |   |
|                          | Microsoft Word belgeleri görüntülemek ve düzenlemek için varsayılan program değilse bana<br>bildir. | * |
|                          | 🖉 E-posta eklerini <u>v</u> e diğer düzenlenemeyen dosyaları okuma görünümünde aç 🛈                 |   |
|                          | 🔽 Bu uygulama başlatıldığında Başlangıç <u>e</u> kranını göster 👻                                   |   |
|                          | Tamam İptal                                                                                         |   |

## GÖRÜNTÜ PENCERESİ

#### Sayfa Gösterme Seçenekleri

İlk Görev Bölmesi Word ilk başlatıldığında görev bölmesini görüntüler.

Vurgu Vurgulu metinleri ekranda ve yazdırılan belgelerde görüntüler.

Yer işaretleri Yer işaretlerini ekranda köşeli ayraç ([]) içine alarak görüntüler. Ayraç yazdırılan belgelerde görünmez.

Durum çubuğu Word penceresinin en altında durum çubuğunu görüntüler. Durum çubuğu belge ve Word ile ilgili durum bilgisi sağlar.

Ekran ipuçları Gözden geçiren kişinin açıklamalarını sarı açılan kutular içinde görüntüler. Açıklama, fare imlece bir açıklama işaretinin üzerine getirildiğinde görünür.

Akıllı etiketler Akıllı etiket olarak algılanan metnin altında mor noktalı çizgi görüntüler.

Hareketli metin Ekranda metin animasyonlarını görüntüler

Yatay kaydırma çubuğu Belge penceresinin en altında yatay kaydırma çubuğunu görüntüler.

Dikey kaydırma çubuğu Belgenin yan tarafında dikey kaydırma çubuğunu görüntüler.

Resim yer tutucuları Belgelerdeki grafiklerin yerine boş kutular görüntüler. Bu seçenek, çok sayıda grafik içeren belgelerde kaydırma işlemini hızlandırır.

Pencere görev çubuğunda Bir Microsoft Office uygulamasında açılan her belge için Microsoft Windows görev çubuğunda bir simge görüntüler. Bu onay kutusu temizlenirse, her program için görev çubuğunda tek bir simge görüntülenir.

Alan kodları Belgelerde alanların sonuçları yerine kodlarını görüntüler. Örneğin, 4 Şubat 2004 yerine { TIME @\"d MMMM YYYY" } görünür.

Alan gölgelendirme Alanların gölgelendirilip gölgelendirilmeyeceğini ve ne zaman gölgelendirileceğini belirler. Alanları gölgelendirmek için listeden Her Zaman veya Seçildiğinde seçeneği seçilir. Alanların gölgelendirilmesi görülmelerini kolaylaştırır. Gölgelendirme ekranda görünür ancak yazdırılmaz.

Sol kaydırma çubuğu Dikey kaydırma çubuğunu belgenin sol tarafına yerleştirir.

#### Biçimlendirme işaretleri

Sekme karakterleri Belgelerdeki sekme karakterlerini görüntüler.

Boşluklar Sözcük ve noktaların arasında boşluk görüntüler.

Paragraf işaretleri Belgelerde paragraf işaretlerini görüntüler.

Gizli metin Gizli olarak biçimlendirilmiş metni noktalı alt çizgiyle görüntüler. Gizli metin yazdırıldığında noktalı alt çizgi görünmez.

İsteğe bağlı tireler Satır sonunda bir sözcüğün bölüneceği konumu gösteren tire işaretlerini görüntüler. Sözcük satır sonunda bölünmezse isteğe bağlı tireler görüntülenmez; sözcük bölündüğünde ise normal tire olarak yazdırılır.

Tümü Buradaki Biçimlendirme işaretleri alanında listelenen tüm biçimlendirme karakterlerini görüntüler.

İsteğe bağlı kesmeler Bir sözcük veya tümcecik satır sonuna geldiğinde nereden bölüneceğini denetler.

Yazdırma ve Web Düzeni seçenekleri

Çizimler Word çizim araçlarıyla oluşturulan nesneleri sayfa düzeni görünümünde ve Web düzeni görünümünde görüntüler. Çizimler bu onay kutusunu işaretli olmasa da yazdırılır.

Nesne tutturucular Bir nesnenin belirli bir paragrafa tutturulduğunu gösteren nesne tutturucularını görüntüler.

Metin sınırları Metin kenar boşluklarının, sütunların ve paragrafların çevresinde noktalı çizgiler görüntüler. Sınırlar düzen için kullanılır ve yazdırılmaz.

Sayfalar arası boşluk (Yalnızca Yazdırma görünümü) Metnin üst kenarıyla sayfanın üst kenarı arasındaki boşluğu görüntüler.

Arka plan renk ve resimleri (Yazdırma görünümü) Arka plan renklerini ve resimlerini görüntüler.

Dikey cetvel (Yalnızca Yazdırma görünümü) Belge penceresinin sol tarafında dikey cetveli görüntüler. Ayrıca Görünüm menüsünden Cetvel tıklanmış olmalıdır.

Sağ cetvel (Yalnızca Yazdırma görünümü) Dikey cetveli belge penceresinin sağ tarafına yerleştirir.

Anahat ve Normal seçenekleri

Pencereye kaydır Metni belge penceresine göre alt satıra kaydırarak ekranda okumayı kolaylaştırır.

Taslak yazı tipi Aşırı biçimlendirme içeren belgelerin ekranda görüntülenmesini hızlandırır. Bu seçenek karakter biçimlendirmelerinin çoğunu altı çizili ve kalın olarak görüntüler.

Adı Belgelerde taslak yazı tipi olarak kullanılabilecek yazı tiplerini listeler.

Boyut Taslak yazı tipinin boyutunu seçmek için kullanılır. Bu seçenek yalnızca Taslak yazı tipi seçildiğinde kullanılabilir.

Stil alanı genişliği Uygulanan stillerin adlarını gösteren stil alanını metninizin yanında görüntüler ve alanı gizler. Stil alanını açmak için pozitif bir ondalık sayı girilir, örneğin 0,5. Stil alanını kapatmak için 0 girilir.

Genel sekmesine tıklandığında gelen seçenekler ve işlevleri aşağıdaki gibidir

Arka planda yeniden sayfalandır Kullanıcı çalışırken belgeleri otomatik olarak yeniden sayfalandırır.

Mavi arka plan, beyaz metin Metni mavi arka plan üzerinde beyaz olarak görüntüler.

Sesli olarak uyar Belirli Word veya Microsoft Office eylemlerine ve olaylarına ses ekler. Örneğin, Word bir işlemi tamamladığında ses çalar.

Animasyon ile görüş bildir Word ve diğer Office programlarında farenin hareketlerine canlandırma ekler. Bu seçenek ayrıca yazdırma, kaydetme, otomatik biçimlendirme, bulma ve değiştirme gibi işlemlerle ilgili eylemler için animasyonlu imleçler görüntüler.

Açılışta dönüşümleri onayla Başka bir programda oluşturulmuş dosyaları açarken kullanacağı dosya dönüştürücüsünü kullanıcının seçmesini ister. Word'ün otomatik olarak bir dönüştürücü seçmesi isteniyorsa bu onay kutusu temizlenir.

Açılışta otomatik bağlantıları güncelleştir Bir belge her açıldığında, diğer dosyalara bağlantılı olan bilgiler otomatik olarak güncelleştirilir.

Ek olarak postala Dosya menüsünde Gönder'in üzerine gelip Posta Alıcısı (Ek Olarak) seçeneği seçildiğinde etkin belgeyi bir e-posta iletisine ekler. Etkin belgenin içeriğini e-posta iletisine eklemek yerine iletinin içine yazmak için bu onay kutusu temizlenir. Bu seçeneği kullanabilmek için bilgisayarda yüklü bir e-posta programının olması gerekir.

Son kullanılan dosyalar listesi Dosya menüsünde en son kullanılan dosyaların adlarını görüntüler. Menüde görüntülenen dosya adı sayısını değiştirmek için adet kutusuna 1 ile 9 arasında bir sayı girilir.

WordPerfect kullanıcı yardımı Bir WordPerfect for DOS tuş bileşimine basıldığında yardımcı yönergeler veya Word karşılığını görüntüler.

WordPerfect kullanıcıları için gezinti tuşları PAGE UP, PAGE DOWN, HOME, END ve ESC tuşlarının işlevini WordPerfect karşılıklarıyla değiştirir.

Web sayfalarının arka planda açılmasına izin ver HTML dosyalarını açmaya ve diğer işlemler için Word'ü kullanmaya devam etmeye olanak sağlar.

Otomatik Şekil eklerken otomatik olarak çizim tuvali oluştur Belgeye çizim nesnesi eklendiğinde bunların çevresine çizim tuvali ekleyip ekleyemeyeceğini belirler.

Ölçü birimi Yatay cetvel ve iletişim kutularına yazılan ölçüler için kullanılacak varsayılan ölçü birimini seçer.

HTML özellikleri için pikselleri göster İletişim kutularında, varsayılan ölçü birimini piksel olarak değiştirir.

Karakter birimlerini kullan Cetvel ve girinti, karakter genişliği gibi diğer özellikler için kullanılan ölçü birimini değiştirir.

Okuma Düzeninde başlatmaya izin ver Belgeleri okuma düzeni görünümünde açar.

Asya yazı tipini Latince metne uygula Seçili metne Asya yazı tipi uygulandığında, Latin karakterleri seçili Asya yazı tipiyle değiştirir.

İngilizce Word 6.0/95 belgeleri Metni doğru şekilde dönüştürme ayarlarını belirler. Word'ün eski sürümleri, Microsoft Windows'un İngilizce sürümleri üzerinde Çince ve Kore dilini desteklemek için bazen diğer şirketlerin programlarıyla birlikte kullanılıyordu. Bu eklentilerin kullanılması açılmaya çalışılan bir belgede metnin yanlış görüntülenmesine neden oluyorsa, metin doğru görünecek şekilde belgeyi dönüştürmek için bu seçenekler kullanılır.

Hizmet Seçenekleri Hizmet Seçenekleri iletişim kutusunu açmak için işaretlenir.

Web Seçenekleri Web Seçenekleri iletişim kutusunu açmak için işaretlenir.

E-posta Seçenekleri E-posta Seçenekleri iletişim kutusunu açmak için işaretlenir.

Düzen sekmesine tıklandığında gelen seçenekler ve işlevleri aşağıdaki gibidir:

Yazılan seçilenin yerini alsın Yazmaya başlandığında seçili metni siler yani üzerine yazar. Bu onay kutusu temizlenirse, Word yeni metni seçili metnin önüne ekler ve seçili metni silmez.

Sürükle/bırak ile metin düzenle Seçili metni sürükleyerek taşımayı veya kopyalamayı sağlar.

Yapıştırma için INS'yi kullan Kes veya Kopyala kullanılarak belleğe alınmış olanı belgeye yapıştırmak için INSERT tuşu kullanılır.

Üzerine yazma modu Yazılan metin, her defasında bir karakter olmak üzere varolan metnin yerini alır.

Akıllı işaretleme kullan Yukarı veya aşağı kaydırdıkça ekleme noktasının da hareket edeceğini belirtir. SOL OK, SAĞ OK, YUKARI OK ve AŞAĞI OK tuşlarına basıldığında, ekleme noktası kaydırma öncesinde bulunduğu sayfada değil şu anda görüntülenen sayfada hareket eder.

Resim düzenleyicisi Word'ün resim düzenleyicisi olarak kullanacağı programı belirler.

Resimleri farklı ekle/yapıştır Bu seçenekle resimler metne satır içi olarak eklenebilir, resimler metinle birlikte taşınabilir veya metin resmin etrafına, önüne veya arkasına sardırılabilir.

Akıllı paragraf seçimini kullan Paragrafın tamamı seçildiğinde paragraf işaretini de seçer. Bir paragraf kesilip yapıştırıldığında geride boş bir paragraf kalmaz ve paragraf biçimlendirmesini otomatik olarak korur.

Köprü izlemek için CTRL + tıklat kullan Bağlantılı yapıştırılmış bir ifade veya bir web adresi üzerine gidildiğinde CTRL tuşuna basılı tutularak link atılması için işaretlenir.

Seçerken tüm sözcüğü otomatik seç Sözcüğün bir kısmı seçildiğinde otomatik olarak sözcüğün tamamını ve takip eden boşluğu seçer.

Stili güncelleştirmeden önce sor Stil içeren bir metin doğrudan değiştirilip sonra aynı stil yeniden seçildiğinde Word'ün soru soracağını belirtir.

Biçimlendirmeyi izle Yazdıkça Word'ün biçimlendirmeyi izlemesini sağlar. Bu, aynı biçimlendirmenin başka bir yere kolayca uygulanmasını sağlar.

Biçimlendirme tutarsızlıklarını işaretle Belgedeki biçimlendirme başka bir biçimlendirmeye benzer (ancak aynı değil) olduğunda, biçimlendirme dalgalı mavi alt çizgiyle işeretlenir. Bu seçeneği kullanmak için Biçimlendirmeyi izle seçeneği de seçilmelidir.

Otomatik Klavye değişimi Ekleme noktasının bulunduğu konumdaki metnin dilini temel alarak klavye dilini ve yazı tipini değiştirir.

Fransızca'da vurgulu büyük harfleri zorla Word'ün Fransızca olarak biçimlendirilmiş metindeki büyük harfler için vurgu işaretleri önermesini sağlar. Kesme ve yapıştırma seçenekleri

Yapıştırma Seçenekleri'ni göster Yapıştırılan metnin biçimlendirilmesini sağlayan Yapıştırma Seçenekleri düğmesini yapıştırılan metnin alt köşesine yerleştirir.

Akıllı kes ve yapıştır metin yapıştırırken biçimlendirmeyi otomatik olarak ayarlar.

Ayarlar Ayarlar altındaki seçenekler metin birleştirirken, keserken ve yapıştırırken aralık ve biçimlendirmeyi denetlemek için kullanılır.

Tıklat ve yaz özelliği etkin Belgenin boş bir alanını çift tıklatarak metin, grafik, tablo veya başka öğeler eklemek için kullanılır.

#### Yazdırma seçenekleri

Taslak çıktısı Belgeyi biçimlendirmeleri kullanmadan yazdırır. Bu seçeneğin işaretlenmesi, yazdırma işlemini hızlandırır.

Alanları güncelleştir Yazdırmadan önce belgedeki tüm alanları güncelleştirir.

Bağlantıları güncelleştir Belgeyi yazdırmadan önce tüm bağlantılı bilgileri güncelleştirir.

A4 için yeniden boyutlandır Belgeyi standart kağıt boyutuna sığacak şekilde otomatik olarak ayarlar. Bazı yerel ayarlar standart kağıt boyutu olarak A4 kullanır, bazıları iste Letter kullanır. Bu seçenek yalnızca çıktıları etkiler, biçimlendirmeyi etkilemez.

Arka planda yazdırma Belgeleri arka planda yazdırır, böylece belge yazdırılırken çalışmaya devam edilebilir.

PostScript'i metnin üzerine yazdır Bir Macintosh için Word belgesi dönüştürüldüğünde PostScript kodunu yazdırmayı sağlar. Bu seçenek yalnızca dönüştürülen belgede PRINT alanları varsa etkili olur.

Yazdırma sırasını ters çevir Sayfaları, belgenin son sayfasından başlayarak ters sırada yazdırır.

Belge ile birlikte

Belge özellikleri Belgeyi yazdırdıktan sonra ayrı bir sayfada belgenin özet bilgilerini yazdırır.

Alan kodları Alan sonuçları yerine alan kodlarını yazdırır. Örneğin, 4 Şubat 2004 yerine { TIME @\"d MMMM YYYY" }.

XML etiketleri Bir XML belgesine uygulanmış XML etiketlerini yazdırır.

Not Belgeleri Word XML şemasıyla XML olarak kaydetme dışındaki XML özellikleri yalnızca Microsoft Office Professional Edition 2003 ve tek başına çalışan Microsoft Office Word 2003programlarında sağlanmıştır.

Gizli metin Gizli olarak biçimlendirilmiş tüm metni yazdırır. Word, ekranda gizli metnin altında görünen noktalı çizgiyi yazdırmaz.

Çizim nesneleri Tüm çizim nesnelerini yazdırır. Bu onay kutusu temizlendiğinde, Word her bir çizim nesnesinin yerinde boş bir kutu yazdırır.

Arka plan renkleri ve resimleri Tüm arka plan renklerini ve resimlerini yazdırır.

Yalnızca geçerli belge için seçenekler

Yalnızca form verilerini yazdır Çevrimiçi forma girilen bilgileri yazdırır, formu yazdırmaz.

Varsayılan tepsi Form verileri yazdırıldığında varsayılan olarak kullanılacak yazıcı tepsisini belirtir.

Çift Yönlü Yazdırma seçenekleri

Sayfanın önü Sayfa sırasını her kağıdın önüne ayarlar. Her kağıdın en altına sayfa 1 yazdırmak için bu seçenek seçilir. En üste sayfa 1 yazdırmak için bu seçenek temizlenir.

Sayfanın arkası Sayfa sırasını her kağıdın arkasına ayarlar. En üste sayfa 2 yazdırmak için bu seçenek seçilir. En alta sayfa 2 yazdırmak için bu seçenek temizlenir.

#### KAYDETME SEÇENEKLERİ

Her zaman yedekle Belge her kaydedildiğinde bir yedek kopyasını oluşturur. Word tüm yedek kopyalara .wbk dosya adı uzantısını verir ve özgün belgenin bulunduğu klasöre kaydeder.

Hızlı kaydetme yapılabilsin Yalnızca belgedeki değişiklikleri kaydederek kaydetme işlemini hızlandırır.

Arka planda kaydedildin Kullanıcı çalışırken belgeleri arka planda kaydeder.

TrueType yazı tiplerini katıştır Belgeyle birlikte TrueType yazı tiplerini saklar. Belgeyi açan ve üzerinde çalışan diğer kişiler, bu yazı tipleri bilgisayarlarında yüklü olmasa da yazı tiplerini görebilir ve kullanabilir.

Yalnızca kullanılan karakterleri katıştır Yalnızca gerçekten belgede kullanılan TrueType yazı tiplerini katıştırır. Bir yazı tipindeki karakterlerden 32 veya daha azı kullanılırsa, Word yalnızca bu karakterleri katıştırır. Bu seçenek yalnızca TrueType yazı tiplerini katıştır seçeneğini seçildiğinde kullanılabilir.

Ortak sistem yazı tiplerini katıştırma TrueType yazı tiplerini yalnızca zaten bilgisayarda yüklü değillerse katıştırır. Bu seçenek yalnızca TrueType yazı tiplerini katıştır seçeneği seçildiğinde kullanılabilir.

Belge özelliklerini sor Bir belgeyi ilk defa kaydederken Özellikler iletişim kutusunu (Dosya menüsü) açar ve belge özellikleri girmeye imkan tanır.

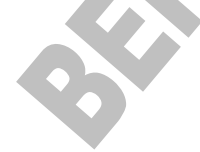

Normal şablonu kaydetmeden önce sor Word'den her çıkışta varsayılan şablonda yapılan değişikliklerin kaydedilmek istenip istenmediğini soran bir ileti görüntüler. Bu seçenek temizlenirse, Word sormadan değişiklikleri otomatik olarak kaydeder.

Verileri yalnızca formlar için kaydet Bir çevrimiçi forma girilen verileri sekme ile ayrılmış tek bir düz metin dosyası biçiminde kaydeder.

Dile ait verileri katıştır Konuşma ve el yazısı metni gibi dile ait verileri kaydeder.

Ağda/kaldırılabilir sürücülerde saklı dosyaların yerel kopyasını oluştur Ağda veya çıkarılabilir bir sürücüde depolanan dosyanın geçici bir yerel kopyasını oluşturur.

Otomatik Kurtarma bilgilerini kaydetme sıklığı Dakika kutusunda belirtilen aralıklarla otomatik olarak belge kurtarma dosyası oluşturur. Kutuya 1 ile 120 arasında bir sayı yazın. Bilgisayar yanıt vermeyi durduğunda veya beklenmeyen bir elektrik kesintisi olduğunda, Word bir sonraki açılışında Otomatik Kurtarma dosyasını açar. Otomatik Kurtarma dosyası, otomatik kurtarma kullanılmaması durumunda kaybolabilecek kaydedilmemiş bilgileri içerir.

Akıllı etiketleri katıştır Akıllı etiketleri belgenizle birlikte kaydeder.

Akıllı etiketleri Web sayfalarında XML özellikleri olarak kaydet Bir belgedeki tüm akıllı etiketleri tek bir Köprülü Metin İşaretleme Dili (HTML) dosyası olarak kaydeder.

Varsayılan biçim

Word dosyaları kayıt türü Bir belge kaydedildiğinde Word'ün kullanacağı varsayılan dosya biçimini belirtir.

Şundan sonraki özellikleri devre dışı bırak Word'ün son sürümlerinde eklenen özellikleri devre dışı bırakır.

Güvenlik sekmesine tıklandığında gelen seçenekler ve işlevleri aşağıdaki gibidir:

Bu belge için dosya şifreleme seçenekleri

Açma parolası Belgeyi parolalı kaydetmek için kullanılır. Belge yalnızca kullanıcı doğru parolayı girdiğinde açılır. Parolalar harf, sayı, boşluk ve simge karakterleri içerebilir ve en çok 15 karakter uzunluğunda olabilir.

Bu belge için dosya paylaşımı seçenekleri

Değiştirme parolası Belgeyi parolalı kaydeder ancak parolayı bilmeyen de belgeyi açar fakat üzerinde değişiklik yapamaz. Doğru parola girilmeden dosya değiştirilemez. Parolalar harf, sayı, boşluk ve simge karakterleri içerebilir ve en çok 15 karakter uzunluğunda olabilir.

Salt okunur önerilir Başkaları belgeyi açtığında, salt okunur olarak açmalarını önerir. Birisi belgeyi salt okunur olarak açar ve değiştirirse, farklı bir adla kaydetmesi gerekir

Gizlilik seçenekleri

Kaydederken dosya özelliklerinden kişisel bilgileri kaldır Belgenin yazarı veya açıklama ya da izlenen değişikliklerle ilişkili isimler gibi gizli bilgilerin farkında olmadan dağıtılmasını önler.

İzlenen değişiklik veya açıklama içeren bir dosyayı yazdırma, kaydetme veya gönderme öncesinde uyar Belgeyi kaydetmeden veya dağıtmadan önce izlenen değişikliklerin ve açıklamaların gözden geçirilmesini ister.

Birleştirme doğruluğunu iyileştirmek için rasgele sayılar depola Word'ün, karşılaştırma ve birleştirme için, ilişkili belgeleri izlemeye yardımcı olmak üzere rasgele üretilmiş sayılar kullanacağını belirtir. Bu sayılar gizli olmakla birlikte, iki belgenin ilişkili olduğunu göstermek için kullanılabilir.

Açarken veya kaydederken gizli biçimlendirmeleri görünür yap Tüm açıklama, ek açıklama, silme ve diğer düzeltme türlerini görüntüler.

#### YAZIM DENETIMI

Yazarken yazımı Denetle Yazarken otomatik olarak yazımı denetler ve hataları işaretler.

Bu belgedeki yazım hatalarını gizle Belgedeki olası yazım hatalarının altındaki kırmızı dalgalı çizgileri gizler.

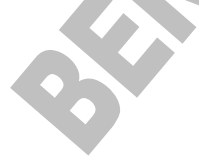

83

Her zaman düzeltme öner Yazım denetimi sırasında önerilen yazımların listesini otomatik olarak görüntüler. Bu seçenek arka planda yapılan yazım denetimlerini etkilemez.

Yalnızca ana sözlükten öner Ana sözlükten doğru yazım önerir ancak diğer açık özel sözlüklerden önermez.

BÜYÜK HARF ile yazılmış sözcükleri yoksay Yazım denetimi sırasında, büyük harfle yazılım sözlükleri yoksayar.

Numaralı sözcükleri yoksay Yazım denetimi sırasında, sayı içeren sözcükleri yoksayar.

Internet ve dosya adreslerini yoksay Yazım denetimi sırasında Internet adreslerini, dosya adlarını ve elektronik posta ad ve adreslerini yoksayar.

Dilbilgisi

Yazarken dilbilgisini denetle Yazarken otomatik olarak dilbilgisini denetler ve hataları yeşil dalgalı çizgi ile işaretler.

Bu belgedeki dilbilgisi hatalarını gizle Belgedeki yeşil dalgalı alt çizgileri gizler.

Dilbilgisi ve yazım denetimini birlikte yap Yazım denetimi sırasında dilbilgisini ve yazımı denetler. Yalnızca yazımı denetlemek için bu seçenek kapatılır.

Okunabilirlik istatistiklerini göster Dilbilgisi denetleyicisinin çalıştırılmasından sonra belgenin okunabilirlik istatistiklerini görüntüler. Bu seçenek arka planda yapılan dilbilgisi denetimlerini etkilemez.

Yazma stili Word'ün etkin belgeyi denetlerken kullanacağı yazma stilini belirtir

Yazım Denetleme Araçları

Belgeyi Denetle Yazımı ve dilbilgisini denetler.

## BİÇİMLENDİRME

Eklemeler Eklenen metni işaretlemek için kullanılan biçimi ayarlar.

Silmeler Silinen metni işaretlemek için kullanılan biçimi ayarlar.

Biçimlendirme Biçimlendirme değişikliklerini belirlemek için kullanılan biçimi ayarlar.

Değişiklik çizgileri Değiştirilen paragrafları işaretleyen dikey çizgilerin konumunu belirler.

Renk Ekleme, silme, biçimlendirme değişiklikleri ve değişiklik çizgilerine uygulanan renkleri ayarlar. Varsayılan olarak Word her gözden geçiren için farklı bir renk kullanır.

Açıklamaların rengi Belgeye eklenen açıklamalara uygulanacak rengi ayarlar.

Balonlar

Balonlar kullan (Sayfa ve Web Düzeni) Açıklamaların ve izlenen değişikliklerin ne zaman belgenin kenar boşluğunda balonlar içinde görüntüleneceğini belirtir. Hiçbir Zaman seçildiğinde açıklamalar ve izlenen değişiklikler belgeni metni içine yerleştirilir.

Tercih edilen genişlik İstenen balon genişliğini ayarlar.

Kenar boşluğu Word'ün balonları görüntüleyeceği kenar boşluğunu belirtir.

Birimi Balon genişliği için ölçü birimini ayarlar.

Metne bağlı çizgileri göster Her bir balonu belge içindeki değişiklik veya açıklamanın konumuna bağlayan bir çizgi görüntüler.

Yazdırma (Balonlu)

Kağıt yönlendirmesi Bir belge ve belgenin izlenen değişiklikleri ile açıklamaları yazdırıldığında kağıt yönlendirmesini ayarlar. Word'ün en iyi yönlendirmeye karar vermesi için Otomatik seçilir. Sayfa Yapısı iletişim kutusunda belirtilen yönlendirmeyi korumak için Sürdür tıklatılır. Balonlar için en fazla alan ayırmak için Yatay Zorla tıklatılır.

Kullanıcı Bilgisi sekmesine tıklandığında gelen seçenekler ve işlevleri aşağıdaki gibidir:

Adı Diğer kullanıcıların görmesi istenen ad yazılır. Word adı Özellikler iletişim kutusunda (Dosya menüsü), mektup ve zarflarda, değişiklikleri izlemek için ve belgeye eklenen açıklamaları işaretlemek için kullanır.

İlk harfler Diğer kullanıcıların görmesi istenen ad baş harfleri yazılır.

Mektup adresi Word'ün zarf ve mektuplar için varsayılan gönderen/iade adresi olarak kullanması istenen adres yazılır.

Uyumluluk sekmesine tıklandığında gelen seçenekler ve işlevleri aşağıdaki gibidir:

Yazı Tipi Değişimi Bu iletişim kutusu etkin belge ile bilgisayarın aynı yazı tipine sahip olduğundan emin olmak için kullanılır. Belge bilgisayarda bulunmayan yazı tipleri kullanıyorsa, yerine kullanılacak bir yazı tipi belirtilir.

Önerilen seçenekler Ekranı başka bir sözcük işleme programına göre değiştirir. Örneğin, Word'ün eski bir sürümü veya bir WordPerfect sürümü.

Seçenekler Etkin belge için görüntüleme seçeneklerini listeler. Bu seçenekler Word'de çalışırken nasıl göründüğünü etkiler, belgede kalıcı değişiklik yapmaz.

Varsayılan Seçenekler listesindeki ayarları yeni varsayılan uyumluluk seçenekleri olarak saklamak için kullanılır.

# GİRİŞ SEKMESİ

Taşıma, kopyalama, metin biçimlendirmesi, paragraf ve hizalama ayarları, başlık ya da metin sitillerini değiştirebilir, kelime arama değiştirme gibi düzenlemeleri giriş şeridindeki komut düğmelerinden yapabilirsiniz.

| DOSYA         | GĪRĪŞ                             | EKLE   | TASARII   | M SAYFA D                                   | ÜZENİ BAŞVUR                           | ULAR PO | OSTALAR                    | GÖZDEN GEÇİR                 | GÖRÜNÜ                     | M EKLEN                    | TİLER Ac                     | robat                           |                    |                         |                                                     |
|---------------|-----------------------------------|--------|-----------|---------------------------------------------|----------------------------------------|---------|----------------------------|------------------------------|----------------------------|----------------------------|------------------------------|---------------------------------|--------------------|-------------------------|-----------------------------------------------------|
| Yapıştır<br>V | ് Kes<br>E⊞ Kopyala<br>∛ Biçim Bo | yacısı | Times New | R = 16 = A<br>$\Rightarrow abc = x_2 = x^2$ | A → Aa → Aa → Aa → Aa → Aa → Aa → Aa → |         | • *====   €<br>====   \$== | ≡ ŧ≡   ≙↓   ¶<br>•   ⊉ • ⊞ ∙ | <b>AaÇçĞ</b><br>1 Başlık 1 | <b>AaÇçĞ</b><br>1 Başlık 2 | <b>AaÇçĞği</b><br>1 Başlık 3 | <b>AaÇç01Hhl</b><br>11 Başlık 4 | АаÇ<br>11 Başlık б | AaÇçĞğ<br>Tı Başlık 7 Ţ | and Bul ▼<br>ª <mark>ac</mark> Değiştir<br>I≳ Seç ▼ |
|               | Pano                              | Es.    |           | Yazı Tipi                                   | 5                                      |         | Paragraf                   | G.                           |                            |                            | Sti                          | ller                            |                    | G                       | Düzenleme                                           |

## PANO PANOSU

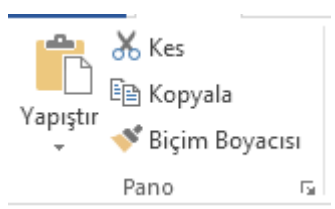

Pano PANOSUndeki kes veya kopyala düğmeleriyle seçili olan metni ya da nesneleri belleğe alıp (panoya alıp), yapıştır düğmesiyle panodaki içeriği imlecin

bulunduğu yere taşıyıp, kopyalayabilirsiniz. Biçim boyacısı ile de imlecin bulunduğu satırdaki biçimlendirmeleri tek seferde baska metne uygulayabilirsiniz.

| Ӿ Kes         | Kes<br>(Ctrl+X)                         | : | Seçili metni, imlecin bulunduğu yere taşıyarak<br>yapıştırmak üzere, bulunduğu yerden keserek<br>(silerek) panoya ekler. |
|---------------|-----------------------------------------|---|----------------------------------------------------------------------------------------------------|
| 🗎 Kopyala     | Kopyala<br>(Ctrl+C)                     | : | Seçili metni, imlecin bulunduğu yere<br>kopyalayıp yapıştırmak üzere, çoğaltarak<br>(kopyalayarak) panoya ekler.         |
| Yapıştır      | Yapıştır<br>(Ctrl+V)                    | : | Kes ya da Kopyala ile panoya (belleğe) alınan<br>içeriği imlecin bulunduğu yere ekler.<br>(yapıştırır)                   |
| ؇ Biçim Boyad | Biçim<br>Boyacısı<br>(Ctrl+Shift<br>+C) | : | İmlecin bulunduğu metindeki biçimlendirmeleri<br>taradığımız (seçtiğimiz) metine tek seferde<br>uygular.                 |

## YAZI TİPİ PANOSU

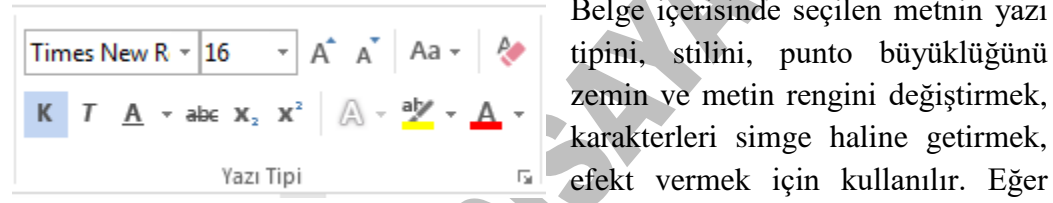

Belge içerisinde seçilen metnin yazı zemin ve metin rengini değiştirmek, karakterleri simge haline getirmek, efekt vermek için kullanılır. Eğer

isterseniz vaptığımız bicimlendirmelerinizi temizleverek eski orijinal haline geri getirebilirsiniz.

PANOSUn sağ alt köşesindeki düğmeye tıkladığımızda Yazıtipi diyalog kutusu gelir. Diyalog kutusunda Yazıtipi, Karakter Aralığı ve Metin Efektleri olmak üzere üç bölüm vardır. Daha gelişmiş biçimlendirmeleri bu iletişim penceresinden yapabilirsiniz.

| Times New R - Yazı Tipi                   | : Kullanılacak yazı fontu seçilir.     |
|-------------------------------------------|----------------------------------------|
| 16 Yazı Tipi Boyutu<br>(Ctrl + Shift + P) | : İşaretli kısmın boyutunu değiştirir. |
| A Puntoyu Büyüt                           | : Mevcut puntoyu artırır.              |
|                                           |                                        |

|                       | (Alt+Ctrl+Shift+")                                                                |   |                                                                                                    |
|-----------------------|-----------------------------------------------------------------------------------|---|----------------------------------------------------------------------------------------------------|
| A                     | Puntoyu Küçült                                                                    | : | Mevcut puntoyu azaltır.                                                                                                    |
| Aa 🗸                  | (Alt+Ctrl+")<br>Büyük/Küçük Harf<br>Değiştir (Shift+F3)<br>Tüm<br>Biçimlendirmeyi | : | İşaretli kısım küçük harfle yazılmışsa büyük harfe<br>çevirir, fakat harfler boyut olarak küçüktür.<br>Tüm biçimlendirmeyi temizleyerek orijinal haline<br>dönmesini sağlar. |
| К                     | Kalın (Ctrl+K)                                                                    | : | İşaretli kısmı kalın yazar.                                                                                                    |
| т                     | İtalik (Ctrl+T)                                                                   | : | İşaretli kısmı eğik yazar.                                                                                                    |
| <u>A</u> -            | Altı Çizili<br>(Ctrl+Shift+A)                                                     | : | İşaretli kısmın altını çizer. Altçizgi rengi de istenirs<br>değiştirilir.                                                                                                    |
| abe                   | Ustü Çizili                                                                       | : | Işaretli kısmın üzerini çizer.                                                                                                    |
| <b>X</b> <sub>2</sub> | Alt Simge (Ctrl+%)                                                                | : | İşaretli kısmı diğer karakterlere göre daha aşağıdan<br>yazar. Örneğin, O <sub>2</sub> yazarken "2" yi aşağıdan yazma<br>için kullanılır.                                    |
| <b>X</b> <sup>2</sup> | Üst Simge<br>(Ctrl+Shift+4)                                                       | : | İşaretli kısmı diğer karakterlere göre daha yukarıda yazar. Örneğin, m <sup>2</sup> yazarken "2" yi yukarıda yazma için kullanılır.                                          |
| A -                   | Metin Efektleri ve<br>Tipografi                                                   | : | Metne ışıma, gölge yansıma gibi efektler verir.                                                                                                    |
| aly -                 | Metin Vurgu Rengi                                                                 | : | Metin zemin rengini değiştirir.                                                                                                    |
| <u>A</u> -            | Yazi Tipi Rengi                                                                   | : | İşaretli kısmın rengini değiştirir.                                                                                                    |
|                       |                                                                                   |   |                                                                                                    |

## **PARAGRAF PANOSU**

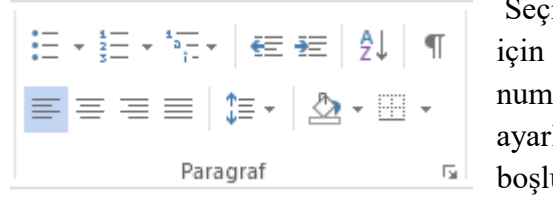

Seçili paragrafın özelliklerini değiştirmek için kullanılır. Madde işaretleri, numaralandırma, girinti mesafesi ayarlama, hizalama, satır ve paragraf boşlukları ayarlama, zemin vurgu rengi

verme ve kenarlık ekleme işlemleri paragraf panosundaki komut düğmeleriyle yapılır.

= -

Madde İşaretleri : Seçili olan paragraflara madde işareti ekler.

|             |                   |   | Madde işaretinin yanındaki oka tıklatarak        |
|-------------|-------------------|---|--------------------------------------------------|
|             |                   |   | simge görünüşünü değiştirebilirsiniz.            |
| 1<br>2<br>3 | Numaralandırma    | : | Seçili olan paragraflara madde numarası ekler.   |
|             |                   |   | Madde numarası yanındaki oka tıklatarak farklı   |
|             |                   |   | numaralandırma biçimleri kullanabilirsiniz.      |
| * *<br>     | Çok Düzeyli       | : | Listelerdeki düzeylerin görünümlerini ve alt     |
|             | Liste             |   | düzeyler oluşturmak için kullanılır.             |
| €E          | Girintiyi Azalt   | : | Paragrafin sol kenardan girintisini azaltır.     |
| ÷Ξ          | Girintiyi Artır   | : | Paragrafin sol kenardan girintisini artırır.     |
| ₽↓          | Sırala            | : | Seçili paragrafları A-Z (artan) ya da Z-A        |
|             |                   |   | (azalan) bir şekilde sıralar. Sıralarken ilk     |
|             |                   |   | karakterden itibaren dikkate alır.               |
| T           | Tümünü Göster     | : | Gösterilmeyen karakterlerin yerlerini belirler.  |
|             | Sola Hizala       | : | Seçili paragrafı sola yaslı yazar.               |
| =           | Ortala            | : | Seçili paragrafı ortadan hizalı yazar.           |
| $\equiv$    | Sağa Hizala       | : | Seçili paragrafı sağa yaslı yazar.               |
| $\equiv$    | Yasla             | : | Seçili paragrafı iki yana yaslı yazar.           |
| \$≣ -       | Satır ve Paragraf | : | Satır ve paragraflar arasındaki boşlukları       |
|             | Aralığı           |   | ayarlar.                                         |
| - 🖄         | Gölgelendirme     | : | Seçili metnin ya da paragrafin arkasındaki rengi |
|             |                   |   | değiştirir.                                      |
| -           | Kenarlıklar       | : | Seçili metne kenarlık ekler ya da kaldırır.      |

## MADDE İŞARETLERİ VE NUMARALANDIRMA

Alt alta maddelerden oluşan listeler hazırlarken seçili satırların başına simge veya rakam eklemek için kullanılır.

Komut kullanıldığında gelen diyalog kutusunda yer alan Madde İşareti sekmesindeki madde işaretlerinden hangisi kullanılacak ise üzerine gelinip tıklanır. Kullanıcı isterse özelleştir butonuna basarak kendisine başka madde işareti de seçebilir.

Madde İşareti yerine rakam kullanılacaksa Numaralı sekmesi tıklanır.

Madde İşareti ya da numara konulan satırların alt maddeleri de varsa Numaralandırılmış Anahat sekmesindeki seçenekler kullanılır. Örneğin aşağıdaki gibi bir liste oluşturabilmek için Numaralandırılmış Anahat sekmesi kullanılır.

Bilgisayar iki bölümden oluşur:

- Donanım
  - o Girdi ve Çıktı Birimleri
- Yazılım
  - İşletim Sistemleri
  - o Paket Programlar
  - Programlama Dilleri

Numaralı veya madde işaretli liste oluşturmak için TAB tuşu da kullanılabilir. Örneğin yukarıdaki gibi bir liste için madde işareti konduktan sonra bir boşluk bırakılır ve ifade yazılır. enter tuşuna basıldığında bir alt satıra geçer ve simgeleme otomatik devam eder. Alt maddelere geçmek için enterladıktan sonra TAB tuşuna basılır. Alt maddeden tekrar bir üst maddeye dönmek için SHIFT+TAB tuşlarına basılır.

Paragraf PANOSUnin sağ alt köşesindeki oka tıklandığında Paragraf diyalog kutusu gelir. Paragraf divalog kutusunda Girintiler ve Aralıklar ile Satır ve Sayfa Sonu sekmeleri olmak üzere iki sekme vardır. Girintiler ve aralıklar sekmesinde genel, girinti ve aralık olmak üzere üç bölüm vardır. Yaptığımız ayarları iletişim penceresinin altındaki önizleme bölümünde hızlı bir sekilde görebiliriz. Yaptığımız paragraf değişikliklerinin uvgulanabilmesi için sağ alt kenardaki Tamam

| Girintiler ve Aralık                                                                        | dar S <u>a</u> tır ve Sayfa                                                                     | a Sonu                                                                                                    |                         |
|---------------------------------------------------------------------------------------------|-------------------------------------------------------------------------------------------------|----------------------------------------------------------------------------------------------------|-------------------------|
| Genel                                                                                       |                                                                                                 |                                                                                                    |                         |
| Hizala <u>m</u> a:                                                                          | İki Yana Yasla 🔻                                                                                | •                                                                                                    |                         |
| Anahat d <u>ü</u> zeyi:                                                                     | Gövde Metni                                                                                     | Varsayılan olarak daraltılmış                                                                                                    |                         |
| Girinti                                                                                     |                                                                                                 |                                                                                                    |                         |
| S <u>o</u> l:                                                                               | 0 cm ≑                                                                                          | Ö <u>z</u> el:                                                                                                    | <u>D</u> eğer:          |
| <u>S</u> ağ:                                                                                | 0 cm 🌲                                                                                          | İlk satır 💌                                                                                                    | 1,5 cm 🚔                |
| 🔲 Kar <u>s</u> ılıklı giri                                                                  | ntiler                                                                                          |                                                                                                    |                         |
| Ön <u>c</u> e:                                                                              | 0,6 satıı 🌩                                                                                     | Satır aralığı:                                                                                                    | D <u>eğ</u> er:         |
|                                                                                             |                                                                                                 | 1.5 satur                                                                                                    |                         |
| So <u>n</u> ra:<br>Avni stildeki                                                            | onk 🕞                                                                                           | na bosluk ekleme                                                                                                    |                         |
| So <u>n</u> ra:<br>Aynı stildeki<br>Önizleme<br>Önceki Paragraf<br>ParagrafOnceki<br>Paragr | S NK<br>paragrafların arası<br>Oscoli ParagrafOscoli Para<br>ParagrafOscoli ParagrafOscoli Para | na boşluk ekleme<br>garlönceki Paragrafönceki Paragrafönceki Paragrafönceki<br>eki Paragrafönceki Paragrafönceki Paragrafönceki<br>šéki oka höknögnön Paragraf diyalış ketme şeki: F | Ducoki<br>Paragraf<br>- |

düğmesine basarak pencereyi kapatmalıyız.

| Hizalama       | : Seçili paragrafı metin içerisinde hizalar.                                                                                                    |
|----------------|----------------------------------------------------------------------------------------------------|
| Anahat düzeyi  | : Seçili paragrafa düzey atamak için kullanılır.                                                                                                    |
| İki yana yasla | : Seçili paragrafı iki yana yaslı yazar.                                                                                                    |
| Soldan         | : Seçili paragrafı sola yaslı yazar.                                                                                                    |
| Ortadan        | : Seçili paragrafı ortadan hizalı yazar.                                                                                                    |
| Sağdan         | : Seçili paragrafı sağa yaslı yazar.                                                                                                    |
| Girinti        | : Seçili paragrafın ne kadar içeriden yazılacağını belirler.                                                                                                    |
| Sol            | : Paragrafın sol girintisinin kaç santim olacağı belirlenir.                                                                                                    |
| Sağ            | : Paragrafın sağ girintisinin kaç santim olacağı belirlenir.                                                                                                    |
| Özel           | : Örneğin, paragrafın ilk satırı diğerlerine göre daha içeriden yazılacaksa<br>işlem, Özel seçeneğinden İlk Satır seçilerek yapılır. Ya da ilk satırd<br>sonra metin asılı duruma getirilecekse, Özel' den Asılı seçeneği işaretleni |
| Aralık         | : Paragrafın başında veya sonunda boşluk bırakmak için kullanılır.                                                                                                    |
| Önce           | : İşaretli paragrafın başında istenen miktarda boşluk bırakır.                                                                                                    |
| Sonra          | : İşaretli paragrafın sonunda istenen miktarda boşluk bırakır.                                                                                                    |
| Satır Aralığı  | : İşaretli paragrafın satır aralarını düzenler.                                                                                                    |

Satır ve Sayfa Sonu sekmesi seçildiğinde gelen seçenekler ve işlevleri aşağıdaki gibidir:

| Paragraf ? X                                                                                                    |  |  |  |  |  |  |  |  |
|----------------------------------------------------------------------------------------------------|--|--|--|--|--|--|--|--|
| <u>G</u> irintiler ve Aralıklar <u>Sa</u> tır ve Sayfa Sonu                                                                                                    |  |  |  |  |  |  |  |  |
| Sayfalandırma                                                                                                    |  |  |  |  |  |  |  |  |
| 🔽 <u>T</u> ek kalan satırları önle                                                                                                    |  |  |  |  |  |  |  |  |
| Sonraki ile birlikte tut                                                                                                    |  |  |  |  |  |  |  |  |
| Satırları birli <u>k</u> te tut                                                                                                    |  |  |  |  |  |  |  |  |
| 🔲 Önce say <u>f</u> a sonu                                                                                                    |  |  |  |  |  |  |  |  |
| Biçimlendirme özel durumları                                                                                                    |  |  |  |  |  |  |  |  |
| Satır numaralarını gösterme                                                                                                    |  |  |  |  |  |  |  |  |
| Heceleme yok                                                                                                    |  |  |  |  |  |  |  |  |
| Metin kutusu seçenekleri                                                                                                    |  |  |  |  |  |  |  |  |
| Siki kay <u>d</u> irma:                                                                                                    |  |  |  |  |  |  |  |  |
| Yok 👻                                                                                                    |  |  |  |  |  |  |  |  |
|                                                                                                    |  |  |  |  |  |  |  |  |
|                                                                                                    |  |  |  |  |  |  |  |  |
|                                                                                                    |  |  |  |  |  |  |  |  |
|                                                                                                    |  |  |  |  |  |  |  |  |
| Önizleme                                                                                                    |  |  |  |  |  |  |  |  |
|                                                                                                    |  |  |  |  |  |  |  |  |
| Oncesi raragratoncesi raragratoncesi raragratoncesi Paragratoncesi Paragratoncesi Paragratoncesi Paragratoncesi<br>Paragrafoncesi Paragrafoncesi Paragrafoncesi Paragrafoncesi Paragrafoncesi Paragrafoncesi Paragrafoncesi Paragraf |  |  |  |  |  |  |  |  |
| Örnek Metin Örnek Metin Örnek Metin Örnek Metin Örnek Metin Örnek Metin Örnek Metin                                                                                                    |  |  |  |  |  |  |  |  |
| Örnek Netin Örnek Metin Örnek Metin Örnek Metin Örnek Metin Örnek Metin                                                                                                    |  |  |  |  |  |  |  |  |
|                                                                                                    |  |  |  |  |  |  |  |  |
| Sekmele <u>r</u> Varsayılan Olarak Ayarla Tamam İptal                                                                                                    |  |  |  |  |  |  |  |  |

| Tek Kalan Satırları<br>Önle  | : | Paragraf içerisindeki son satırın bir sonraki sayfaya atılmasını önler.                                                                      |
|------------------------------|---|----------------------------------------------------------------------------------------------------|
| Satırları Birlikte Tut       | : | Aynı paragraf içindeki satırların bölünmemesi için kullanılır.                                                                               |
| Sonraki İle Birlikte         | : | Seçili paragraf ile ondan sonraki paragrafı birlikte tutmak için kullanılır.                                                                 |
| Önce Sayfa Sonu              | : | Seçilen paragraftan <u>önce</u> bir sayfa sonu kesmesi ekler.<br>Yani sayfa sonuna gelen paragraf olduğu gibi bir<br>sonraki sayfaya atılır. |
| Satır numaralarını<br>bastır | : | Satır numaraları olan bir belgede, seçili paragrafın başındaki satır numaralarını yazdırır.                                                  |
| Heceleme Yok                 | : | Seçili paragrafı otomatik hecelemenin dışında tutmak için kullanılır.                                                                        |

#### **STİLLER PANOSU**

. . . . 12 . . . 13 . . . 14

A Değiştir...

Sil Başlık 2..

Tümünü <u>S</u>eç: (Veri Yok)

Stil Galerisinden Kaldır

Tümünü Kaldır: (Veri Yok)

Stiller

Aralık Yok

Baslik 1

Başlık 2

Alinti

Güçlü Alıntı

Hafif Basyuru

Güclü Basvuru

Kitap Başlığı

Liste Paragraf

1/4 1/6 1/4

Önizleme Göster
 Bağlı Stilleri Devre Dışı Bırak

Seçime Uyması için Başlık 2 Stilini Güncelleştir

Tümünü Temizle Normal

| AaCcĞ      | AaÇçĞ≩     | AaÇçĞğI  | AaÇç®Hhl   | Aa     | Ç     | AaÇçĞğ     | * |
|------------|------------|----------|------------|--------|-------|------------|---|
| 1 Başlık 1 | 1 Başlık 2 | Başlık 3 | 1 Başlık 4 | 11 Baş | lık 6 | 1 Başlık 7 | Ŧ |
|            |            | Sti      | ller       |        |       |            | Ę |

**-** ×

T

T

<u>па</u>

Пa

<u>па</u>

а

а

а

T

Seçenekler...

Giriş sekmesi Stiller panosu belgemizdeki seçili metnin başlık

düzeylerini ve gövde metni stillerini ayarlamamızı sağlar. Ana ve alt baslık düzeylerini bu bölümden ayarlayabildiğimiz gibi alıntı. vurgu, normal metin sitillerini de değiştirebiliriz. Başlık düzeyleri belgemize anahat ve icindekiler tablosu olusturabilmemiz icin önemlidir. Stiller varsayılan değerlerle uygulansa da biçimlerini değiştirmek ve yeni stiller oluşturmak mümkündür. Stiller panosunun sağ alt köşesindeki oka tıkladığımızda stil değistirme listesi açılır. Hangi baslık düzeyinin stilini değiştireceksek yanındaki oka tıklayarak açılan listeden değiştir komutunu kullanıp stil değiştir iletişim penceresini açabiliriz. Açılan stil değiştir penceresinden seçili

stilin yazı tipini, puntosunu ve tüm biçimini istediğimiz gibi değiştirebiliriz. **Konutun Kullanımı:** Stilini değiştirmek istediğimiz başlık ya da paragrafın gövde metni seçilir, ardından ilgili sitil düğmesine tıklanır.

| Simge                         | Adı      |   | Açıklama                                                                           |
|-------------------------------|----------|---|------------------------------------------------------------------------------------|
| AaÇçĞ<br>¶Başlık1             | Başlık 1 | : | Seçili metni başlık 1 stiline dönüştürür. Başlık 1 metnin ana başlık düzeyidir.    |
| AaÇçĞ <u>ě</u><br>11 Başlık 2 | Başlık 2 | : | Seçili metni başlık 2 stiline dönüştürür. Başlık 2 metnin 2. alt başlık düzeyidir. |
| AaÇçĞğI<br>Başlık 3           | Başlık 3 | : | Seçili metni başlık 3 stiline dönüştürür. Başlık 3 metnin 3. alt başlık düzeyidir. |

## Ahmet AYDINALP

| AaÇçĞğH<br>11 Başlık 4       | Başlık 4        | : | Seçili metni başlık 4 stiline dönüştürür. Başlık 4 metnin 4. alt başlık düzeyidir. |
|------------------------------|-----------------|---|------------------------------------------------------------------------------------|
| <b>AaÇçĞği</b><br>Başlık 5   | Başlık 5        | : | Seçili metni başlık 5 stiline dönüştürür. Başlık 5 metnin 5. alt başlık düzeyidir. |
| AaÇ<br>11 Başlık 6           | Başlık 6        | : | Seçili metni başlık 6 stiline dönüştürür. Başlık 6 metnin 6. alt başlık düzeyidir. |
| <b>AaÇçĞğ</b><br>1 Başlık 7  | Başlık 7        | : | Seçili metni başlık 7 stiline dönüştürür. Başlık 7 metnin 7. Alt başlık düzeyidir. |
| AaÇçĞğl<br>1 Başlık 8        | Başlık 8        | : | Seçili metni başlık 8 stiline dönüştürür. Başlık 8 metnin 8. alt başlık düzeyidir. |
| <b>AaÇçĞğ</b><br>11 Başlık 9 | Başlık 9        | : | Seçili metni başlık 9 stiline dönüştürür. Başlık 9 metnin 9. alt başlık düzeyidir. |
| AaÇçĞğI<br>¶Normal           | Normal          | : | Seçili metni normal metin stiline dönüştürür.                                      |
| <b>AaÇç</b> ]]]<br>1 Konu Ba | Konu<br>Başlığı | : | Seçili metni konu başlığı stiline dönüştürür.                                      |
| <i>AaÇçĞği</i><br>Alıntı     | Alıntı          | : | Seçili metni Alıntı stiline dönüştürür.                                            |

# DÜZENLEME

| 🎢 Bul 👻                  |
|--------------------------|
| <mark>ab</mark> Değiştir |
| & Seç ₹                  |
| Düzenleme                |

| * | <u>B</u> ul          | Bul .<br>(Ctrl+F) | Belgemizde sözcük aramamızı sağlar. Bul<br>kullanıldığında ekranın sol tarafında Gezinti<br>Bölmesi açılır. Belge ara kutusuna aradığımız<br>kelime yazılarak arama işlemi yapılır. |
|---|----------------------|-------------------|----------------------------------------------------------------------------------------------------|
| A | <u>G</u> elişmiş Bul | Gelişmiş :<br>Bul | Belge içerisinde istenilen ifadeyi bulmak için                                                                                                    |

kullanılır. Komut kullanıldığında Bul ve Değiştir adlı diyalog kutusu gelir. Gelen diyalog kutusu üç bölümden oluşur. Bul, Değiştir ve Git.

Git -Git... Belge içerisinde istenilen yere gitmek için (Alt+Ctr kullanılır. Gidilmek istenen yer, sayfa, satır ya da l+G) bölüm olabilir. Ayrıca metne önceden eklenmiş bir şekle, grafiğe, dipnota veya son nota da gidilebilir. Gidilecek Yer' e karsılık listede yer alan seçeneklerden birisi seçilir. Örneğin, bu herhangi bir sayfa olabilir. Bu durumda Gidilecek Yer listesinden Sayfa işaretlenir. Daha sonra kaçıncı sayfaya gidilecekse Sayfa numarasını girin kutusuna sayfa numarası yazılır. Bulunulan yerden bir önceki veya bir sonraki sayfaya gitmek için Önceki ve Sonraki tuşları kullanılır. Eğer kullanıcı herhangi bir Ek Açıklamaya, Dipnota, Sonnota veya Yer İmi ile işaretlenmiş yere gitmek istiyorsa, bu yerleri önceden tanımlamış olmalıdır. Değiştir : ab Jac Değiştir Tümünü : Tüm belgeyi tek seferde işaretlemek için kullanılır. Seç (Ctrl+A) Nesneler i Seç Benzer Biçimli Metinler i Seç Seçim : Bölmesi ni

Görüntü le

# EKLE SEKMESİ

| DOSYA                                | GİRİŞ                   | EKLE     | TASARIM SAYFA DÜZENİ        | BAŞVURULAR POSTALAR        | GÖZDEN             | I GEÇİR GÖRÜNÜ                         | IM EKLE                                 | NTİLER Acrobat                                                               |                                         |                         |
|--------------------------------------|-------------------------|----------|-----------------------------|----------------------------|--------------------|----------------------------------------|-----------------------------------------|------------------------------------------------------------------------------|-----------------------------------------|-------------------------|
| ो Kapak S<br>☐ Boş Say<br>├─ Sayfa S | Sayfası ≠<br>⁄fa<br>onu | Tablo    | Resimler Çevrimiçi Şekiller | tArt<br>k<br>n Görüntüsü ~ | Çevrimiçi<br>Video | 🖶 Köprü 🕨 Yer İşareti 📑 Çapraz Başvuru | Kura Kura Kura Kura Kura Kura Kura Kura | <ul> <li>Üstbilgi •</li> <li>Altbilgi •</li> <li>Sayfa Numarası •</li> </ul> | A · · · · · · · · · · · · · · · · · · · | π Denklem →<br>Ω Simge→ |
| Sayfa                                | ılar                    | Tablolar | Çizimler                    | Uygulamalar                | Medya              | Bağlantılar                            | Açıklamalar                             | Üstbilgi ve Altbilgi                                                         | Metin                                   | Simgeler                |

## SAYFALAR PANOSU

| Ľ         | Kapak Sayfası |
|-----------|---------------|
| $\square$ | Boş Sayfa     |

H Sayfa Sonu

Sayfalar

| Kapak Sayfası | : | Şık bir kapak      |
|---------------|---|--------------------|
|               |   | sayfası belgenizin |
| Boş Sayfa     | : |                    |
| Sayfa sonu    | : |                    |

## **TABLOLAR PANOSU**

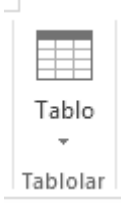

Word'ün tablo oluşturma komutları ile pratik şekilde istenen tablolar oluşturulur. Böylece birtakım girişler daha düzenli ve kolay yapılır. Örneğin kolonlardan oluşan bir giriş tablo oluşturarak kolayca yapılabilir.

Tablo menüsündeki komutlar mevcut tabloya bağlı olarak değişir.

Eğer daha önce hiç tablo oluşturulmamışsa Tablo menüsündeki komutların çoğu soluk renktedir, yani aktif değildir.

#### TABLO EKLE

Metin içerisinde istenilen yere istenilen satir ve sütun sayısı kadar tablo ekler.

Tablo kaç sütun ve kaç satırdan oluşacaksa Sütun Sayısı ve Satir Sayısı kutularına yazılır.

Otomatik Biçim butonuna basılarak tabloya hazır biçimler uygulanır.

Kullanıcı daha önce oluşturduğu tablo üzerinde işlem yapacaksa Tablo menüsündeki seçenekler değişir. İmlecin tablo üzerinde bulunduğu yere ve seçili olan satir veya sütuna göre farklılıklar gösteren komutlar temelde ekleme ve silme işlemlerini kapsamaktadır.

#### SATIR EKLE

Tabloya bir satir eklemek için kullanılır.

#### SATIR SIL

Tablodan seçili olan satiri silmek için kullanılır. Tablodan satır silmenin diğer bir yolu, satırı seçip SHIFT+DEL tuşlarına basmaktır.

#### HÜCRELERI BIRLESTIR

Tabloda işaretli olan hücreleri birleşmek için kullanılır.

#### HÜCRELERI BÖL

İşaretli olan satırdaki hücreleri istenilen sayıda bölmek için kullanılır. Gelen diyalog kutusunda Sütun Sayısı kutusuna istenilen değer yazılır.

SATIR SEÇ

Tablo içerisinde imlecin üzerinde bulunduğu satırı işaretlemek için kullanılır.

SÜTUN SEÇ
Tablo içerisinde imlecin üzerinde bulunduğu sütunu işaretlemek için kullanılır.

TABLO SEÇ

Tüm tabloyu işaretlemek için kullanılır.

#### SIRALA

Tabloda yer alan girişleri artan veya azalan sırada sıralamak için kullanılır. Sıralama yapmak için önce tabloda sıralanacak sütun işaretlenir. Daha sonra Sırala komutu kullanılır.

| Siralama Ölçütü | Tablo içerisindeki sıralanacak sütunu belirlemek için kullanılır.                                                          |
|-----------------|----------------------------------------------------------------------------------------------------|
| Sonraki         | Sıralama yaparken birden fazla sütuna bakılacaksa sonraki sütun seçilir.                                                   |
| Tür             | Sıralanacak veri türünü belirlemek için kullanılır. Sıralama işlemi metne göre sayılara göre veya tarihe göre yapılabilir. |

Eğer sıralanacak bölümün baslığı varsa Baslık Satırı Var seçeneği işaretlenir böylece başlık sıralamaya dahil edilmez. Sıralanacak bölümün baslığı yoksa Baslık Satiri Yok seçeneği işaretlenir.

Sıralama ile ilgili birtakım seçenekler değiştirilecekse Seçenekler tuşuna basılır ve gelen diyalog kutusunda gerekli değişiklikler yapılır

```
FORMÜL
```

Matematiksel hesaplamalar yapmak için kullanılır. Yapılan işlemin sonucu belgede istenilen yere eklenebilir.

Hesaplanacak işlem Formül kutusuna girilir (=25\*2 gibi). Sonuç sayfada imlecin olduğu yerde yazar.

Kullanıcı istiyorsa İşlev Yapıştır altında bulunan matematiksel işlevlerden de kullanabilir. (Ve, Ortalama, Eğer, Max, Min, Çarpım gibi.)

TABLO BÖL

Tabloyu imlecin üzerinde olduğu satırdan itibaren bölmek için kullanılır.

### KILAVUZ ÇİZGİLERİNİ GÖSTER/GÖSTERME

Kılavuz çizgilerini görüntülemek veya görüntüden kaldırmak için kullanılır.

Kılavuz çizgileri görüntüde olduğu halde tablo yazıcıya gönderildiğinde bu çizgiler yazıcıdan çıkmaz. Çizgilerin yazıcıdan çıkması isteniyorsa kenarlık verilmelidir.

## **ÇİZİMLER PANOSU**

| Resimler | Çevrimiçi<br>Resimler | Şekiller<br>Ş | r SmartArt<br>III Grafik<br>Saa Ekran Görüntüsü ∽ |
|----------|-----------------------|---------------|---------------------------------------------------|
|          |                       | Çiziml        | er                                                |

|           | _ |                                                             |  |  |
|-----------|---|-------------------------------------------------------------|--|--|
| Resimler  | : | Kendini bilgisayarınızdan veya bağlı olduğunuz diğer        |  |  |
|           |   | bilgisayardan resim ekleyin.                                |  |  |
|           |   |                                                             |  |  |
| Çevrimiçi | : | Çeşitli çevrimiçi kaynaklardan resimler bulup ekleyin       |  |  |
| Resimler  |   |                                                             |  |  |
| Şekiller  | : | Daireler,kareler ve oklar gibi hazır şekiller ekleyin       |  |  |
| SmartArt  | : | Bilgeleri görsel olarak ifade etmek için SmartArt grafiği   |  |  |
|           |   | ekleyin.                                                    |  |  |
| Grafik    | : | Bir çubuk, alan veya çizgi grafik ekleyerek verilerinizdeki |  |  |
|           |   | desenleri ve eğilimleri daha kolay fark edin                |  |  |
| Ekran     | : | Ekran görüntüsü almanızı sağlar.                            |  |  |
| Görüntüsü |   |                                                             |  |  |

## **UYGULAMALAR PANOSU**

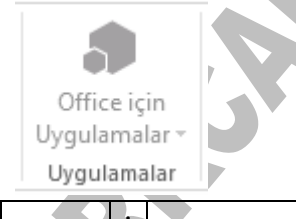

## **MEDYA PANOSU**

| Çevrimiçi<br>Video |
|--------------------|
| Medya              |

| Çevrimiçi Video | : | Çeşitli çevrimiçi kaynaklardan videolar bulup ekleyin. |
|-----------------|---|--------------------------------------------------------|
|                 |   |                                                        |

## **BAĞLANTILAR PANOSU**

| 🛞 Köprü          |
|------------------|
| 🕨 Yer İşareti    |
| 📑 Çapraz Başvuru |

Bağlantılar

| Köprü       | : | Belgenizde web sayfalarına ve dosyalara hızlı erişim için      |
|-------------|---|----------------------------------------------------------------|
|             |   | bağlantı oluşturun                                             |
| Yer İşareti | : | Yer işaretleri, belgenizde belirli bir yere gitmenizi sağlamak |
|             |   | için köprülerle birlikte çalışır.                              |
| Çapraz      | : | Belgenizdeki başlıklar, şekiller ve tablolar gibi belirli      |
| Başvuru     |   | yerlere atıfta bulunun                                         |

## AÇIKLAMALAR PANOSU

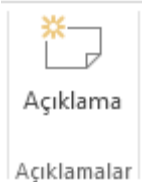

Açıklama : Belgenin bu bölümü hakkında not ekleyin.

# ÜSTBİLGİ ve ALTBİLGİ PANOSU

÷

| 🖺 Üstbilgi 🛛         |   |
|----------------------|---|
| 🗋 Altbilgi 🗸         |   |
| 🖹 Sayfa Numarası     | , |
| Üstbilgi ve Altbilgi |   |

| Üstbilgi | : | Üst bilgiler, bir içeriği her sayfanın üstünde yenilemenize |  |
|----------|---|-------------------------------------------------------------|--|
|          |   | yardımcı olur.                                              |  |
| Altbilgi | : | Üst bilgiler, bir içeriği her sayfanın altında yenilemenize |  |
|          |   | yardımcı olur.                                              |  |
| Sayfa    | : | Belgenizdeki sayfaları numaralandırın.                      |  |
| Numarası |   |                                                             |  |

## **METIN PANOSU**

| A        | -                  | 2 | Ŧ |
|----------|--------------------|---|---|
| Metin    | 4 -                | С |   |
| Kutusu * | <mark>A</mark> ≣ ₹ |   | Ŧ |
| L.       | /letin             |   |   |

| Metin Kutusu                                                 | :   | Mutlaka görünmesini istediğiniz içeriklerinizi metin     |
|--------------------------------------------------------------|-----|----------------------------------------------------------|
|                                                              |     | kutularına yerleştirin.                                  |
| Hızlı                                                        | :   | Belgenizin herhangi bir yere öncen biçimlendirilmiş      |
| Bölmelere                                                    |     | metin, otomatik metin, belge özellikleri ve alanlar      |
| Gözat                                                        |     | ekleyin.                                                 |
| WordArt:WordArt metin kutusunu kullanarak belgenize sanatsal |     | WordArt metin kutusunu kullanarak belgenize sanatsal     |
|                                                              |     | bir stil katın.                                          |
| Büyük Harf                                                   | ••• | Paragrafın başında diğerlerinden daha büyük bir baş harf |
| Ekle                                                         |     | ekleyin.                                                 |
| İmza Satırı                                                  | :   | İmzalaması gereken kişinin belirtildiği bir imza satırı  |
| Ekle                                                         |     | ekleyin.                                                 |
| Tarih ve Saat                                                | :   | Şuanki tarihi veya saati hızlıca ekleyin.                |
| Nesne                                                        | :   | Belgenize başka bir Word belgesi veya Excel grafiği      |
|                                                              |     | gibi bir nesne ekleyin.                                  |

## **SİMGELER PANOSU**

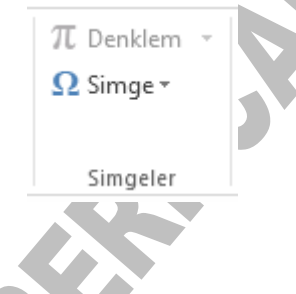

| Denklem | : | Belgenize dairenin alanı veya ikinci derece formül gibi yaygın |
|---------|---|----------------------------------------------------------------|
|         |   | matematiksel denklemler ekleyin.                               |
|         |   |                                                                |
|         |   |                                                                |
| Simge   | : | Klavyenizde olmayan simgeleri ekleyin.                         |
|         |   |                                                                |

## **TASARIM SEKMESİ**

| D  | OSYA GİRİŞ EKLE TASARIM SA                                                                                                    | VFA DÜZ | ENİ BAŞVURULAR POSTALAR GÖZDEN GEÇİR GÖRÜNÜM EKLENTİLER Acrobat Oturum | aç |  |  |  |  |
|----|----------------------------------------------------------------------------------------------------|---------|------------------------------------------------------------------------|----|--|--|--|--|
| Te | Konu     Konu     Konu |         |                                                                        |    |  |  |  |  |
|    | Belgenin Stil                                                                                                    | :       | Sağ tıklayıp Kaydet'i seçerek bu belgeye ait geçerli stil              |    |  |  |  |  |
|    | Kümesi                                                                                                    |         | kümesini kaydedebilir ve diğer belgelerde                              |    |  |  |  |  |
|    |                                                                                                    |         | kullanabilirsiniz.                                                     |    |  |  |  |  |
|    |                                                                                                    |         |                                                                        |    |  |  |  |  |
|    |                                                                                                    |         |                                                                        |    |  |  |  |  |

## BELGE BİÇİMLENDİRME PANOSU

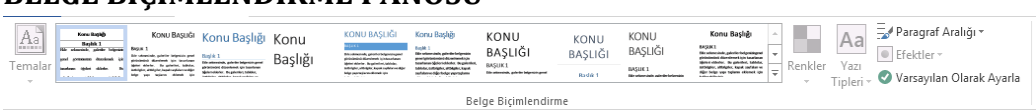

## SAYFA ARKA PLANI PANOSU

| A                | $\Diamond$ |              |  |  |  |
|------------------|------------|--------------|--|--|--|
| Filigran         | Sayfa      | Sayfa        |  |  |  |
| *                | Rengi 🔻    | Kenarlıkları |  |  |  |
| Sayfa Arka Planı |            |              |  |  |  |

|   | Filigran     | : | Sayfa içeriğinin arkasına "gizli" veya "acil" gibi bir<br>soluk metin ekleyin |
|---|--------------|---|-------------------------------------------------------------------------------|
| - | Savfa Rengi  | • | Savfanın rengini değiştirerek belgenizi renklendirin                          |
|   | Sayla Kengi  | • | Sayranın rengini değiştirerek öciğenizi renktendirin.                         |
|   | Sayfa        | : | Sayfanın çevresine kenarlık ekleyin veya değiştirin.                          |
|   | Kenarlıkları |   |                                                                               |

| SAYFA DUZEN                                                                       | NI S    | SEKMES                                          | SI                                        |           |                       |       |                               |                                   |                  |            |
|-----------------------------------------------------------------------------------|---------|-------------------------------------------------|-------------------------------------------|-----------|-----------------------|-------|-------------------------------|-----------------------------------|------------------|------------|
| DOSYA GİRİŞ EKLE TASA                                                             | ARIM    | SAYFA DÜZENİ                                    | BAŞVURULAR                                | POSTALAR  | GÖZDEN G              | EÇİR  | GÖRÜNÜM                       | EKLENTİL                          | ER               | Acrobat    |
| Kenar Vönlendirme Boyut Sütur<br>Boşlukları • • • • • • • • • • • • • • • • • • • | nlar bc | Kesmeler *<br>Satır Numaraları *<br>Heceleme *  | Girintile<br>≇≣ Sol: 0 cm<br>≣€ Sağ: 0 cm | Aralık    | 0 nk +<br>0 nk +<br>5 | Konum | Metni Öne<br>Kaydır - Getir - | Arkaya<br>Gönder = H<br>Yerleştir | Seçim<br>Sölmesi | F Hizala • |
| CAVEA VADICI D                                                                    | ANI     | OCU                                             |                                           |           |                       |       |                               |                                   |                  |            |
| SAITA TAFISI F                                                                    | AIN     | 030                                             |                                           |           |                       |       |                               |                                   |                  |            |
|                                                                                   | r       | I                                               |                                           | Kesmel    | er 🕆                  |       |                               |                                   |                  |            |
|                                                                                   |         |                                                 | 100 B                                     | Satur Nu  | ımaralar              | 1 -   |                               |                                   |                  |            |
| Kenar Yönlend                                                                     | irme    | e Boyut S                                       | ütunlar 🍹                                 |           |                       |       |                               |                                   |                  |            |
| Boşlukları 🔹 👻                                                                    |         | *                                               | ≁ bì                                      | é Heceler | ne *                  |       |                               |                                   |                  |            |
|                                                                                   |         | Sayfa Yapı                                      | 51                                        |           |                       | E.    | _                             |                                   |                  |            |
| Kenar                                                                             | :       | Belgeni                                         | n tamam                                   | n veya g  | geçerli               | seç   | im için                       | kenaı                             | : bo             | şluğu      |
| Boşlukları                                                                        |         | boyutlar                                        | ını ayar                                  | layın.    |                       |       |                               |                                   | 5                |            |
| Yönlendirme                                                                       | :       | Sayfalarınıza yatay veya dikey bir düzen verin. |                                           |           |                       |       |                               |                                   |                  |            |
| Boyut                                                                             | •       | Belgeni                                         | z icin ka                                 | ğıt bovı  | itu sec               | in    |                               |                                   |                  |            |

| Doyut      | • | Dergemz için küzli böyütü seçin                           |
|------------|---|-----------------------------------------------------------|
| Sütunlar   | : | Metninizi iki veya daha fazla sütuna ayırın. 🧹            |
| Kesmeler   | : | Metninizin sonraki sayfadan, bölümden veya sütundan       |
|            |   | devam etmesini sağlamak için geçerli konumunuza sayfa,    |
|            |   | bölüm veya sütun sonu ekleyin.                            |
| Satır      | : | Kenar boşluğundaki satır numaralarını kullanarak          |
| Numaraları |   | belgenizdeki belirli satırlara hızlı ve kolay bir şekilde |
|            |   | referans verin.                                           |
| Heceleme   | : | Bir sözcük için yer kalmadığında Word bu sözcüğü          |
|            |   | otomatik olarak sonraki satıra geçirir. Hecelemeyi        |
|            |   | açtığınızda ise Word sözcüğü kısa çizgiyle ayırır.        |

Panonun Sağ alt köşesindeki oka tıkladığımızda sayfa yapısı penceresi açılır.

- Mouse'un sol tuşu ile bir kez tıklanır. Gelen diyalog kutusunda sayfanın üst, alt, sol ve sağ boşlukları ayarlanır.

"Yönlendirme" ile sayfanın yönü ayarlanır.

| Sayfa Yapısı                                     |              |                         |          | ?×          |
|--------------------------------------------------|--------------|-------------------------|----------|-------------|
| Kenar Boşlukl                                    | ları Kağıt I | Düzen                   |          |             |
| Kenar Boşlukl                                    | ları —       |                         |          |             |
| Üs <u>t</u> :                                    | 2,5 cm 🗘     | Aļt:                    | 2,5 cm 🔹 |             |
| S <u>o</u> l:                                    | 2,5 cm 💲     | <u>S</u> ağ:            | 2,5 cm 😂 |             |
| Cilt <u>p</u> ayı:                               | 0 cm 😂       | <u>⊂</u> ilt payı yeri: | Sol 🗸    |             |
| Yönlendirme<br>Dikey<br>Sayfalar<br>Birden fazla | Yatay        | Normal                  |          | <b>&gt;</b> |
| Önizleme<br>Uygulama y<br>Bu bölüme              | veri:        |                         |          |             |
| Varsayılan                                       | ן            | Та                      | mam      | İptal       |

- Aynı diyalog kutusundan "Kağıt" sekmesi tıklandığında aşağıdaki gibi bir diyalog kutusu gelir. Buradan kağıt boyutu ayarlanır.

| Sayfa Yapısı                                       |             | ? 🛛                                                          |  |  |  |
|----------------------------------------------------|-------------|--------------------------------------------------------------|--|--|--|
| Kenar Boşlukları 🤇 Ka                              | ağıt Düzi   | zen                                                          |  |  |  |
| Kağıt <u>b</u> oyutu:                              |             |                                                              |  |  |  |
| A4                                                 |             | ¥                                                            |  |  |  |
| G <u>e</u> nişlik:                                 | 21 cm       | •                                                            |  |  |  |
| Yük <u>s</u> eklik:                                | 29,7 cm     | •                                                            |  |  |  |
| Kağıt kaynağı                                      |             |                                                              |  |  |  |
| İlk say <u>f</u> a:                                |             | Diğer sayfalar:                                              |  |  |  |
| Varsayılan tepsi ( Oton<br>Otomatik Seç<br>Tepsi 1 | natik Seç 🔨 | Varsayılan tepsi ( Otomatik Seç A<br>Otomatik Seç<br>Tepsi 1 |  |  |  |
| Önizleme                                           |             |                                                              |  |  |  |
| Bu bölüme                                          | *           |                                                              |  |  |  |
| Yazdırma Seçenekleri                               |             |                                                              |  |  |  |
| Varsayılan                                         |             | Tamam İptal                                                  |  |  |  |

- "Düzen" sekmesi tıklandığında diyalog kutusu aşağıdaki gibi gelir ve "Düzen" sekmesinde "Bölüm Başlangıcı" listesindeki seçeneklerle istenen yerde yeni bölüm oluşturulur.

- Üstbilgi ve Altbilgi tanımlarken tek ve çift sayfalarda farklı üst ve altbilgi yazılacaksa "Tek ve çift sayfalarda farklı" seçeneği işaretlenir.

| iyfa Yapısı                                    |                      |                   |         |     | ?     |
|------------------------------------------------|----------------------|-------------------|---------|-----|-------|
| Kenar Boşlukları                               | Kağıt                | Düzen             |         |     |       |
| Bölüm                                          |                      |                   |         |     |       |
| Bölüm başlangıcı                               | :                    | Yeni sayf         | a       | ×   |       |
| 🗌 Sonnotları gö                                | sterme               |                   |         |     |       |
|                                                |                      |                   |         |     |       |
| Üstbilgiler ve altbil                          | giler —              |                   |         |     |       |
| <u>T</u> ek ve çift sa<br>İlk sayfada <u>f</u> | ayfalarda f<br>arklı | arklı             |         |     |       |
| Kenardan uzaklıl                               | a                    | <u>Ü</u> stbilgi: | 1,25 cm | *   |       |
|                                                |                      | <u>A</u> ltbilgi: | 1,25 cm | *   |       |
| Sayfa                                          |                      |                   |         |     |       |
| <u>D</u> ikey hizalama:                        |                      |                   | Üstten  | ~   |       |
| Önizleme                                       |                      |                   |         |     |       |
| <u>U</u> ygulama yeri:                         |                      |                   | [       |     |       |
| Bu bölüme                                      | 1                    | /                 |         | _   | =1    |
|                                                |                      | _                 |         | _   | =1    |
|                                                |                      |                   |         | _   | _     |
| Satır <u>N</u> umaraları.                      | <u>K</u> er          | arlıklar          | ļ       |     |       |
| Varcavilan                                     |                      |                   | Tan     | nam | Íntal |

## **PARAGRAF PANOSU**

|   | Girintile           |      |      | Aralık     |          |     |       |
|---|---------------------|------|------|------------|----------|-----|-------|
|   | ₹E Sol:             | 0 cm | ÷    | ‡≡ Önce:   | 0 nk     | ÷   |       |
|   | ≡ <del>⊊</del> Sağ: | 0 cm | ÷    | ¥≡ Sonra:  | 0 nk     | ÷   |       |
| _ |                     |      | Para | graf       |          | - G |       |
|   | <b>C</b> _1         | . г  |      | fin and le | <b>1</b> |     | un de |

| Sol   | :   | Paragrafın sol kenar boşluğundan ne kadar uzağa taşınacağını seçin. |
|-------|-----|---------------------------------------------------------------------|
| Sağ   | :   | Paragrafın sağ kenar boşluğundan ne kadar uzağa taşınacağını        |
|       |     | seçin.                                                              |
| Önce  | :   | Seçili paragrafların üstünde görüntülenecek boşluk miktarını seçin. |
| Sonra | ••• | Seçili paragrafın altında görüntülenecek boşluk miktarını seçin.    |

## YERLEŞTİR PANOSU

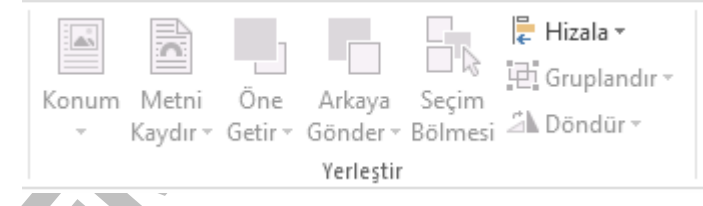

| K | Konum         | : | Seçili nesnenin sayfada görüneceği yeri seçin.            |
|---|---------------|---|-----------------------------------------------------------|
| N | /letni Kaydır | : | Metninizin seçili nesnenin çevresinde kaydırılma şeklini  |
|   |               |   | seçin.                                                    |
| Ö | Dne Getir     | : | Daha az nesnenin arkasında gizlenmesi için seçili nesneyi |
|   |               |   | bir düzey öne getirin.                                    |
| A | Arkaya        | : | Daha fazla nesnenin arkasında gizlenmesi için seçili      |
| G | Gönder        |   | nesneyi bir düzey arkaya gönderin.                        |
| S | leçim         | : | Tüm nesnelerinizin listesini görüntüleyin                 |
| В | Bölmesi       |   |                                                           |
| H | Iizala        | : | Seçili nesnelerinizin sayfadaki yerleşimini değiştirin.   |
| G | Bruplandır    | : | Tek bir nesne gibi taşımak ve biçimlendirmek için         |
|   |               |   | nesneleri birleştirin.                                    |
| D | Döndür        | : | Seçili nesneyi döndürün veya çevirin.                     |

# **BAŞVURULAR SEKMESİ**

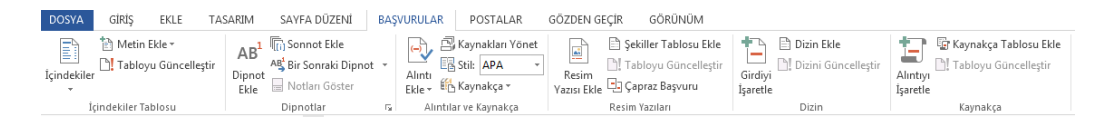

## İÇİNDEKİLER TABLOSU PANOSU

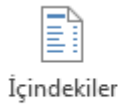

÷

Metin Ekle •
Tabloyu Güncelleştir

İçindekiler Tablosu

| İçindekiler  | : | İçindekiler tablosu ekleyerek belgenizle bir genel bakış |
|--------------|---|----------------------------------------------------------|
|              |   | saglayin.                                                |
| Metin Ekle   | : | Geçerli başlığı İçindekiler Tablosuna ekleyin.           |
| Tabloyu      | : | İçindekiler tablosunu, tüm girişler doğru tarafa         |
| Güncelleştir |   | numarasını gösterecek şekilde yenileyin.                 |

## **DİPNOTLAR PANOSU**

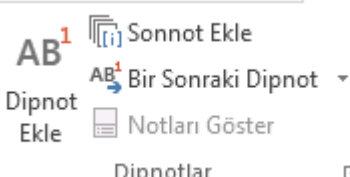

| Dipnotia     | r                                                        | Lai -                                                      |
|--------------|----------------------------------------------------------|------------------------------------------------------------|
| Dipnot Ekle  | :                                                        | Sayfanın alt bölümüne, belgenizdeki bir öğeyle ilgili daha |
|              |                                                          | fazla bilgi sağlayan bir not ekleyin.                      |
| Son Not Ekle | e : Belgenizdeki bir öğe hakkında daha fazla bilgi sağla |                                                            |
|              |                                                          | açıklama veya alıntı gibi bir not ekleyin.                 |
| Bir Sonraki  | :                                                        | Bir sonraki dipnota gidin.                                 |
| Dipnot       |                                                          |                                                            |
| Notları      | :                                                        | Belgenizdeki dipnotlara veya son notlara gidin.            |
| Göster       |                                                          |                                                            |

0-

## ALINTILAR VE KAYNAKCA PANOSU

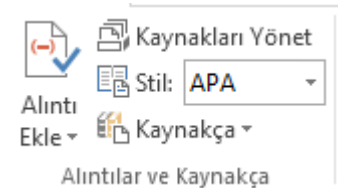

| Alıntı Ekle | : | Alıntı yapılan kitap makale veya diğer kaynakları       |
|-------------|---|---------------------------------------------------------|
|             |   | belirterek bilginin kaynağını gösterin.                 |
| Kaynakları  | : | Belgenizde alıntı yapılan kaynakları düzenleyin.        |
| Yönet       |   |                                                         |
| Stil        | : | Belgeniz için alıntı stilini seçin; örneğin, APA stili, |
|             |   | Chicago Stili, MLA Stili.                               |
| Kaynakça    | : | Tüm kaynaklarınızı bir kaynakça veya alıntı yapılan     |
|             |   | çalışmalar bölümünde listeleyin.                        |

## **RESİM YAZILARI PANOSU**

|             | 🖹 Şekiller Tablosu Ekle |
|-------------|-------------------------|
|             | 🗎 Tabloyu Güncelleştir  |
| Yazısı Ekle | 📑 Çapraz Başvuru        |

Rie Dis-pro-------

Resim Yazıları

:

Resim Yazısı

Resminizi veya nesnenizi etiketleyin.

| Ekle             |   |                                                           |
|------------------|---|-----------------------------------------------------------|
| Şekiller Tablosu | : | Hızlı başvuru için açıklamalı nesneleri ve sayfa          |
| Ekle             |   | numaralarını içeren bir liste ekleyin.                    |
| Tabloyu          | : | Şekiller Tablosunu belgedeki tüm girişleri içerecek       |
| Güncelleştir     |   | şekilde güncelleştirin.                                   |
| Çapraz Başvuru   | : | Belgenizdeki başlıklar, şekiller ve tablolar gibi belirli |
|                  |   | yerlere atıfta bulunun                                    |

## **DİZİN PANOSU**

| +        | 🖹 Dizin Ekle          |
|----------|-----------------------|
| Girdiyi  | 🖺 Dizini Güncelleştir |
| İşaretle |                       |

Dizin

| Girdiyi İşaretle | : | Seçili metni dizine ekleyin.                            |
|------------------|---|---------------------------------------------------------|
| Dizin ekle       | : | Belgede bulunan anahtar sözcükleri ve görüntüleri sayfa |
|                  |   | numaralarını listeleyen bir dizin ekleyin.              |
| Dizini           | : | Tüm girdilerin doğru tarafa numarasına başvuruda        |
| Güncelleştir     |   | bulunması için dizini güncelleştirin                    |

## **KAYNAKÇA PANOSU**

|          | 📴 Kaynakça Tablosu Ekle |
|----------|-------------------------|
| Alintiyi | 🖹 Tabloyu Güncelleştir  |
| işaretie | Kaynakça                |

Alıntıyı İşaretle:Seçili metni kaynakçaya ekleyin.Kaynakça:Belgenizde alıntı yapılan davaların, hükümlerin ve<br/>diğer kaynakların bir listesini ekleyin.Tabloyu:Kaynakçayı belgedeki alıntıları içerecek şekilde<br/>güncelleştirin.

| POS        | POSTALAR SEKMESİ |                                 |                               |                            |                                   |                |                     |                             |         |                   |                          |                        |                         |
|------------|------------------|---------------------------------|-------------------------------|----------------------------|-----------------------------------|----------------|---------------------|-----------------------------|---------|-------------------|--------------------------|------------------------|-------------------------|
| DOSYA      | GİRİ             | Ş EKLE                          | TASARIM                       | SAYFA DÜZE                 | Nİ BAŞVURULA                      | R              | POSTALAR            | GÖZDEN                      | I GEÇİR | GÖRÜNÜM           |                          |                        |                         |
| _          |                  |                                 |                               |                            |                                   |                |                     | 000                         | Kural   | lar -             | <@@>>                    |                        | <b>~</b>                |
| Zarflar Et | iketler          | Adres Mektı<br>Birleştirmeyi Ba | up Alıcıları<br>aşlat  Seç  • | Alıcı Listesini<br>Düzenle | Birleştirme<br>Alanlarını Vurgula | Adres<br>Bloğu | Selamlama<br>Satırı | Birleştirme<br>Alanı Ekle - | Etiket  | leri Güncelleştir | Sonuçların<br>Önizlemesi | Hataları Denetle       | Bitir ve<br>Birleştir - |
| Oluşt      | ur               | Adres Mek                       | ctup Birleştirm               | eyi Başlat                 |                                   |                | Alanları \          | az ve Ekle                  |         |                   | Sonuçların               | Önizlemesini Görüntüle | Son                     |

## **OLUŞTUR PANOSU**

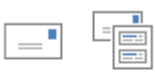

Zarflar Etiketler

Oluştur

| Zarflar   | :  | Mektup gönderiyorsanız bir zarfa ihtiyacınız olacak.        |
|-----------|----|-------------------------------------------------------------|
| Etiketler | •• | Posta mı gönderiyorsunuz ? Bir etikette ihtiyacınız olacak. |

# ADRES MEKTUP BİRLEŞTİRMEYİ BAŞLAT PANOSU

|                        | <b>.</b>   |                 |
|------------------------|------------|-----------------|
| Adres Mektup           | Alıcıları  | Alıcı Listesini |
| Birleştirmeyi Başlat • | Seç ≠      | Düzenle         |
| Adres Mektup B         | irleştirme | eyi Başlat      |

| Adres Mektup            | : | Bir bölge oluşturun ve birden çok kişiye  |
|-------------------------|---|-------------------------------------------|
| Birleştirmeyi Başlat    |   | gönderin.                                 |
| Alıcıları Seç           | : | Belgenizi göndermek istediğiniz kişilerin |
|                         |   | listesini seçin.                          |
| Alıcı Listesini Düzenle | : | Alıcı listesinde değişiklikler yapın veya |
|                         |   | mektubu alacak belirli kişileri seçin.    |

## ALANLARI YAZ VE EKLE PANOSU

| A                | Birleştirme<br>Ianlarını Vurgula | Adres<br>Bloğu | Sel | amlama<br>Satırı                 | Birleştirme<br>Alanı Ekle * | <ul> <li>Rurallar →</li> <li>Alanları Eşleştir</li> <li>Etiketleri Güncelleştir</li> </ul> |  |
|------------------|----------------------------------|----------------|-----|----------------------------------|-----------------------------|--------------------------------------------------------------------------------------------|--|
|                  | Alanları Yaz ve Ekle             |                |     |                                  |                             |                                                                                            |  |
| ]                | Birleștirme                      |                | :   | Belge                            | nizdeki ala                 | anları vurgulayın.                                                                         |  |
|                  | Alanlarını Vurg                  | gula           |     |                                  |                             |                                                                                            |  |
|                  | Adres Bloğu                      |                | :   | Mektu                            | ıbunuza ac                  | dres ekleyin                                                                               |  |
| Selamlama satırı |                                  |                |     | Belgenize bir selamlama ekleyin. |                             |                                                                                            |  |

| Birleştirme Alanı | : | Alıcı listenizdeki Soyadı, Ev Telefonu veya Şirket      |
|-------------------|---|---------------------------------------------------------|
| Ekle              |   | Adı gibi bir alanı belgenize ekleyin.                   |
| Kurallar          | : | Adres mektup birleştirme kurallarını belirtin.          |
| Alanları Eşleştir | : | Alanları Eşleştir, alıcı listenizdeki farklı alanların  |
|                   |   | anlamını Word'e açıklamanıza olanak tanır.              |
| Etiketleri        | : | Etiket oluşturuyorsanız, belgedeki tüm etiketleri alıcı |
| Güncelleştir      |   | listesinden alınan bilgileri kullanacak şekilde         |
|                   |   | güncelleştirin.                                         |

## SONUÇLARIN ÖNİZLEMESİNİ GÖRÜNTÜLE PANOSU

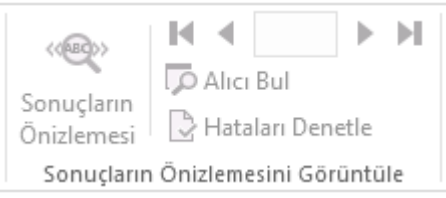

| Sonuçların       | : | Bitmiş belgenin nasıl görüneceğine bakmak için alıcı     |
|------------------|---|----------------------------------------------------------|
| Önizlenmesi      |   | listenizdeki bilgileri birleştirme alanlarına ekleyin.   |
| Alıcı Bul        | : | Belirli bir alıcıyı arayın ve önizlemek üzere bu kişinin |
|                  |   | belgesine gidin.                                         |
| Hataları Denetle | : | Word'e adres mektup birleştirme sırasında                |
|                  |   | oluşabilecek hatalarla nasıl başa çıkacağını söyleyin.   |

## SON PANOSU

|   | <b>→</b>    |   |                                             |
|---|-------------|---|---------------------------------------------|
|   | Bitir ve    |   |                                             |
|   | Birleştir - |   |                                             |
| _ | Son         |   |                                             |
|   | Bitir ve    | : | Adres mektup birleştirmeyi nasıl tamamlamak |
|   | Birleştir   |   | istediğinizi seçin.                         |

# GÖZDEN GEÇİR SEKMESİ

| DOSYA           | GIRIŞ    | EKLE    | TAS                  | ARIM                | SAYFA | DÜZENİ     | BAŞ∖ | /URULAR PC     | STALAR    | GÖZDEN GE      | ÇÎR GÖRÜNÜM                                                                                         |    |       |               |             |                       |
|-----------------|----------|---------|----------------------|---------------------|-------|------------|------|----------------|-----------|----------------|----------------------------------------------------------------------------------------------------|----|-------|---------------|-------------|-----------------------|
| ABC<br>Vazim ve | Tanımla  | Eş      | ABC<br>123<br>Sözcük | а <b>д</b><br>Çevir | Dil   | Yeni       | Sil  | Önceki Sonraki | Yorumları | Değişiklikleri | <ul> <li>Basit İşaretleme</li> <li>İşaretlemeyi Göster +</li> <li>Gözden Gecirme Bölmesi</li> </ul> | •  | Kabul | Reddet        | Karşılaştır | Yazarlari Düzenlemeyi |
| Diibligis       | Yazım De | netleme | Sayiiiii             |                     | Dil   | Açıklarıla |      | Açıklamalar    | Oostei    | 1216           | İzleme                                                                                              | E. | Lt.   | Değişiklikler | Karşılaştır | Koru                  |

## YAZIM VE DENETLEME PANOSU

| ABC             | ٩       |            | ABC<br>123 |  |  |  |
|-----------------|---------|------------|------------|--|--|--|
| Yazım ve        | Tanımla | Eş         | Sözcük     |  |  |  |
| Dilbilgisi      |         | Anlamlılar | Sayımı     |  |  |  |
| Yazım Denetleme |         |            |            |  |  |  |

| Yazım ve      | : | Yazım hataları elimizden kaçamaz. hemen yazım ve       |
|---------------|---|--------------------------------------------------------|
| Dilbilgisi    |   | dilbilgisi denetimi yapalım.                           |
| Eş Anlamlılar | : | Uygun sözcükleri bulamadınız mı? Anlatmak istediğinizi |
|               |   | ifade edebilmeniz için başka bir yol önerelim.         |
| Sözcük Sayımı | : | Sözcükler, karakterler ve satırlar Onları sizin için   |
|               |   | sayabiliriz.                                           |

## **DİL PANOSU**

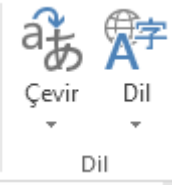

| Çevir | : | Microsoft Translator çevrimiçi hizmetini kullanarak içeriği farklı<br>bir dile çevirin. |
|-------|---|-----------------------------------------------------------------------------------------|
| Dil   | : | Yazım denetimi gibi yazım denetleme araçları için dili seçin.                           |

## AÇIKLAMALAR PANOSU

| ×           | $\succ$ |        | $\mathbf{r}$ |           |  |
|-------------|---------|--------|--------------|-----------|--|
| Yeni        | Sil     | Önceki | Sonraki      | Yorumları |  |
| Açıklama    | *       |        |              | Göster    |  |
| Acıklamalar |         |        |              |           |  |

| Yeni açıklama    | :  | Belgenin bu bölümü hakkında bir not ekleyin. |
|------------------|----|----------------------------------------------|
| Sil              | •  | Seçili açıklamayı silin.                     |
| Önceki           | •• | Bir önceki açıklamaya gidin.                 |
| Sonraki          | ÷  | Bir sonraki açıklamaya gidin.                |
| Yorumları Göster | :  | Belgenin yanında tüm açıklamaları görün.     |

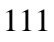

## **İZLEME PANOSU**

| Değişiklikleri<br>İzle <del>-</del> | 👫 Basit İşaretleme       | Ŧ |
|-------------------------------------|--------------------------|---|
|                                     | 🗎 İşaretlemeyi Göster 🔻  |   |
|                                     | 🕞 Gözden Geçirme Bölmesi | Ŧ |
|                                     | İzleme                   | 5 |

| Değişiklikleri İzle | : | Bu belgede yapılan değişiklikleri izleyin.     |
|---------------------|---|------------------------------------------------|
| Basit İşaretleme    | : | Bu belgedeki değişiklikleri nasıl görüntülemek |
|                     |   | istediğinizi seçin.                            |
| İşaretlemeyi Göster | : | Belgede ne tür işaretlemelerin gösterileceğini |
|                     |   | seçin.                                         |
| Gözden Geçirme      | : | Belgenizdeki tüm değişiklikleri bir listede    |
| Belgesi             |   | görüntüleyin.                                  |

## DEĞİŞİKLİKLER PANOSU

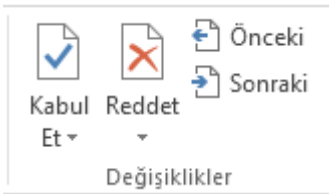

| Kabul Et | : | Bu değişikliği koruyun ve sonraki değişikliğe geçin.   |
|----------|---|--------------------------------------------------------|
| Reddet   | : | Bu değişikliği geri alın ve sonraki değişikliğe geçin. |
| Önceki   | : | Önceki izlenen değişikliğe gidin.                      |
| Sonraki  | : | Sonraki izlenen değişikliğe gidin.                     |

## KARŞILAŞTIR PANOSU

| Karşılaştır<br>* |  |
|------------------|--|
| Karşılaştır      |  |

Karşılaştır : Aralarındaki farkları görmek için iki bölgeyi karşılaştırın.

#### **KORU PANOSU**

| Yazarları Düzenlemeyi<br>Engelle • Kısıtla<br>Koru |   |                                                         |
|----------------------------------------------------|---|---------------------------------------------------------|
| Yazarları                                          | : | Başkalarının seçili metinde değişiklik yapmasını        |
| Engelle                                            |   | engelleyin.                                             |
| Düzenlemeyi                                        | : | Diğer kişilerin belgeyi ne kadar düzenleyebileceğini ve |
| Kıstla                                             |   | biçimlendirebileceğini kısıtlayın.                      |

8

# GÖRÜNÜM SEKMESİ

| DOSYA         | GİRİŞ                     | EKLE TA           | SARIM SAYFA DÜ                                                                       | ZENİ BAŞVURI     | JLAR POSTALAR                                                                     | GÖZDEN GEÇİR                     | GÖRÜNÜM                                             |                             |         |
|---------------|---------------------------|-------------------|--------------------------------------------------------------------------------------|------------------|-----------------------------------------------------------------------------------|----------------------------------|-----------------------------------------------------|-----------------------------|---------|
| Okuma<br>Modu | Sayfa Web<br>Düzeni Düzer | Anahat 🗐 🗔 Analak | <ul> <li>✓ Cetvel</li> <li>☐ Kılavuz Çizgileri</li> <li>✓ Gezinti Bölmesi</li> </ul> | Yakınlaştır %100 | <ul> <li>Bir Sayfa</li> <li>Birden Çok Sayfa</li> <li>Isayfa Genişliği</li> </ul> | Yeni Tümünü<br>Pencere Yerleştir | Böl Carna Görüntüle<br>Böl Dencere Konumunu Sıfırla | Pencerelerde<br>Geçiş Yap ▼ | Makrola |
|               | Görünüml                  | er                | Göster                                                                               | Ya               | kınlaştır                                                                         |                                  | Pencere                                             |                             | Makrola |

## GÖRÜNÜMLER PANOSU

|       |        |        | 🔄 Anahat  |
|-------|--------|--------|-----------|
| Okuma | Sayfa  | Web    | 📃 l aslak |
| Modu  | Düzeni | Düzeni |           |

Görünümler

| Ok  | uma Modu                                | • | Bir belgevi okumanın en iyi yolu        |
|-----|-----------------------------------------|---|-----------------------------------------|
|     | •                                       |   | budur. Yazma yerine okuma için          |
|     |                                         |   | tasarlanmış bazı araçlar içerir.        |
| Say | /fa Düzeni                              | ÷ | Belgenizin yazdırıldığında nasıl        |
|     |                                         |   | görüneceğine bakın.                     |
| We  | b Düzeni                                | : | Belgenizin bir web sayfası olarak nasıl |
|     |                                         |   | görüneceğine bakın. Bu düzen,           |
|     |                                         |   | belgenizde geniş tablolar olduğunda da  |
|     | , i i i i i i i i i i i i i i i i i i i |   | çok kullanışlıdır.                      |
| An  | a Hat                                   | : | Belgenizi, içeriğin maddeleri olarak    |
|     |                                         |   | gösterildiği ana hat görünümünde        |
|     |                                         |   | görüntüleyin.                           |
| Tas | slak                                    | : | Görünümünüzü, yalnızca belgenizdeki     |
|     |                                         |   | metni görecek şekilde değiştirin.       |

## **GÖSTER PANOSU**

✓ Cetvel

🗌 Kılavuz Çizgileri

✓ Gezinti Bölmesi

Göster

| Cetvel    | :   | Belgenizin yanında cetvelleri görüntüleyin.            |
|-----------|-----|--------------------------------------------------------|
| Kılavuz   | ••• | Kusursuz nesne yerleşimi için belgenizin arka planında |
| Çizgileri |     | kılavuz çizgileri görüntüleyin.                        |
| Gezinti   | :   | Bu, belgeniz için bir tur rehberi gibidir.             |
| Bölmesi   |     |                                                        |

## YAKINLAŞTIR PANOSU

| Q<br>Yakınlaştır | ►<br>100 | 📃 Bir Sayfa<br>∃∃ Birden Çok Sayfa<br>∗⊡• Sayfa Genişliği |
|------------------|----------|-----------------------------------------------------------|
|                  | Yak      | unlaştır                                                  |

| Yakınlaştır     | : | Size uygun olan düzeye kadar yakınlaştırın.          |
|-----------------|---|------------------------------------------------------|
| %100            | : | Belgenizi %100e yakınlaştırın.                       |
| Bir Sayfa       | : | Belgeyi, tüm sayfayı görüntüleyecek şekilde          |
|                 |   | yakınlaştırın.                                       |
| Birden Çok      | : | Pencerede birden çok sayfa görecek şekilde belgeyi   |
| Sayfa           |   | uzaklaştırın.                                        |
| Sayfa Genişliği | : | Sayfanın genişliği pencerenin genişliğiyle eşleşecek |
|                 |   | şekilde belgeyi yakınlaştırın.                       |

## **PENCERE PANOSU**

| Yeni Tümünü<br>Pencere Yerleştir | Böl | Yan Yana Görüntüle         Image: Second structure         Image: Second structure |
|----------------------------------|-----|----------------------------------------------------------------------------------------------------|
| Yeni Pencere                     | :   | Aynı yerde farklı yerlerde çalışabilmek için belgeniz                                                                                                    |
|                                  |     | için ikinci bir pencere açın.                                                                                                    |
| Tümünü                           | :   | Açık program pencerelerinizi, tümünü aynı anda                                                                                                    |
| Yerleştir                        |     | görebileceğiniz şekilde dizin.                                                                                                    |

| Böl          | :  | Belgenizin iki bölümünü aynı anda görüntüleyin.         |
|--------------|----|---------------------------------------------------------|
| Yan Yana     | :  | Belgelerin arasında sürekli olarak geçiş yapmak yerine, |
| Görüntüle    |    | yan yana görüntüleyin. Bu, karşılaştırmayı daha kolay   |
|              |    | hale getirir.                                           |
| Zaman Uyumlu | :  | İki belgeyi aynı anda kaydırın.                         |
| Kaydırma     |    |                                                         |
| Pencere      | •• | Ekranı eşit olarak paylaşmaları için karşılaştırdığınız |
| Konumunu     |    | belgeleri yan yana yerleştirin.                         |
| Sıfırla      |    |                                                         |

#### MAKROLAR PANOSU

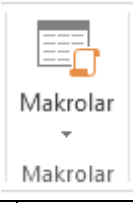

Makrolar : Çalışırken kullanabileceğiniz makroların bir listesini görün.

## GERİ AL (CTRL+Z)

Son yapılan işlemi geri almak için kullanılır. Örneğin, son yapılan silme işleminden vazgeçmek için "Geri Al Temizle" kullanılır.

YİNELE (CTRL+Y)

Son yapılan işlemi tekrar etmek için kullanılır. Örneğin "Yinele Temizle".

#### YAPIŞTIR (CTRL+V)

Kes veya Kopyala ile belleğe alınan kısmı, sayfada imlecin olduğu yere yapıştırır. Yapıştır komutu Kes' ten sonra kullanılıyorsa taşıma işlemi yapılır, Kopyala' dan sonra kullanılıyorsa çoğaltma işlemi yapılır.

ÖZEL YAPIŞTIR

Kes veya Kopyala sonucu panoda bulunan metni veya resmi, sayfada imlecin olduğu yere özel yapıştırır. Özellikle başka bir programdan alınan resim,

grafik veya metin yapıştırılacaksa Özel Yapıştır kullanılır. Böylece "Bağlantılı Yapıştırma" yapılabilir.

#### TEMİZLE (DELETE)

Temizle üzerine gelindiğinde iki tane seçenek gelir. Biçimler tıklandığında seçili olan metnin biçimlendirmesi silinir. Örneğin kırmızı renkli bir metin siyah olur. İçerik tıklandığında DEL ile aynı görevi görür ve seçilen olan metin tamamen silinir.

|  | DEĞİŞTİR (CTRL+H) |  |
|--|-------------------|--|
|--|-------------------|--|

Metin içerisinde istenilen herhangi bir ifadeyi yenisi ile değiştirmek için kullanılır.

| Aranan          | : Değiştirilecek ifade Aranan kutusuna yazılır.                                                                                                    |
|-----------------|----------------------------------------------------------------------------------------------------|
| Yeni değer      | : Yerine konacak yeni ifade Yeni değer kutusuna yazılır.                                                                                                    |
| Sonrakini Bul   | : Arama/değiştirme işlemini başlatmak için kullanılır.<br>Sonrakini bul kullanıldığında aranan ifade bulunup<br>işaretlenir ve isteniyorsa Değiştir tuşuna basılarak<br>değiştirilir. Bu şekilde yapılan değişikliğe el ile<br>değiştirme denir. El ile değişiklikte bulunan her ifade<br>için onaylama istenir. |
| Tümünü Değiştir | : Tümünü Değiştir ile belgedeki tüm aranan ifadeler<br>bir kerede otomatik olarak yenisi ile değiştirilir.<br>Otomatik değişiklikte hiçbir sorgulama olmaz.                                                                                                    |

#### ARAÇ ÇUBUKLARI

Araç çubukları komutu üzerine gelince araç çubuklarının listelendiği menü açılır. Word ilk yüklendiğinde Standart ve Biçimlendirme araç çubukları görünür.

Görüntüde olan araç çubuğunun önünde çek ( $\checkmark$ ) işareti vardır. Araç çubuğunu görüntüden kaldırmak için önünde çek ( $\checkmark$ ) olan araç çubuğu üzerinde mause' un sol tuşu ile bir kere tıklanır.

Görüntüde olmayan araç çubuğunu göstermek için yine mouse ile işaretlemek yeterlidir.

#### CETVEL

Yatay ve dikey cetvel satırını ekranda görüntüler veya görüntüden kaldırır.

#### ÜSTBİLGİ/ALTBİLGİ

Belgeye Üstbilgi / Altbilgi yazmak veya var olan Üstbilgi / Altbilgi' yi düzenlemek için kullanılır.

Komut kullanıldığında sayfanın üstünde bir araç çubuğu ile birlikte boş bir alan açılır ve buraya istenilen Üstbilgi yazılır. Yazılacak olan üstbilgi değil altbilgi ise, araç çubuğu üzerindeki gerekli tuşa basılarak sayfanın altına geçilir. Sayfa numaraları da Üstbilgi ve Altbilgi komutu kullanılarak yazılır.

#### DİPNOTLAR

Belgeye dipnot eklenmişse görüntülemek için kullanılır. Eklenmemişse aktif değildir.

#### BİÇİMLENDİRME

Belgeye açıklamalar eklenmişse görüntülemek için kullanılır. Eklenmemişse aktif değildir.

#### TAM EKRAN

Tam ekran görünümünü açmak için kullanılır. Komut kullanıldığında ekrandaki menüler, araç çubukları, kaydırma çubukları ve şerit görüntüden kalkar, sadece metin görünür.

Tam Ekranı Kapat tuşuna basıldığında ekran tekrar eski haline gelir.

#### YAKINLAŞTIR

Metnin ekrandaki görüntüsünü belli oranda büyütmek veya küçültmek için kullanılır.

Büyütmek veya küçültmek için diyalog kutusundaki oranlar veya kullanıcının kendi belirleyeceği oranlar kullanılır.

Sayfa eni olduğu gibi görüntülenecek ise Sayfa Genişliği seçeneği işaretlenir. Sayfanın tamamını görmek için Tüm Sayfa işaretlenir. Eğer metin birden fazla sayfadan oluşuyorsa ve birden fazla sayfa görüntülenecek ise Birden çok sayfa seçeneği işaretlenir.

#### KESME

Açık olan bir belgeyi isteğe göre sayfalandırmak, sütunlarını düzenlemek veya sayfayı bölümlendirmek için kullanılır.

| Sayfa Sonuna                | : | Metin tek sütun halinde yazılıyorsa ve yazma işlemine yeni<br>sayfadan devam edilecekse işaretlenir. Böylece sayfa sonu<br>yeni sayfaya geçilir. |
|-----------------------------|---|----------------------------------------------------------------------------------------------------|
| Sütun Sonu                  | : | Metin birden fazla sütundan oluşuyorsa istenilen yerden itibaren yeni sütuna geçmek için işaretlenir.                                            |
| Metin<br>kaydırma<br>sonuna | : | Geçerli satırı sonlandırır ve metni bir resim, tablo ya da<br>başka bir öğenin altından devam etmeye zorlar.                                     |
| Sonraki Sayfa               | : | İşaretlendiğinde yeni bölüm bir sonraki sayfadan devam eder.                                                                                     |
| Sürekli                     | : | Aynı sayfada bölüm oluşturulacaksa işaretlenir.                                                                                                  |
| Çift sayfa                  | : | Yeni bölümü çift sayfada oluşturur                                                                                                    |
| Tek sayfa                   | : | Yeni bölümü tek sayfada oluşturur.                                                                                                    |

#### SAYFA NUMARALARI

Sayfanın üstüne veya altına Sayfa Numarası eklemek için kullanılır.

Sayfa Numaraları komutu kullanılarak sayfa numaralarının başlangıcı ve konumu belirlenir.

Gereken değişiklikler komut kullanıldığında gelen Sayfa Numaraları diyalog kutusunda yapılır.

- Konum : Sayfa Numaralarının sayfanın üstüne mi yoksa altına mi yazdırılacağını belirlemek için kullanılır.
- Hizalama : Konum belirlendikten sonra belirtilen konumdaki hizalama ayarlanır. Örneğin, sayfa numaraları sayfanın sağ altına yazdırılacaktır. Bu durumda Konum Sayfa Alt ı(Altbilgi), Hizalama sağda seçilir.

Metnin ya da bölümün ilk sayfasında sayfa numarası görünecek ise Numarayı ilk sayfada göster seçeneği işaretlenir.

Var olan sayfa numaralarını silmek için Sayfa Düzeni görünümünde iken ilk sayfadaki numara üzerine çift tıklanıp klavyeden Del tuşuna basılır.

## TARİH VE SAAT

Belge içerisine sistem tarihini ve saatini eklemek için kullanılır.

Tarih ve saatin belgede nasıl görünmesi isteniyorsa sol taraftaki listeden seçilir. Tarih / Saat için kullanılacak dil sağ taraftan seçilir.

Tarih ve saatin belgeye alan olarak eklenmesi için Otomatik olarak güncelleştir seçeneği işaretlenir. Böylece yazıcıdan çıktı alınırken tarih / saat güncellenerek yazdırılır. Geçerli ayarların varsayılan olarak saklanması için Varsayılan tuşuna basılır. Gelen sorgulama onaylandığında Normal.dot şablonu değişir.

#### OTOMATİK METİN

Sık kullanılan uzun ve karmaşık kelime veya kavramları Otomatik Metin olarak kaydetmek için kullanılır. Sık kullanılan kelime veya kavram Otomatik Metin olarak kaydedildiğinde gerektikçe çağrılıp belgeye eklenebilir. Örneğin "B" tuşuna basıldığında BERKCAN BİLGİSAYAR KURSU KIZILAY ANKARA yazılmak isteniyor. Bu durumda Otomatik Metin diyalog kutusu açılır ve Değiştirilen kutusuna B harfi yazılır, Yeni Değer kutusuna BERKCAN BİLGİSAYAR KURSU KIZILAY ANKARA yazılır ve EKLE tuşuna basılır.

Diyalog kutusunun altındaki listede daha önce tanımlanmış otomatik metinler yer alır. Böylece yanlış yazılan ifadeler yenisi ile değiştirilir. Örneğin, "assubay" yazıldığında boşluğa basılır basılmaz kelime "astsubay" olarak değişir.

Otomatik Metni silmek için silinecek metin listeden işaretlenir ve Sil tuşuna basılır.

#### SİMGE

Metin içerisinde istenilen yere Simge eklemek için kullanılır. Komut kullanıldığında gelen diyalog kutusundan istenilen simge işaretlenir ve Ekle tuşuna basılır.

#### AÇIKLAMA

Metin içerisinde herhangi bir ifade ile ilgili kullanıcıya yönelik açıklayıcı bilgi yazılacaksa Açıklama komutu kullanılır. Var olan açıklamaları görmek için Görünüm / Biçimler komutu kullanılır.

Hangi ifade ile ilgili açıklama yazılacaksa imleç o ifadenin yanına getirildikten sonra Açıklama komutu kullanılır. Açılan alana açıklama yazılır.

### BAŞVURU/DİPNOT

Metin içerisinde konu bütünlüğünü bozmayacak şekilde yazılan açıklayıcı bilgiler Dipnot olarak tanımlanır. Metin içerisinde yabancı terim kullanılmışsa veya herhangi bir kaynaktan alıntı yapılmışsa yazar bunlarla ilgili açıklama yapma gereği duyabilir. Bunun için de dipnot kullanması gerekir.

Metin içerisinde hangi ifade ile ilgili dipnot yazılacaksa imleç o ifadenin olduğu yere götürülür ve komut uygulanır. Yazılan dipnot sayfanın, bölümün veya metnin sonunda görünür. Metnin sonuna atılan notlara Sonnot denir.

Sayı Biçimi kutusundan dipnot yazılacak kelimenin sayı biçimi seçilir. Dipnotları numaralandırılmaya hangi rakamdan başlanacak ise bu değer Başlangıç kutusuna yazılır. Numaralandırma metnin sonuna kadar devam edecek ise Sürekli işaretlenir

#### RESİM

Ekle / Resim / Küçük Resim komutu ile belgeye resim eklenir

Komut kullanıldığında sağ tarafta açılan görev bölmesinde Aranan kutusuna hangi konuyla ilgili resim eklenecekse yazılır ve Git tuşuna basılır. Hiçbir şey yazmadan Git tuşuna basıldığında yüklü tüm resimler listelenir. İstenen resim seçilir ve belgeye eklenir.

#### METİN KUTUSU

Belge içerisinde istenilen yere Metin Kutusu ekler. Eklenen Metin Kutusu içerisine yazılan yazı çerçeve içerisinde yazılır ve serbest olarak sayfa içerisinde istenilen yere taşınır.

#### YER İMİ

Belge içerisinde önemli görülen yerleri işaretleyip daha sonra hızlı bir şekilde ulaşmak için Yer İmi komutu kullanılır. Yer İmi ile işaretlenen yer belgede görünmez, yani metin bütünlüğünü bozmaz.

Tanımlanan yer imleri komut kullanıldığında gelen diyalog kutusundaki listede görünür. Önceden tanımlanmış bir yere gitmek için listeden seçim yapılır ve Git tuşuna basılır. Yer imine gitmek için Düzen / Git de kullanılabilir.

## KENARLIKLAR VE GÖLGELENDİRME

Belge içerisinde işaretlenmiş paragrafların, tabloların veya resimlerin kenarlarını sınırlarla belirlemek veya gölgelendirmek için Kenarlıklar ve Gölgelendirme kullanılır.

Kenarlık komutu kullanılmadan önce kenarlık çizilecek metin, resim veya çerçeve işaretlenmelidir.

Hazır olan kenarlık tiplerinden birisi kullanılacaksa sol taraftaki kenarlıklardan birisi seçilir. Olan bir kenarlığı kaldırmak için Yok işaretlenir Kenarlıklar nerede olacaksa önizleme penceresinden istenilen kenarlara tıklanır. Çizgi tipini belirlemek için Stil altındaki çizgi seçenekleri kullanılır. Kenarlığın rengini ve genişliğini değiştirmek için Renk ve Genişlik kutuları kullanılır.

Paragrafa değil de sayfanın kenarına kenarlık konulacaksa Sayfa Kenarlığı bölümündeki seçenekler kullanılır. Biraz önceki bölümden farklı olarak diyalog kutusunun en altına sadece Resim kutusu vardır. Resim kutusundaki seçeneklerden istenilen işaretlenir ve sayfa kenarlığı olarak kullanılır.

#### SÜTUNLAR

Belgeyi birden fazla sütuna ayırmak için kullanılır. Önceden yazılmış bir metin sütunlara ayrılabileceği gibi tam tersi işlem de yapılabilir. Yani önce sütun sayısı belirlenir daha sonra yazmaya başlanır.

Diyalog kutusunun en üstünde sıralanmış hazır sütunlardan istenen seçilir veya ilgili kutuya istenen sütün sayısı yazılır.

| Sütun sayısı         | : | Belge kaç sütundan oluşacaksa rakam yazılır.                                         |  |  |  |  |
|----------------------|---|--------------------------------------------------------------------------------------|--|--|--|--|
| Genişlik ve Aralık   | : | Sütunların genişliğini ve birbirlerine olan<br>uzaklığını belirtmek için kullanılır. |  |  |  |  |
| Eşit sütun genişliği | : | Kaç sütun olursa olsun hepsini eşit genişlikte ayarlamak için kullanılır.            |  |  |  |  |
| Araya çizgi koy      | : | Sütunların arasına çizgi koymak için işaretlenir.                                    |  |  |  |  |

İstenirse aynı sayfada birden fazla sütun tipi kullanılabilir. Örneğin, kullanıcı tek sütunla yazmaya başlamıştır ve yeri geldiğinde aynı sayfa içerisinde üç sütunla yazmaya devam etmek isteyebilir. Bunun için de tek sütunla yazılacak kısım bittikten sonra sütun sayısı üçe çıkarılmalı ve Uygula kutusunda yer alan seçeneklerden Bu Noktadan İleriye seçeneği işaretlenmelidir. Böylece aynı sayfada hem tek hem de üç sütun kullanılmış olur.

#### SEKMELER

Yeni sekme durakları (tab noktaları) koymak, olan sekme duraklarını düzenlemek veya silmek için kullanılır.

| Sekme<br>yeri                                                                                   | durak  | :                                                                                                    | Tab noktalarının yerini belirlemek için kullanılır. Nereye<br>tab noktası eklenecekse yazılır ve alttaki Ayarla tuşuna<br>basılır.                                                                                        |  |
|-------------------------------------------------------------------------------------------------|--------|----------------------------------------------------------------------------------------------------|----------------------------------------------------------------------------------------------------|--|
| Varsayılan<br>sekme dura                                                                        | akları | :                                                                                                    | Tab noktaları arasındaki uzaklığı gösterir.                                                                                                    |  |
| Hizalama                                                                                        |        |                                                                                                    |                                                                                                    |  |
| Soldan :                                                                                        |        | :                                                                                                    | Tab durağı soldan sekme olarak konulmuşsa, tab tuşuna basıldıktan sonra yazılan yazılar sağa doğru devam eder.                                                                                                    |  |
| Ortadan :                                                                                       |        | :                                                                                                    | Tab durağı ortadan sekme olarak konulmuşsa, tab tuşuna<br>basıldıktan sonra yazılan yazıların yarısı sağa diğer yarısı<br>sola doğru devam eder.                                                                          |  |
| Sağdan : Tab durağı sağdan sekme olarak konulmu<br>basıldıktan sonra yazılan yazılar sola doğru |        | Tab durağı sağdan sekme olarak konulmuşsa, tab tuşuna basıldıktan sonra yazılan yazılar sola doğru devam eder. |                                                                                                    |  |
| Ondalık :                                                                                       |        | :                                                                                                    | Özellikle ondalık karakteri içeren sayısallar için kullanılır.<br>Sayısalın virgüle kadar olan kısmı sola doğru kayar,<br>virgülden sonraki kısmı sağa doğru kayar. Böylece<br>sayısallar olması gereken düzende yazılır. |  |
| Çubuk                                                                                           |        | :                                                                                                    | Sayfa içerisinde Tab ayarı olan yeri dikey bir çubukla gösterir.                                                                                                    |  |
| Öncü                                                                                            |        | :                                                                                                    | Sekme durağının solundaki boş alanı istenilen çizgi tiplerinden biri ile doldurmak için kullanılır.                                                                                                    |  |

Eklenmiş sekme duraklarından herhangi birini silmek için Temizle tuşu kullanılır. Eklenmiş tab tuşlarının hepsi silinecekse Tümünü Temizle tuşuna basılır.

## **BAŞLANGICI BÜYÜT**

Sadece seçili bir paragraf olduğunda aktiftir ve paragrafın ilk satırının ilk harfini büyütmek için kullanılır.

Eğer metin büyütülen harfin etrafında olacaksa Metinde seçeneği işaretlenir. Büyütülen harf metnin dışında kalacaksa Boşlukta seçilir. Büyük yazılacak harfin yazıtipi Yazı Tipi kutusundaki fontlardan seçilir. Satır Sayısı ilk harfin boyutunu belirler. İlk harfle metin arasındaki mesafe Metinden Uzaklık kutusuna yazılacak rakamla belirlenir.

## METİN YÖNÜ

Ekle / Metin Kutusu komutu belgeye eklenen bir metnin yönünü değiştirmek için kullanılır. Komutu kullanabilmek için metin kutusu kullanılarak içine yazı yazılmış olmalı ve metin kutusu seçilmiş olmalıdır.

## BÜYÜK / Küçük HARF DEĞİŞTİR

Seçili metni büyük/küçük harfle değiştirmek için kullanılır.

| Normal tümce düzeni     |    | : | Seçili cümlenin ilk sözcüğünün ilk harfini büyük yazar.             |  |  |  |
|-------------------------|----|---|---------------------------------------------------------------------|--|--|--|
| tümü küçük harf         |    |   | Seçili cümledeki harflerin hepsini küçük yazar.                     |  |  |  |
| TÜMÜ BÜYÜK HARF         |    |   | Seçili cümledeki harflerin hepsini büyük yazar.                     |  |  |  |
| Yalnızca İlk Harf Büyük |    |   | Seçili cümlenin sadece ilk harflerini büyük yazar.                  |  |  |  |
| BÜYÜK Küç<br>Dönüştür   | ük | : | Seçili cümledeki harfler büyükse küçüğe,<br>küçükse büyüğe çevirir. |  |  |  |

#### ARAÇLAR MENÜSÜ

### YAZIM VE DİLBİLGİSİ (F7)

Word ile hazırlanan bir belgedeki hataları bulup düzeltmek için Yazım ve Dilbilgisi kullanılır. Komut kullanıldığında belge denetimi başlar. İlk hatalı yazılan veya Türkçe olmayan ifade için diyalog kutusu açılır. Hatalı yazılan yenisi ile değiştirilir. Belgede hiç hata yoksa herhangi bir mesaj görüntülenmez.

### DİL / DİL AYARLA

Yazım Kılavuzu ve diğer Dilbilgisi araçları kullanılırken hangi dile göre denetim yapılacaksa o dili belirlemek için kullanılır. Komut kullanıldığında gelen diyalog kutusunda dil seçimi yapılır.

Belge dili değiştiğinde Word'ün otomatik olarak algılaması isteniyorsa Dili otomatik olarak algıla seçeneği işaretlenir. Yazarken denetim yapılması istenmiyorsa Yazım ve dilbilgisi denetimi yapına seçeneği işaretlenir.

Dil komutu altındaki Eşanlamlılar sözlüğü ile işaretli ifadenin eş anlamlısı bulunur.

Eş anlamlısı bulunan ifade istenirse Değiştir tuşuna basılarak listedeki yeni ifadelerden herhangi birisi ile değiştirilir.

Dil komutu altından Heceleme tıklandığında metin hecelenerek yazılır. Heceleme, satırın sonuna gelen ve o satıra sığmayan herhangi bir kelimenin uygun heceden bölünüp, bölünen kısmın alt satıra atılmasına denir. Bölünen kısmın sonuna "tire" konur.

Heceleme iki şekilde yapılır; otomatik veya el ile. Otomatik hecelemede satırın sonuna gelen fakat sığmayan kelimeler uygun yerlerinden program tarafından otomatik olarak bölünür. El ile heceleme yapılırken kelimenin nereden bölüneceği kullanıcı tarafından belirlenir.

Belgeyi Otomatik Hecele : Belge yazıldığı sırada ve tamamlandıktan sonra otomatik hecelemek için kullanılır.

Büyük Harfli Sözcükleri :Tümü büyük harfle yazılmış sözcükleriHecelehecelemek için kullanılır.

Heceleme Bölgesi

El İle

Üç harf gibi kısa kelimeler satır sonuna geldiğinde bölünecekse Heceleme Bölgesine küçük bir değer girilir.

Ardarda Gelen Heceleri : Birbirini izleyen iki veya daha fazla satırda Sınırla Birbirini izleyen iki veya daha fazla satırda heceleme yapılmaması için bir sınırlandırma getirmek için kullanılır. Örneğin, eğer en fazla birbirini izleyen 3 satırda heceleme yapılacaksa buradaki değer 3 olarak girilir.

Belgeyi Otomatik Hecele seçeneğinin aktif

olmadığı durumlarda kullanıcı isteğine bağlı olarak heceleme yapabilir. Böylece satır sonuna gelen ve bölünmesi gereken kelime kullanıcının istediği yerden bölünebilir

## SÖZCÜK SAYIMI

Belge hakkında istatistiksel bilgi almak için kullanılır. Belgenin kaç sayfadan oluştuğu, belgede kaç adet sözcüğün, karakterin, paragrafın ve satırın olduğu Sözcük Sayımı komutu kullanıldığında görünür. Sözcük sayımına dipnotlar ve sonnotlar da dahil edilecekse Dipnotları ve sonnotları say seçeneği işaretlenir.

#### OTOMATİK DÜZELT

Belgenin yazımı sırasında otomatik olarak yapılması istenilen düzeltmeleri belirtmek için kullanılır. Gelen diyalog kutusundaki seçenekler aşağıdaki gibidir:

| İlk İki Büyük Harfi Düzelt :                     | Bir kelimenin ilk iki harfi büyük yazıldığında otomatik olarak ikincisini küçüğe çevirir.                                                                                                    |  |  |
|--------------------------------------------------|----------------------------------------------------------------------------------------------------|--|--|
| Cümlelerin İlk Harflerini :<br>Büyüt             | Bir satır eterlendikten sonra yazılan kelimenin<br>ilk harfi büyük harfle yazılır. Fakat bunun için<br>cümle nokta ile bitmiş olmalıdır.                                                                                                    |  |  |
| Gün Adlarını Büyük Harfe :<br>Çevir              | Günler yazıldığında ilk harfleri otomatik olarak büyüğe çevrilir.                                                                                                    |  |  |
| Caps Lock Tuşunun Yanlış<br>Kullanımını Düzelt : | Yazarken Caps Lock tuşunun istemeden kullanıldığı durumları otomatik düzeltmek için kullanılır.                                                                                                    |  |  |
| Metni Yazarken Değiştir :                        | Yazarken otomatik olarak değiştirilmek istenen<br>kısaltma veya sözcük Değişen kutusuna yazılır.<br>Ne ile değiştirileceği Yeni Değer kutusuna<br>yazılır. Değişiklik işlemi metin yazılırken<br>yapılacaksa Metni Yazarken Değiştir seçeneği<br>işaretlenir. |  |  |

Tel., ABD, kg, sn. gibi kısaltmaların otomatik düzeltme dışında kalması isteniyorsa Özel Durumlar tuşuna basılır ve burada gerekli değişiklik yapılır. Bu gibi kısaltmaların sonuna nokta konulduğu için bir sonraki kelimenin ilk harfini Word otomatik olarak büyük yazar. Bu da yanlış yerde büyük harf kullanımına sebep olur. Bu yüzden bir takım kısaltmalar otomatik düzeltme dışında tutulur. Komut kullanıldığında gelen listedeki kısaltmalar dışında eklenmek istenilen varsa Ekle ile eklenir çıkarılmak istenenler varsa Sil ile çıkarılır.

#### MAKRO

Makro kullanıcının sıkça tekrarladığı kullanımları kolaylaştırmak için hazırlanmış küçük program olarak tanımlanır. Kısaca sıkça kullanılan komutlar bir tuşa bağlanarak otomatik olarak çalıştırılır.

Makro komutu ile Yeni bir makro kaydedilebilir, var olan bir makro çalıştırılabilir, silinebilir ya da makro üzerinde düzenleme yapılabilir.

Eğer daha önce oluşturulmuş makro varsa Makro Adi altındaki listede yer alır. Listeden çalıştırılmak istenen makro adi seçilir ve Çalıştır tuşuna basılır.

Oluşturulacak olan makro uzun bir ifadenin yazımını kolaylaştırmak amacında olabilir. Örneğin, belge içerisinde çok sık geçen bir ifade makro olarak tanımlanabilir. Veya sık kullanılan komutlar makro olarak tanımlanabilir. Böylece ard arda kullanılan komutlar makro altında tanımlandığında bir tıklamayla birden fazla işlem yapılır.

Berkcan Bilgisayar Eğitim Merkezi yazan makro örneği:

1. Araçlar menüsünden Makro/Yeni Makro Kaydet tıklanır.

2. Gelen diyalog kutusunda makro için bir isim yazılır. Kullanıcı makroyu Araç Çubuğuna bağlayabilir, Menü' ye ekleyebilir veya klavye tuşlarına bağlayabilir. Bu örnekte makro klavye tuşlarına bağlanacaktır. Bunun için <u>klavye butonu</u> üzerine tıklanır.

3. Makro istenilen karakterlere atanır ve Ata butonuna başılır. Tekrar bir önceki diyalog kutusuna dönülmüş olur.

4. Tamam düğmesine basılır. Tamam düğmesine basılır. Tamam düğmesine basıldığında sayfada aşağıdaki gibi küçük bir kutu açılır.

4. Berkcan Bilgisayar Egitim Merkezi yazılır.

5. Sıra makroyu durdurmaya gelmiştir. Ekranda görünen Makro adlı kutucukta Makroyu Durdur anlamına gelen soldaki tuşa basılır. Makro kaydetme işlemi tamamlanmıştır.

Bundan sonra belgenin istenilen yerinde atanan klavye tuşlarına basıldığında sayfada Berkcan Bilgisayar Egitim Merkezi yazacaktır.

Kullanılmayan bir makro silinecekse Makro/Makrolar üzerine gelinir ve tıklanır. Tanımlı tüm makrolar açılan diyalog kutusundaki listede görünür. Silinecek olan seçildikten sonra Sil tuşuna basılır.

#### ÖZELLESTIR

Araç çubuklarını, menüleri ve kısayol tuşlarını özelleştirmek için kullanılır. Bu komutla kullanıcı araç çubuklarını istediği gibi düzenleyebilir, oluşturduğu makroları araç çubuklarına atayabilir veya kendine ait menüler hazırlayabilir.

Komut kullanıldığında 3 bölümden oluşan diyalog kutusu gelir; Araç Çubukları, Komutlar ve Seçenekler.

Araç Çubukları ile ilgili değişiklik yapmak için Araç Çubukları sekmesindeki seçenekler kullanılır. Buradaki listeden, Word'de görünmesi istenen araç çubuğu işaretlenir, görünmeyecek olan araç çubuğunun önündeki işaret kaldırılır. Mevcut araç çubuklarına eklenen butonları iptal etmek için Sıfırla butonuna basılır.

Komutlar sekmesindeki seçeneklerle kullanıcı kendine özel bir araç çubuğu oluşturur. Bunun için öncelikle Araç Çubukları sekmesindeki Yeni butonuna basılır ve oluşturulacak araç çubuğuna isim verilir, daha sonra Komutlar sekmesine dönülerek sol taraftaki menü başlıklarına tıklanır ve sağ tarafta görünen menü komutlarından istenen seçilir ve yeni araç çubuğu üzerine sürüklenip bırakır.

#### PENCERE MENÜSÜ

#### NORMAL

Normal görünümde iken belgeye yazı yazılabilir, resim yapıştırılabilir. Ancak sayfanın kenar boşlukları görünmez, varsa sayfa numaraları, alt ve üstbilgi, dipnot ve sonnot görünmez

### WEB DÜZENİ

Winword ile internet üzerinde yayınlanmak üzere sayfalar hazırlanabilir. Hazırlanan sayfaların internet üzerinde bir WEB tarayıcısında nasıl görüneceğini görmek için Web Düzeni komutu kullanılır.

#### SAYFA DÜZENİ

Sayfadaki kenar boşluklarını, sayfa ayırımlarını, sayfa numaralarını, sütunları ve varsa altbilgi ve üstbilgiyi görmek için Sayfa Düzeni görünümü kullanılır. Kısacası Sayfa Düzeni görünümü, sayfada yapılan her türlü düzenlemeyi gerçeğine uygun olarak gösterir.

#### OKUMA DÜZENİ

Belgeyi okuma düzeninde görüntülemek için kullanılır

#### ANAHAT

Özellikle başlık stili tanımlı bir belgede kullanılır. Anahat görünümündeyken istenirse sadece başlıkların görünmesi sağlanır. Başlıklar işaretlenerek alt belge olarak tanımlanabilir ve bu şekilde kaydedilip bir kerede hem belgenin tamamı hem de başlıklar sayesinde tanımlanmış alt belgeler kaydedilir.

#### YENI PENCERE

Açık olan belgeye ait yeni bir pencere açmak için kullanılır. Böylece aynı belge birden fazla pencerede görüntüleneceği için belgenin farklı bölümlerini ayni anda görmek mümkün olur.

#### TÜMÜNÜ DÜZENLE

Birden fazla açık belge ya da pencere varsa bunları ekrana döşemek için kullanılır.

| BÖL |  |  |  |
|-----|--|--|--|

Açık olan belge penceresini yatay olarak ikiye böler. Komut kullanılıp pencere bölündüğünde aynı yerden Bölmeyi Kaldır kullanılarak bölme kaldırılır.

Pencere Menüsü' nün en altında açık olan belgeler listelenir. O an üzerinde çalışılan belgenin önünde ✓ işareti vardır. Hangi belge üzerinde çalışacaksa o belge üzerine gelip tıklar.

| •• •• |
|-------|
| TTOTT |
|       |
|       |
|       |
|       |

Microsoft Winword ile ilgili yardım almak, online Microsoft'a bağlanmak veya online güncelleştirme yapmak için Yardım menüsündeki seçenekler kullanılır.

# WINWORD'DE KULLANILAN KISAYOL TUŞLARI VE ANLAMLARI

- Ctrl + Home : İmleci belgenin başına götürür.
- Ctrl + End : İmleci belgenin sonuna götürür.
- Ctrl + O : Kayıtlı dosyayı açar.
- Ctrl + N : Yeni boş bir sayfa açar.
- Ctrl + S : Belgeyi kaydeder.
- Ctrl + P : Belgeyi yazıcıya gönderir.
- Ctrl + Z : Son yapılan işlemi geri alır.
- Ctrl + Y : Son yapılan işlemi yineler.
- Ctrl + X : İşaretli olan siler ve belleğe alır.
- Ctrl + C : İşaretli olanı silmeden belleğe alır.

- Ctrl + V : Bellektekini imlecin olduğu yere yapıştırır.
- Ctrl + A : Tüm belgeyi işaretler.
- Ctrl + F : Belge içinde ifade arar.
- Ctrl + H : Belge içinde ifade arar ve yenisi ile değiştirir.

Alt + Ctrl + G : Belge içinde istenilen yere gitmeye yarar.

F7 : Yazım ve Dilbilgisi denetimi yapar.

# **MICROSOFT EXCEL 2013**

Excel, ofis paketiyle bilgisayarımıza kurulan tablo grafik programdır. Excel Programı ile tablo, grafik oluşturabilir, formül ve fonksiyonlarla elektronik hesaplamalar yapabilir, hücrelere yaptığımız sayısal ya da sayısal olmayan metinlerle, eklediğimiz şekil veya nesneleri düzenleyip biçimlendirebiliriz.

Excel 2003 ve daha önceki sürümlerinde dosya uzantısı xls, şablon uzantısı xlt iken Excel 2007 ve sonraki sürümlerinde dosya uzantısı xlsx, şablon uzantısı ise xltx olarak değiştirilmiştir. Programda çalışma alanlarını xlwx, grafikleri de xlcx uzantılı olarak ayrıca kaydedebiliriz.

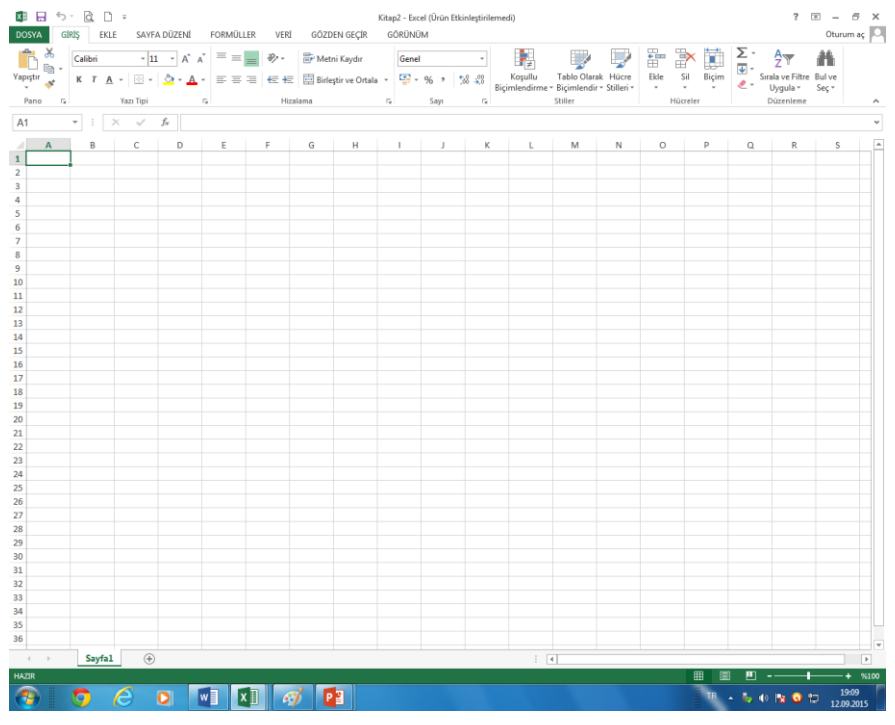

## DOSYA MENÜSÜ

Word 2013 kelime işlemci programında tek menü Dosya menüsüdür. Diğer bütün komutlar sekmelerden oluşan şerite yerleştirilmiştir. Dosya menüsünde dosyalarla ilgili yeni belge açmak, diskten belge çağırmak, kaydetmek, yazdırmak gibi temel işlemler yapabilirsiniz.

## BİLGİ

Bilgi konutu ile acılan belgenin özelliklerini belirten bilgiler sunulmaktadır. Belgenin boyutu, sözcük sayısı, oluşturulma, değiştirilme, kayıt tarihleri, yazarı gibi bilgilere bu pencereden ulaşabilirsiniz.

## YENİ (CTRL+N)

Yeni boş Çalışma sayfası ya da şablonu açmak için kullanılır.

IV. YOL:

1- Dosya menüsünden YENİ komutu kullanılır.

2- Boş belge üzerine tıklanır.

- V. YOL:
  - a. Hızlı erişim araç çubuğu üzerindeki Yeni butonuna basılır.
- VI. YOL:
  - a. Klavyeden CTRL+N tuşlarına basılır.

## AÇ (CTRL+O)

Diskten belge çağırır. Kayıtlı belgeyi açmak için kullanılan bir komuttur. Aç bölümünde son kullandığınız Word belgeleri görünür. Açmak istediğimiz belge bu

| $\frown$      | KitapI Excel (Ürün Etkinleştirilemedi) |                                                                                                    |  |  |  |  |  |
|---------------|----------------------------------------|----------------------------------------------------------------------------------------------------|--|--|--|--|--|
| E             |                                        |                                                                                                    |  |  |  |  |  |
| Bilgi         | Aç                                     |                                                                                                    |  |  |  |  |  |
|               | -                                      | See Celone Kitarlan                                                                                                    |  |  |  |  |  |
|               | 🕒 Son Çalışma Kitapları                |                                                                                                    |  |  |  |  |  |
| Kaudet        |                                        | 28.08.2015 tarihli günlük ve 24-28. 08. 2015 tarihli haftalık raporxlsx<br>Masaüstü                                                                               |  |  |  |  |  |
| Farklı Kaydet | CneDrive                               | 28.08.2015 tarihli günlük ve 24-28. 08. 2015 tarihli haftalık rapor.xlsx<br>C: = Users = sılı çalış = Downloads                                                   |  |  |  |  |  |
| Yazdır        | Bilgisayar                             | Muhasebe Eğt. tas. berkcan muhasebe.xls<br>Masaüstü = Ihale Iş kur son = Berkcan                                                                                  |  |  |  |  |  |
| Paylaş        | Yer Ekle                               | zarf kapağı.xls<br>Masaüstü » İhale İş kur son » Berkcan                                                                                                    |  |  |  |  |  |
| Dışarı Aktar  |                                        | SIGORTA BILGI FORMU.xls                                                                                                    |  |  |  |  |  |
| Kapat         |                                        | C.(Uberstvalic qalify)/Desktop/lihale lş kur son/Berkcan/SIGORTA BILGI FORMUJuls<br>Eğitim prg. tašlağı Sekreterlik/di<br>Masaustu lihale lş kur son = Bilge Kaan |  |  |  |  |  |
| Hesap         |                                        | Eğitim prg. taslağı Sekreterlikxis<br>D: = İhalelş kur son                                                                                                    |  |  |  |  |  |
| Seçenekler    |                                        | Muhasebe Eğt. tas. berkcan muhasebe.xls<br>D:                                                                                                    |  |  |  |  |  |
|               |                                        |                                                                                                    |  |  |  |  |  |

bölümdeyse üzerine tıklayarak belgeyi açarız.

Eğer son kullandığımız belgelerden birini açmayacaksak Bilgisayar Seçeneğine çift tıklar, yanda görülen Aç penceresini açarız. Kayıtlı olan belgenin konumunu seçeriz. Sonra da açmak istediğimiz belgenin üzerine çift tıklar ya da belgeyi seçip pencerenin sağ alt kenarındaki Aç butonuna tıklayarak belgemizi açarız.

Aç penceresi üzerinden sadece Word belgelerini değil, önceden kaydetmiş olduğumuz farklı türlerdeki dosyaları da açabiliriz. Diğer dosyaları
görebilmek için sağ alt bölümdeki dosya türleri listesinden Tüm Dosyalar (\*.\*) seçilir. Böylece farklı dosya türleri de pencere içerisinde görülür.

Diskten belge çağırmak için klavye kısayolu olarak Ctrl+O tuşlarını kullanabiliriz.

### **KAYDET (CTRL+S)**

I. YOL:

- Dosya menüsünden KAYDET üzerine gelinir.

Kayıt Yeri belirlenir.

- Parolalı kaydedilecekse diyalog kutusunun sağ üstündeki Araçlar üzerine tıklanır ve açılan menüden Güvenlik Seçenekleri tıklanır.

- Güvenlik Seçenekleri kullanıldığında gelen diyalog kutusuna parola yazılır.

Parolanın tekrar onaylanması istenir.

- Parola onaylandıktan sonra Kaydet tuşuna basılır ve kaydedilir.

\* Parolayı kaldırmak için aynı yoldan gidilir, yani dosya parolası girilerek açılır ve Araçlar / Güvenlik Seçeneklerinden parola silinerek kaydedilir.

II. YOL:

Pencerenin üstündeki biçimlendirme araç çubuğundaki disket butonu üzerine basılır.

III. YOL:

Klavyeden CTRL+S tuşlarına basılır.

### FARKLI KAYDET

Dosya bir kere kaydedildikten sonra bir dahaki kayıtta "Farklı Kaydet" diyalog kutusu gelmez, doğrudan kayıt yapılır. "Farklı Kaydet" diyalog

kutusunu tekrar görmek için Dosya menüsünden "Farklı Kaydet" komutu kullanılır.

### YAZDIR (CTRL+P)

Belge çıktısını almak üzere yazıcıya göndermek için kullanılır. Klavye kısayolu Ctrl+P tuş kombinasyonudur.

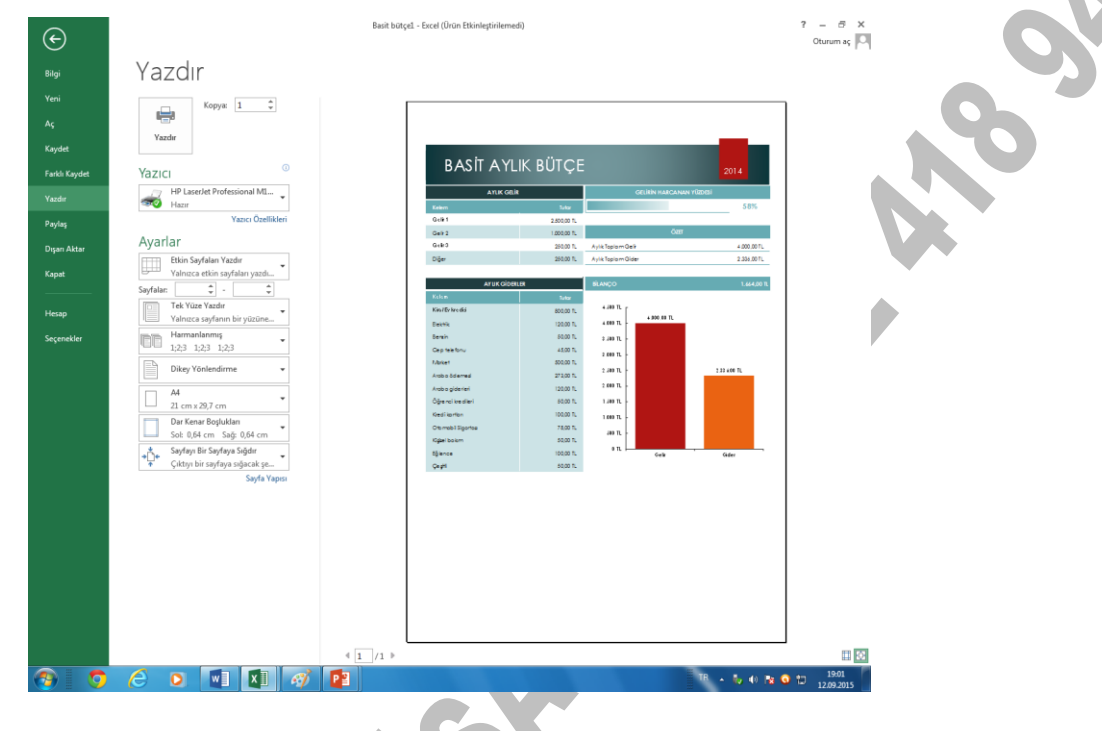

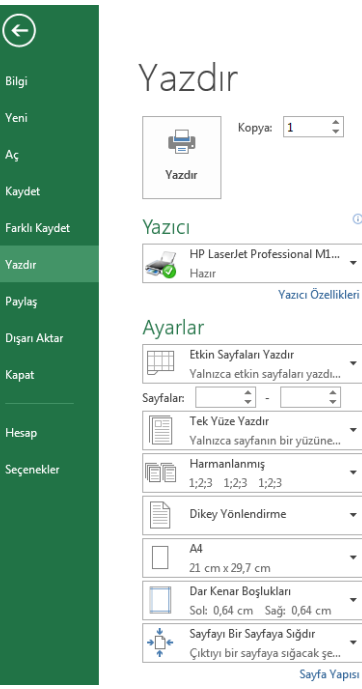

Kopya sayısı, yazıcı modeli ve yazdırma alanı, tek çift yüz, harmanlama, yönlendirme gibi yazdırma ayarları yapıldıktan sonra yazdır düğmesini basılarak belge yazıcıya gönderilir.

Kullanılan yazıcının modeli "Yazıcı" bölümündeki listede yer alır. Eğer yeni bir yazıcı tanımlanacaksa Denetim Masasından Aygıtlar ve Yazıcılar seçeneği kullanılır. Listede yer alan yazıcı adı varsayılan olarak atanan yazıcıdır. Yazdıracağımız içeriğin özelliğine göre bilgisayara tanımlamış olduğumuz farklı bir yazıcı da seçilebilir.

Kopya: Kaç kopya çıktı alacağımızı belirleriz.

Belgenin ne kadarının yazdırılacağı "Ayarlar" bölümündeki seçenekler ile belirlenir.

Tüm Sayfaları Yazdır: Belgede toplam kaç sayfa varsa tamamını yazıcıya gönderir.

Seçimi Yazdır: Belgede seçmiş olduğumuz metin bloğunu yazıcıya gönderir.

**Geçerli Sayfayı Yazdır:** Belgemizde imleç hangi sayfada konumlandırılmış ise sadece o sayfayı yazıcıya gönderir.

Özel Yazdır: Eğer belli sayfalar, bölüm ya da aralık yazdırılacaksa o sayfalar "Sayfalar" metin kutusuna yazılarak yazıcıya gönderilir. Yazdırılacak sayfa numaraları belirlenirken tüm bir aralık yazdırılacaksa sayılar arasına – (tire) işareti, sayfalar tek tek belirtilecekse sayılar arasına , (virgül) işareti konur. Örneğin, 6' ıncı sayfadan 14' üncü sayfaya kadar yazdırılacaksa bu 6-14 yazılır. Böylece 6 ve 14'üncü sayfalar dahil olmak üzere tüm aralık yazıcıya gönderilir. Sadece 5 ve 14'ncü sayfalar yazdırılacaksa 6,14 şeklinde belirtilir.

**Belge Bilgisi:** Belgenin içeriğini yazdırmayıp, belgede kullandığımız özellikler listesi, işaretleme listesi, sitil ayarları, özel atadığımız kısayol tuşlarının bilgilerini yazdırır.

**Tek-Çift Sayfaları Yazdır:** Önlü arkalı yazdırmak için önce "Yalnızca Tek Sayfalar" veya "Yalnızca Çift Sayfalar" yazdırılır sonra kağıtların boş tarafları yazdırılacak şekilde çevrilip geri kalan sayfalar yazdırılır.

Tek Yüze Yazdır: Her kağıdın sadece bir yüzüne yazdırır.

**Çift Yüze Yazdır:** Her kağıdın iki yüzüne de yazdırır. Elimiz ile kağıdı alttan çevirerek tekrar yazıcı tepsisine yerleştirmemiş gerekir.

**Harmanlanmış:** Birkaç nüsha çıktı alacaksak sayfaları harmanlayarak takım takım yazdırır. Harmanlanmamışı seçersek çıktıları el ile harmanlamamız gerekir.

**Yönlendirme:** Kağıt boyutunu dikey ya da yatay kullanarak çıktı almamızı sağlar

**Kağıt Boyutu:** Dosya kağıdı 210x297 mm'lik A4 boyutundadır. Farklı boyutlarda kağıt kullanacaksak kağıt boyutunu ayarlarız.

**Sayfa/Yaprak:** Normalde her yaprağa bir sayfa çıktı alırken, her yaprağa iki, dört, sekiz sayfa gibi daha fazla sayıda sayfanının çıktısını alabiliriz. Böylece kağıt tasarrufu sağlamış oluruz. Sayfalar yaprağa ölçekli bir şekilde küçültülerek yerleştirilir.

Belgeyi yazdırmak için hızlı erişim araç çubuğu üzerindeki 🥔 yazdır butonuna basıldığında diyalog kutusu gelmeden varsayılan ayarlarla doğrudan yazdırılır.

Klasik "Yazdır" penceresi aşağıda görüldüğü gibidir. Yukarıda anlattığımız tüm ayarlar bu pencere üzerinden de yapılabilir.

| Yazdır                                                                                                    |                                                                                |                                                                      | ? 🛛                                                                      |
|----------------------------------------------------------------------------------------------------|--------------------------------------------------------------------------------|----------------------------------------------------------------------|--------------------------------------------------------------------------|
| <ul> <li>Yazıcı</li> <li><u>A</u>d:</li> <li>Durum: E</li> <li>Tür: H</li> <li>Konum: U</li> <li>Açıklama:</li> </ul>          | HP Deskjet D1300 series<br>3oş<br>HP Deskjet D1300 series<br>JSB001            | ~                                                                    | Özellikler<br><u>Y</u> azıcı Bul<br>Dogsyaya yazdır<br>El ile çift yönlü |
| <ul> <li>Sayfa aralığı</li> <li><u>T</u>ümü</li> <li><u>G</u>eçerli sa</li> <li>Sayfa:</li> <li>Sayfa numarak girin</li> </ul> | yfa Seçim<br>alarını ve/veya sayfa aralıklarını virgülle<br>. örn. 1, 3, 5-12. | Kopya sayisi<br>Kopya sayisi:                                        | 1 🗢                                                                      |
| Yazdırılacak:<br>Yazdır:<br>Seçenekler                                                                                         | Belge  Aralıktaki tüm sayfalar                                                 | Yakınlaştır<br>Her kağıt igin: 1 say<br>Sayfa boy <u>u</u> tu: Ölçek | fa 💌<br>Jendirme Yok 💌<br>amam İtptal                                    |

### BASKI ÖNİZLEME

Yazdır penceresinin sağındaki alan baskı ön izleme penceresidir. Yazılan yazının çıktısını almadan önce ön izlemesine bakmak için kullanılır ve kâğıt düzeninin bire bir görüntüsünü verir Baskı Ön izlemeden çıkıp tekrar sayfaya dönmek için Dosya menüsünde yer alan Geri tuşuna basılır. Klavyeden Esc tuşuna basılarak ta çıkılabilir.

### PAYLAŞ

Belgemizi bilgisayar ağımıza bağlı farklı kullanıcılara paylaşıma izin vermek için kullanılır.

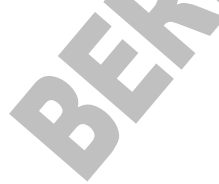

#### DIŞA AKTAR

Belgemizi PDF/XPS formatında kaydetmemizi sağlar. Böylece belgemizin düzenini, yazı tipini, Biçimini, rengini, resimlerini korumuş, içeriğin kolayca değiştirilmesini engellemiş oluruz.

#### КАРАТ

Açık dosyayı kapatmak ve Word programından çıkmak için Dosya menüsünden Kapat komutu üzerine tıklanır.

#### HESAP

Microsoft Office hesabımızla ilgilidir. Word temasını değiştirebilir, Ms - Office'te kendimize bir oturum hesabı açabiliriz.

### SEÇENEKLER

Genel, ekran görünümü, yazdırma ayarları, kullanıcı bilgisi, yazım denetimi ve dilbilgisi gibi Word seçenek ayarlarını değiştirmek için Seçenekler komutu kullanılır.

| Excel Seçenekleri                                                                                                    | ? ×                                                                                                    |
|----------------------------------------------------------------------------------------------------|----------------------------------------------------------------------------------------------------|
| Genel<br>Formüller                                                                                                    | Excel ile çalışmak için genel seçenekler.                                                                                                    |
| Yazım Denetleme<br>Kaydet<br>Dil<br>Gelişmiş<br>Şeridi Özelleştir<br>Hızlı Erişim Araç Çubuğu<br>Eklentiler<br>Güven Merkezi | Kullanıcı Arabirimi seçenekleri         Seçim sonrasında Mini Araç Çubuğunu göster ①         Seçim yapıldığında Hızlı Çözümleme seçeneklerini göster         Çanlı Önizlemeyi Etkinleştir ②         Ekrgn İpucu stili:         Ekrgn İpucu stili:         Ekrgn İpucu stili:         Ekrgn İpucu stili:         Ekrgn İpucu stili:         Bunu varsayılan yazı tipi olarak kullan:         Gövde Yazı Tipi         Yazı tipi boyutu: |
|                                                                                                    | Yeni sayfalar için yarsayılan görünüm:       Normal Görünüm         Şu sayığa sayfa ekle:       1         Microsoft Office kopyanızı kişiselleştirin         Kullanıcı adı:       sıkı çalış         Office'te oturum açılmasa da her zaman bu değerleri kullan.         Office Teması:       Beyaz         Başlangıç seçenekleri                                                                                                    |
|                                                                                                    | Excel'in varsayılan olarak açmasını istediğiniz uzantıları seçin: Vargayılan Programlar<br>V Microsoft Excel elektronik tabloları görüntüleme ve değiştirme için varsayılan program değilse bildir.<br>Bu uygulama başlatıldığında Başlangıç <u>e</u> kranını göster<br>Tamam İptal                                                                                                    |

#### GÖRÜNTÜ PENCERESİ

#### Sayfa Gösterme Seçenekleri

İlk Görev Bölmesi Word ilk başlatıldığında görev bölmesini görüntüler.

Vurgu Vurgulu metinleri ekranda ve yazdırılan belgelerde görüntüler.

Yer işaretleri Yer işaretlerini ekranda köşeli ayraç ([]) içine alarak görüntüler. Ayraç yazdırılan belgelerde görünmez.

Durum çubuğu Word penceresinin en altında durum çubuğunu görüntüler. Durum çubuğu belge ve Word ile ilgili durum bilgisi sağlar.

Ekran ipuçları Gözden geçiren kişinin açıklamalarını sarı açılan kutular içinde görüntüler. Açıklama, fare imlece bir açıklama işaretinin üzerine getirildiğinde görünür.

Akıllı etiketler Akıllı etiket olarak algılanan metnin altında mor noktalı çizgi görüntüler.

Hareketli metin Ekranda metin animasyonlarını görüntüler

Yatay kaydırma çubuğu Belge penceresinin en altında yatay kaydırma çubuğunu görüntüler.

Dikey kaydırma çubuğu Belgenin yan tarafında dikey kaydırma çubuğunu görüntüler.

Resim yer tutucuları Belgelerdeki grafiklerin yerine boş kutular görüntüler. Bu seçenek, çok sayıda grafik içeren belgelerde kaydırma işlemini hızlandırır.

Pencere görev çubuğunda Bir Microsoft Office uygulamasında açılan her belge için Microsoft Windows görev çubuğunda bir simge görüntüler. Bu onay kutusu temizlenirse, her program için görev çubuğunda tek bir simge görüntülenir.

Alan kodları Belgelerde alanların sonuçları yerine kodlarını görüntüler. Örneğin, 4 Şubat 2004 yerine { TIME @\"d MMMM YYYY" } görünür. Alan gölgelendirme Alanların gölgelendirilip gölgelendirilmeyeceğini ve ne zaman gölgelendirileceğini belirler. Alanları gölgelendirmek için listeden Her Zaman veya Seçildiğinde seçeneği seçilir. Alanların gölgelendirilmesi görülmelerini kolaylaştırır. Gölgelendirme ekranda görünür ancak yazdırılmaz.

Sol kaydırma çubuğu Dikey kaydırma çubuğunu belgenin sol tarafına yerleştirir.

#### Biçimlendirme işaretleri

Sekme karakterleri Belgelerdeki sekme karakterlerini görüntüler.

Boşluklar Sözcük ve noktaların arasında boşluk görüntüler.

Paragraf işaretleri Belgelerde paragraf işaretlerini görüntüler.

Gizli metin Gizli olarak biçimlendirilmiş metni noktalı alt çizgiyle görüntüler. Gizli metin yazdırıldığında noktalı alt çizgi görünmez.

İsteğe bağlı tireler Satır sonunda bir sözcüğün bölüneceği konumu gösteren tire işaretlerini görüntüler. Sözcük satır sonunda bölünmezse isteğe bağlı tireler görüntülenmez; sözcük bölündüğünde ise normal tire olarak yazdırılır.

Tümü Buradaki Biçimlendirme işaretleri alanında listelenen tüm biçimlendirme karakterlerini görüntüler.

İsteğe bağlı kesmeler Bir sözcük veya tümcecik satır sonuna geldiğinde nereden bölüneceğini denetler.

Yazdırma ve Web Düzeni seçenekleri

Çizimler Word çizim araçlarıyla oluşturulan nesneleri sayfa düzeni görünümünde ve Web düzeni görünümünde görüntüler. Çizimler bu onay kutusunu işaretli olmasa da yazdırılır.

Nesne tutturucular Bir nesnenin belirli bir paragrafa tutturulduğunu gösteren nesne tutturucularını görüntüler.

Metin sınırları Metin kenar boşluklarının, sütunların ve paragrafların çevresinde noktalı çizgiler görüntüler. Sınırlar düzen için kullanılır ve yazdırılmaz.

Sayfalar arası boşluk (Yalnızca Yazdırma görünümü) Metnin üst kenarıyla sayfanın üst kenarı arasındaki boşluğu görüntüler.

Arka plan renk ve resimleri (Yazdırma görünümü) Arka plan renklerini ve resimlerini görüntüler.

Dikey cetvel (Yalnızca Yazdırma görünümü) Belge penceresinin sol tarafında dikey cetveli görüntüler. Ayrıca Görünüm menüsünden Cetvel tıklanmış olmalıdır.

Sağ cetvel (Yalnızca Yazdırma görünümü) Dikey cetveli belge penceresinin sağ tarafına yerleştirir.

Anahat ve Normal seçenekleri

Pencereye kaydır Metni belge penceresine göre alt satıra kaydırarak ekranda okumayı kolaylaştırır.

Taslak yazı tipi Aşırı biçimlendirme içeren belgelerin ekranda görüntülenmesini hızlandırır. Bu seçenek karakter biçimlendirmelerinin çoğunu altı çizili ve kalın olarak görüntüler.

Adı Belgelerde taslak yazı tipi olarak kullanılabilecek yazı tiplerini listeler.

Boyut Taslak yazı tipinin boyutunu seçmek için kullanılır. Bu seçenek yalnızca Taslak yazı tipi seçildiğinde kullanılabilir.

Stil alanı genişliği Uygulanan stillerin adlarını gösteren stil alanını metninizin yanında görüntüler ve alanı gizler. Stil alanını açmak için pozitif bir ondalık sayı girilir, örneğin 0,5. Stil alanını kapatmak için 0 girilir.

Genel sekmesine tıklandığında gelen seçenekler ve işlevleri aşağıdaki gibidir

Arka planda yeniden sayfalandır Kullanıcı çalışırken belgeleri otomatik olarak yeniden sayfalandırır.

Mavi arka plan, beyaz metin Metni mavi arka plan üzerinde beyaz olarak görüntüler.

Sesli olarak uyar Belirli Word veya Microsoft Office eylemlerine ve olaylarına ses ekler. Örneğin, Word bir işlemi tamamladığında ses çalar.

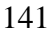

Animasyon ile görüş bildir Word ve diğer Office programlarında farenin hareketlerine canlandırma ekler. Bu seçenek ayrıca yazdırma, kaydetme, otomatik biçimlendirme, bulma ve değiştirme gibi işlemlerle ilgili eylemler için animasyonlu imleçler görüntüler.

Açılışta dönüşümleri onayla Başka bir programda oluşturulmuş dosyaları açarken kullanacağı dosya dönüştürücüsünü kullanıcının seçmesini ister. Word'ün otomatik olarak bir dönüştürücü seçmesi isteniyorsa bu onay kutusu temizlenir.

Açılışta otomatik bağlantıları güncelleştir Bir belge her açıldığında, diğer dosyalara bağlantılı olan bilgiler otomatik olarak güncelleştirilir.

Ek olarak postala Dosya menüsünde Gönder'in üzerine gelip Posta Alıcısı (Ek Olarak) seçeneği seçildiğinde etkin belgeyi bir e-posta iletisine ekler. Etkin belgenin içeriğini e-posta iletisine eklemek yerine iletinin içine yazmak için bu onay kutusu temizlenir. Bu seçeneği kullanabilmek için bilgisayarda yüklü bir e-posta programının olması gerekir.

Son kullanılan dosyalar listesi Dosya menüsünde en son kullanılan dosyaların adlarını görüntüler. Menüde görüntülenen dosya adı sayısını değiştirmek için adet kutusuna 1 ile 9 arasında bir sayı girilir.

WordPerfect kullanıcı yardımı Bir WordPerfect for DOS tuş bileşimine basıldığında yardımcı yönergeler veya Word karşılığını görüntüler.

WordPerfect kullanıcıları için gezinti tuşları PAGE UP, PAGE DOWN, HOME, END ve ESC tuşlarının işlevini WordPerfect karşılıklarıyla değiştirir.

Web sayfalarının arka planda açılmasına izin ver HTML dosyalarını açmaya ve diğer işlemler için Word'ü kullanmaya devam etmeye olanak sağlar.

Otomatik Şekil eklerken otomatik olarak çizim tuvali oluştur Belgeye çizim nesnesi eklendiğinde bunların çevresine çizim tuvali ekleyip ekleyemeyeceğini belirler.

Ölçü birimi Yatay cetvel ve iletişim kutularına yazılan ölçüler için kullanılacak varsayılan ölçü birimini seçer.

HTML özellikleri için pikselleri göster İletişim kutularında, varsayılan ölçü birimini piksel olarak değiştirir.

Karakter birimlerini kullan Cetvel ve girinti, karakter genişliği gibi diğer özellikler için kullanılan ölçü birimini değiştirir.

Okuma Düzeninde başlatmaya izin ver Belgeleri okuma düzeni görünümünde açar.

Asya yazı tipini Latince metne uygula Seçili metne Asya yazı tipi uygulandığında, Latin karakterleri seçili Asya yazı tipiyle değiştirir.

İngilizce Word 6.0/95 belgeleri Metni doğru şekilde dönüştürme ayarlarını belirler. Word'ün eski sürümleri, Microsoft Windows'un İngilizce sürümleri üzerinde Çince ve Kore dilini desteklemek için bazen diğer şirketlerin programlarıyla birlikte kullanılıyordu. Bu eklentilerin kullanılması açılmaya çalışılan bir belgede metnin yanlış görüntülenmesine neden oluyorsa, metin doğru görünecek şekilde belgeyi dönüştürmek için bu seçenekler kullanılır.

Hizmet Seçenekleri Hizmet Seçenekleri iletişim kutusunu açmak için işaretlenir.

Web Seçenekleri Web Seçenekleri iletişim kutusunu açmak için işaretlenir.

E-posta Seçenekleri E-posta Seçenekleri iletişim kutusunu açmak için işaretlenir.

Düzen sekmesine tıklandığında gelen seçenekler ve işlevleri aşağıdaki gibidir:

Yazılan seçilenin yerini alsın Yazmaya başlandığında seçili metni siler yani üzerine yazar. Bu onay kutusu temizlenirse, Word yeni metni seçili metnin önüne ekler ve seçili metni silmez.

Sürükle/bırak ile metin düzenle Seçili metni sürükleyerek taşımayı veya kopyalamayı sağlar.

Yapıştırma için INS'yi kullan Kes veya Kopyala kullanılarak belleğe alınmış olanı belgeye yapıştırmak için INSERT tuşu kullanılır.

Üzerine yazma modu Yazılan metin, her defasında bir karakter olmak üzere varolan metnin yerini alır.

Akıllı işaretleme kullan Yukarı veya aşağı kaydırdıkça ekleme noktasının da hareket edeceğini belirtir. SOL OK, SAĞ OK, YUKARI OK ve AŞAĞI OK tuşlarına basıldığında, ekleme noktası kaydırma öncesinde bulunduğu sayfada değil şu anda görüntülenen sayfada hareket eder.

Resim düzenleyicisi Word'ün resim düzenleyicisi olarak kullanacağı programı belirler.

Resimleri farklı ekle/yapıştır Bu seçenekle resimler metne satır içi olarak eklenebilir, resimler metinle birlikte taşınabilir veya metin resmin etrafına, önüne veya arkasına sardırılabilir.

Akıllı paragraf seçimini kullan Paragrafın tamamı seçildiğinde paragraf işaretini de seçer. Bir paragraf kesilip yapıştırıldığında geride boş bir paragraf kalmaz ve paragraf biçimlendirmesini otomatik olarak korur.

Köprü izlemek için CTRL + tıklat kullan Bağlantılı yapıştırılmış bir ifade veya bir web adresi üzerine gidildiğinde CTRL tuşuna basılı tutularak link atılması için işaretlenir.

Seçerken tüm sözcüğü otomatik seç Sözcüğün bir kısmı seçildiğinde otomatik olarak sözcüğün tamamını ve takip eden boşluğu seçer.

Stili güncelleştirmeden önce sor Stil içeren bir metin doğrudan değiştirilip sonra aynı stil yeniden seçildiğinde Word'ün soru soracağını belirtir.

Biçimlendirmeyi izle Yazdıkça Word'ün biçimlendirmeyi izlemesini sağlar. Bu, aynı biçimlendirmenin başka bir yere kolayca uygulanmasını sağlar.

Biçimlendirme tutarsızlıklarını işaretle Belgedeki biçimlendirme başka bir biçimlendirmeye benzer (ancak aynı değil) olduğunda, biçimlendirme dalgalı mavi alt çizgiyle işeretlenir. Bu seçeneği kullanmak için Biçimlendirmeyi izle seçeneği de seçilmelidir.

Otomatik Klavye değişimi Ekleme noktasının bulunduğu konumdaki metnin dilini temel alarak klavye dilini ve yazı tipini değiştirir.

Fransızca'da vurgulu büyük harfleri zorla Word'ün Fransızca olarak biçimlendirilmiş metindeki büyük harfler için vurgu işaretleri önermesini sağlar. Kesme ve yapıştırma seçenekleri

Yapıştırma Seçenekleri'ni göster Yapıştırılan metnin biçimlendirilmesini sağlayan Yapıştırma Seçenekleri düğmesini yapıştırılan metnin alt köşesine yerleştirir.

Akıllı kes ve yapıştır metin yapıştırırken biçimlendirmeyi otomatik olarak ayarlar.

Ayarlar Ayarlar altındaki seçenekler metin birleştirirken, keserken ve yapıştırırken aralık ve biçimlendirmeyi denetlemek için kullanılır.

Tıklat ve yaz özelliği etkin Belgenin boş bir alanını çift tıklatarak metin, grafik, tablo veya başka öğeler eklemek için kullanılır.

#### Yazdırma seçenekleri

Taslak çıktısı Belgeyi biçimlendirmeleri kullanmadan yazdırır. Bu seçeneğin işaretlenmesi, yazdırma işlemini hızlandırır.

Alanları güncelleştir Yazdırmadan önce belgedeki tüm alanları güncelleştirir.

Bağlantıları güncelleştir Belgeyi yazdırmadan önce tüm bağlantılı bilgileri güncelleştirir.

A4 için yeniden boyutlandır Belgeyi standart kağıt boyutuna sığacak şekilde otomatik olarak ayarlar. Bazı yerel ayarlar standart kağıt boyutu olarak A4 kullanır, bazıları iste Letter kullanır. Bu seçenek yalnızca çıktıları etkiler, biçimlendirmeyi etkilemez.

Arka planda yazdırma Belgeleri arka planda yazdırır, böylece belge yazdırılırken çalışmaya devam edilebilir.

PostScript'i metnin üzerine yazdır Bir Macintosh için Word belgesi dönüştürüldüğünde PostScript kodunu yazdırmayı sağlar. Bu seçenek yalnızca dönüştürülen belgede PRINT alanları varsa etkili olur.

Yazdırma sırasını ters çevir Sayfaları, belgenin son sayfasından başlayarak ters sırada yazdırır.

Belge ile birlikte

Belge özellikleri Belgeyi yazdırdıktan sonra ayrı bir sayfada belgenin özet bilgilerini yazdırır.

Alan kodları Alan sonuçları yerine alan kodlarını yazdırır. Örneğin, 4 Şubat 2004 yerine { TIME @\"d MMMM YYYY" }.

XML etiketleri Bir XML belgesine uygulanmış XML etiketlerini yazdırır.

Not Belgeleri Word XML şemasıyla XML olarak kaydetme dışındaki XML özellikleri yalnızca Microsoft Office Professional Edition 2003 ve tek başına çalışan Microsoft Office Word 2003programlarında sağlanmıştır.

Gizli metin Gizli olarak biçimlendirilmiş tüm metni yazdırır. Word, ekranda gizli metnin altında görünen noktalı çizgiyi yazdırmaz.

Çizim nesneleri Tüm çizim nesnelerini yazdırır. Bu onay kutusu temizlendiğinde, Word her bir çizim nesnesinin yerinde boş bir kutu yazdırır.

Arka plan renkleri ve resimleri Tüm arka plan renklerini ve resimlerini yazdırır.

Yalnızca geçerli belge için seçenekler

Yalnızca form verilerini yazdır Çevrimiçi forma girilen bilgileri yazdırır, formu yazdırmaz.

Varsayılan tepsi Form verileri yazdırıldığında varsayılan olarak kullanılacak yazıcı tepsisini belirtir.

Çift Yönlü Yazdırma seçenekleri

Sayfanın önü Sayfa sırasını her kağıdın önüne ayarlar. Her kağıdın en altına sayfa 1 yazdırmak için bu seçenek seçilir. En üste sayfa 1 yazdırmak için bu seçenek temizlenir.

Sayfanın arkası Sayfa sırasını her kağıdın arkasına ayarlar. En üste sayfa 2 yazdırmak için bu seçenek seçilir. En alta sayfa 2 yazdırmak için bu seçenek temizlenir.

#### KAYDETME SEÇENEKLERİ

Her zaman yedekle Belge her kaydedildiğinde bir yedek kopyasını oluşturur. Word tüm yedek kopyalara .wbk dosya adı uzantısını verir ve özgün belgenin bulunduğu klasöre kaydeder.

Hızlı kaydetme yapılabilsin Yalnızca belgedeki değişiklikleri kaydederek kaydetme işlemini hızlandırır.

Arka planda kaydedildin Kullanıcı çalışırken belgeleri arka planda kaydeder.

TrueType yazı tiplerini katıştır Belgeyle birlikte TrueType yazı tiplerini saklar. Belgeyi açan ve üzerinde çalışan diğer kişiler, bu yazı tipleri bilgisayarlarında yüklü olmasa da yazı tiplerini görebilir ve kullanabilir.

Yalnızca kullanılan karakterleri katıştır Yalnızca gerçekten belgede kullanılan TrueType yazı tiplerini katıştırır. Bir yazı tipindeki karakterlerden 32 veya daha azı kullanılırsa, Word yalnızca bu karakterleri katıştırır. Bu seçenek yalnızca TrueType yazı tiplerini katıştır seçeneğini seçildiğinde kullanılabilir.

Ortak sistem yazı tiplerini katıştırma TrueType yazı tiplerini yalnızca zaten bilgisayarda yüklü değillerse katıştırır. Bu seçenek yalnızca TrueType yazı tiplerini katıştır seçeneği seçildiğinde kullanılabilir.

Belge özelliklerini sor Bir belgeyi ilk defa kaydederken Özellikler iletişim kutusunu (Dosya menüsü) açar ve belge özellikleri girmeye imkan tanır.

Normal şablonu kaydetmeden önce sor Word'den her çıkışta varsayılan şablonda yapılan değişikliklerin kaydedilmek istenip istenmediğini soran bir ileti görüntüler. Bu seçenek temizlenirse, Word sormadan değişiklikleri otomatik olarak kaydeder.

Verileri yalnızca formlar için kaydet Bir çevrimiçi forma girilen verileri sekme ile ayrılmış tek bir düz metin dosyası biçiminde kaydeder.

Dile ait verileri katıştır Konuşma ve el yazısı metni gibi dile ait verileri kaydeder.

Ağda/kaldırılabilir sürücülerde saklı dosyaların yerel kopyasını oluştur Ağda veya çıkarılabilir bir sürücüde depolanan dosyanın geçici bir yerel kopyasını oluşturur.

Otomatik Kurtarma bilgilerini kaydetme sıklığı Dakika kutusunda belirtilen aralıklarla otomatik olarak belge kurtarma dosyası oluşturur. Kutuya 1 ile 120 arasında bir sayı yazın. Bilgisayar yanıt vermeyi durduğunda veya beklenmeyen bir elektrik kesintisi olduğunda, Word bir sonraki açılışında Otomatik Kurtarma dosyasını açar. Otomatik Kurtarma dosyası, otomatik kurtarma kullanılmaması durumunda kaybolabilecek kaydedilmemiş bilgileri içerir.

Akıllı etiketleri katıştır Akıllı etiketleri belgenizle birlikte kaydeder.

Akıllı etiketleri Web sayfalarında XML özellikleri olarak kaydet Bir belgedeki tüm akıllı etiketleri tek bir Köprülü Metin İşaretleme Dili (HTML) dosyası olarak kaydeder.

Varsayılan biçim

Word dosyaları kayıt türü Bir belge kaydedildiğinde Word'ün kullanacağı varsayılan dosya biçimini belirtir.

Şundan sonraki özellikleri devre dışı bırak Word'ün son sürümlerinde eklenen özellikleri devre dışı bırakır.

Güvenlik sekmesine tıklandığında gelen seçenekler ve işlevleri aşağıdaki gibidir:

Bu belge için dosya şifreleme seçenekleri

Açma parolası Belgeyi parolalı kaydetmek için kullanılır. Belge yalnızca kullanıcı doğru parolayı girdiğinde açılır. Parolalar harf, sayı, boşluk ve simge karakterleri içerebilir ve en çok 15 karakter uzunluğunda olabilir.

Bu belge için dosya paylaşımı seçenekleri

Değiştirme parolası Belgeyi parolalı kaydeder ancak parolayı bilmeyen de belgeyi açar fakat üzerinde değişiklik yapamaz. Doğru parola girilmeden dosya değiştirilemez. Parolalar harf, sayı, boşluk ve simge karakterleri içerebilir ve en çok 15 karakter uzunluğunda olabilir.

Salt okunur önerilir Başkaları belgeyi açtığında, salt okunur olarak açmalarını önerir. Birisi belgeyi salt okunur olarak açar ve değiştirirse, farklı bir adla kaydetmesi gerekir

Gizlilik seçenekleri

Kaydederken dosya özelliklerinden kişisel bilgileri kaldır Belgenin yazarı veya açıklama ya da izlenen değişikliklerle ilişkili isimler gibi gizli bilgilerin farkında olmadan dağıtılmasını önler.

İzlenen değişiklik veya açıklama içeren bir dosyayı yazdırma, kaydetme veya gönderme öncesinde uyar Belgeyi kaydetmeden veya dağıtmadan önce izlenen değişikliklerin ve açıklamaların gözden geçirilmesini ister.

Birleştirme doğruluğunu iyileştirmek için rasgele sayılar depola Word'ün, karşılaştırma ve birleştirme için, ilişkili belgeleri izlemeye yardımcı olmak üzere rasgele üretilmiş sayılar kullanacağını belirtir. Bu sayılar gizli olmakla birlikte, iki belgenin ilişkili olduğunu göstermek için kullanılabilir.

Açarken veya kaydederken gizli biçimlendirmeleri görünür yap Tüm açıklama, ek açıklama, silme ve diğer düzeltme türlerini görüntüler.

#### YAZIM DENETİMİ

Yazarken yazımı Denetle Yazarken otomatik olarak yazımı denetler ve hataları işaretler.

Bu belgedeki yazım hatalarını gizle Belgedeki olası yazım hatalarının altındaki kırmızı dalgalı çizgileri gizler.

Her zaman düzeltme öner Yazım denetimi sırasında önerilen yazımların listesini otomatik olarak görüntüler. Bu seçenek arka planda yapılan yazım denetimlerini etkilemez.

Yalnızca ana sözlükten öner Ana sözlükten doğru yazım önerir ancak diğer açık özel sözlüklerden önermez.

BÜYÜK HARF ile yazılmış sözcükleri yoksay Yazım denetimi sırasında, büyük harfle yazılım sözlükleri yoksayar.

Numaralı sözcükleri yoksay Yazım denetimi sırasında, sayı içeren sözcükleri yoksayar.

Internet ve dosya adreslerini yoksay Yazım denetimi sırasında Internet adreslerini, dosya adlarını ve elektronik posta ad ve adreslerini yoksayar.

### Dilbilgisi

Yazarken dilbilgisini denetle Yazarken otomatik olarak dilbilgisini denetler ve hataları yeşil dalgalı çizgi ile işaretler.

Bu belgedeki dilbilgisi hatalarını gizle Belgedeki yeşil dalgalı alt çizgileri gizler.

Dilbilgisi ve yazım denetimini birlikte yap Yazım denetimi sırasında dilbilgisini ve yazımı denetler. Yalnızca yazımı denetlemek için bu seçenek kapatılır.

Okunabilirlik istatistiklerini göster Dilbilgisi denetleyicisinin çalıştırılmasından sonra belgenin okunabilirlik istatistiklerini görüntüler. Bu seçenek arka planda yapılan dilbilgisi denetimlerini etkilemez.

Yazma stili Word'ün etkin belgeyi denetlerken kullanacağı yazma stilini belirtir

Yazım Denetleme Araçları

Belgeyi Denetle Yazımı ve dilbilgisini denetler.

### BİÇİMLENDİRME

Eklemeler Eklenen metni işaretlemek için kullanılan biçimi ayarlar.

Silmeler Silinen metni işaretlemek için kullanılan biçimi ayarlar.

Biçimlendirme Biçimlendirme değişikliklerini belirlemek için kullanılan biçimi ayarlar.

Değişiklik çizgileri Değiştirilen paragrafları işaretleyen dikey çizgilerin konumunu belirler.

Renk Ekleme, silme, biçimlendirme değişiklikleri ve değişiklik çizgilerine uygulanan renkleri ayarlar. Varsayılan olarak Word her gözden geçiren için farklı bir renk kullanır.

Açıklamaların rengi Belgeye eklenen açıklamalara uygulanacak rengi ayarlar.

#### Balonlar

Balonlar kullan (Sayfa ve Web Düzeni) Açıklamaların ve izlenen değişikliklerin ne zaman belgenin kenar boşluğunda balonlar içinde görüntüleneceğini belirtir. Hiçbir Zaman seçildiğinde açıklamalar ve izlenen değişiklikler belgeni metni içine yerleştirilir.

Tercih edilen genişlik İstenen balon genişliğini ayarlar.

Kenar boşluğu Word'ün balonları görüntüleyeceği kenar boşluğunu belirtir.

Birimi Balon genişliği için ölçü birimini ayarlar.

Metne bağlı çizgileri göster Her bir balonu belge içindeki değişiklik veya açıklamanın konumuna bağlayan bir çizgi görüntüler.

Yazdırma (Balonlu)

Kağıt yönlendirmesi Bir belge ve belgenin izlenen değişiklikleri ile açıklamaları yazdırıldığında kağıt yönlendirmesini ayarlar. Word'ün en iyi yönlendirmeye karar vermesi için Otomatik seçilir. Sayfa Yapısı iletişim kutusunda belirtilen yönlendirmeyi korumak için Sürdür tıklatılır. Balonlar için en fazla alan ayırmak için Yatay Zorla tıklatılır.

Kullanıcı Bilgisi sekmesine tıklandığında gelen seçenekler ve işlevleri aşağıdaki gibidir:

Adı Diğer kullanıcıların görmesi istenen ad yazılır. Word adı Özellikler iletişim kutusunda (Dosya menüsü), mektup ve zarflarda, değişiklikleri izlemek için ve belgeye eklenen açıklamaları işaretlemek için kullanır.

İlk harfler Diğer kullanıcıların görmesi istenen ad baş harfleri yazılır.

Mektup adresi Word'ün zarf ve mektuplar için varsayılan gönderen/iade adresi olarak kullanması istenen adres yazılır.

Uyumluluk sekmesine tıklandığında gelen seçenekler ve işlevleri aşağıdaki gibidir:

Yazı Tipi Değişimi Bu iletişim kutusu etkin belge ile bilgisayarın aynı yazı tipine sahip olduğundan emin olmak için kullanılır. Belge bilgisayarda bulunmayan yazı tipleri kullanıyorsa, yerine kullanılacak bir yazı tipi belirtilir.

Önerilen seçenekler Ekranı başka bir sözcük işleme programına göre değiştirir. Örneğin, Word'ün eski bir sürümü veya bir WordPerfect sürümü.

Seçenekler Etkin belge için görüntüleme seçeneklerini listeler. Bu seçenekler Word'de çalışırken nasıl göründüğünü etkiler, belgede kalıcı değişiklik yapmaz.

Varsayılan Seçenekler listesindeki ayarları yeni varsayılan uyumluluk seçenekleri olarak saklamak için kullanılır.

# TABLOYA GİRİŞ İŞLEMİ

Tabloya giriş yapmak için önce giriş yapılacak hücre üzerine gelinir. Klavyeden istenilen yazılır ve enter tuşuna basılır. Enter tuşuna basmak yerine ok tuşları ile sağa, sola, aşağı veya yukarı hareket ederek veya formül çubuğundaki simgesine tıklanarak da giriş yapılır.

Girişten vazgeçmek için klavyeden ESC tuşuna basılır veya formül çubuğundaki 🗙 simgesine tıklanır.

# EXCEL' DE VERİ TÜRLERİ

1. Alfasayısal (alfanümerik)

2. Sayısal (nümerik)

3. Tarih ve saat

### ALFA SAYISAL GİRİŞLER

Alfa sayısallar (sayısal olmayan girişler) hücre içerisinde sola dayalı yazılır. Ancak daha sonra ilgili komut kullanılarak alfa sayısalların hücre içerisindeki konumu değiştirilebilir.

### SAYISAL GİRİŞLER

Sayısallar (sayısal girişler) hücre içerisinde sağa dayalı yazılırlar. Ancak daha sonra ilgili komut kullanılarak sayısalların hücre içerisindeki yeri değiştirilebilir.

### TARİH GİRİŞLERİ

10.10.2005 gibi tarih girişleridir. Tarih girişleri hücre içerisinde sağa dayalı yazılırlar. Aksi takdirde tarih girişi hatalı yapılmış olur.

# TABLODA HÜCRE, SATIR VE SÜTUN SEÇME İŞLEMİ

MOUSE (Fare) ile seçim işlemi;

- Tek bir hücre seçmek için hücre üzerine tıklanır.

- Bir hücre aralığı seçmek için aralığın ilk hücresine tıklanır ve kalın beyaz artı işareti varken basılı tutularak son hücreye kadar sürüklenir.

- Komşu olmayan hücreleri seçmek için klavyedeki CTRL tuşu basılı tutulur.

- Komşu hücreleri seçmek içim klavyedeki SHIFT tuşu basılı tutulur.

- Tüm bir satırı seçmek için satır başlığına tıklanır.
- Tüm bir sütunu seçmek için sütun başlığına tıklanır.

#### KLAVYE ile seçim işlemi;

- Tek bir hücre seçmek için ok tuşlarına basılır.

- Bir hücre aralığı seçmek için SHIFT tuşu basılı tutularak ok tuşları kullanılır.

\*.

# EXCEL' DE KULLANILAN ARİTMATİKSEL OPERATÖRLER

/,

+.

### EXCEL' DE KULLANILAN MANTIKSAL OPERATÖRLER

# VE, YADA, DEĞİL, DOĞRU, YANLIŞ, EĞER EXCEL' DE KULLANILAN KARŞILAŞTIRMA OPERATÖRLERİ

En az iki sayısal değeri birbirleriyle büyüklük bakımından karşılaştıran operatörlerdir.

## SAYISALLARIN GİRİŞ ŞEKİLLERİ

**1.** Normal Giriş doğrudan rakam tuşlarına basılarak yapılan giriştir.

2. Formül Girişi hücre adreslerini (başvuruları) kullanarak yapılan giriştir. Bu tür hesaplamalarda hücrelerdeki değerlerden biri değiştiğinde sonuç da değişir. Formül girişi her zaman = ile başlar.

|   | A      | B | С |
|---|--------|---|---|
| 1 | 10     |   |   |
| 2 | 20     |   |   |
| 3 | =A1+A2 |   |   |
| 4 |        |   |   |
| 5 |        |   |   |

Yukarıdaki iki sayıyı toplamak için formül girişi yapılmıştır. Böylece toplanan iki sayıdan birisi değiştiğinde sonuç da otomatik olarak değişecektir.

**3.** Fonksiyon Girişi: Excel' de bulunan hazır fonksiyonları (işlevleri) kullanarak yapılan giriştir. Örneğin bir aralıkta bulunan

sayıları toplamak için =TOPLA fonksiyonu kullanılır. = TOPLA (A1:A10) şeklinde yazılır. Fonksiyon girişleri = ile başlamak zorundadır.

# EXCEL' DE ADRESLER (BAȘVURULAR / REFERANSLAR)

Excel hücre adresi olarak satır ve sütun adlarının kesişimini kullanır. Örneğin "A" sütunun "1". satırı üzerindeki hücrenin adı A1'dir. Hesaplamalarda adresler iki şekilde kullanılır:

1. Göreceli Adres: Satır ve sütunun kesişmesiyle oluşan adrestir (A1 gibi). Göreceli adres ile formül veya fonksiyon hesaplandığında bu hesaplama farklı bir hücreye taşınabilir veya kopyalanabilir. Başka bir deyişle kopyalanan ya da taşınan formül bulunduğu yere göre işlem görür.

2. Mutlak Adres: Mutlak adres sabit adrestir. Mutlak adres kullanılarak hesaplanan formül veya fonksiyon farklı bir hücreye taşındığında veya kopyalandığında gittiği adrese göre işlem görmez. Mutlak adres belirtirken satır ve sütun adının önüne \$ işareti yazılır. \$A\$1, \$D\$7 gibi adresler mutlaktır.

Farklı bir sayfadan hücre adresi belirlemek için ise sayfa adından sonra (!) işareti ve sonra hücre adresi yazmamız gerekir. Sayfa1!A1 gibi.

# GİRİŞ SEKMESİ

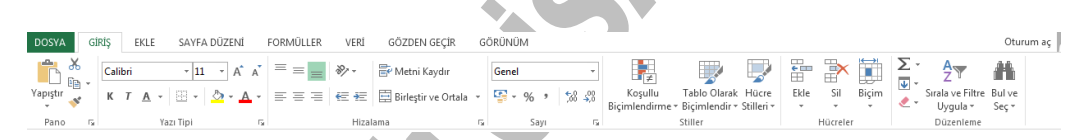

#### PANO PANOSU

apıştır/

Pano

👗 Kes

Ж

Pano panosundaki kes veya kopyala düğmeleriyle seçili olan metni ya da nesneleri belleğe alıp (panoya alıp), yapıştır düğmesiyle panodaki içeriği imlecin bulunduğu yere taşıyıp, kopyalayabilirsiniz. Biçim boyacısı ile de imlecin bulunduğu satırdaki biçimlendirmeleri tek seferde başka metne

### uygulayabilirsiniz.

Kes (Ctrl+X) : Seçili metni, imlecin bulunduğu yere

|                  |                |   | yerden keserek (silerek) panoya ekler.   |
|------------------|----------------|---|------------------------------------------|
| 🗎 Kopyala        | Kopyala        | : | Seçili metni, imlecin bulunduğu yere     |
|                  | (Ctrl+C)       |   | kopyalayıp yapıştırmak üzere, çoğaltarak |
|                  |                |   | (kopyalayarak) panoya ekler.             |
|                  | Yapıştır       | : | Kes ya da Kopyala ile panoya (belleğe)   |
|                  | (Ctrl+V)       |   | alınan içeriği imlecin bulunduğu yere    |
| Yapıştır         |                |   | ekler. (yapıştırır)                      |
| ؇ Biçim Boyacısı | Biçim          | : | İmlecin bulunduğu metindeki              |
|                  | Boyacısı       |   | bicimlendirmeleri taradığımız            |
|                  | (Ctrl+Shift+C) |   | (seçtiğimiz) metine tek seferde uygular. |
|                  |                |   |                                          |

### YAZI TİPİ PANOSU

| Cal | ibri |          | - 11 - A        | A  |
|-----|------|----------|-----------------|----|
| к   | Т    | <u>A</u> | -   🗄 -   🕭 - 🗚 | Ŧ  |
|     |      |          | Yazı Tipi       | G. |

Çalışma sayfası içerisinde seçilen metnin yazı tipini, stilini, punto büyüklüğünü zemin ve metin rengini değiştirmek, kenarlık vermek için kullanılır. Eğer isterseniz yaptığımız biçimlendirmelerinizi

taşıyarak yapıştırmak üzere, bulunduğu

temizleyerek eski orijinal haline geri getirebilirsiniz.

Panonun sağ alt köşesindeki düğmeye tıkladığımızda Yazıtipi diyalog kutusu gelir. Diyalog kutusunda Yazıtipi, Karakter Aralığı ve Metin Efektleri olmak üzere üç bölüm vardır. Daha gelişmiş biçimlendirmeleri bu iletişim penceresinden yapabilirsiniz.

| Times New R 👻  | Yazı Tipi          | : | Kullanılacak yazı fontu seçilir.       |
|----------------|--------------------|---|----------------------------------------|
|                | (Ctrl+Shift+Y)     |   |                                        |
| 16 -           | Yazı Tipi Boyutu   | : | İşaretli kısmın boyutunu değiştirir.   |
|                | (Ctrl+Shift+P)     |   |                                        |
| A <sup>*</sup> | Puntoyu Büyüt      | : | Mevcut puntoyu artırır.                |
|                | (Alt+Ctrl+Shift+") |   |                                        |
| A              | Puntoyu Küçült     | : | Mevcut puntoyu azaltır.                |
|                | (Alt+Ctrl+")       |   |                                        |
| К              | Kalın (Ctrl+K)     | : | İşaretli kısmı kalın yazar.            |
| Т              | İtalik (Ctrl+T)    | : | İşaretli kısmı eğik yazar.             |
| <u>A</u> -     | Altı Çizili        | : | İşaretli kısmın altını çizer. Altçizgi |
|                | (Ctrl+Shift+A)     |   | rengi de istenirse değiştirilir.       |

| -          | Kenarlıklar     | : | Seçili hücrelere kenarlık ekler.    |
|------------|-----------------|---|-------------------------------------|
| A -        | Metin Vurgu     | : | Metin zemin rengini değiştirir.     |
|            | Rengi           |   |                                     |
| <u>A</u> - | Yazi Tipi Rengi | : | İşaretli kısmın rengini değiştirir. |

### HİZALAMA PANOSU

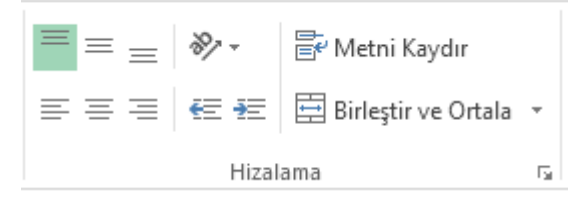

### SAYI PANOSU

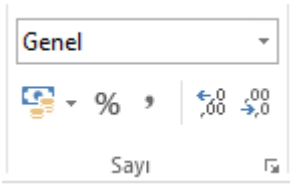

| <br>*         |   |                                                         |
|---------------|---|---------------------------------------------------------|
| Genel         | : | Hücrelerin biçimini seçin. Örneğin, yüzde, para birimi, |
|               |   | tarih veya saat.                                        |
| Finansal Sayı | : | Dolar, Euro veya başka para birimi olarak               |
| Biçimi        |   | biçimlendirin.                                          |
| Yüzde Stili   | : | Yüzde olarak biçimlendirin.                             |
| Virgül Stili  | : | Binlik ayırıcı olarak biçimlendirin.                    |
| Ondalık Artır | : | Daha kesin değerler için daha fazla ondalık basamak     |
|               |   | gösterin.                                               |
| Ondalık Azalt | : | Daha az ondalık basamak gösterin                        |

## **STİLLER PANOSU**

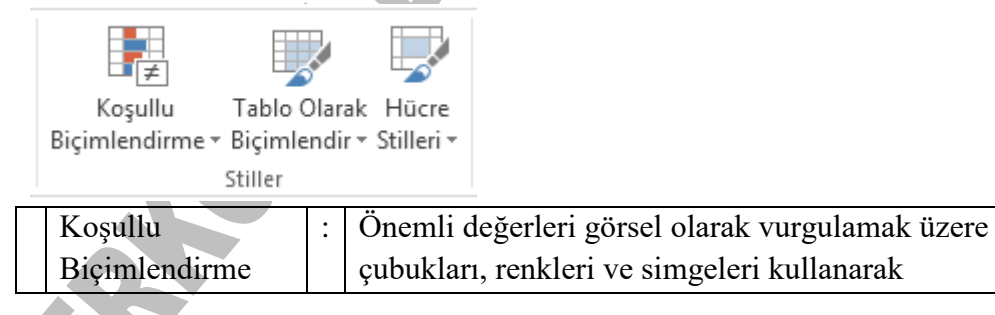

|                |   | verilerinizdeki eğilimleri ve desenleri daha kolay     |
|----------------|---|--------------------------------------------------------|
|                |   | belirleyin.                                            |
| Tablo Olarak   | : | Bir hücre aralığını, kendi stilini koruyarak hızlı bir |
| Biçimlendir    |   | şekilde tabloya dönüştürün.                            |
| Hücre Stilleri | : | Renkli bir stil kullanmak sayfadaki önemli verilerin   |
|                |   | fark edilmesi için harika bir yoldur.                  |

### KOŞULLU BİÇİMLENDİRME KOMUTU

Koşulu sağlayan hücreleri biçimlendirmek için Koşullu Biçimlendirme komutu kullanılır. Örneğin yaşı 20'den büyük olanların kırmızı görünmesi isteniyorsa koşullu biçimlendirme kullanılır.

|   | А       | В    |
|---|---------|------|
| 1 | ADI     | YAŞI |
| 2 | ZEKİ    | 45   |
| 3 | ASLI    | 18   |
| 4 | BERKCAN | 25   |

Yukarıdaki tabloda yaşı 20' den büyük olanları kırmızı renkte biçimlendirmek için Yaşı başlığı altındaki hücreler işaretlenir ve Koşullu Biçimlendirme komutu kullanılır. Komut kullanıldığında gelen diyalog kutusunda yaşı 20' den büyük olanlar için koşul girilir.

| Koşullu Biçimlendirme                                 |                        |               |
|-------------------------------------------------------|------------------------|---------------|
| Koşul <u>1</u><br>Hücre Değeri: 💟 büyük               | 20                     |               |
| Koşul doğru olduğunda<br>kullanılacak biçim önizleme: | Biçim Ayarı Yapılmamış | <u>B</u> içim |
|                                                       | Ekle >> Sil Tama       | m İptal       |

Koşul verildikten sonra diyalog kutusunun sağındaki Biçim ... butonuna basılır. Biçim butonuna basıldığında gelen diyalog kutusundan sağ altta Renk kutusundan kırmızı renk bulunur ve seçilir.

| Hücreleri Biçimlendir                                     | ? 🔀                                                 |
|-----------------------------------------------------------|-----------------------------------------------------|
| Yazı Tipi Kenarlık Desenler                               |                                                     |
| Yazı tipi:                                                | Yazı tipi stili: Boyut:                             |
| 과 Agency FB<br>과 Arial<br>과 Arial Black<br>과 Arial Narrow | Normal 8<br>İtalik 9<br>Kalın 10<br>Kalın İtalik 11 |
| <u>A</u> lt çizgi:                                        | Renk:                                               |
| ¥                                                         |                                                     |
| Efektler                                                  | Otomatik                                            |
| Ust singe                                                 |                                                     |
| Alt simge                                                 |                                                     |
| Kasullu Riciplandirma icia Vazı Tini                      |                                                     |
| Üstü çizili ayarlarını yapabilirsiniz.                    |                                                     |
|                                                           |                                                     |
|                                                           | İptal                                               |

Renk seçilip Tamam butonuna basılır ve koşulu sağlayanların kırmızı renkte olduğu görülür.

| А       | В    |
|---------|------|
| ADI     | YAŞI |
| ZEKİ    | 45   |
| ASLI    | 18   |
| BERKCAN | 25   |

### **HÜCRELER PANOSU**

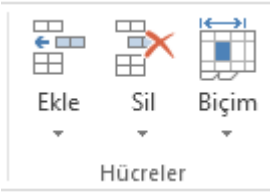

| Ekle  | :  | Çalışma kitabınıza yeni hücreler, satırlar veya sütunlar ekleyin.                                                   |
|-------|----|----------------------------------------------------------------------------------------------------|
| Sil   | •• | Hücreleri, satırları veya sayfaları çalışma kitabınızdan silin.                                                     |
| Biçim | :  | Satır yüksekliğini veya sütun genişliğini değiştirin, sayfaları<br>düzenleyin veya hücreleri koruyun ya da gizleyin |

### EKLE KOMUTU

Çalışma sayfasında istenilen yere hücre, satır veya sütun eklemek için kullanılır. Komut kullanıldığında aşağıdaki diyalog kutusu gelir.

| Ekle 🔀                                                                         |
|--------------------------------------------------------------------------------|
| Ekle<br>O <u>H</u> ücreleri sağa sürükle<br>O Hü <u>c</u> releri aşağı sürükle |
| <ul> <li>Tüm satır</li> <li><u>T</u>üm sütun</li> </ul>                        |
| Tamam İptal                                                                    |

Hücreleri sağa : Seçili hücreyi sağa kaydırır ve yeni bir hücre ekler. ötele

| Hücreleri<br>ötele | yukarı | : | Seçili hücreyi yukarı kaydırır ve yeni bir hücre ekler.          |
|--------------------|--------|---|------------------------------------------------------------------|
| Tüm satır          |        | : | Seçili satırın verilerini aşağı kaydırarak yeni bir satır ekler. |
| Tüm sütun          |        | : | Seçili sütunun verilerini sağa kaydırarak yeni bir satır ekler.  |

#### SATIR KOMUTU

Çalışma sayfasına yeni bir satır eklemek için kullanılır.

### SÜTUN KOMUTU

Çalışma sayfasına yeni bir sütun eklemek için kullanılır.

### ÇALIŞMA SAYFASI KOMUTU

Çalışma tablosuna yeni bir çalışma sayfası eklemek için kullanılır. Çalışma sayfaları Excel' de çalışma tablosunun altında Sayfa1, Sayfa2, Sayfa3 ... olarak görnür. Komut kullanıldığında hiçbir sorgulama gelmeden yeni bir sayfa eklenir.

#### SİL KOMUTU

Seçili olan hücreyi veya hücrenin üzerinde bulunduğu satırı/sütunu silmek için kullanılır. Komut kullanıldığında aşağıdaki diyalog kutusu gelir.

| Sil 🛛 🔀                                                           |
|-------------------------------------------------------------------|
| Sil<br><u>H</u> ücreleri sola sürükle<br>Hücreleri yukarı sürükle |
| ○ Tüm <u>s</u> atır <u>T</u> üm sütun                             |
| Tamam İptal                                                       |

Hücreleri sola ötele : Seçili hücreyi siler ve sağındaki hücreleri sola kaydırır.

| Hücreleri | yukarı : | Seçili | hücreyi | siler | ve | altındaki hücreleri | yukarı |
|-----------|----------|--------|---------|-------|----|---------------------|--------|
| ötele     |          | kaydır | 1r.     |       |    |                     |        |

- Tüm satır: Hücrenin üzerinde bulunduğu satırın tümünü siler.Yukarı doğru satır kayması olur.
- Tüm sütun: Hücrenin üzerinde bulunduğu sütunun tümünü siler.<br/>Sola doğru sütun kayması olur.

### SAYFAYI SİL KOMUTU

Seçili sayfaları çalışma kitabından silmek için kullanılır.

| DI | ÜZE               | NLEME PAI                                                   | NO       | SU        |                |
|----|-------------------|-------------------------------------------------------------|----------|-----------|----------------|
|    | ∑ -<br>↓ -<br>◆ - | AZY<br>Sırala ve Filtre<br>Uygula <del>-</del><br>Düzenleme | Bu<br>Se | lve<br>ç* |                |
|    | Ton               | lam                                                         |          | Ot        | amatile taplam |

| Toplam | : | Otomatik toplam alın. Toplam değer, seçili hücrelerin |
|--------|---|-------------------------------------------------------|
|        |   | altında görüntülenir.                                 |
| Doldur | : | Bir seri veya deseni herhangi bir yöndeki komşu       |

|                  |   | hücreden devam ettirin.                                  |
|------------------|---|----------------------------------------------------------|
| Temizle          | : | Hücredeki her şeyi silin veya yalnızca biçimlendirmeyi,  |
|                  |   | içeriği, açıklamaları veya köprüleri kaldırın.           |
| Sırala ve Filtre | : | Verilerinizi daha kolay çözümlenecek şekilde düzenleyin. |
| Uygula           |   |                                                          |
| Bul ve Seç       | : | Metninizdeki belirli bir metni bulmaya yönelik,          |
|                  |   | seçenekleri görmek için tıklayın.                        |

### SIRALA KOMUTU

İşlem tablosu üzerinde bulunan verileri herhangi bir alana göre artan veya azalan sırada satır veya sütun üzerinde sıralamak için kullanılır. Sıralama yapabilmek için sıralanacak olan tablo içinde olmak gerekir.

Sıralama hangi alana göre yapılacaksa Sıralama Ölçütü altındaki listeden seçilir. Örneğin ada göre A- Z sıralaması yapılacaksa ADI seçilir.

| Sırala                                 | ? 🗙                 |
|----------------------------------------|---------------------|
| Sıralama ölçütü                        |                     |
| ADI 🗸 📀                                | ) <u>A</u> rtan     |
| 0                                      | ) A <u>z</u> alan   |
| Sonra                                  |                     |
|                                        | Artan<br>Azələr     |
| Sonra                                  | / Azajan            |
|                                        | A <u>r</u> tan      |
| 0                                      | ) Azala <u>n</u>    |
| Veri aralığı içerisinde                |                     |
| 💿 <u>B</u> aşlık satırı var 🛛 🔘 Başlık | satırı y <u>o</u> k |
| Seçenekler Tamam                       | iptal               |

Aynı ada sahip birden fazla kişi varsa ikinci olarak neye bakacaksa Sonra altındaki listeden seçilir. Örneğin listede aynı ada sahip olanlar için Soyadı daha önce gelenler önce yazılacaksa Sonra listesinden SOYADI seçilir.

Sıralamanın artan mı yoksa azalan sırada mı olacağı Artan – Azalan düğmeleri işaretlenerek belirlenir.

Eğer başlık varsa Başlık satırı var işaretlenir ki başlıklar da sıralamaya dahil edilmesin.

#### DOLDUR KOMUTU

- Aşağı : Seçilen hücredeki bilgiyi alttaki hücrelere kopyalar.
- Sağ : Seçilen hücredeki bilgiyi sağdaki hücrelere kopyalar.
- Yukarı : Seçilen hücredeki bilgiyi yukarıdaki hücrelere kopyalar.
- Sol : Seçilen hücredeki bilgiyi soldaki hücrelere kopyalar.
- Çalışma : Seçilen hücredeki bilgiyi çalışma sayfaları boyunca kopyalar.
  Sayfası Komutun aktif hale gelebilmesi için tablonun altındaki çalışma
  Boyunca sayfası adlarına Ctrl tuşu basılı iken tıklanır ve kopyalanacak sayfaların seçimi yapılır.
- Seriler : Belirli artış veya azalış miktarı olan sayısal veya tarihsel seriler oluşturmak için kullanılır. Komut kullanıldığında aşağıdaki diyalog kutusu gelir.

| Seri                 |          | X                                           |
|----------------------|----------|---------------------------------------------|
| Seri yeri            | Tür      | Tarih birimi<br>Gün<br>İş günü<br>Ay<br>Yıl |
| Adı <u>m</u> değeri: | 1 Son de | eğer:                                       |
|                      | Tamam    | İptal                                       |

Satırlar : Seri satır üzerinde oluşturulacaksa işaretlenir.

Sütunlar : Seri sütun üzerinde oluşturulacaksa işaretlenir.

| <b>¬••</b> |
|------------|
| 11r        |
| <br>uı     |

- Doğrusal : Sayısal seri oluşturmak için kullanılır. Bu seçenekle artış veya azalış gösteren seriler oluşturulur. Örneğin; 5, 6, 7, 8, 9, 10, ...
- Büyüyen : Sayısal seri oluşturmak için kullanılır. Bu seçenekle çarpımlı seri oluşturulur. Örneğin; Seçili hücredeki rakam 5 olsun. Adım değeri 2 olsun. Son değer 100 olsun. Sonuç 5, 10, 20, 40 ve 80 olarak hesaplanır.
- Tarih : Tarih serileri oluşturmak için kullanılır. Tarih seçildiğinde diyalog kutusundaki tarihle ilgili Gün, İş günü, Ay ve Yıl seçenekleri aktifleşir.

Örneğin 01.01.2004 tarihli bir hücredeyken 01.01.2015 tarihine kadar bir seri oluşturmak için Tarih birimi Yıl olarak işaretlendikten sonra Son değer 01.01.2015 olarak girilir ve onaylanır.

- Otomatik : Hücre içerisindeki değeri taralı olan komşu hücrelere otomatik doldurma doldurmak için kullanılır.
- Adım : Serinin azalış veya artış miktarını belirtmek için kullanılır.
- değeri
- Son : Serinin alabileceği son değeri belirtmek için kullanılır.
- değer
- Eğilim : Seçilen alandaki sayısal değerleri kullanarak adım değerini hesaplar ve doğrusal bir seri yaratır.

| önce | Eğilim | kullanmadan | sonra | Eğilim | kullandıktan |
|------|--------|-------------|-------|--------|--------------|
|      | 2      |             |       | 2,1    |              |
|      | 4      |             |       | 4,2    |              |
|      | 7      |             |       | 6,3    |              |

Örneğin:

| 8 | 8,4 |
|---|-----|
|---|-----|

#### Seri örnekleri:

| Doğrusal Seri | Büyüyen Seri | Tarihsel Seri | Oto. doldurma |
|---------------|--------------|---------------|---------------|
| 2             | 5            | 01.01.2004    | Berkcan       |
| 4             | 25           | 01.01.2005    | Berkcan       |
| 6             | 125          | 01.01.2006    | Berkcan       |
| 80            | 625          | 01.01.2007    | Berkcan       |
| 10            | 3125         | 01.01.2008    | Berkcan       |

### DOLDUR KOMUTU / İki Yana Yasla

Bir hücreye sığmayacak kadar uzun yapılan bir girişi her kelime ayrı bir hücreye yerleşecek şekilde düzenler.

Örneğin; "Berkcan Bilgisayar Kursu" ifadesini herhangi bir hücreye girdikten sonra ifade üzerindeyken İki yana yasla kullanıldığında aşağıdaki gibi görünür.

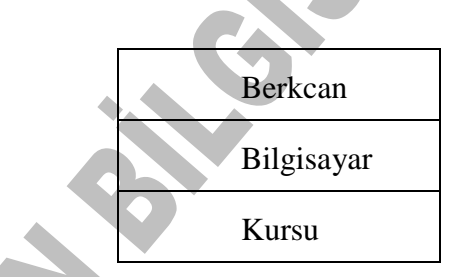

### TEMİZLE KOMUTU

Belirlenen hücre veya hücreler içerisindeki girişleri tamamını veya belli özelliklerini silmek için kullanılır. Komut üzerine gelindiğinde takip eden menü açılır.

| Te <u>m</u> izle ► | <u>T</u> ümü             |
|--------------------|--------------------------|
|                    | <u>B</u> içimler         |
|                    | İçi <u>n</u> dekiler Del |
|                    | Açıklamalar              |

Tümü : Hücrenin hem biçimini, hem açıklamasını hem de içeriğini siler.
Biçimler : Sadece hücrenin biçimlendirmesini siler, açıklama ve içerik kalır.
İçindekiler : Hücrenin içindekileri siler, biçimlendirme ve açıklama kalır.
Açıklamalar : Hücreye açıklama verilmişse bu açıklamayı siler. İçerik

### HÜCRELER KOMUTU

Seçili olan hücre veya hücrelerin sayı biçimini, hizalamasını yazı tipini, kenarlığını, desenini ve koruma seçeneklerini değiştirmek için kullanılır. Komut kullanıldığında aşağıdaki diyalog kutusu gelir.

ve biçimlendirme kalır.

| Hücreleri Biçimlendir 🛛 💽 🗙                                                                                                    |                                                                            |                                                                                                    |                                                                                                    |          |        |
|----------------------------------------------------------------------------------------------------|----------------------------------------------------------------------------|----------------------------------------------------------------------------------------------------|----------------------------------------------------------------------------------------------------|----------|--------|
| Sayı<br>Kategori:<br>Genel<br>Sayı<br>Para Birin<br>Finansal<br>Tarih<br>Saat<br>Yüzde Oı<br>Kesir<br>Bilimsel<br>Metin<br>Özel<br>İsteğe U<br>Sayı, gene<br>için özelleş | Hizələmə<br>mi<br>rənı<br>yarlanmış<br>el sayı görünü<br>ştirilmiş biçimle | Yazı Tipi<br>Örn<br>Ber<br>Onda<br>1<br>1<br>Nega<br>123<br>123<br>123<br>123<br>123<br>123<br>123<br>123<br>123<br>123 | Kenarlık<br>ek<br>kcan<br>alık basamak<br>000 Ayırıcısı<br>dif sayılar:<br>34,10<br>34,10<br>34,10<br>34,10<br>anılır. Para B<br>arılır. Para B | Desenler | Koruma |
|                                                                                                    |                                                                            |                                                                                                    |                                                                                                    | Tamam    | İptal  |

| Sayı              | S | ekmesindeki seg                       | çeneklerle                   | hücreye                | girilen                 | sayısallar         |
|-------------------|---|---------------------------------------|------------------------------|------------------------|-------------------------|--------------------|
| biçimlendirilir.  |   |                                       |                              |                        |                         |                    |
| Genel             | : | Biçimli bir sayır                     | un biçimler                  | ndirmesin              | i kaldırır.             |                    |
| Sayı              | : | Sayısallarda ond<br>ve binler hanesir | lalıktan son<br>11 nokta ile | raki basa<br>ayırmak i | mak sayıs<br>çin kullan | ın görmek<br>1lır. |
| Para Birimi       | : | Sayısalların baş<br>koymak için kul   | ana veya<br>lanılır.         | sonuna p               | ara birim               | i simgesi          |
| Finansal          | : | Para birimi sim<br>hizalar.           | gelerini ve                  | ondalıkla              | arı bir sü              | tun içinde         |
| Tarih             | : | Sayı girişlerini<br>01.01.1900 tarih  | tarihe çe<br>ine eşittir.    | virir. Ex              | cel'de                  | 1 rakamı           |
| Saat              | : | Sayısal değerleri                     | i saate çevii                | rir.                   | 5                       |                    |
| Yüzde Oranı       | : | Sayısal değerle<br>karakterini ekler  | ri 100 ile                   | çarpıp                 | sağ tara:               | flarına %          |
| Kesir             | : | Ondalıklı sayısa                      | l değerleri l                | xesir şekli            | nde görün               | tüler.             |
| Bilimsel          | : | Sayısalların üslü                     | yazılmasır                   | n sağlar.              |                         |                    |
| Metin             | : | Sayılar metin ola                     | arak yorum                   | lanır.                 |                         |                    |
| Özel              | : | Posta kodu, te<br>kullanılır.         | lefon numa                   | arası gibi             | i özel gi               | rişler için        |
| İsteğe uyarlanmış | : | Var olan kodla<br>kullanılır.         | ar üzerinde                  | e düzenle              | emek yap                | omak için          |
| Sayı biçim        | i |                                       |                              |                        |                         |                    |
|                   |   | Giriş                                 | G                            | örüntü                 |                         |                    |

| Giriş  | Görüntü |
|--------|---------|
| 123456 | 123.456 |

Para birimi

5

| Giriş   | Görüntü   |
|---------|-----------|
| 1000000 | 1.000.000 |
|         | TL        |
| 5000000 | 5.000.000 |
|         | TL        |

Tarih

| Giriș | Görüntü        |
|-------|----------------|
| 1     | 01.01.190      |
| 2     | 02.01.190<br>0 |

Zaman

| Giriş | Görüntü |
|-------|---------|
| 0,75  | 18:00   |

Yüzde Oranı

| Giriș | Görüntü |
|-------|---------|
| 5     | 500 %   |
| 6     | 600 %   |

Kesir

| 1,5  | 1 1/2 |
|------|-------|
| 1,25 | 1 1/4 |

### Bilimsel

| Giriș   | Görüntü  |
|---------|----------|
| 1200000 | 1,20E+07 |
| 0       |          |

Hizalama sekmesindeki seçeneklerle hücre içerisindeki girişler hizalanır.

|           | Hücrele                                                                                                    | ri Biçimlen                                                                                        | dir           |                     |                           | [                      | ? 🗙              | C                 |                 |          |     |
|-----------|----------------------------------------------------------------------------------------------------|----------------------------------------------------------------------------------------------------|---------------|---------------------|---------------------------|------------------------|------------------|-------------------|-----------------|----------|-----|
|           | Sayı                                                                                                    | Hizalama                                                                                           | Yazı Tipi     | Kenarlık            | Desenler                  | Koruma                 |                  |                   |                 |          |     |
|           | Metin hiz<br>Yata)<br>Gend<br>Dikey<br>Alt<br>D<br>Metin de<br>M<br><u>U</u><br>H<br>Sağdan :<br>Metin Bağl | ağınık yasla<br>el<br>:<br>etni kaydır<br>yacak şekilde<br>ücreleri birleşt<br>sola<br>yönü:<br>am | daralt        | Girinti:            | Yönle<br>e<br>t<br>i<br>n | Metin —                | •<br>•           |                   |                 |          |     |
|           |                                                                                                    |                                                                                                    |               |                     | Tamam                     | _ İpt.                 | al               |                   |                 |          |     |
| Genel     |                                                                                                    |                                                                                                    | Yazı<br>sayıs | ları ge<br>sallarıs | enel şel<br>ağa, me       | tli ile y<br>tinleri s | yerleş<br>sola d | stirir.<br>layalı | Hücre<br>yazar. | içerisi  | nde |
| ol (Girir | nti)                                                                                                    | :                                                                                                  | Seçil         | li hücre            | edeki ya                  | zıyı sola              | a yasi           | lı yaz            | ar.             |          |     |
| )rta      |                                                                                                    | :                                                                                                  | Seçil         | li hücre            | edeki ya                  | zıyı hüc               | ere iç           | erisin            | de orta         | lı yazar | •   |
|           |                                                                                                    |                                                                                                    |               |                     |                           |                        |                  |                   |                 |          |     |
| Sağ            | :  | Seçili hücredeki yazıyı hücre içerisinde sağa yaslı yazar.                                                                   |  |  |  |  |  |
|----------------|----|----------------------------------------------------------------------------------------------------|--|--|--|--|--|
| Doldur         | :  | Seçili hücredeki karakterlerle bütün hücreyi doldurur.                                                                       |  |  |  |  |  |
| İki Yana Yasla | :  | Hücre genişliğini geçen yazıyı aynı hücrede alt alta yazar.                                                                  |  |  |  |  |  |
|                | Di | key                                                                                                    |  |  |  |  |  |
| Üst            | :  | Seçili hücredeki değeri hücre yüksekliğine ve yatayda<br>tanımlı seçeneğe bağlı olarak hücrenin üst kısmına<br>yerleştirir.  |  |  |  |  |  |
| Orta           | :  | Seçili hücredeki değeri hücre yüksekliğine ve yatayda<br>tanımlı seçeneğe bağlı olarak hücrenin orta kısmına<br>yerleştirir. |  |  |  |  |  |
| Alt            | :  | Seçili hücredeki değeri hücre yüksekliğine ve yatayda<br>tanımlı seçeneğe bağlı olarak hücrenin alt kısmına<br>yerleştirir.  |  |  |  |  |  |
| İki Yana Yasla | :  | Seçili metni hücre yüksekliği boyunca dağıtmak için kullanılır.                                                              |  |  |  |  |  |

Yönlendirme seçili hücrelerdeki metnin yönlendirmesini değiştirmek için kullanılır.

Metni Kaydır ile metin hücre içinde bir çok satıra kaydırılır. Kaydırılan satırların sayısı, sütunun genişliğine ve hücre içeriğinin uzunluğuna bağlıdır.

Hücreye yapılan giriş hücreye uydurulacaksa Uyacak şekilde daralt kullanılır.

İki veya daha fazla hücreyi tek bir hücre haline getirmek için Hücreleri birleştir kullanılır.

Yazıtipi sekmesindeki seçeneklerle seçili alandaki yazıların tipi, boyutu ve rengi değiştirilir. Komut kullanıldığında aşağıdaki diyalog kutusu gelir.

| Hücreleri Biçimlendir                                                                                                    | ? 🛛                                                                                                    |  |  |  |  |
|----------------------------------------------------------------------------------------------------|----------------------------------------------------------------------------------------------------|--|--|--|--|
| Sayı Hizalama Yazı Tipi<br>Yazı tipi:<br>Arial Tur<br>Tr Agency FB<br>Tr Arial Black<br>Tr Arial Black<br>Tr Arial Narrow<br>Alt çizgi:<br>Hiçbiri | Kenarlik Desenler Koruma<br>Yazı tipi stili: Boyut:<br>Normal 10<br>Normal 8<br>Kalın Kalın İtalik 9<br>Eenk:<br>Otomatik V Mormal yazı tipi<br>Önizleme |  |  |  |  |
| Uştü çizili<br>Üş <u>t</u> simge<br>Alt si <u>m</u> ge                                                                                             | AaÇçĞğŞşZz                                                                                                    |  |  |  |  |
| Bu yazı tipi sistemde yüklü değil. Baskı sırasında uygun olan en yakın yazı tipi<br>kullanılacak.                                                  |                                                                                                    |  |  |  |  |
|                                                                                                    | Tamam İptal                                                                                                    |  |  |  |  |

Kenarlık sekmesindeki seçeneklerle seçili hücre veya hücre grubuna kenarlık verilir. Komut kullanıldığında aşağıdaki diyalog kutusu gelir.

| Yok   Çerçeve   İç     Kenarlık   Image: Construction of the second second se | İlk Ayarlar                                             | Yazı Tipi Kenarlı                      | k Desenler Koruma<br>Çizgi<br>Stil:<br>Yok |      |
|----------------------------------------------------------------------------------------------------|---------------------------------------------------------|----------------------------------------|--------------------------------------------|------|
| Metin<br>Metin<br>Segilen kenarlık stili; ilk ayarlar, önizleme diyagramı ya da yukarıdaki                                                                                                    | Kenarlık                                                | Ç <u>e</u> rçeve İç                    |                                            |      |
| Seçilen kenarlık stili; ilk ayarlar, önizleme diyagramı ya da yukarıdaki                                                                                                    |                                                         | Metin                                  | Renk:                                      |      |
| düğmeler tıklatılarak uygulanabilir.                                                                                                    | Seçilen kenarlık stili; ilk<br>düğmeler tıklatılarak uy | ayarlar, önizleme diy<br>'gulanabilir. | yagrami ya da yukaridaki                   |      |
| Tamam İptal                                                                                                    |                                                         |                                        | Tamam İ                                    | ptal |

| Hücreler                  | i Biçimlen                | dir       |          |          |        | ?×   |
|---------------------------|---------------------------|-----------|----------|----------|--------|------|
| Sayı                      | Hizalama                  | Yazı Tipi | Kenarlık | Desenler | Koruma |      |
| Hücre gö<br><u>R</u> enk: | lgelendirme -<br>Renk Yok |           |          |          |        | _    |
|                           |                           |           |          |          |        |      |
|                           |                           |           | örnek    |          |        |      |
|                           |                           |           | OTTER    |          |        |      |
| <u>D</u> esen:            |                           | *         |          |          |        |      |
|                           |                           |           |          |          |        |      |
|                           |                           |           |          | Tamam    | i      | ptal |

Desenler sekmesindeki seçeneklerle işaretlenen hücre veya hücrelere desen verilir. Komut kullanıldığında aşağıdaki diyalog kutusu gelir.

Koruma sekmesindeki seçenekler çalışma sayfasını koruma altına almak için kullanılır. Kilitli işaretlendiğinde çalışma sayfasında değişiklik yapılamaz, Gizli işaretlendiğinde formül ya da fonksiyon içeren hücrelerin formül veya fonksiyonları formül çubuğunda gizlenir. Kilitli veya Gizli işaretlendikten sonra Araçlar Menüsü / Koruma / Sayfayı Koru kullanılmalıdır. Aksi taktirde çalışma sayfası koruması açılmaz. Komut kullanıldığında aşağıdaki diyalog kutusu gelir.

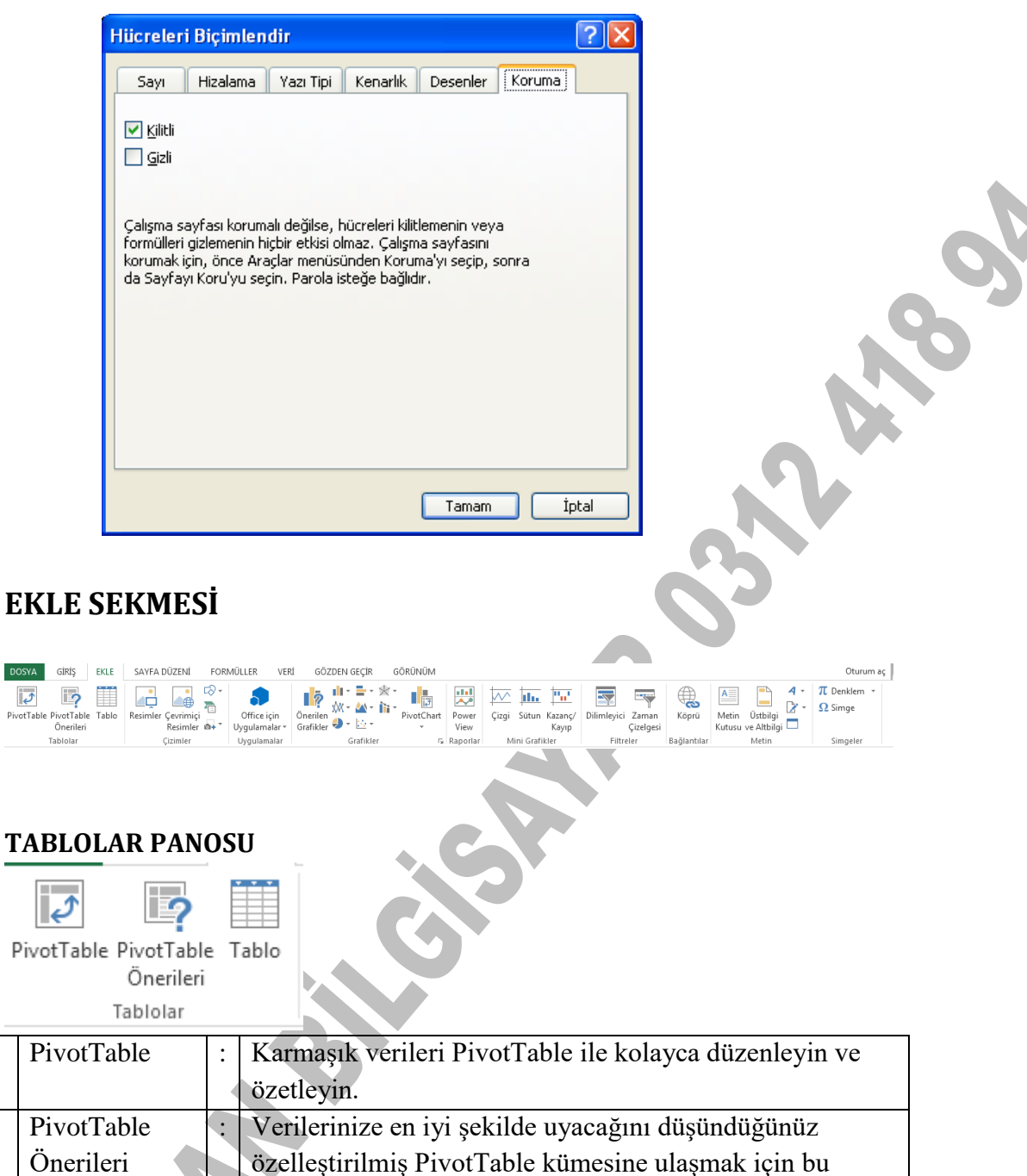

### **ÇİZİMLER PANOSU**

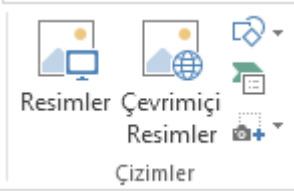

| Resimler     | : | Kendini bilgisayarınızdan veya bağlı olduğunuz diğer<br>bilgisayardan resim ekleyin. |
|--------------|---|--------------------------------------------------------------------------------------|
| Çevrimiçi    | : | Çeşitli çevrimiçi kaynaklardan resimler bulup ekleyin                                |
| Resimler     |   |                                                                                      |
| Şekiller     | : | Daireler, kareler ve oklar gibi hazır şekiller ekleyin                               |
| SmartArt     | : | Bilgeleri görsel olarak ifade etmek için SmartArt                                    |
| Grafiği      |   | grafiği ekleyin.                                                                     |
| Ekran        | : | Bir çubuk, alan veya çizgi grafik ekleyerek                                          |
| Görüntüsü Al |   | verilerinizdeki desenleri ve eğilimleri daha kolay fark                              |
|              |   | edin                                                                                 |
|              |   | Ekran görüntüsü almanızı sağlar.                                                     |

### **UYGULAMALAR PANOSU**

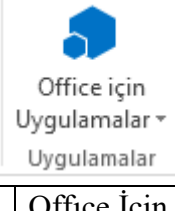

| Office İçin | : | Eklenti ekleyin ve çalışmanızı geliştirmek için |
|-------------|---|-------------------------------------------------|
| Uygulamalar |   | web'i kullanın.                                 |

### **GRAGİKLER PANOSU**

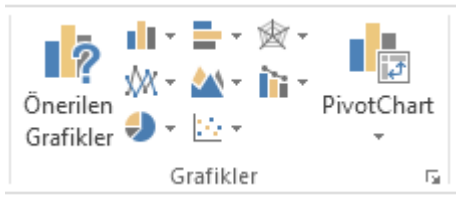

#### **GRAFİK KOMUTU**

Çalışma sayfasındaki verileri kullanarak grafik oluşturmak için kullanılır. Grafik eklenmek üzere komut kullanıldığında Grafik Sihirbazı kullanıcıya adım adım yol gösterir. Grafik kullanımına ve grafik çeşitlerine kitabın sonunda değinilecektir.

#### EXCEL'DE GRAFİK OLUŞTURMA

Hazırlanan tablolar grafik kullanılarak görsel hale getirilir. Grafik bir çalışma tablosundaki sayısal verinin grafiksel (biçimsel) gösterimidir. Grafikte gösterilen her bir hücreye veri noktası denir. Veri noktalarının oluşturduğu gruba veri serisi denir.

Grafik oluşturmadan önce grafikte gösterilecek alanlar çalışma sayfasına tablo şeklinde girilir. Daha sonra verilerden oluşan bu tablo işaretlenir ve Ekle / Grafik komutu kullanılır.

|   | A       | В    | С    | D    | E        |    |
|---|---------|------|------|------|----------|----|
| 1 | ADI     | NOT1 | NOT2 | NOT3 | ORTALAMA |    |
| 2 | ESRA    | 55   | 75   | 80   |          | 70 |
| 3 | KADİR   | 71   | 65   | 95   |          | 77 |
| 4 | AYLİN   | 65   | 75   | 100  |          | 80 |
| 5 | BERKCAN | 75   | 80   | 85   |          | 80 |
| 6 | YASEMİN | 65   | 75   | 88   |          | 76 |
|   |         |      |      |      |          |    |

Örnek

Başlıklar dahil tüm tablo işaretlenir. Ekle / Grafik kullanılır ve aşağıdaki sihirbaz gelir. Sihirbaz yardımı ile 4 adımda grafik oluşturulur.

| Grafik Sihirbazı                                            | - Adım 1 / 4 - Gra                                              | fik Türü               | ? 🛛                   |
|-------------------------------------------------------------|-----------------------------------------------------------------|------------------------|-----------------------|
| Grafik Sihirbazı<br>Standart Türler<br>Grafik <u>t</u> ürö: | - Adım 1 / 4 - Gra<br>Özel Türler<br>Grafik                     | fik Türü<br>alt türü:  | ? X                   |
|                                                             | Ö                                                               | rneği Görüntülemek İçi | n B <u>a</u> sılı Tut |
|                                                             | İptal <g< td=""><td>eri İle<u>r</u>i &gt;</td><td>Son</td></g<> | eri İle <u>r</u> i >   | Son                   |

Birinci adımda nasıl bir grafik oluşturulacaksa sol taraftaki Grafik Türü listesinden seçilir. Seçilen grafiğin alt seçenekleri sağ taraftaki pencerede görünür. Seçim yapıldıktan sonra İleri butonuna tıklanır.

İkinci adımda diyalog kutusu aşağıdaki gibidir ve eğer tablo doğru taranmışsa burada herhangi bir değişikliğe gerek yoktur. İleri butonuna tıklanır.

| Grafik Sihirbazı - Adım 2 / 4 - Grafik Kaynak Verisi | ?           | × |
|------------------------------------------------------|-------------|---|
| Veri Aralığı Seri                                    | 7           |   |
|                                                      | _           |   |
| BORA KADIR AYLIN BERKCAN YASEMIN                     |             |   |
| Veri aralığı: =Sayfa3!\$A\$1:\$E\$6                  |             |   |
| Seri yeri: Osturlar                                  |             |   |
|                                                      |             |   |
| İptal < <u>G</u> eri İle <u>r</u> i >                | <u>5</u> on |   |

Üçüncü adımda aşağıdaki diyalog kutusu gelir, burada grafik başlığı ile X ve Y eksenlerinin başlığı tanımlanır.

| Grafik Sihirbazı - Adım 374 - G                                                                       | Grafik Seçenekleri 🛛 🖓 🗙                               |
|----------------------------------------------------------------------------------------------------|--------------------------------------------------------|
| Başlıklar Eksenler Kılavuz Çizgiler<br>Grafik başlığı:<br>NOT GRAFİĞİ<br>(X) <u>K</u> ategori ekseni: | i Gösterge Veri Etiketleri Veri Tablosu<br>NOT GRAFIĞİ |
| ADLAR<br>(Y) <u>D</u> eğer ekseni:<br>NOTLAR<br>İkinci (X) kategori ekseni:                           |                                                        |
| İkinci (Y) değer ekseni:                                                                              | ADLAR                                                  |
| İpt                                                                                                   | al < <u>G</u> eri <u>I</u> leri > <u>S</u> on          |

Eksenler sekmesinde X ve Y ekseninin görünüp görünmemesi sağlanır.

Kılavuz Çizgileri sekmesinde kılavuz çizgileri ile ilgili ayarlamalar yapılır.

Göstergenin konumu ile ilgili düzenleme Gösterge sekmesindeki seçeneklerle yapılır.

Veri etiketlerinin gösterilip gösterilmeyeceğini belirlemek için Veri Etiketleri sekmesi kullanılır.

Veri tablosu da grafikle beraber gösterilecekse Veri Tablosu sekmesinden gerekli seçenek işaretlenir.

Bütün tanımlamalardan sonra İleri butonuna basılır ve gelen diyalog kutusunda grafiğin çalışma sayfası içinde nesne olarak mı yoksa ayrı bir sayfada tek başına mı oluşturulacağı belirlenir.

| Grafik Sihirbazı - Adım 4 / 4 - Grafik Konumu |                              |                     |             |  |  |  |
|-----------------------------------------------|------------------------------|---------------------|-------------|--|--|--|
| Grafiği yerleşt                               | irme biçimi:                 |                     |             |  |  |  |
|                                               | ○ <u>Y</u> eni sayfa olarak: | Grafik1             |             |  |  |  |
|                                               | ⊙ <u>N</u> esne olarak:      | Sayfa3              | ~           |  |  |  |
|                                               | İptal                        | <b>Geri</b> İleri > | <u>S</u> on |  |  |  |

Son butonuna basıldığında grafik tamamlanır ve aşağıdaki gibi görünür.

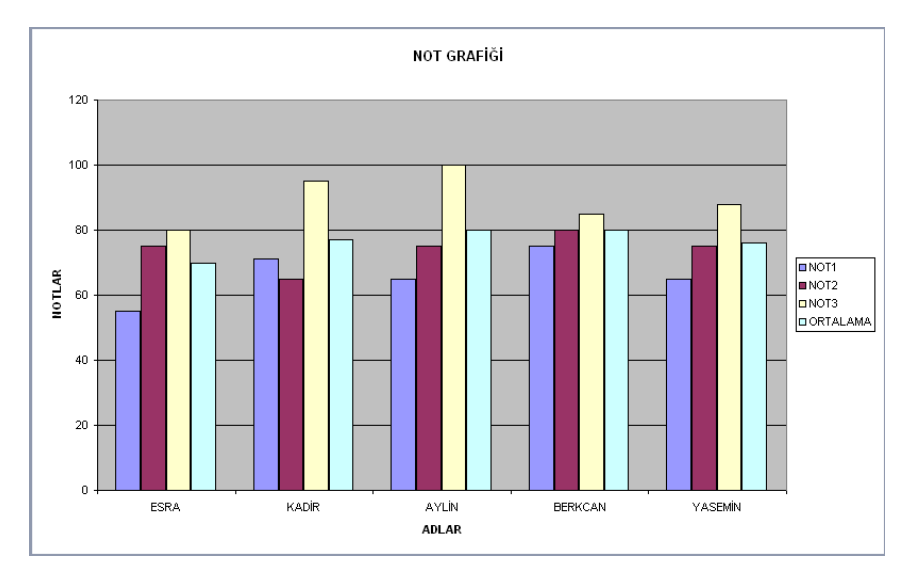

Tabloda yapılacak her türlü değişiklik grafiğe de yansıyacaktır. Örneğin tabloya dönülüp de BERKCAN adlı öğrencinin birinci notu (mavi sütunda görünen) 75 iken 35 olarak değiştirildiğinde grafik otomatik olarak aşağıdaki gibi değişecektir.

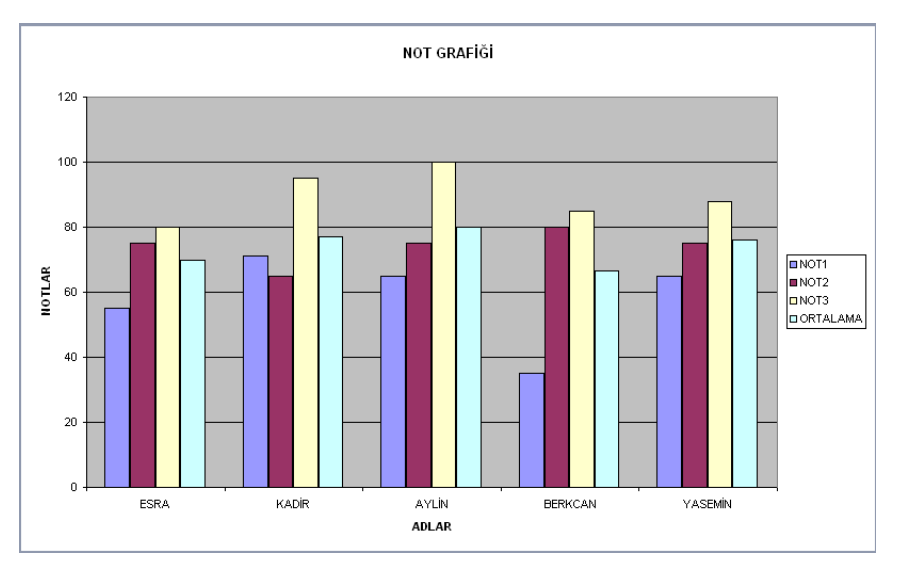

Mevcut grafik türünü bir başkasıyla değiştirmek için grafik görüntüde iken yukarıdan Grafik menüsüne tıklanır ve ilk komut olan Grafik Türü tıklanır. Açılan diyalog kutusundan grafik yenisi ile değiştirilir.

Grafiğe ait tabloyu görmek için grafik görüntüde iken Grafik menüsüne tıklanır ve açılan menüden Kaynak Verisi komutu tıklanır.

#### **RAPORLAR PANOSU**

| Power<br>View |            |   |  |
|---------------|------------|---|--|
| Raporlar      |            |   |  |
|               | Power View | : |  |

# MİNİ GRAFİKLER PANOSU

|                | <b>11</b> |         |  |  |  |  |  |  |
|----------------|-----------|---------|--|--|--|--|--|--|
| Çizgi          | Sütun     | Kazanç/ |  |  |  |  |  |  |
| Mini Grafikler |           |         |  |  |  |  |  |  |

| Çizgi        | : | Mini grafikler tek tek hücrelere yerleştirilen küçük            |  |  |  |  |  |
|--------------|---|-----------------------------------------------------------------|--|--|--|--|--|
|              |   | grafiklerdir; her biri seçimizdeki bir veri satırını temsil     |  |  |  |  |  |
|              |   | eder.                                                           |  |  |  |  |  |
| Sütun        | : | Mini grafikler tek tek hücrelere yerleştirilen küçük            |  |  |  |  |  |
|              |   | grafiklerdir.                                                   |  |  |  |  |  |
| Kazanç/Kayıp | : | Mini grafikler tek tek hücrelere yerleştirilen küçük            |  |  |  |  |  |
|              |   | grafiklerdir ; her biri ve seçimizdeki bir veri satırını temsil |  |  |  |  |  |
|              |   | eder.                                                           |  |  |  |  |  |

### **FILTRELER PANOSU**

| Dilimleyici Zaman<br>Çizelgesi<br>Filtreler |   |                                                         |
|---------------------------------------------|---|---------------------------------------------------------|
| Dilimleyici                                 | : | Verileri görsel olarak filtrelemek için dilimleyici     |
| 4                                           |   | kullanın.                                               |
| Zaman                                       | ÷ | Tarihleri etkileyici bir biçimde filtrelemek için zaman |
| Çizelgesi                                   |   | çizelgesini kullanın.                                   |

### **BAĞLANTILAR PANOSU**

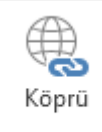

Bağlantılar

| Köprü | Belgenizde web sayfalarına ve dosyalara hızlı erişim için bağlantı |
|-------|--------------------------------------------------------------------|
|       | olușturun                                                          |

### **METIN PANOSU**

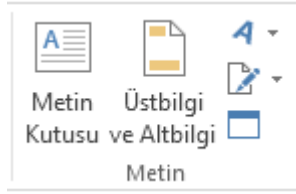

| Metin Kutusu            | • |  |
|-------------------------|---|--|
| Üstbilgi ve<br>Altbilgi | : |  |
|                         | : |  |
|                         | : |  |
|                         | : |  |

### **SİMGELER PANOSU**

π Denklem 👻

Ω Simge

Simgeler

| Denklem | •• | Belgenize dairenin alanı veya ikinci derece formül gibi yaygın |
|---------|----|----------------------------------------------------------------|
|         |    | Matematiksel denklemler ekleyin.                               |
| Simge   | :  | Klavyenizde olmayan simgeleri ekleyin.                         |

# SAYFA DÜZENİ SEKMESİ

| DOSYA   | GIRİŞ                                        | EKLE       | SAYFA               | DÜZENİ      | FORM  | ÜLLER               | VERI               | GÖZDI        | EN GEÇİR             | GÖRÜNÜM                           |                                    |                                            |                                    |                |                    |                  |                    |           |               |
|---------|----------------------------------------------|------------|---------------------|-------------|-------|---------------------|--------------------|--------------|----------------------|-----------------------------------|------------------------------------|--------------------------------------------|------------------------------------|----------------|--------------------|------------------|--------------------|-----------|---------------|
| Temalar | – Renkler →<br>A Yazı Tipler<br>● Efektler → | ri *<br>Bo | Kenar<br>Şlukları * | Yönlendirme | Boyut | Yazdırma<br>Alanı * | Sayfa<br>Sonları - | Arka<br>Plan | Başlıkları<br>Yazdır | Genişlik:<br>Uükseklik:<br>Ölçek: | Otomatik ~<br>Otomatik ~<br>%100 ‡ | Kılavuz Çizgileri<br>🗹 Görünüm<br>🗌 Yazdır | Başlıklar<br>🗹 Görünüm<br>🗌 Yazdır | Öne<br>Getir * | Arkaya<br>Gönder * | Seçim<br>Bölmesi | <b>€</b><br>Hizala | Gruplandı | Z<br>r Döndür |
|         | Temalar                                      |            |                     |             | Sayfa | Yapısı              |                    |              | Es.                  | Sığdırmak için (                  | Ölçeklendir 🗔                      | Sayfa Seçe                                 | nekleri f                          | a              |                    | Yer              | leştir             |           |               |

#### **TEMALAR PANOSU**

| Aa       | 🗧 Renkler 🔻      |
|----------|------------------|
| Temalar  | A Yazı Tipleri 🔻 |
| <b>*</b> | Efektler ▼       |

Temalar

| Temalar  | : | Belgenize hızlı bir stil ve kişilik kazandırmak üzere yeni bir |
|----------|---|----------------------------------------------------------------|
|          |   | tema seçin.                                                    |
| Renkler  | : | Farklı bir renk paleti seçerek belgenizde kullanılan tüm       |
|          |   | renkleri hızlı bir şekilde değiştirin.                         |
| Yazı     | : | Yeni bir yazı tipi kümesi seçerek belgenizdeki metni hızlı bir |
| Tipleri  |   | şekilde değiştirin.                                            |
| Efektler | : | Belgenizdeki nesnelerin genel görünümünü hızlı bir şekilde     |
|          |   | değiştirin.                                                    |

#### SAYFA YAPISI PANOSU

|              |             |       |          |           | $\leq$ |            |  |
|--------------|-------------|-------|----------|-----------|--------|------------|--|
| Kenar        | Yönlendirme | Boyut | Yazdırma | Sayfa     | Arka   | Başlıkları |  |
| Boşlukları 🔻 | +           | *     | Alanı 🔻  | Sonları - | Plan   | Yazdır     |  |
|              |             | Sayfa | Yapısı   |           |        | E.         |  |

| Kenar         | : | Belgenin tamamı veya geçerli seçim için kenar boşluğu     |
|---------------|---|-----------------------------------------------------------|
| Boşlukları    |   | boyutlarını ayarlayın.                                    |
| Yönlendirme   | : | Sayfalarınıza dikey veya yatay bir düzey verin.           |
| Boyut         | : | Belgeniz için kağıt boyutu seçin.                         |
| Yazdırma      | : | Sayfa üzerinde yazdırmak istediğiniz alanı seçin.         |
| Alanı         |   |                                                           |
| Sayfa Sonları | : | Basılı kopyada yeni sayfanın başlamasını istediğiniz yere |
|               |   | sayfa sonu ekleyin.                                       |
| Arka Plan     | : | Arka planınız için bir resim seçerek çalışma sayfanızı    |
|               |   | kişiselleştirin.                                          |
| Başlıkları    | ŀ | Etiket veya üst bilgi içerenler gibi her sayfada          |
| Yazdır        |   | yenilenmesini istediğiniz satır ve sütunları seçin.       |

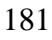

# SIĞDIRMAK İÇİN ÖLÇEKLENDİR PANOSU

| 🛶 Genişlik:          | Ot  | tomatik       | Ŧ |  |  |
|----------------------|-----|---------------|---|--|--|
| Tükseklik:           | Ot  | Otomatik      |   |  |  |
| 🖳 Ölçek:             |     | %100          | ÷ |  |  |
| C. X. dama da Salara | öı. | - lal - malin | _ |  |  |

Sığdırmak için Ölçeklendir 🕞

| Genişlik  | : | Çıktınızın genişliğini belirli sayıdaki sayfaya sığacak şekilde  |
|-----------|---|------------------------------------------------------------------|
|           |   | küçültün.                                                        |
| Yükseklik | : | Çıktınızın yüksekliğini belirli sayıdaki sayfaya sığacak şekilde |
|           |   | küçültün.                                                        |
| Ölçek     | : | Çıktınızı gerçek boyutuna göre belirli bir oranda genişletin     |
|           |   | veya daraltın.                                                   |

### SAYFA SEÇENEKLERİ PANOSU

| Kılavuz Çizgileri | Başlıklar |
|-------------------|-----------|
| ✓ Görünüm         | ✓ Görünüm |
| Vazdır            | Vazdır    |
| Sayfa Seçe        | nekleri 🕞 |
|                   | TZ 1      |

| Kılavuz Çizgileri | • |  |
|-------------------|---|--|
| Başlıklar         | • |  |

## YERLEŞTİR PANOSU

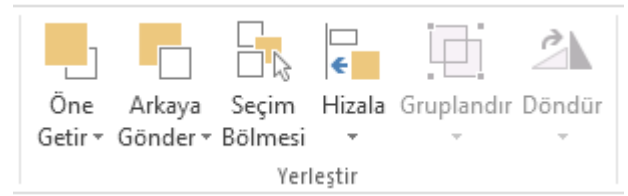

| Öne Getir  | : | Seçili nesneyi bir düzey öne veya diğer tüm nesnelerin    |
|------------|---|-----------------------------------------------------------|
|            |   | önüne getirin.                                            |
| Arkaya     | : | Seçili nesneyi bir düzey arkaya veya diğer tüm nesnelerin |
| Gönder     |   | arkasına gönderin.                                        |
| Seçim      | : | Tüm nesnelerinizin listesini görüntüleyin.                |
| Bölmesi    |   |                                                           |
| Hizala     | : | Seçili nesnelerinizin sayfadaki yerleşimini değiştirin.   |
| Gruplandır | : | Tek bir nesne gibi taşımak ve biçimlendirmek için         |
|            |   | nesneleri birleştirin.                                    |

| Döndür | : | Seçili nesneyi döndürün veya çevirin. |  |
|--------|---|---------------------------------------|--|
| Donaur | • | Seçini nesheyi dondurun veya çevirin. |  |

# FORMÜLLER SEKMESİ

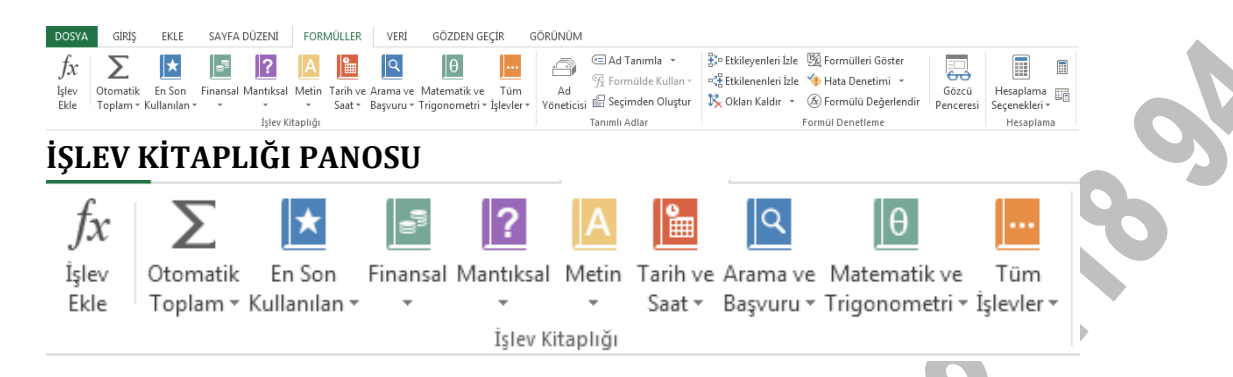

### EXCEL'DE FONKSİYONLAR (İŞLEVLER)

Formül ve fonksiyonlar mutlaka = (eşittir) işareti ile başlamak zorundadır. Komşu hücreler üzerinde hesap yapılırken araya iki nokta üst üste (:) ya da yan yana (..) konur. Komşu olmayan hücreler üzerinde hesap yapılırken araya noktalı virgül (;) konur. Bu iki kural bütün işlevlerde geçerlidir. İşlevlerde hücre adresleri kullanıldığı gibi sayısal ya da alfasayısal değerler de kullanılabilir.

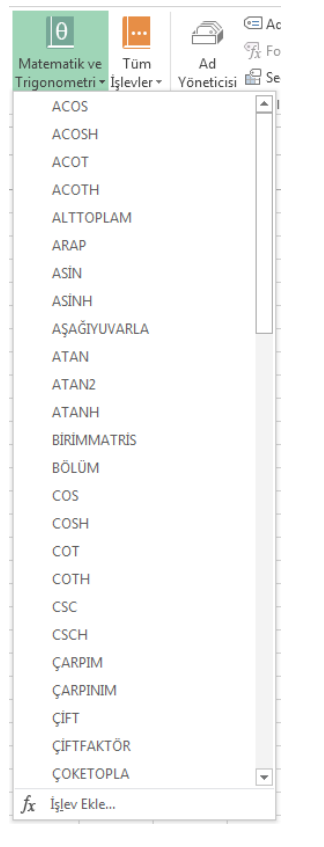

### MATEMATİK ve TRİGONOMETRİ İŞLEVLERİ

### TOPLA İŞLEVİ

Verilen hücre adreslerindeki sayısal verileri ya da girilen sayıların toplamını hesaplar.

| B6 - : > |    |          | X 🗸           | <i>f</i> <sub>x</sub> =T | opla(a1:I | B5) |
|----------|----|----------|---------------|--------------------------|-----------|-----|
|          | А  | В        | С             | D                        | Е         | F   |
| 1        | 10 | 60       |               |                          |           |     |
| 2        | 20 | 70       |               |                          |           |     |
| 3        | 30 | 80       |               |                          |           |     |
| 4        | 40 | 90       |               |                          |           |     |
| 5        | 50 | 100      |               |                          |           |     |
| 6        |    | =TOPLA(A | 1:B5)         |                          |           |     |
| 7        |    | TOPLA(sa | yı1; [sayı2]; | )                        |           |     |
|          |    |          |               |                          |           |     |

=TOPLA(adres1:adres2) Sayılar arasındaki ayraç (:) (iki nokta üst üste) ya da (..) (yan yana) ise belirtilen hücre aralığındaki tüm sayıları toplar.

=TOPLA(A1:B5)  $\rightarrow$  =A1+A2+A3+A4+A5+B1+B2+B3+B4+B5  $\rightarrow$  Sonuç 550

=TOPLA(adres1;adres2;adres3; ...) Sayılar arasındaki ayraç (;) (noktalı virgül) ise sadece belirtilen hücre adreslerindeki sayıları toplar.

=TOPLA(A1;A3;A5)  $\rightarrow$  =A1+A3+A5  $\rightarrow$  Sonuç 90

=TOPLA(sayı1;sayı2;sayı3;...)

=TOPLA(10;30;50)  $\rightarrow$  =10+30+50  $\rightarrow$  Sonuç 90

### ETOPLA İŞLEVİ

Seçilen hücre aralığındaki, verilen koşul ya da ölçüte uyan sayıların toplamını hesaplar.

| Be | 6  | - : J    | ×              | <i>f</i> <sub>*</sub> =E | TOPLA(A | 1:B5;">40") |
|----|----|----------|----------------|--------------------------|---------|-------------|
|    | А  | В        | С              | D                        | E       | F           |
| 1  | 10 | 60       |                |                          |         |             |
| 2  | 20 | 70       |                |                          |         |             |
| 3  | 30 | 80       |                |                          |         |             |
| 4  | 40 | 90       |                |                          |         |             |
| 5  | 50 | 100      |                |                          |         |             |
| 6  |    | =ETOPLA( | A1:B5;">40     | ")                       |         |             |
| 7  |    | ETOPLA(  | aralık; ölçüt; | [toplam_ar               | alığı]) |             |
|    |    |          |                |                          |         |             |

=ETOPLA(adres1:adres2;"koşul") Sayılar arasındaki ayraç (:) (iki nokta üst üste) ya da (..) (yan yana) ise belirtilen hücre aralığındaki tüm sayıları toplar.

=ETOPLA(A1:B5;">40")  $\rightarrow$  = A5+B1+B2+B3+B4+B5  $\rightarrow$  Sonuç 450'dir. Koşul; toplanacak sayıların 40'tan büyük olmasıdır.

=ETOPLA(adres1;adres2;adres3;"koşul") Sayılar arasındaki ayraç (;) (noktalı virgül) ise sadece belirtilen hücre adreslerindeki sayıları toplar.

=ETOPLA(A1;A5;B4;">40")  $\rightarrow$  =A5+B4  $\rightarrow$  Sonuç 140

=ETOPLA(sayı1;sayı2;sayı3;"koşul") =ETOPLA(10:50:90:">40") → =10+30+50 → Sonuc 140

### ÇARPIM İŞLEVİ

Bir hücre aralığındaki sayıları çarpmak için kullanılır.

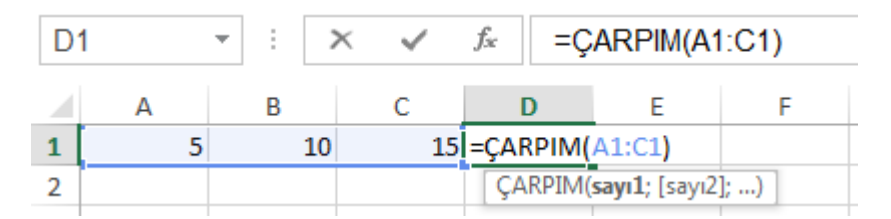

=ÇARPIM(adres1:adres2) Tanımlanan aralıktaki tüm sayıları çarpar.

=ÇARPIM(A1:C3)  $\rightarrow$  =A1\*B1\*C1  $\rightarrow$  Sonuç 750

=ÇARPIM(adres1;adres2;adres3; ...) Sadece tanımlanan hücrelerdeki sayıları çarpar.

=ÇARPIM(A1;C3)  $\rightarrow$  =A1\*C1  $\rightarrow$  Sonuç 75 =ÇARPIM(sayı1;sayı2;sayı3; ...) =ÇARPIM(5;10:15)  $\rightarrow$  =5\*10\*15  $\rightarrow$  Sonuç 75

### ÇARPINIM İŞLEVİ

Bir sayının faktöriyelini hesaplar. Faktöriyel, verilen n sayısının n'den bire kadar olan tamsayıların çarpımı ile bulunur. Örneğin 5 sayısının faktöriyeli; 5!=5\*4\*3\*2\*1=120' dir.

|      |        | • :     | × 🗸       | <i>f</i> <sub>x</sub> = ( | ÇARPINIM(A | \1) |
|------|--------|---------|-----------|---------------------------|------------|-----|
|      | А      | В       | С         | D                         | E          | F   |
| 1    | 5      | =ÇARPII | NIM(A1)   |                           |            |     |
| 2    |        | ÇARPI   | NIM(sayı) |                           |            |     |
| =ÇAI | RPINIM | (Adres) | =ÇARPI    | NIM(A1)                   | → Sonuç 12 | 20  |
| =ÇAI | RPINIM | (Sayı)  | =ÇARPIN   | VIM(5)                    | → Sonuç 12 | 20  |

### BÖLÜM İŞLEVİ

Bir sayının bir sayıya tam bölümündeki bölümün tam kısmını hesaplar, ondalık ya da kalanı göstermez.

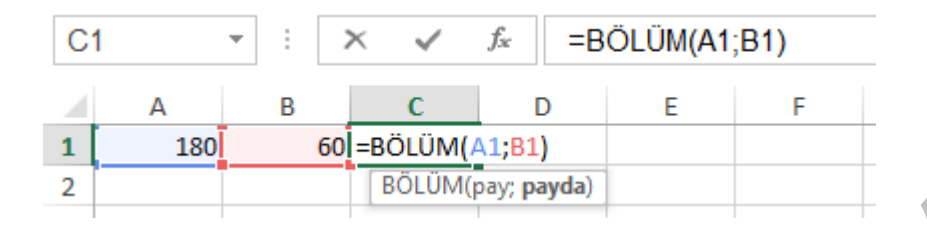

=BÖLÜM(adrespay;adrespayda)  $\rightarrow$  =BÖLÜM(A1;B1)  $\rightarrow$  Sonuç 3 =BÖLÜM(sayıpay;sayıpayda)  $\rightarrow$  =BÖLÜM(180;60)  $\rightarrow$  Sonuç 3

#### MOD İŞLEVİ

Bir sayının bir sayıya bölümünden kalanı hesaplar. Örneğin 15'in 4'e bölümünden kalan 3'tür. Yani 15 denktir 3 (Mod 4)

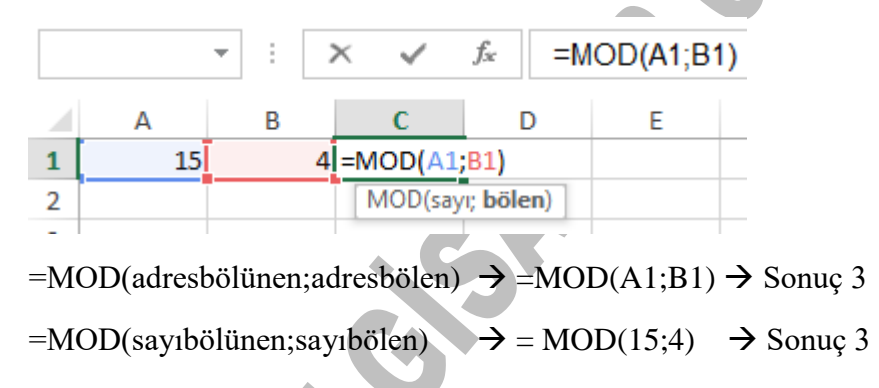

### ORTALAMA İŞLEVİ

Tanımlanan hücre adreslerindeki sayıların toplamının toplam terim sayısına bölümünü hesaplanır.

| B | 6  |          | × 🗸                   | <i>f</i> <sub>x</sub> =0 | RTALAMA | (A1:B5) |
|---|----|----------|-----------------------|--------------------------|---------|---------|
|   | А  | В        | С                     | D                        | E       | F       |
| 1 | 10 | 60       |                       |                          |         |         |
| 2 | 20 | 70       |                       |                          |         |         |
| 3 | 30 | 80       |                       |                          |         |         |
| 4 | 40 | 90       |                       |                          |         |         |
| 5 | 50 | 100      |                       |                          |         |         |
| 6 |    | =ORTALAN | /A(A1:B5)             |                          |         |         |
| 7 |    | ORTALA   | MA( <b>sayı1</b> ; [s | ayı2];)                  |         |         |

=ORTALAMA(adres1:adres2) Bir hücre aralığındaki sayıların ortalamasını hesaplar.

=ORTALAMA(A1:B5) =(A1+A2+A3+A4+A5+B1+B2+B3+B4+B5)/10→Sonuç 55

=ORTALAMA(adres1;adres2;adres3;...) Tabloda yer alan sayılardan sadece belirtilen adreslerdeki sayıların ortalamasını hesaplar.

=ORTALAMA(A1;A3;A5)  $\rightarrow$  =(A1+A3+A5)/3  $\rightarrow$  Sonuç 30 =ORTALAMA(sayı1;sayı2;sayı3;...)

=ORTALAMA(10;30;50)  $\rightarrow$  =(10+30+50)/3  $\rightarrow$  Sonuç 30

#### KUVVET İŞLEVİ

Üssü alınmış bir sayının istenen dereceden sonucunu hesaplar.

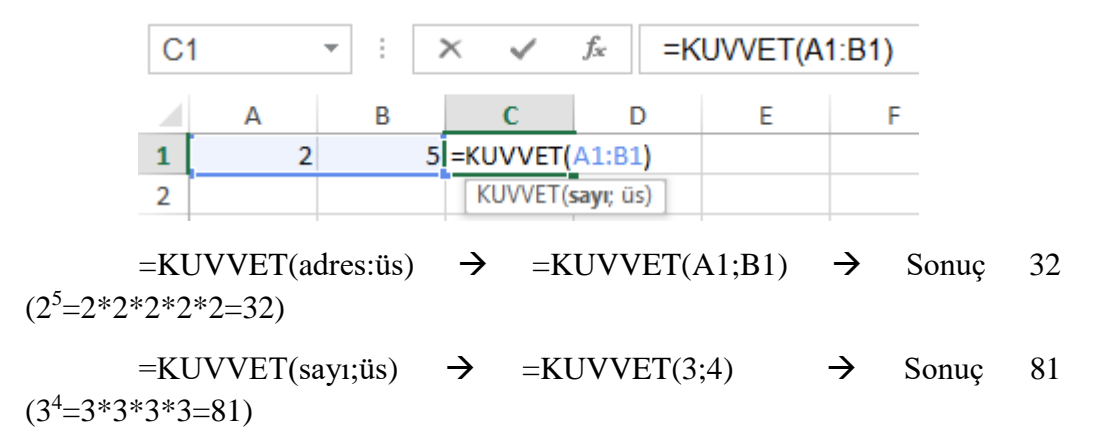

 $\rightarrow$ 

# KAREKÖK İŞLEVİ

Belirtilen hücre adresindeki sayısal değerin karekökünü hesaplar.

|   |     | <b>-</b> : | $\times \checkmark$ | $f_x$ | =KAREKÖK | (A1) |
|---|-----|------------|---------------------|-------|----------|------|
|   | А   | В          | с                   | D     | ) E      | F    |
| 1 | 256 | =KAREK     | ÖK(A1)              |       |          |      |
| 2 |     | KAREK      | (ÖK(sayı)           |       |          |      |

=KAREKÖK(adres)  $\rightarrow$  =KAREKÖK(A1)  $\rightarrow$  Sonuç 16

=KAREKÖK(sayı)  $\rightarrow$  =KAREKÖK(25)  $\rightarrow$  Sonuç 5

# KAREKÖKPİ İŞLEVİ

Sayının Pi (3,14) sayısı ile çarpımının karekökünü hesaplar.

| B1 |    | * :    | $\times$ | $\checkmark$ | $f_{x}$ | =KAREKÖKPİ(A1) |   |   |
|----|----|--------|----------|--------------|---------|----------------|---|---|
|    | А  | В      |          | С            | [       | )              | Е | F |
| 1  | 20 | =KAREK | (ÖKPİ    | A1)          |         |                |   |   |

=KAREKÖKPİ(adres)  $\rightarrow$  =KAREKÖKPİ(A1)  $\rightarrow$  Sonuç 7,926655 =KAREKÖKPİ(sayı)  $\rightarrow$  =KAREKÖKPİ(20)  $\rightarrow$  Sonuç 7,926655

### MUTLAK İŞLEVİ

Bir sayının mutlak değerini verir. Sayı pozitifte negatifte olsa mutlak değerin dışına her zaman pozitif olarak çıkar. Bir sayının mutlak değeri, işareti olmayan sayıdır, pozitif olduğunu göstermek için önüne (+) işareti yazılmaz.

| M | JTLAK | *   | :   | ×      | $\checkmark$ | $f_{\mathcal{K}}$ | =M | UTLAK(A | 1) |
|---|-------|-----|-----|--------|--------------|-------------------|----|---------|----|
|   | А     |     | В   |        | С            |                   | D  | Е       |    |
| 1 | -14   | =MU | JTL | 4K(A1) |              |                   |    |         |    |
| 2 |       | M   | UTL | AK(say | )            |                   |    |         |    |
|   |       |     |     |        |              |                   |    |         |    |

=MUTLAK(adres)  $\rightarrow$  =MUTLAK(A1)  $\rightarrow$  Sonuç 14 (|-14|=14)

=MUTLAK(sayı)  $\rightarrow$  =MUTLAK(-81)  $\rightarrow$  Sonuç 14 (|-81|=81)

=MUTLAK(256) → Sonuç 256 (|256|=256)

### İŞARET İŞLEVİ

Girilen bir sayının işaretini verir; Sayı pozitifse 1, sıfır ise 0, negatifse - 1, sonucunu gösterir.

| B1 | 1   | <b>*</b> | ×       | $\checkmark$ | $f_{\mathcal{K}}$ | =İŞ | SARET(A1 | ) |
|----|-----|----------|---------|--------------|-------------------|-----|----------|---|
|    | А   | В        |         | С            | C                 | )   | E        |   |
| 1  | 14  | =İŞARE   | T(A1)   |              |                   |     |          |   |
| 2  | 0   | İŞARE    | T(sayı) | ]            |                   |     |          |   |
| 3  | -34 |          |         |              |                   |     |          |   |

 $=\dot{I}\SARET(adres) \rightarrow =\dot{I}\SARET(A1) \rightarrow Sonuç 1 (Pozitif sayıdır)$  $=\dot{I}\SARET(adres) \rightarrow =\dot{I}\SARET(A2) \rightarrow Sonuç 0 (Sayı sıfıra eşittir)$  $=\dot{I}\SARET(adres) \rightarrow =\dot{I}\SARET(A3) \rightarrow Sonuç -1 (Negatif sayıdır)$  $=\dot{I}\SARET(sayı) \rightarrow =\dot{I}\SARET(14) \rightarrow Sonuç 1 (Pozitif sayıdır)$  $=\dot{I}\SARET(sayı) \rightarrow =\dot{I}\SARET(0) \rightarrow Sonuç 0 (Sayı sıfıra eşittir)$  $=\dot{I}\SARET(sayı) \rightarrow =\dot{I}\SARET(-34) \rightarrow Sonuç -1 (Negatif sayıdır)$ 

### OBEB İŞLEVİ

Tanımlanan hücre aralığındaki sayıların en büyük ortak bölenini döndürür.

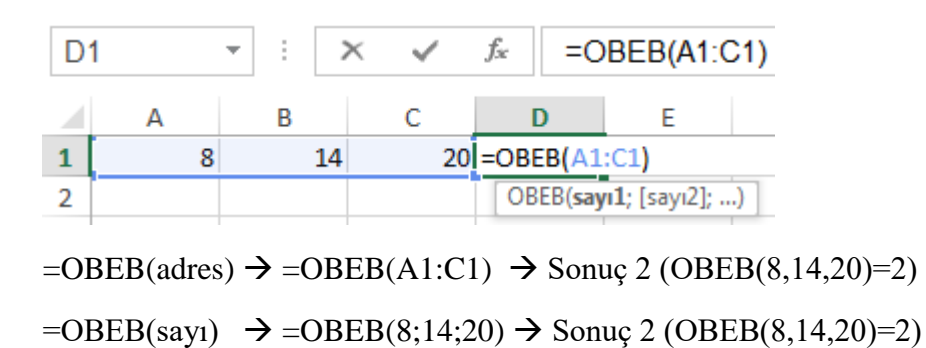

OKEK İŞLEVİ

Tanımlanan hücre aralığındaki sayıların en küçük ortak çarpanını döndürür.

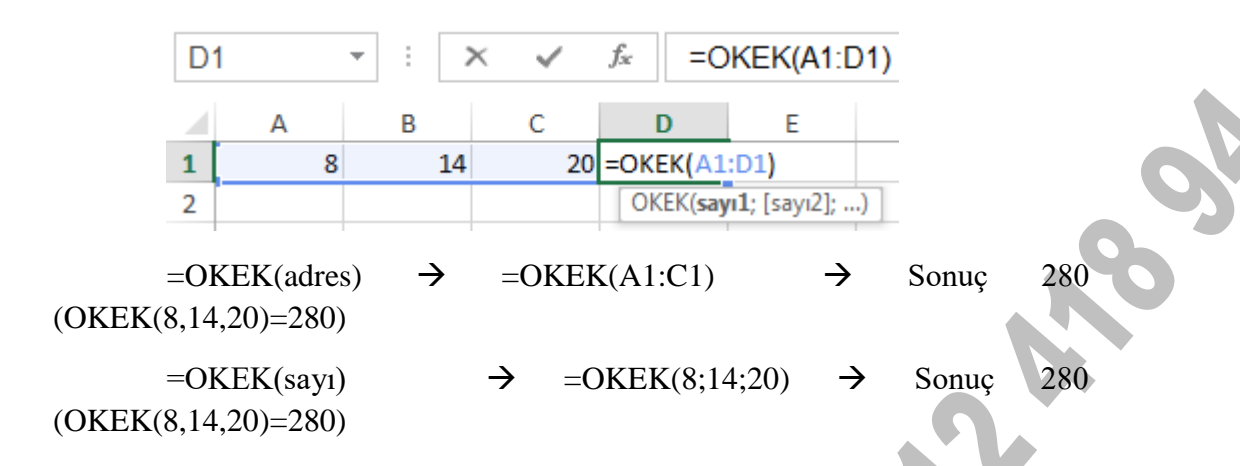

#### TAMSAYI İŞLEVİ

Rasyonel bir sayının ondalık hanesine bakmaksızın, aşağıya doğru en küçük tamsayıya yuvarlar.

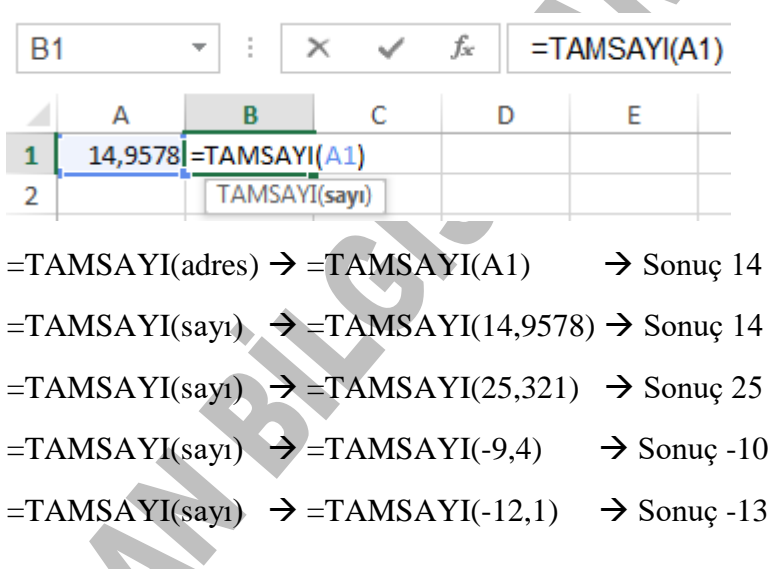

#### YUVARLA

Ondalıklı (rasyonel) bir sayıyı belirlenen basamak sayısına kadar yuvarlamak için kullanılır. Yuvarlanacak sayı silinirken beş ve beşin üstündeyse önündeki sayıya bir ilave edilerek silinir, beşin altındaysa direkt silinir.

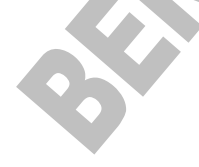

icin,

bir

Yuvarla fonksiyonunda hücre adresi yazılıp noktalı virgülden sonra yazılan rakam virgülden sonra kalması gereken basamak sayısıdır. 3 yazarsak 3 basamak, 2 yazarsak 2 basamak, 1 yazarsak 1 basamak birakana kadar yuvarlama yapar. Sıfır yazarsak sayıda virgülden sonra hiç basamak

|        |            |          |                    |                          |         |       | kalmayacağı içir          |
|--------|------------|----------|--------------------|--------------------------|---------|-------|---------------------------|
| 1      | - <b>-</b> | $\times$ | $\checkmark$       | <i>f</i> <sub>*</sub> =Y | UVARLA( | A1;2) | tamsayıya                 |
| А      | В          |          | С                  | D                        | Е       | I     | dönüştürülecek bi         |
| 14,85  | 57 =YUV    | ARLA(A   | 1;2)               |                          |         |       | biçimde                   |
| 14,85  | 54 YUV     | ARLA(sa  | iyi; <b>sayı</b> _ | rakamlar)                |         |       | yuvarlanmış olur.         |
| 14,55  | 55 14      | 4,56     |                    |                          |         |       | =YUVARLA(adres            |
| 14,44  | 14 14      | 4,44     |                    |                          |         |       | basamak sayısı)           |
| -14,47 | 76 -14     | 4,48     |                    |                          |         |       | =YUVARLA(A1·2             |
| -14,47 | 74 -14     | 4,47     |                    |                          |         |       | $\rightarrow$ Sonuc 14.88 |
| -14,10 | 06 -14     | 4,11     |                    |                          |         |       | 7 5011uç 14,00            |
|        |            |          |                    |                          |         |       | =YUVARLA(A1;1             |

 $\rightarrow$  Sonuç 14,9

B

1

2 3

4

5

6

7

=YUVARLA(A1;0)  $\rightarrow$  Sonuç 15

=YUVARLA(A4;2)  $\rightarrow$  Sonuç -14,48

=YUVARLA(A4;1)  $\rightarrow$  Sonuç -14,5

=YUVARLA(A4;0)  $\rightarrow$  Sonuç -15

=YUVARLA(sayı;basamak sayısı)

=YUVARLA(45,4584;2) → Sonuc 45,46

=YUVARLA(45,4584;1)  $\rightarrow$  Sonuç 45,5

=YUVARLA(45,4584;0) → Sonuç 46

| B | 1       | <b>-</b> : | $\times$ | $\checkmark$             | $f_{x}$ | =Y   | UVARLA(A | <b>\1;-1)</b> | Eğer<br>savısı | basamak       |
|---|---------|------------|----------|--------------------------|---------|------|----------|---------------|----------------|---------------|
| - | А       | В          |          | С                        |         | D    | E        | F             | bir            | rakamla       |
| 1 | 14,857  | =YUVAR     | LA(A1    | l;-1)                    |         |      |          |               | belirtil       | miş ise; -1   |
| 2 | 15,854  | YUVAR      | RLA(say  | /i; <mark>sayı_</mark> i | rakam   | lar) |          |               | onluk.         | -2 vüzlük, -  |
| 3 | 24,555  | 1          | 20       |                          |         |      |          |               | 3 binli        | k dilimlerde  |
| 4 | 25,444  | 3          | 30       |                          |         |      |          |               | tamsay         | /1//2         |
| 5 | -14,476 | -1         | 10       |                          |         |      |          |               | vuvorl         | ar Balirtilan |
| 6 | -24,474 | -2         | 20       |                          |         |      |          |               | yuvan          | ar. Deminen   |
| 7 | -25,106 | -3         | 30       |                          |         |      |          |               |                |               |

basamak

sayı 5 ve 5'in üstündeyse kendine yakın onluk, yüzlük ya da binlik bir üst tamsayıya, 5'in altındaysa kendine yakın onluk, yüzlük ya da binlik bir alt tamsayıya yuvarlar.

=YUVARLA(14,857;-1)  $\rightarrow$  Sonuç 10  $\rightarrow$  =YUVARLA(15,857;-1)  $\rightarrow$  Sonuç 20

=YUVARLA(-14,857;-1)  $\rightarrow$  Sonuç -10  $\rightarrow$  =YUVARLA(-15,357;-1)  $\rightarrow$  Sonuç -20

=YUVARLA(145,857;-2) → Sonuç 100 → =YUVARLA(155,857;-2) → Sonuç 200

=YUVARLA(-145,857;-2)→ Sonuç -100 → =YUVARLA(-155,857;-2)→ Sonuç -200

#### AŞAĞIYUVARLA İŞLEVİ

Seçilen rasyonel sayının yuvarlanacak rakamları 5 ve üzerinde dahi olsa sıfıra yakınsayarak yuvarlar. Virgülden sonra kaç basamak bırakılacak ise rakamlar değiştirilmeden olduğu gibi bırakılır fazla olan rakamların büyüklüğüne bakılmaksızın silinir.

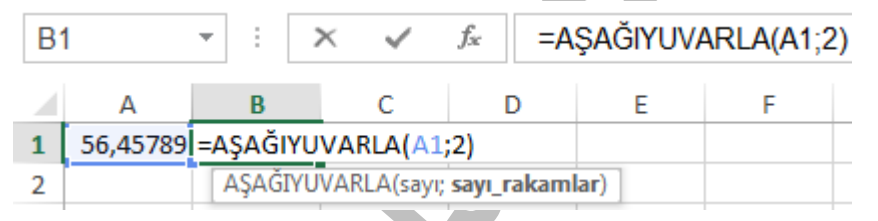

=AŞAĞIYUVARLA(adres;basamak\_sayısı)

=AŞAĞIYUVARLA(A1;2)→Sonuç 56,45

=AŞAĞIYUVARLA(A1;1)→Sonuç 56,4

= AŞAĞIYUVARLA(sayı; basamak\_sayısı)
= AŞAĞIYUVARLA (56,45789;2) → Sonuç 56,45
= AŞAĞIYUVARLA (56,45789;1) → Sonuç 56,4

#### YUKARIYUVARLA İŞLEVİ

Seçilen rasyonel sayının yuvarlanacak rakamları 5'in altında dahi olsa 9'a yakınsayarak yuvarlar. Virgülden sonra kaç basamak bırakılacak ise yuvarlanacak rakamların büyüklüğüne bakılmaksızın silinirken önündeki sayıya bir ilave edilir.

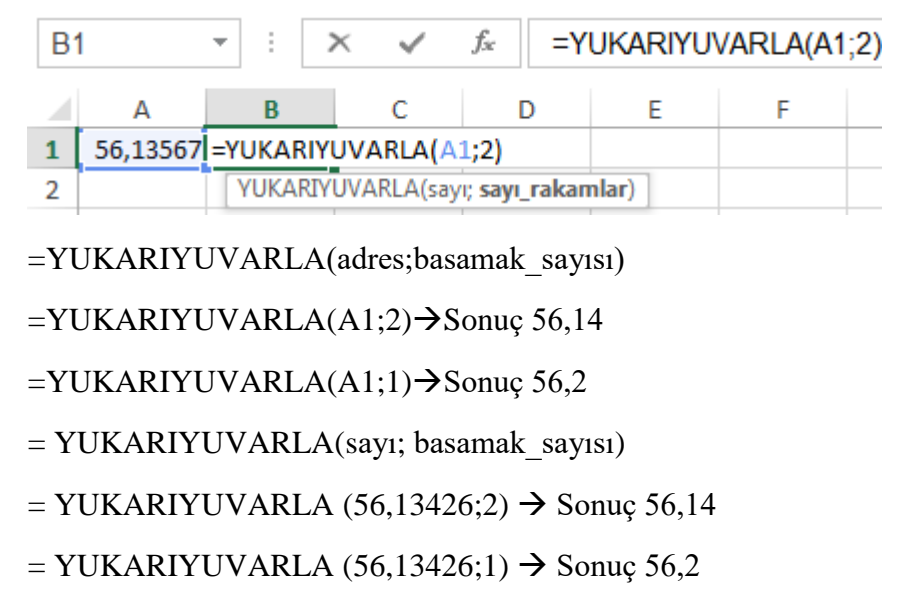

# ÇİFT İŞLEVİ

Seçilen bir rasyonel sayıyı mutlak değerce kendinden büyük en yakın çift tam sayıya yuvarlar.

| B1  | 1         | - : >      | <         | <i>f</i> <sub>x</sub> =Ç | İFT(A1) |
|-----|-----------|------------|-----------|--------------------------|---------|
|     | Α         | В          | С         | D                        | E       |
| 1   | 11,345    | =ÇİFT(A1)  |           |                          |         |
| 2   | 13,123    | ÇİFT(sayı) |           |                          |         |
| 3   | 15,534    | 16         |           |                          |         |
| 4   | 55,854    | 56         |           |                          |         |
| 5   | -144,157  | -146       |           |                          |         |
| =Çİ | FT(adres) | →=ÇİFT     | (A1)      | → Sonuç                  | 12      |
| = Ç | IFT(sayı) | → = ÇİFT   | (11,345)  | → Sonuç                  | 12      |
| = Ç | İFT(sayı) | → = ÇİF    | Г(13,123) | ) → Sonu                 | ıç 14   |

### TEK İŞLEVİ

Seçilen bir rasyonel sayıyı mutlak değerce kendinden büyük en yakın tek tam sayıya yuvarlar.

| B1  | 1         | - E 🗦               | × 🗸        | $f_{\mathcal{K}}$ | =TEK(A1) |
|-----|-----------|---------------------|------------|-------------------|----------|
|     | A         | В                   | С          | ۵                 | ) E      |
| 1   | 11,345    | =TEK(A1)            |            |                   |          |
| 2   | 13,123    | TEK(sayı)           | ]          |                   |          |
| 3   | 15,534    | 17                  |            |                   |          |
| 4   | 55,854    | 57                  |            |                   |          |
| 5   | -144,157  | -145                |            |                   |          |
| =TE | EK(adres) | → =TEK(             | A1) -      | → Soi             | nuç 13   |
| = T | EK(sayı)  | $\rightarrow$ = TEK | (11,345) - | → Soi             | nuç 13   |
| = T | EK(sayı)  | $\rightarrow$ = TEK | (13,123) - | → Soi             | nuç 15   |
| =TE | EK(sayı)  | $\rightarrow$ =TEK( | -12,1)     | → So              | nuç -13  |

### Pİ İŞLEVİ

Pi sayısını verir. Adres ya da sayı belirtmemize gerek yoktur. =Pİ() yazmamız yeterlidir.

|   |          |   |   |   |   |              | _                 |       |
|---|----------|---|---|---|---|--------------|-------------------|-------|
| A | I        | * | : | 2 | × | $\checkmark$ | $f_{\mathcal{K}}$ | =Pİ() |
|   | Α        |   | в |   |   | С            |                   | D     |
| 1 | 3,141593 |   |   |   |   |              |                   |       |
|   |          |   |   |   |   |              |                   |       |

=Pİ( ) → Sonuç 3,141593

Pi sayısını 3,14 şeklinde kullanmak istediğimizde yuvarlayarak yazmamız gerekir.

=YUVARLA(PÍ();2)  $\rightarrow$  Sonuç 3,14

### DERECE İŞLEVİ

Radyan türünden verilen açıyı dereceye dönüştürür.

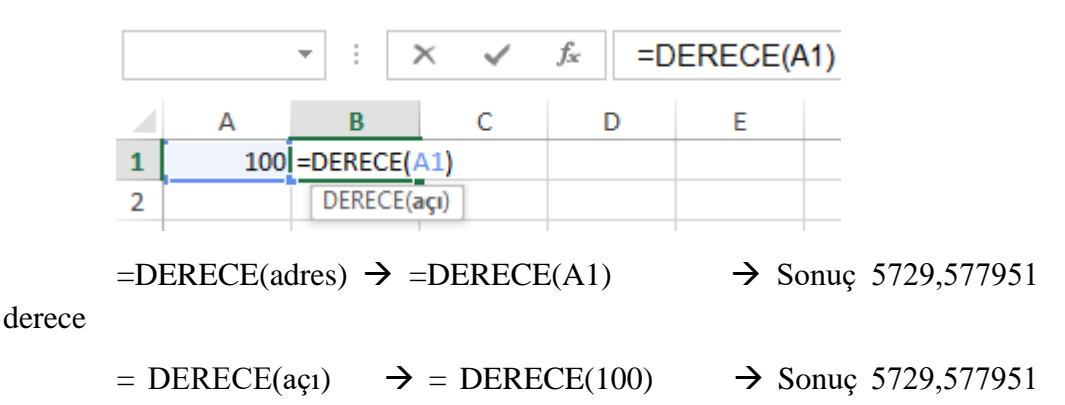

derece

### RADYAN İŞLEVİ

Dereceyi radyana dönüştürür.

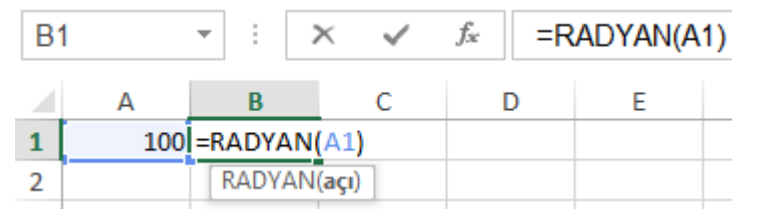

 $= RADYAN(adres) \rightarrow = RADYAN(A1) \rightarrow Sonuç 1,745329752$ yan

radyan

 $= RADYAN(açı) \rightarrow = RADYAN(100) \rightarrow Sonuç 1,745329752$ 

radyan

### ROMEN İŞLEVİ

İstenen bir sayının romen rakamı karşılığını verir.

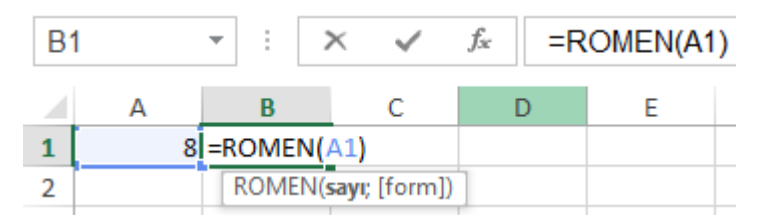

 $= \operatorname{ROMEN}(\operatorname{Adres}) \rightarrow = \operatorname{ROMEN}(\operatorname{A1}) \rightarrow \operatorname{Sonuç} \operatorname{VIII}$ 

```
=ROMEN(Sayı) \rightarrow =ROMEN(14) \rightarrow Sonuç XIV
```

# S\_SAYI\_ÜRET İŞLEVİ

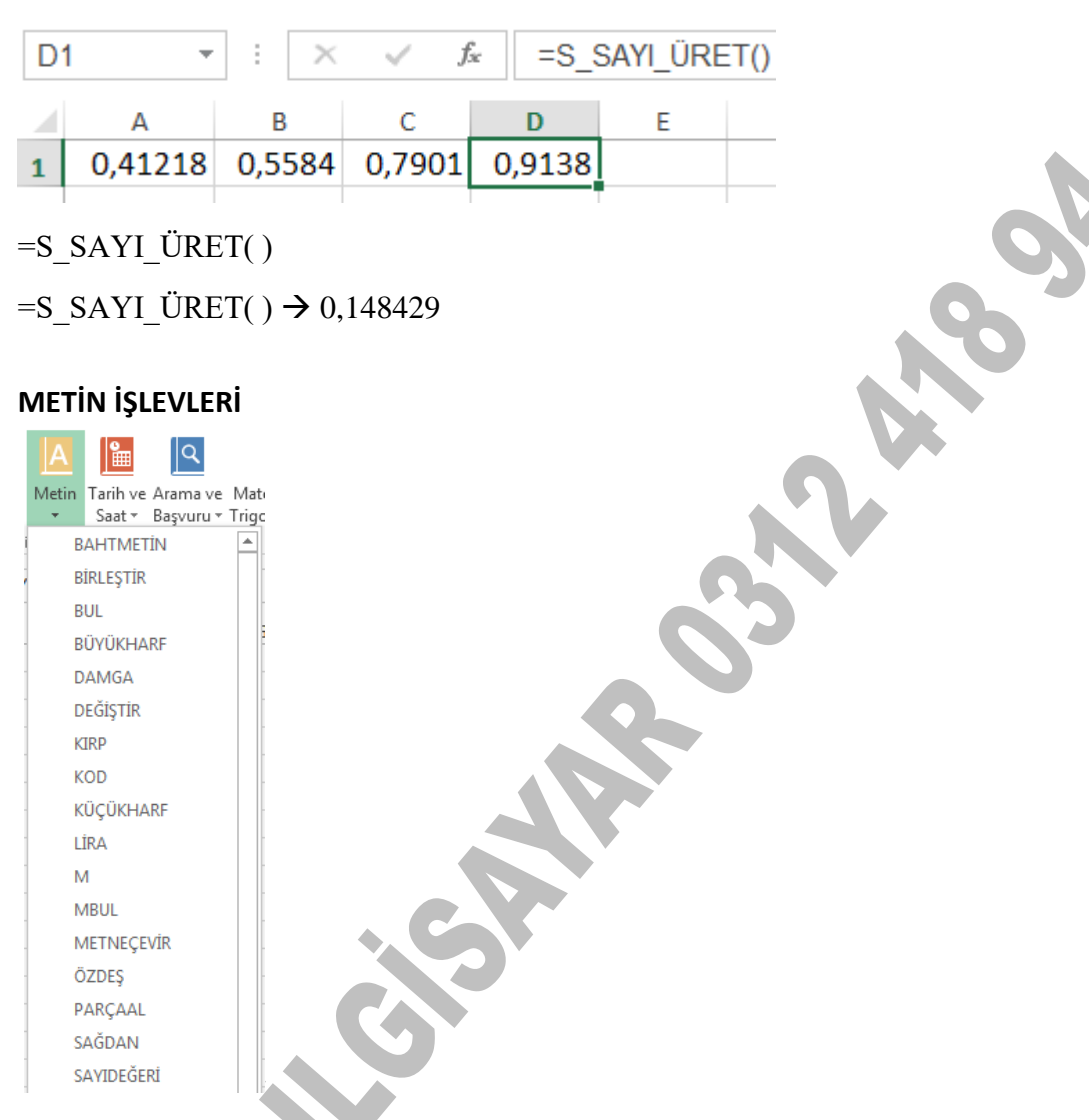

0 ya da 0 ile 1 arasındaki sayıları eşit dağılımla rastgele sayı üretir.

# BÜYÜKHARF İŞLEVİ

Metni büyük harfe çevirir. (Excel'de alfa sayısallar çift tırnak (") içinde yazılır).

| B | 1          | -       | $\times$ | ~ | $f_{\mathcal{K}}$ | =BÜ | YÜKHARF | (A1) |
|---|------------|---------|----------|---|-------------------|-----|---------|------|
|   | А          | В       |          | С |                   | D   | E       |      |
| 1 | bilgisayar | BILGISA | YAR      |   |                   |     |         |      |
|   |            |         |          |   | 1                 |     |         |      |

=BÜYÜKHARF(Adres)  $\rightarrow$  =BÜYÜKHARF(A1)  $\rightarrow$  Sonuç BİLGİSAYAR'dır.

=BÜYÜKHARF(metin)→ =BÜYÜKHARF("bilge kaan")→ Sonuç BİLGE KAAN'dır.

### KÜÇÜKHARF İŞLEVİ

Metni küçük harfe çevirir. (Excel'de alfa sayısallar çift tırnak (") içinde yazılır).

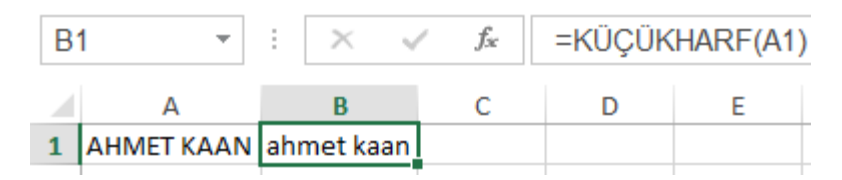

=KÜÇÜKHARF(Adres)  $\rightarrow$  =KÜÇÜKHARF(A1)  $\rightarrow$  Sonuç ahmet kaan'dır.

=KÜÇÜKHARF(metin)  $\rightarrow$  =KÜÇÜKHARF("AHMET KAAN")  $\rightarrow$  Sonuç ahmet kaan'dır.

### SAĞDAN İŞLEVİ

Bir metnin ya da sayısal değerin sağından istenen karakter sayısı kadarını görüntüler.

| B | B1 *   |  | :  | $\times$ | ~ | $f_{x}$ | =SAĞDA | N(A1;4) |
|---|--------|--|----|----------|---|---------|--------|---------|
|   | Α      |  |    | В        |   | С       | D      | E       |
| 1 | ANKARA |  | KA | RA       |   |         |        |         |

 $= SA\breve{G}DAN(adres;karakter_say_{1S1}) \rightarrow = SA\breve{G}DAN(A1;4) \rightarrow Sonuç KARA'dır.$ 

=SAĞDAN("metin";karakter\_sayısı)  $\rightarrow$  =SAĞDAN("AHMET";3)  $\rightarrow$  Sonuç MET'tir.

#### SOLDAN İŞLEVİ

Bir metnin ya da sayısal değerin solundan istenen karakter sayısı kadarını görüntüler.

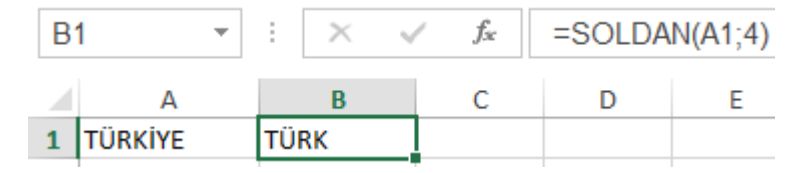

=SOLDAN(adres;karakter\_sayısı)  $\rightarrow$  =SOLDAN(A1;4)  $\rightarrow$  Sonuç TÜRK'tür.

=SOLDAN("metin";karakter\_sayısı) $\rightarrow$ =SOLDAN("TÜRKİYE";4) $\rightarrow$ S onuç TÜRK'tür.

#### PARÇAAL İŞLEVİ

Bir metnin ya da sayısal değerin istediğimiz karakterden başlayarak istediğimiz karakter sayısı kadarını görüntüler.

| B1       | * | :   | $\times$ | $\checkmark$ | $f_{\mathcal{K}}$ | =PARÇA | AL(A1;2;3) |
|----------|---|-----|----------|--------------|-------------------|--------|------------|
| A        | 4 |     | В        |              | С                 | D      | E          |
| 1 BAŞKEN | T | AŞK | (        |              |                   |        |            |

=PARÇAAL(adres;başlangıç\_sırası;karakter\_sayısı)  $\rightarrow$ 

=PARÇAAL(A1;2;3) → Sonuç AŞK'tır. A1 hücresindeki "BAŞKENT" ifadesinin 2. karakterinden başlayarak 3 tane karakterini görüntüledi.

=PARÇAAL("metin";başlangıç\_sırası;karakter\_sayısı) →

=PARÇAAL("BAŞKENT";2;3) → Sonuç AŞK'tır.

### BIRLEŞTIR İŞLEVİ

Farklı hücrelerdeki girişleri tek bir hücrede birleştirir.

| С | 1 -     | r E    | $\times$ | $\checkmark$ | f <sub>x</sub> | =BİRLE  | ştir(A1;e | 31) |
|---|---------|--------|----------|--------------|----------------|---------|-----------|-----|
|   | А       | E      | 3        |              | С              |         | D         |     |
| 1 | BERKCAN | BİLGİS | AYAR     | BERK         | CANBİL         | GİSAYAR |           |     |

 $=BIRLESTIR(adres1;adres2;...) \rightarrow =BIRLESTIR(A1;B1) \rightarrow$ 

Sonuç BERKCANBİLGİSAYAR'dır. Eğer iki metin arasında boşluk bırakacak isek; ilk (;) işaretinden sonra çift tırnak ("") içerisinde boşluk bırakmalıyız.

=BİRLEŞTİR(A1;" ";B1) → Sonuç BERKCAN BİLGİSAYAR'dır.

=BİRLEŞTİR("Metin1";" ";"Metin2";" ";"metin3";…) →

=BİRLEŞİTİR("AHMET";" ";"AYDINALP") → Sonuç AHMET AYDINALP'tır.

Birleştirmenin diğer bir yöntemi de =BİRLEŞTİR fonksiyonun kullanmadan doğrudan eşittir ile başlayıp çift tırnaklar ve (ampersant) kullanmaktır. Çift tırnak arasında ne kadar boşluk bırakırsak iki metin arasında da o kadar boşluk bırakılmış olur.

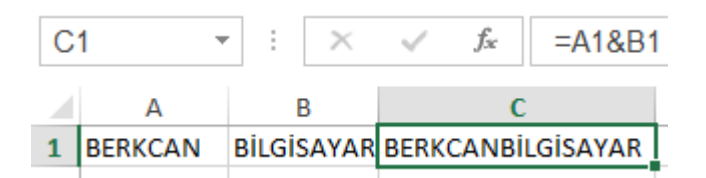

=A1&B1 → Sonuç BERKCANBİLGİSAYAR'dır.

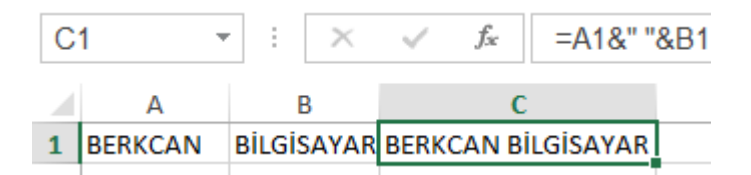

=A1&" "&B1 → Sonuç BERKCAN BİLGİSAYAR'dır.

```
=("AHMET"&" "&"AYDINALP") → Sonuç AHMET AYDINALP'tir.
```

### UZUNLUK İŞLEVİ

Seçilen bir hücre içeriğindeki karakter sayısını verir. Eğer sözcükler arasında boşluk var ise boşluk karakteri de sayılır.

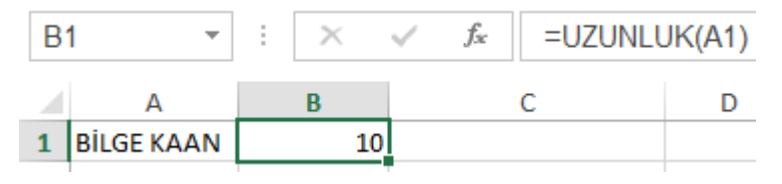

=UZUNLUK(adres)  $\rightarrow$  =UZUNLUK(A1)  $\rightarrow$  Sonuç 10'dur.

=UZUNLUK("metin")  $\rightarrow$  =UZUNLUK("BİLGE KAAN")  $\rightarrow$  Sonuç 10'dur.

### YINELE İŞLEVİ

Bir metni ya da karakteri verilen sayıda yineler.

| B1  |   | •    | $\times$ | $\sim$ | $f_{\mathcal{K}}$ | =YİN | NELE(A1;5) |
|-----|---|------|----------|--------|-------------------|------|------------|
|     | А | В    |          | С      |                   | D    | E          |
| 1 X |   | XXXX | X        |        |                   |      |            |

=YİNELE(adres;sayı)  $\rightarrow$  =YİNELE(A1;5)  $\rightarrow$  Sonuç xxxxx'tir. X karakterini 5 kez yineleyerek görüntüledi.

=YİNELE("metin";sayı) →=YİNELE("TC";4) →Sonuç TCTCTCTC

### DAMGA İŞLEVİ

0 ile 255 arasında toplamda 256 tane sayısal değerin ASCII kod karşılığındaki karakter karşılığını görüntüler.

=DAMGA(sayı)  $\rightarrow$  =DAMGA(126)  $\rightarrow$  Sonuç ~ (Tilda, yaklaşık işareti) görüntüler.

### İSTATİKLİKSEL İŞLEVLER

# BAĞ\_DEĞ\_SAY İŞLEVİ

Bağımsız değişken sayısı belirtilen hücre aralığındaki sayı içerikli hücrelerin kaç tane olduğunu sayar.

| A | 1     | <b>▼</b> : | $\times \checkmark f_x$ | =BAĞ_DEĞ_ | SAY(A1:B5) |
|---|-------|------------|-------------------------|-----------|------------|
|   | Α     | В          | С                       | D         | E          |
| 1 | 10    | 60         | 1                       |           |            |
| 2 | 20    | 70         |                         |           |            |
| 3 | Ahmet | 80         |                         |           |            |
| 4 | 40    |            |                         |           |            |
| 5 | 50    | 100        |                         |           |            |
| 6 |       | =BAĞ_DE    | Ğ_SAY(A1:B5)            |           |            |
| 7 |       | BAĞ_DEC    | SAY( <b>değer1</b> ; [  | değer2];) |            |
|   | 1     |            | 1                       |           | i          |

=BAĞ\_DEĞ\_SAY(Adres1:Adres2) =BAĞ\_DEĞ\_SAY(A1:B5) → Sonuç 8 adet sayısal veri

# BAĞ\_DEĞ\_DOLU\_SAY İŞLEVİ

Bağımsız değişkenlerden belirtilen hücre aralığındaki dolu hücrelerin sayısal ya da alfasayısal olmalarına bakmaksızın kaç tane olduğunu sayar.

| B | 6     | - : C    | $\times \checkmark f_x$ | DLU_SAY        | LU_SAY(A1:B5) |   |
|---|-------|----------|-------------------------|----------------|---------------|---|
|   | А     | В        | С                       | D              | E             | F |
| 1 | 10    | 60       |                         |                |               |   |
| 2 | 20    | 70       |                         |                |               |   |
| 3 | Ahmet | 80       |                         |                |               |   |
| 4 | 40    |          |                         |                |               |   |
| 5 | 50    | 100      |                         |                |               |   |
| 6 |       | =BAĞ_DEĞ | DOLU_SAY(A1             | :B5)           |               |   |
| 7 |       | BAĞ_DEĞ  | DOLU_SAY(değe           | r1; [değer2];) |               |   |
|   |       |          |                         |                |               |   |

=BAĞ\_DEĞ\_DOLU\_SAY(adres1:adres2)

=BAĞ\_DEĞ\_DOLU\_SAY(A1:B5) → Sonuç 9 adet dolu hücre

# BOŞLUKSAY İŞLEVİ

Belirtilen hücre aralığındaki boş hücreleri sayar.

| B | 6     | - : C    | $\times \checkmark f_x$ | =BOŞLUKSAY( | A1:B5) |
|---|-------|----------|-------------------------|-------------|--------|
|   | А     | В        | С                       | D           | E      |
| 1 | 10    | 60       |                         |             |        |
| 2 | 20    | 70       |                         |             |        |
| 3 | Ahmet | 80       |                         |             |        |
| 4 | 40    |          |                         |             |        |
| 5 | 50    | 100      |                         |             |        |
| 6 |       | =BOŞLUKS | AY(A1:B5)               |             |        |
| 7 |       | BOŞLUKS  | AY(aralık)              |             |        |

=BOŞLUKSAY(aralık)  $\rightarrow$  =BOŞLUKSAY(A1:B5)  $\rightarrow$  Sonuç 1 adet boş hücre

# EĞERSAY İŞLEVİ

Belirtilen hücre aralığındaki koşula uyan hücreleri sayar.

| C4 | 4  | <b>▼</b> : : | × ✓     | <i>f</i> ∞ =EĞERS | SAY(A1:C3; | ">50") |      |
|----|----|--------------|---------|-------------------|------------|--------|------|
|    | А  | В            | С       | D                 | E          | F      |      |
| 1  | 10 | 40           | 70      |                   |            |        |      |
| 2  | 20 | 50           | 80      |                   |            |        |      |
| 3  | 30 | 60           | 90      |                   |            |        |      |
| 4  |    |              | =EĞERSA | Y(A1:C3;">50")    |            |        | , Ch |
| 5  |    |              | EĞERSA  | Y(aralık; ölçüt)  |            |        | NU   |
|    |    |              |         |                   |            |        |      |

=EĞERSAY(aralık;"koşul")  $\rightarrow$  =EĞERSAY(A1:C3;">50")  $\rightarrow$  Sonuç 4 adet 50'den büyük olma koşulunu sağlayan hücre var. Ölçüt çift tırnak işaretleri arasına yazılmalıdır.

## EĞERORTALAMA İŞLEVİ

Belirtilen hücre aralığındaki koşula uyan hücrelerin ortalamasını hesaplar.

| 1  | ▼ ÷ 2                    | × ✓                                       | fx =EĞEROF                                                                  | RTALAMA                                                                                                    | (A1:C3;">                                                                     | 50")                                                                                                    |
|----|--------------------------|-------------------------------------------|-----------------------------------------------------------------------------|----------------------------------------------------------------------------------------------------|-------------------------------------------------------------------------------|----------------------------------------------------------------------------------------------------|
| А  | В                        | С                                         | D                                                                           | Е                                                                                                    | F                                                                             |                                                                                                    |
| 10 | 40                       | 70                                        |                                                                             |                                                                                                    |                                                                               |                                                                                                    |
| 20 | 50                       | 80                                        |                                                                             |                                                                                                    |                                                                               |                                                                                                    |
| 30 | 60                       | 90                                        |                                                                             |                                                                                                    |                                                                               |                                                                                                    |
|    |                          | =EĞEROR                                   | TALAMA(A1:C3;">5                                                            | 0")                                                                                                    |                                                                               |                                                                                                    |
|    |                          | EĞEROR                                    | TALAMA(aralık; ölçüt;                                                       | [aralık_ortal                                                                                              | aması])                                                                       |                                                                                                    |
|    | 4<br>A<br>10<br>20<br>30 | 4 ▼ : 2<br>A B<br>10 40<br>20 50<br>30 60 | 4 ▼ : × ✓<br>A B C<br>10 40 70<br>20 50 80<br>30 60 90<br>=EĞEROR<br>EĞEROR | A B C D   A B C D   10 40 70   20 50 80   30 60 90   EĞERORTALAMA(A1:C3;">50   EĞERORTALAMA(aralık; ölçüt; | 4   ▼   ⋮   ×   ✓   fx   =EĞERORTALAMA     A   B   C   D   E     10   40   70 | A   B   C   D   E   F     10   40   70   E   F     20   50   80   E   F     30   60   90   E   E     EĞERORTALAMA(A1:C3;">50")   E   E |

=EĞERORTALAMA(aralık;"koşul")

=EĞERORTALAMA(A1:C3;"<60") Sonuç 30'dur.

60'dan küçük olma koşulunu sağlayan 5 adet sayısal değerin ortalamasını almış olduk. Ölçüt çift tırnak işaretleri arasına yazılmalıdır.

# MAK İŞLEVİ

Bir hücre aralığındaki en büyük sayıyı verir.

|   |      |          | × 🗸         | <i>f</i> <sub>x</sub> = | MAK(A1:B5) |
|---|------|----------|-------------|-------------------------|------------|
|   | А    | В        | С           | D                       | E          |
| 1 | 25   | 571      |             |                         |            |
| 2 | 1299 | 196      |             |                         |            |
| 3 | 1453 | 14       |             |                         |            |
| 4 | 1071 | 1923     |             |                         |            |
| 5 | 90   | 69       |             |                         |            |
| 6 |      | =MAK(A1: | B5)         |                         |            |
| 7 |      | MAK(say  | 1; [sayı2]; | )                       |            |

=MAK(adres1:adres2) Tanımlanan aralıktaki en büyük sayıyı verir.

=MAK(A1:B5)  $\rightarrow$  Sonuç 1923

=MAK(adres1;adres2;adres3;...) Tanımlanan hücrelerdeki en büyük sayıyı verir.

```
=MAK(A1;A3;B5) → Sonuç 1453
```

=MAK(sayı1;sayı2;sayı3;...) Tanımlanan sayılar içerisindeki en büyük sayıyı verir.

=MAK(90;25;571;69;196) → Sonuç 571

#### MİN İŞLEVİ

Bir hücre aralığındaki en küçük sayıyı verir.

|   |      | - : )     | × 🗸          | <i>f</i> <sub>x</sub> = | MİN(A1:B5) |
|---|------|-----------|--------------|-------------------------|------------|
|   | А    | В         | С            | D                       | E          |
| 1 | 25   | 571       |              |                         |            |
| 2 | 1299 | 196       |              |                         |            |
| 3 | 1453 | 14        |              |                         |            |
| 4 | 1071 | 1923      |              |                         |            |
| 5 | 90   | 69        |              |                         |            |
| 6 |      | =MİN(A1:E | 35)          |                         |            |
| 7 |      | MİN(sayı  | 1; [sayı2];) |                         |            |

=MİN(adres1:adres2) Tanımlanan aralıktaki en küçük sayıyı verir.

=MİN(A1:B5)  $\rightarrow$  Sonuç 14

=MİN(adres1;adres2;adres3;...) Tanımlanan hücrelerdeki en küçük sayıyı verir.

=MİN(A1;A4;B2)  $\rightarrow$  Sonuç 25

=MİN(sayı1;sayı2;sayı3;...) Tanımlanan sayılar içerisindeki en küçük sayıyı verir.

=MİN(1071;1299;1918;1453) → Sonuç 1071

# BÜYÜK İŞLEVİ

Belirtilen bir veri kümesindeki k'inci en büyük sayıyı verir. Örneğin, üçüncü en büyük sayı k'dir.

| C | 4 | <b>*</b> |    | × ✓     | f <sub>≭</sub> =BÜYÜK( | A1:C3;3) |
|---|---|----------|----|---------|------------------------|----------|
|   | Α | В        |    | С       | D                      | E        |
| 1 | 1 | 0        | 40 | 70      |                        |          |
| 2 | 2 | 0        | 50 | 80      |                        |          |
| 3 | 3 | 0        | 60 | 90      |                        |          |
| 4 |   |          |    | =BÜYÜK( | A1:C3 <b>;3)</b>       |          |
| 5 |   |          |    | BÜYÜK(  | dizi, k)               |          |

=BÜYÜK(aralık\_adresi:kaçıncı\_büyük)  $\rightarrow$  =BÜYÜK(A1:C3;3)  $\rightarrow$ Sonuç 70'tir. Tanımlanan hücre aralığına bakılırsa en büyük üçüncü sayının 70 olduğu görülmektedir.

# KÜÇÜK İŞLEVİ

Belirtilen bir veri kümesindeki k'inci en küçük sayıyı verir. Örneğin, ikinci en küçük sayı k'dir.

|   |   | Α  | В |    | С       |                  | D  | E |
|---|---|----|---|----|---------|------------------|----|---|
| 1 | 1 | 10 |   | 40 | 70      |                  |    |   |
| 1 | 2 | 20 |   | 50 | 80      |                  |    |   |
| ; | 3 | 30 |   | 60 | 90      |                  |    |   |
| 4 | 4 |    |   |    | =KÜÇÜK( | A1:C3;           | 2) |   |
|   | 5 |    |   |    | KÜÇÜK(  | dizi; <b>k</b> ) | ]  |   |
=KÜÇÜK(aralık\_adresi:kaçıncı\_küçük)  $\rightarrow$  =KÜÇÜK(A1:C3;2)  $\rightarrow$ Sonuç 20'dir. Tanımlanan hücre aralığına bakılırsa en küçük ikinci sayının 20 olduğu görülmektedir.

## Mantiksal Metin Tar Sa DEĞİL DOĞRU EĞER EĞERHATA EĞERYOKSA ÖZELVEYA VE YADA VANLIŞ **f**x İş<u>l</u>ev Ekle...

### MANTIKSAL İŞLEVLER

## EĞER İŞLEVİ

Koşullu işlem yapmak için kullanılır. Koşul sağlanıyorsa ilk önermeyi, sağlanmıyorsa sonraki değeri verir ya da yapılacak işlemi uygular. (Alfa sayısallar tırnak içinde yazılır.)

=EĞER(koşul;"Koşul\_doğru\_ise\_ilk\_önerme";"koşul\_yanlış\_ise\_sonra ki\_önerme")

Aşağıdaki tabloda vize ve final not ortalaması 50' den büyük olan öğrenciler geçmiş, 50 veya daha küçük olanlar koşulu gerçekleştirmediği için kalmışlardır. Not ortalaması 50 olan öğrencilerin geçebilmesi için koşula >= yazmamız gerekir.

| E | 2 👻 :          | $\times$ $\checkmark$ | <i>f</i> <sub>∗</sub> =EĞE | ER(D2>50;"( | GEÇTİ";" | Kaldi") |
|---|----------------|-----------------------|----------------------------|-------------|----------|---------|
|   | А              | В                     | С                          | D           | E        | F       |
| 1 | ADI SOYADI     | VIZE NOTU             | FİNAL NOTU                 | ORTALAMA    | DURUM    |         |
| 2 | AHMET AYDINALP | 80                    | 90                         | 85          | GEÇTİ    |         |
| 3 | AYDAN ŞEN      | 45                    | 51                         | 48          | KALDI    |         |
| 4 | BİLGE KAAN     | 70                    | 95                         | 83          | GEÇTİ    |         |
| 5 | DERYA GÜNEŞ    | 35                    | 63                         | 49          | KALDI    |         |
| 6 | METE GÖKHAN    | 50                    | 78                         | 64          | GEÇTİ    |         |
| 7 | DENİZ DAMLA    | 40                    | 50                         | 45          | KALDI    |         |

=EĞER(D2>50;"GEÇTİ";"KALDI") → Durumda, not ortalaması 50' den büyük olduğu için koşul sağlanmış oluyor ve GEÇTİ yazısını göstermiştir.

=EĞER(D3>50;"GEÇTİ";"KALDI")  $\rightarrow$  Durumda, not ortalaması 50' den küçük olduğu için koşul sağlanmamıştır ve sonraki önermeyi uygulayarak KALDI yazısını göstermiştir.

## VE İŞLEVİ

Tüm bağımsız değişkenler DOĞRU' ysa DOĞRU' yu verir. Bir ya da daha fazla bağımsız değişkeni YANLIŞ' sa YANLIŞ' 1 verir.

=VE(mantıksal1;mantıksal2;...)  $\rightarrow$  =VE(2+2=4;2+3=5)  $\rightarrow$  DOĞRU

| Ve İşlevinin Değer Tablosu |    |         |        |  |
|----------------------------|----|---------|--------|--|
| Koşul 1                    | Ve | Koşul 2 | Sonuç  |  |
| Doğru                      | Ve | Doğru   | Doğru  |  |
| Doğru                      | Ve | Yanlış  | Yanlış |  |
| Yanlış                     | Ve | Doğru   | Yanlış |  |
| Yanlış                     | Ve | Yanlış  | Yanlış |  |

## EĞER İLE VE FONKSİYONLARININ BİRLİKTE KULLANIMI

Koşullu işlem yapılırken birden fazla koşula bağlı işlem yapılacaksa; Eğer işlevinde koşul olarak en az iki koşul verilmekte ve bu iki koşulun da

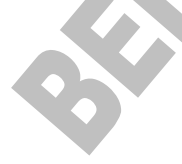

gerçekleşmesi durumuna göre işlem yapılacaktır. Her iki koşul da gerçekleşirse doğru değer döndürecektir. Koşullardan biri ya da ikisi de gerçekleşmiyorsa yanlış değer döndürecektir. Eğer işlevindeki ve fonksiyonu aşağıdaki örnekte olduğu gibi işlem yapmaktadır.

Bekar erkeklere %10 zam yapılacaktır. Bu durumda zam yapılması için iki koşulun aynı anda sağlanması gerekir. Cinsiyeti ERKEK, (E harfi ile gösterildi) medeni durumu BEKAR olacak.

| E | 2 -         | $\vdots$ × | <i>√ f</i> <sub>*</sub> =EĞE | R(VE(B2 | ="E";C2="BE | KAR");D | 2+D2*0,1;D2) |
|---|-------------|------------|------------------------------|---------|-------------|---------|--------------|
|   | А           | В          | С                            | D       | E           | F       | G            |
| 1 | ADI SOYADI  | CINSIYETI  | MEDENÍ DURUMU                | MAAŞI   | YENİ MAAŞI  |         |              |
| 2 | KAAN CAN    | E          | EVLİ                         | 1000    | 1000        |         |              |
| 3 | ESRA AYDIN  | К          | EVLİ                         | 1000    | 1000        |         |              |
| 4 | BERK ÖZTÜRK | E          | BEKAR                        | 1000    | 1100        |         |              |
| 5 | BİLGE KAĞAN | E          | EVLİ                         | 1000    | 1000        |         |              |
| 6 | AYDAN MERT  | К          | BEKAR                        | 1000    | 1000        |         |              |
| 7 | GÖKHAN KAYI | E          | BEKAR                        | 1000    | 1100        |         |              |
|   |             |            |                              |         |             |         |              |

=EĞER(VE(B2="E";C2="BEKAR");D2\*2;D2)

Bu durumda sadece BERK ve GÖKHAN adlı kişilere zam yapılacaktır, diğerlerine yapılmayacaktır. Çünkü ikisi de bekar ve erkektirler.

### YADA İŞLEVİ

Koşullardan en az birinin gerçekleştiği durumlarda doğru değer, koşulardan her ikisinin de yanlış olduğu durumlarda yanlış değer döndürür.

| A |       | <b>•</b> : | $\times$ $\checkmark$ | <i>f</i> <sub>x</sub> =Y | ADA(3+2= | 5;5+6=16) |
|---|-------|------------|-----------------------|--------------------------|----------|-----------|
|   | Α     | В          | С                     | D                        | E        | F         |
| 1 | DOĞRU |            |                       |                          |          |           |

| Yada İşlevinin Değer Tablosu |      |         |        |  |
|------------------------------|------|---------|--------|--|
| Koşul 1                      | Yada | Koşul 2 | Sonuç  |  |
| Doğru                        | Yada | Doğru   | Doğru  |  |
| Doğru                        | Yada | Yanlış  | Doğru  |  |
| Yanlış                       | Yada | Doğru   | Doğru  |  |
| Yanlış                       | Yada | Yanlış  | Yanlış |  |

## EĞER İLE YADA İŞLEVLERİNİN BİRLİKTE KULLANIMI

Eğer işlevinde koşul olarak iki koşul verilmekte ve bu iki koşulun en az birinin gerçekleşmesi durumuna göre işlem yapılacaktır. Her iki koşul da gerçekleşirse ya da koşullardan biri bile gerçekleşirse doğru değer döndürecektir. Koşullardan her ikisi de gerçekleşmiyorsa yanlış değer döndürecektir. Eğer işlevindeki yada fonksiyonu aşağıdaki örnekte olduğu gibi işlem yapmaktadır.

Kadınlara yada cinsiyet aranmaksızın tüm bekarlara %10 zam yapılacaktır. Bu durumda zam yapılması için iki koşuldan en az birinin sağlanması gerekir. Cinsiyeti KADIN, (K harfi ile gösterildi) medeni durumu BEKAR olacak.

| E | 2 *         | $\sim$    | ✓ <i>f</i> <sub>x</sub> =EĞE | er(yada( | B2="K";C2=' | 'BEKAR") | ;D2+D2*0 | ,1;D2) |
|---|-------------|-----------|------------------------------|----------|-------------|----------|----------|--------|
|   | А           | В         | С                            | D        | E           | F        | G        | н      |
| 1 | ADI SOYADI  | CINSIYETI | MEDENÍ DURUMU                | MAAŞI    | YENİ MAAŞI  |          |          |        |
| 2 | KAAN CAN    | E         | EVLİ                         | 1000     | 1000        |          |          |        |
| 3 | ESRA AYDIN  | К         | EVLİ                         | 1000     | 1100        |          |          |        |
| 4 | BERK ÖZTÜRK | E         | BEKAR                        | 1000     | 1100        |          |          |        |
| 5 | BİLGE KAĞAN | E         | EVLİ                         | 1000     | 1000        |          |          |        |
| 6 | AYDAN MERT  | К         | BEKAR                        | 1000     | 1100        |          |          |        |
| 7 | GÖKHAN KAYI | E         | BEKAR                        | 1000     | 1100        |          |          |        |
|   |             |           |                              |          |             |          |          |        |

## =EĞER(YADA(B2="K";C2="BEKAR");D2\*2;D2)

Bu durumda Kaan ve Bilge haricindeki herkese zam yapılmıştır. Çünkü ikisi de koşullardan hiç birini sağlamamakta, zam yapılan diğerleri en az birini sağlamaktadırlar.

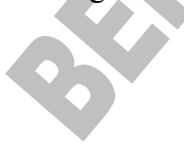

## DEĞIL İŞLEVİ

Bağımsız değişkenin mantığını tersine çevirir. Eğer mantıksal sınama doğru sonuç veriyorsa yanlışa, yanlış sonuç veriyorsa doğruya çevirir.

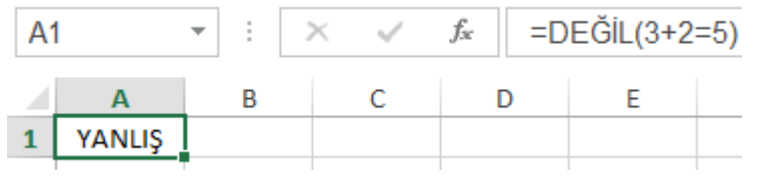

=DEĞİL(YANLIŞ) → DOĞRU =DEĞİL(3+2=5) → YANLIŞ

TARİH ve SAAT İŞLEVLERİ

## BUGÜN İŞLEVİ

Geçerli sistem tarihini verir. =BUGÜN() =BUGÜN() → 11.10.2015

## ŞİMDİ İŞLEVİ

Geçerli sistem tarihi ve saatini verir.

=ŞİMDİ( ) =ŞİMDİ( ) → 11.07.2007 19:23

## TARİH İŞLEVİ

Tarih parantezinde yazılan yıl, ay ve günü, Türkiye'de kullanılan gün, ay, yıl olarak tarih formatında yazar.

=TARİH(yıl;ay;gün) =TARİH(75;05;19) → 19.05.1975

## AY İŞLEVİ

Tarih veri türünde girilen bir içeriğin ay karşılığını 1 (Ocak) ile 12 (Aralık) sayı değerleri arasında verir.

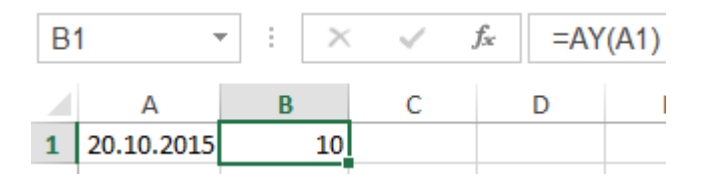

 $=AY(adres) \rightarrow =AY(A1) \rightarrow Sonuç 10'dur.$  $=AY(gün;ay;y1l) \rightarrow =AY(20;10;2015) \rightarrow Sonuç 10'dur.$ 

#### **TANIMLI ADLAR PANOSU**

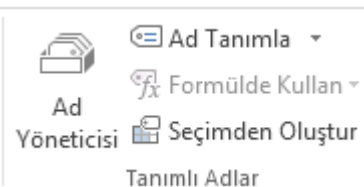

Ad Yöneticisi : Çalışma kitabında kullanılan tüm adları oluşturun, düzenleyin, silin ve bulun. Ad Tanımla : Adları tanımlayın ve bulun. Formülde : Bu çalışma kitabında bir adı seçin ve geçerli formüle Kullan ekleyin. Adları seçili hücrelerden otomatik olarak oluşturun. Seçimden : Oluştur

#### AD KOMUTU

Ad / Tanımla

Bir hücreye veya hücre aralığına ad vermek için kullanılır. Normalde hücre adları satır ve sütun başlıklarını kullanırlar. A1, B7 gibi.

Ad tanımlamak için isimlendirilecek olan hücre üzerine gelinir. Ad / Tanımla komutu kullanılır. Komut kullanıldığında aşağıdaki diyalog kutusu gelir. Burada hücreye verilecek ad yazılır ve Ekle butonuna basılır.

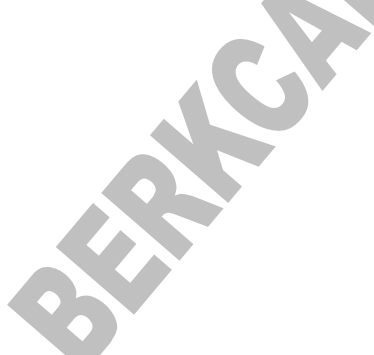

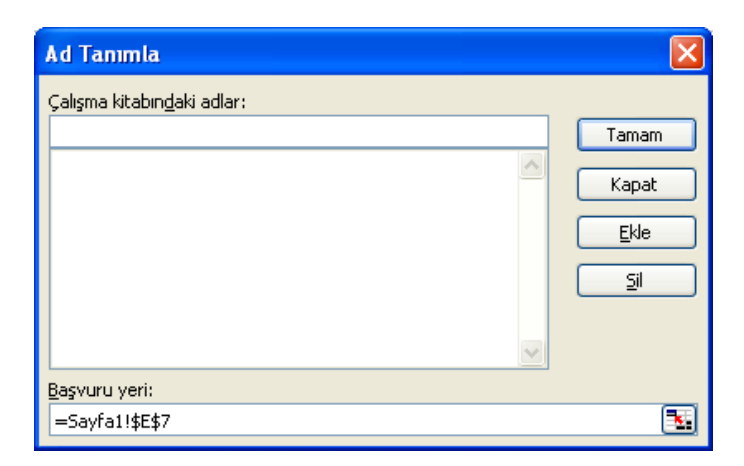

Ad / Yapıştır

Çalışma sayfasında tanımlanmış tüm adları ve adreslerini istenen hücreden itibaren yapıştırır. Komut kullanıldığında aşağıdaki diyalog kutusu gelir.

| Ad Yapıştır<br>Ad yapıştır<br>Berkcan<br>Liste Yapıştır Tama<br>FORMÜL DEMETL | iptal<br>JEME PANOSU                                                                 |                                |    |
|-------------------------------------------------------------------------------|--------------------------------------------------------------------------------------|--------------------------------|----|
|                                                                               | ∑ Formülleri Göster<br>◆ Hata Denetimi →<br>Æ Formülü Değerlendir<br>ormül Denetleme | Gözcü<br>Penceresi             |    |
| HESAPLAMA PAN                                                                 | OSU                                                                                  |                                |    |
| Hesaplama<br>Seçenekleri <del>v</del><br>Hesaplama                            |                                                                                      |                                |    |
| Hesaplama                                                                     | : Formüll                                                                            | leri otomatik olarak veya el i | le |

| Seçenekleri     |   | hesaplamayı seçin.                     |
|-----------------|---|----------------------------------------|
| Şimdi Hesapla   | : | Tüm çalışma kitabını şimdi hesaplayın. |
| Sayfayı Hesapla | : | Etkin sayfayı şimdi hesaplayın.        |

## VERİ SEKMESİ

| Access'ten | iğer Varolan<br>klardan → Bağlantılar<br>eri Al |   | 22                |
|------------|-------------------------------------------------|---|-------------------|
|            | Access'ten                                      | : | Microsoft Access  |
|            |                                                 |   | veritabanından    |
|            |                                                 |   | verileri içeri    |
|            |                                                 |   | aktarın.          |
|            | Web'den                                         | : | Bir web           |
|            |                                                 |   | sayfasından veri  |
|            |                                                 |   | içeri aktarın.    |
|            | Metinden                                        |   | Metin             |
|            |                                                 |   | dosyasından veri  |
|            |                                                 |   | içeri aktarın.    |
|            | Diğer                                           | : | Diğer             |
|            | Kaynaklardan                                    |   | kaynaklardan veri |
|            |                                                 |   | içeri aktarın.    |
|            | Varolan                                         | : | Ortak             |
|            | Bağlantılar                                     |   | kaynaklardan veri |
|            |                                                 |   | içeri aktarın.    |
| OK C       |                                                 |   |                   |

## **BAĞLANTILAR PANOSU**

|             |          | 😒 Bağlantılar          |
|-------------|----------|------------------------|
| Varalan     |          | 📰 Özellikler           |
| Bağlantılar | Yenile * | 🗟 Bağlantıları Düzenle |
|             |          | Bağlantılar            |

| Va | arolan       | • | Ortak              |
|----|--------------|---|--------------------|
| Ba | ağlantılar   |   | kaynaklardan veri  |
|    |              |   | içeri aktarın.     |
| Τΰ | ümünü Yenile | • | Çalışma            |
|    |              |   | kitabındaki tüm    |
|    |              |   | kaynakları         |
|    |              |   | yenileyerek en     |
|    |              |   | son verileri alın. |
| Ba | ağlantılar   | • | Çalışma kitabı     |
|    |              |   | için tüm veri      |
|    |              |   | bağlantılarını     |
|    |              |   | görüntüleyin.      |
| Öz | zellikler    | : |                    |
| Ba | ağlantıları  | : |                    |
| Di | üzenle       |   |                    |

## SIRALA VE FİLTRE UYGULA PANOSU

| $\begin{array}{c} A \downarrow \\ Z \downarrow \\ A \end{matrix}$ | Filtre | Temizle<br>Argy Yeniden Uygula |  |  |  |
|-------------------------------------------------------------------|--------|--------------------------------|--|--|--|
| Sırala ve Filtre Uygula                                           |        |                                |  |  |  |

| A'dan Z'ye | : | En küçükten en büyüğe sıralayın.                        |
|------------|---|---------------------------------------------------------|
| Sırala     |   |                                                         |
| Z'den A'ya | : | En büyükten en küçüğe sıralayın.                        |
| Sırala     |   |                                                         |
| Sırala     | : | Verilenizi sıralayarak değerleri hızlıca bulun.         |
| Filtre     | : | Seçili hücreler için filtrelemeyi seçin.                |
| Temizle    | : | Geçerli veri aralığı için filtreyi ve sıralama durumunu |
|            |   | temizleyin.                                             |

|                                                                 | Yeniden | :                                                    | Yaptığınız değişikliklerin dahil edilmesi için filtreyi ve |
|-----------------------------------------------------------------|---------|------------------------------------------------------|------------------------------------------------------------|
|                                                                 | Uygula  |                                                      | sıralamayı geçerli aralığa yeniden uygulayın.              |
| Gelişmiş : Karmaşık ölçütler kullanarak filtreleme seçenekleri. |         | Karmaşık ölçütler kullanarak filtreleme seçenekleri. |                                                            |

#### SIRALA KOMUTU

İşlem tablosu üzerinde bulunan verileri herhangi bir alana göre artan veya azalan sırada satır veya sütun üzerinde sıralamak için kullanılır. Sıralama yapabilmek için sıralanacak olan tablo içinde olmak gerekir.

Sıralama hangi alana göre yapılacaksa Sıralama Ölçütü altındaki listeden seçilir. Örneğin ada göre A- Z sıralaması yapılacaksa ADI seçilir.

| Sırala                      | ? 🛛                          |
|-----------------------------|------------------------------|
| Sıralama ölçütü ———         |                              |
| ADI                         | <ul> <li>Artan</li> </ul>    |
| _                           | 🔘 A <u>z</u> alan            |
| Sonra                       |                              |
|                             | V O Artan                    |
| Sonra                       | O Azajan                     |
|                             | 🗸 💿 Artan                    |
|                             | 🔿 Azala <u>n</u>             |
| Veri aralığı içerisinde —   |                              |
| 💿 <u>B</u> aşlık satırı var | 🔵 Başlık satırı y <u>o</u> k |
| Seçenekler                  | Tamam İptal                  |

Aynı ada sahip birden fazla kişi varsa ikinci olarak neye bakacaksa Sonra altındaki listeden seçilir. Örneğin listede aynı ada sahip olanlar için Soyadı daha önce gelenler önce yazılacaksa Sonra listesinden SOYADI seçilir.

Sıralamanın artan mı yoksa azalan sırada mı olacağı Artan – Azalan düğmeleri işaretlenerek belirlenir.

Eğer başlık varsa Başlık satırı var işaretlenir ki başlıklar da sıralamaya dahil edilmesin.

### FILTRE UYGULA KOMUTU

Koşul vererek koşulu sağlayan kayıtları süzdürmek için Filtre Uygula komutu kullanılır. Komut üzerine gelindiğinde takip eden menü açılır.

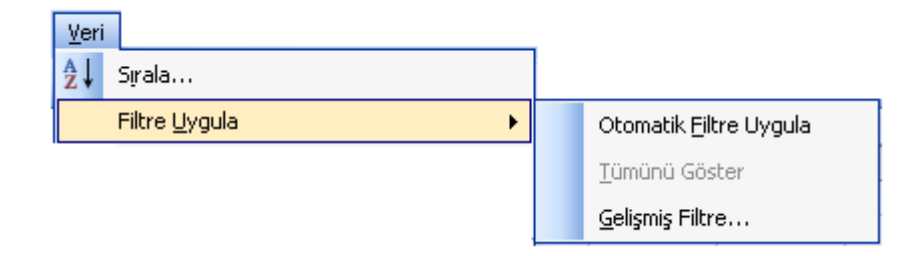

Otomatik Filtre Uygula

Süzdürme işlemini otomatik yaptırmak için kullanılır. Komutu kullanmadan önce süzdürme yapılacak tablo içinde herhangi bir yerde olmak gerekir. Komut kullanıldığında her başlığın yanında küçük oklar görünür. Süzme hangi alanla ilgili yapılacaksa o başlığın yanındaki aşağı ok tıklanır.

Örnek

Adı "A" harfi ile başlayanları süzmek için ADI yanındaki aşağı oka basıldığında aşağıdaki diyalog kutusu gelir. Buradan Özel üzerine gelinir ve tıklanır. Özele tıklandığında gelen diyalog kutusunda aranan adları "A" harfi ile başlayacağı belirtilir.

| Özel Otomatik Filtre                                                      |   |   |       |       | × |
|---------------------------------------------------------------------------|---|---|-------|-------|---|
| Filtre ölçütü:<br>ADI                                                     |   |   |       |       |   |
| ile başlar                                                                | ~ | A |       |       | * |
| ⊙⊻e ⊖V <u>e</u> ya                                                        | * |   |       |       | * |
| Tek bir karakter yerine ? kullanın<br>Bir dizi karakter yerine * kullanın |   |   |       |       |   |
|                                                                           |   |   | Tamam | İptal |   |

Tamam butonuna basıldığında sadece adı "A" harfi ile başlayanların listelendiği görülür.

Aşağı oka basıldığında gelen listeden İlk 10... tıklandığında listedeki ilk on kişi görünür. Tümü tıklandığında tekrar tüm liste listelenir.

Okları kaldırmak için süzme işlemini başlatırken olduğu gibi Veri / Filtre Uygula / Otomatik Filtre Uygula kullanılır.

## VERİ ARAÇLARI PANOSU

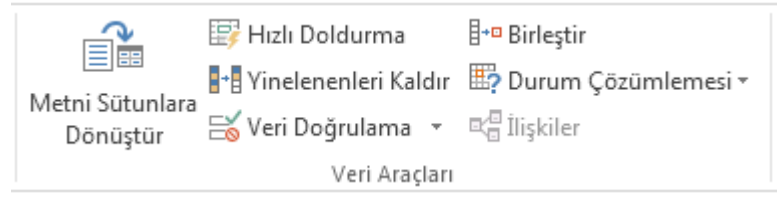

## METNİ SÜTUNLARA DÖNÜŞTÜR KOMUTU

Seçili hücredeki metni sütunlara dağıtır. Bu komut özellikle başka programlardan gelen metin tipli dosyaların içeriğini hücrelere dağıtmak için kullanılır.

### Örnek

Al hücresinde "Adı Soyadı" ifadesi olsun. Bu ifadeyi Al $\rightarrow$  Adı, Bl $\rightarrow$ Soyadı olarak dağıtmak için Al hücresi seçilir. Veri / Metni Sütunlara Dönüştür komutu kullanılır. Komut kullanıldığında Metni Sütunlara Çevirme Sihirbazı gelir. Sihirbaz adım adım takip edilir. Sihirbaz tamamlandığında Adı ifadesi Al hücresinde, Soyadı ifadesi Bl hücresinde yazar.

### DOĞRULAMA KOMUTU

Hücrelere yapılacak girişleri sınırlandırmak için kullanılır. Örneğin bir hücreye veya hücre grubuna sadece ondalık girilecekse, sadece metin girilecekse veya sadece tarih girilecekse Doğrulama komutu kullanılır.

### BİRLEŞTİR KOMUTU

Aynı çalışma sayfasında farklı yerlerde veya farklı tablolarda bulunan verileri belirtilen kategoriye göre birleştirir. Örneğin Birleştir komutu ile Toplam işlevi kullanılarak iki ayrı tabloda bulunan veriler toplanabilir.

### Örnek

İki ayrı tabloya (Sayfa1, Sayfa2) giriş yapılsın. Birinci tabloya A1 hücresinden itibaren alt alta 1,2,3,4,5 değerleri girilsin. Aynı girişler Sayfa2' deki tabloya da yapılsın.

Sayfa 1

Sayfa2

|   | А | В | С |   | А | В | С |
|---|---|---|---|---|---|---|---|
| 1 | 1 |   |   | 1 | 1 |   |   |
| 2 | 2 |   |   | 2 | 2 |   |   |
| 3 | 3 |   |   | 3 | 3 |   |   |
| 4 | 4 |   |   | 4 | 4 |   |   |
|   |   |   |   |   |   |   |   |

Sayfa1 ve Sayfa2' ye yapılan girişlerden sonra Sayfa3' ün A1 hücresine gelinir ve Veri / Birleştir komutu kullanılır. Komut kullanıldığında aşağıdaki diyalog kutusu gelir. Diyalog kutusu geldiğinde Sayfa1 tıklanır ve sayıların olduğu alan taranır, Ekle butonuna basılır, Sayfa2'ye tıklanır sayıların olduğu alan taranır ve Ekle butonuna basılır. Böylece diyalog kutusundaki Tüm Başvurular listesi aşağıdaki gibi görünür.

| Birleştir                              | ×             |
|----------------------------------------|---------------|
| İşle <u>v</u> :<br>Toplam              |               |
| Başvuru:                               |               |
| Sayfa2!\$A\$1:\$A\$5                   | <u>G</u> özat |
| Tüm başv <u>u</u> rular:               |               |
| Sayfa1!\$A\$1:\$A\$5                   | Ekle          |
| Sayfa2!\$A\$1:\$A\$5                   |               |
| Etiket yeri<br>Düst satır<br>Sol sütun |               |
| Tamam                                  | Kapat         |

Toplama işlemi yapılacağı için Toplam işlevi seçilir. Eğer sayfalardaki sayısal değişikliğin sonucu etkilemesi istenirse Kaynak veriye bağlantı oluştur kutucuğu işaretlenir.

Tüm tanımlamalardan sonra Tamam tuşuna basılır.

#### ANAHAT PANOSU

| → □<br>+ □ |        |        | +]<br>-] |
|------------|--------|--------|----------|
| Gruplandır | Grubu  | Alt    | _        |
| *          | Çöz ▼  | Toplam |          |
| ,          | Anahat |        | 5        |

| Gruplandır | : | Satır veya sütunları gruplayın ya da otomatik olarak bir ana   |
|------------|---|----------------------------------------------------------------|
|            |   | hat oluşturun.                                                 |
| Grubu Çöz  | : | Daha önce gruplandırılmış olan hücre aralığının grubunu        |
|            |   | çözün.                                                         |
| Alt        | : | Alt toplamlar ve toplamlar ekleyerek ilişkili veri satırlarını |
| Toplam     |   | hızlı bir şekilde hesaplayın.                                  |

### ALT TOPLAMLAR KOMUTU

Ara toplam ve genel toplamın bir arada hesaplanması için Alt Toplamlar komutu kullanılır. Komutu kullanabilmek için önce tabloya giriş yapılır. Hazırlanan tabloda herhangi bir hücre üzerindeyken komut kullanılır. Alan taramaya gerek yoktur.

|    | A        | В        | С    | D     | E            |
|----|----------|----------|------|-------|--------------|
| 1  | İL       | ÜRÜN     | ADET | FİYAT | TOPLAM FİYAT |
| 2  | ANKARA   | KAZAK    | 1200 | 5     | 6000         |
| 3  | ANKARA   | GÖMLEK   | 1600 | 2     | 3200         |
| 4  | ANKARA   | PANTOLON | 800  | 4     | 3200         |
| 5  | İSTANBUL | KAZAK    | 850  | 5     | 4250         |
| 6  | İSTANBUL | GÖMLEK   | 900  | 2     | 1800         |
| 7  | İSTANBUL | PANTOLON | 1500 | 4     | 6000         |
| 8  | EDİRNE   | KAZAK    | 700  | 5     | 3500         |
| 9  | EDİRNE   | GÖMLEK   | 1600 | 2     | 3200         |
| 10 | EDIRNE   | PANTOLON | 950  | 4     | 3800         |

Yukarıdaki tablo hazırlandıktan sonra herhangi bir hücre üzerindeyken Alt Toplamlar komutu kullanılır ve diyalog kutusu gelir.

| Alt Toplam                                                                                                    |          |
|----------------------------------------------------------------------------------------------------|----------|
| Aşağıdakinin <u>h</u> er değişiminde:                                                                                                    |          |
| ΪL                                                                                                    | ~        |
| Kuļlanilacak işlev:                                                                                                    |          |
| Toplam                                                                                                    | ~        |
| <u>A</u> lt toplam ekleme yeri:                                                                                                    |          |
| ADET                                                                                                    | <u>~</u> |
| ✓ TOPLAM FİYAT                                                                                                    | ~        |
| <ul> <li>✓ Geçerli alt toplamları değiştir</li> <li>Gruplar arasında şayfa sonu</li> <li>✓ Yeri altında özetle</li> <li>Tümünü Kaldır</li> </ul> |          |
|                                                                                                    |          |

Her İL değiştiğinde o ile ait toplamı vereceği için ilk kutucuk İL seçilir.

İllere göre ve genelde toplam sorulduğu için Kullanılacak İşlev TOPLAM seçilir. Listedeki diğer işlevleri görmek için küçük aşağı ok tuşuna basılır. Alt Toplamı TOPLAM FİYAT altında göstermesi için TOPLAM FİYAT işaretlenir ve Tamam tuşuna tıklanır. Sonuç aşağıdaki gibi görünür.

| 123 |    | A               | В        | С    | D     | E            |
|-----|----|-----------------|----------|------|-------|--------------|
|     | 1  | İL              | ÜRÜN     | ADET | FİYAT | TOPLAM FİYAT |
|     | 2  | ANKARA          | KAZAK    | 1200 | 5     | 6000         |
| ·   | 3  | ANKARA          | GÖMLEK   | 1600 | 2     | 3200         |
| ·   | 4  | ANKARA          | PANTOLON | 800  | 4     | 3200         |
|     | 5  | Toplam ANKARA   |          |      |       | 12400        |
| [·  | 6  | İSTANBUL        | KAZAK    | 850  | 5     | 4250         |
| ·   | 7  | İSTANBUL        | GÖMLEK   | 900  | 2     | 1800         |
| ·   | 8  | İSTANBUL        | PANTOLON | 1500 | 4     | 6000         |
|     | 9  | Toplam İSTANBUL |          |      |       | 12050        |
| lΓ· | 10 | EDIRNE          | KAZAK    | 700  | 5     | 3500         |
| ·   | 11 | EDİRNE          | GÖMLEK   | 1600 | 2     | 3200         |
| ·   | 12 | EDIRNE          | PANTOLON | 950  | 4     | 3800         |
|     | 13 | Toplam EDİRNE   |          |      |       | 10500        |
|     | 14 | Genel Toplam    |          |      |       | 34950        |

Alt toplamları kaldırmak için yine tablo içerisinde herhangi bir hücredeyken Veri / Alt Toplamlar / Tümünü Kaldır butonuna basılır. SENARYOLAR KOMUTU

Excel' de senaryo oluşturmak için kullanılır. Örneğin memurlara %30 zam yapıldığında her birinin maaşı bundan nasıl etkilenir, %30 değil de %100 zam yapılırsa maaşlar ne olur gibi farklı varsayımlar için senaryolar üretilir.

Komutu kullanmadan önce çalışma sayfasında bir tablo oluşturulur ve Senaryolar komutu kullanılır.

| А       | В             | С   | D               |
|---------|---------------|-----|-----------------|
| ADI     | ESKİ<br>MAAŞI | ZAM | YENİ<br>MAAŞI   |
| ALİ     | 500           | 30% | =(B2*C2)+B<br>2 |
| AYŞE    | 550           | 30% |                 |
| BERKCAN | 350           | 30% | •               |

Yukarıdaki tabloda Ali' nin yeni maaşı formül şeklinde hesaplanır. Enter tuşuna basıldığında sonuç 650 olur. Diğerlerinin yeni maaşı da hesaplanır. Sadece ZAM altındaki %30' ların bulunduğu alan işaretlenir. Araçlar / Senaryolar komutu kullanılır.

Komut kullanıldığında aşağıdaki diyalog kutusu gelir.

| Senaryo Yöneticisi                                               |                           |  |
|------------------------------------------------------------------|---------------------------|--|
| Senaryo tanımı yapılmadı. Senaryo<br>eklemek için Ekle'yi seçin. | Göster<br>Kapat           |  |
|                                                                  | Ekle<br>Sil<br>Düzenle,,, |  |
| Değişenler:                                                      | Bi <u>r</u> leştir        |  |
| Açıklama:                                                        | 0200                      |  |
|                                                                  |                           |  |

Diyalog kutusunda EKLE tuşuna basılır. Ekle tuşuna basıldığında takip eden diyalog kutusu gelir.

| Senaryo Ekle                                                            |                      |
|-------------------------------------------------------------------------|----------------------|
| Senaryo adi:<br>BERKCAN                                                 |                      |
| Değişenler:<br>C2:C4                                                    | 3.                   |
| Bitişik olmayan değişenleri seçme<br>Ctrl tuşunu basılı tutarak hücrele | ık için<br>ri seçin. |
| <u>Açıklama:</u>                                                        |                      |
| Oluşturan: berkcan - 03.01.200                                          | 8                    |
| Koruma                                                                  |                      |
| 🗹 Değişiklikleri <u>e</u> ngelle                                        | Gizle                |
|                                                                         | Tamam İptal          |

Burada senaryoya bir ad verilir ve Tamam butonuna basılır. Tamam butonuna basıldığında aşağıdaki diyalog kutusu gelir.

| Senaryo Değerler      | j                     | X     |
|-----------------------|-----------------------|-------|
| Değişen her bir hücre | için değerleri girin. | Tamam |
| <u>1</u> : \$C\$2     | 0,3                   | Íntal |
| <u>2</u> : \$⊂\$3     | 0,3                   |       |
| <u>3</u> : \$C\$4     | 0,3                   | Ekle  |
|                       |                       |       |
|                       |                       |       |

30 % olarak yapılan girişler diyalog kutusunda 0,3 olarak görünür. Buradaki değerler tablonun orijinal halidir. Orijinal halini kaybetmemek için hiçbir değişiklik yapılmadan önce Ekle tuşuna basılır ve gelen diyalog kutusunda tablonun bu orijinal haline bir isim verilir. Örneğin, Berkcan

| Senaryo Yöneticisi              |                    |
|---------------------------------|--------------------|
| Se <u>n</u> aryolar:            |                    |
| BERKCAN                         | Göster             |
|                                 | Kapat              |
|                                 | <u>E</u> kle       |
|                                 | <u>s</u> i         |
| ×                               | Düzenle            |
| Değişenler:                     | Bi <u>r</u> leştir |
| \$C\$2:\$C\$4                   | Ö <u>z</u> et      |
| Açıklama:                       |                    |
| Oluşturan: berkcan - 03.01.2008 |                    |

Tamam butonuna tıklandığında tekrar aşağıdaki diyalog kutusu gelir ve burada uygulanacak yeni zam oranları girilir. Örneğin Ali' ye %50, Ayşe' ye %70 ve Berkcan'a %100 zam yapılacaksa girişler aşağıda görülen diyalog kutusundaki gibi yapılır.

| Senaryo Değerl      | eri                      | ×           |
|---------------------|--------------------------|-------------|
| Değişen her bir hüd | re için değerleri girin. | Tamam       |
| <u>1</u> : \$⊂      | 2 0,5                    | İntal       |
| 2: \$⊂              | 3 0,7                    |             |
| <u>3</u> : \$⊂      | 54 1                     | <u>Ekle</u> |
|                     |                          |             |
|                     |                          |             |

Tekrar Tamam tuşuna basılır. Bu şekilde istendiği kadar senaryo tanımlanabilir. Senaryo ekleme işi bittiğinde Ekle yerine Tamam tuşuna basılır ve oluşturulan senaryo adları aşağıdaki gibi bir diyalog kutusunda görünür.

| Senaryo Yöneticisi                                            | X                                          |   |
|---------------------------------------------------------------|--------------------------------------------|---|
| Senaryolar:<br>BERKCAN<br>Yeni Maaş                           | Göster<br>Kapat<br>Ekle                    |   |
| Değisenler:                                                   | <u>Sil</u><br><u>D</u> üzenle<br>Birleştir |   |
| \$C\$2:\$C\$4<br>Açıklama:<br>Oluşturan: berkcan - 03.01.2008 | Ö <u>z</u> et                              | 3 |
|                                                               |                                            |   |

Hangi senaryonun değerler üzerinde ne gibi bir değişiklik yaptığını görmek için listeden istenen senaryo adı üzerine tıklanıp GÖSTER butonuna tıklanır.

## GÖZDEN GEÇİR SEKMESİ

| DOSYA GIRIŞ EKL                           | E TASARIM SAYF                | a düzeni başvurular              | POSTALAR                  | GÖZDEN GEÇİR GÖRÜNÜM            | -        | 🏹 者 Önceki |             |                                            |
|-------------------------------------------|-------------------------------|----------------------------------|---------------------------|---------------------------------|----------|------------|-------------|--------------------------------------------|
| Yazım ve Tanımla Eş<br>Dilbilgisi Anlamlı | Sözcük Çevir Dil<br>ar Sayımı | Yeni Sil Önceki So<br>Açıklama - | nraki Yorumları<br>Göster | Değişiklikleri<br>İzle - Bölmes | i ≠ Et ≠ | I Reddet   | Karşılaştır | Vazarları Düzenlemeyi<br>Engelle - Kısıtla |
|                                           |                               |                                  |                           |                                 |          |            |             | 223                                        |

### YAZIM VE DENETLEME PANOSU

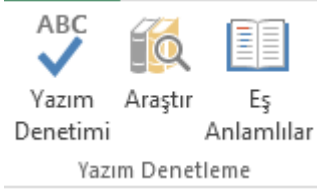

| Yazım : Hata kalmasın. |            |   | Hata kalmasın. Hemen yazı denetimi yapalım.            |
|------------------------|------------|---|--------------------------------------------------------|
|                        | Denetimi   |   |                                                        |
|                        | Eş         | : | Uygun sözcükleri bulamadınız mı? Anlatmak istediğinizi |
|                        | Anlamlılar |   | ifade edebilmeniz için başka bir yol önerelim.         |
|                        |            |   |                                                        |

## **DİL PANOSU**

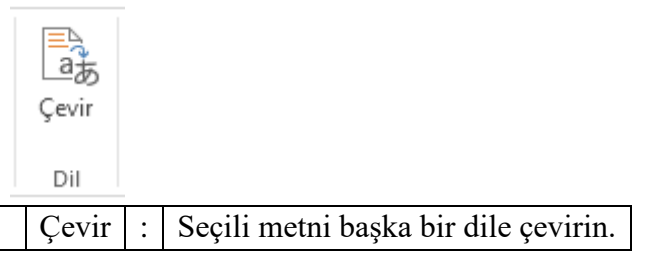

## AÇIKLAMALAR PANOSU

Açıklama Düzenle : Sil : Seçili açıklamayı silin. Önceki Bir önceki açıklamaya gidin. : Bir sonraki açıklamaya gidin. Sonraki : Etkin hücredeki açıklamayı gösterin veya Açıklamayı : Göster/Gizle gizleyin. Sayfadaki tüm açıklamaları gösterin. Tüm Açıklamaları : Göster Mürekkep Göster Sayfadaki mürekkebi gösterin veya gizleyin. :

## DEĞİŞİKLİLER PANOSU

| Sayfayı Çalışma Çalışma<br>Koru Kitabını Koru Kitabını Payl | aş | 🔄 Çalışma Kitabını Koru ve Paylaş<br>🦻 Kullanıcıların Aralıkları Düzenlemesine İzin Ver<br>序 Değişiklikleri İzle 👻<br>Değişiklikler |  |
|-------------------------------------------------------------|----|----------------------------------------------------------------------------------------------------|--|
| Sayfayı Koru                                                | :  | Düzenleme olanaklarını sınırlayarak                                                                                                 |  |
|                                                             |    | başkalarının değişiklik yapmasını engelleyin.                                                                                       |  |
| Çalışma Kitabını Koru                                       | •• | Başkalarının çalışma kitabında sayfaları taşıma                                                                                     |  |
|                                                             |    | silme veya ekleme gibi yapısal değişiklikler                                                                                        |  |
|                                                             |    | yapmasını önleyin.                                                                                                    |  |
| Çalışma Kitabını Paylaş                                     | :  | Aynı anda diğer kişilerin de üzerinde                                                                                               |  |
|                                                             |    | çalışabilmesi için çalışma kitabınızı paylaşın.                                                                                     |  |
| Çalışma Kitabını Koru ve                                    | :  | Çalışma kitabını paylaşın ve değişiklik                                                                                             |  |
| Paylaş                                                      |    | izlemeyi parolayla koruyun.                                                                                                    |  |
| Kullanıcıların Aralıkları                                   | :  | Aralıklar üzerinde parola koruması ayarlayın                                                                                        |  |
| Düzenlemesine İzin Ver                                      |    | ve bu aralıkları düzenleyebilecek kişileri seçin.                                                                                   |  |
| Değişiklikleri İzle                                         | :  | Bu belgede yapılan değişiklikleri izleyin.                                                                                          |  |

## GÖRÜNÜM SEKMESİ

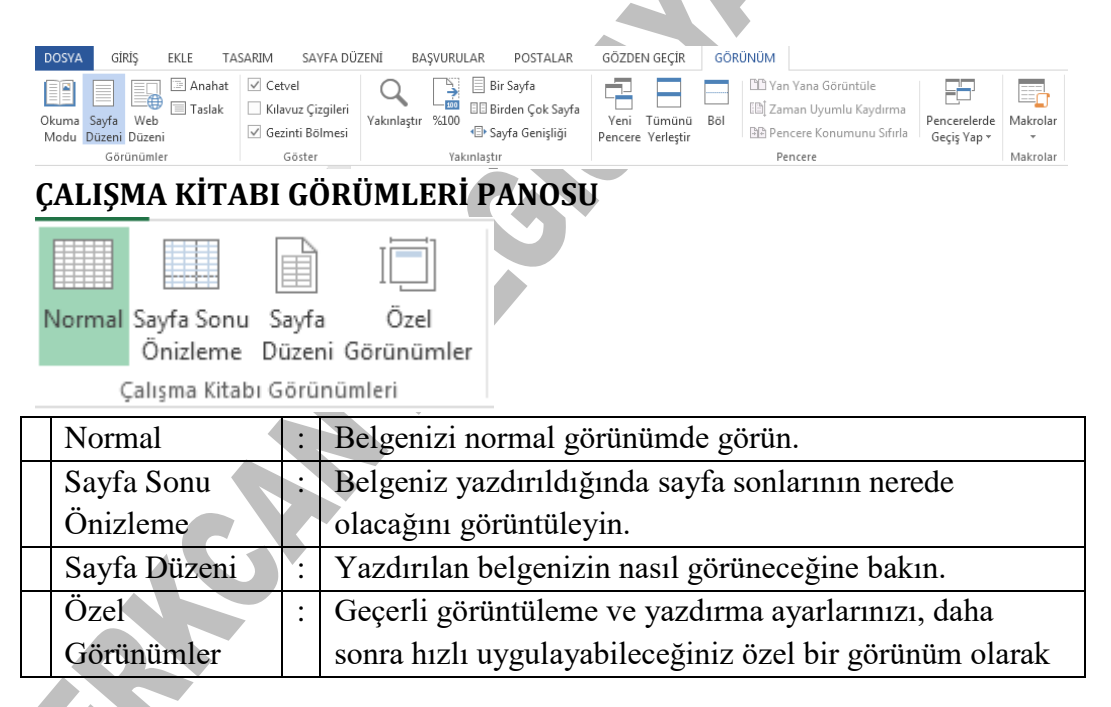

|  | kaydedin. |
|--|-----------|

## **GÖSTER PANOSU**

 $\checkmark$ 

| Cetvel | $\checkmark$ | Formül | Cubuău |
|--------|--------------|--------|--------|
| CELVEI | *            | ronnui | çubuyu |

🗹 Kılavuz Çizgileri 🗹 Başlıklar

Göster

| Cetvel    | : | Belgenizin yanında cetvelleri görüntüleyin.                  |
|-----------|---|--------------------------------------------------------------|
| Kılavuz   | : | Okumayı kolaylaştırmak üzere sayfada satır ve sütunlar       |
| Çizgileri |   | arasındaki çizgileri görüntüleyin.                           |
| Formül    | : | Hücredeki formülleri görmek üzere formül çubuğunu            |
| Çubuğu    |   | görüntüleyin.                                                |
| Başlıklar | : | Sütun başlıklarını ve satır numaralarını görüntüleyin. Sütun |
|           |   | başlıkları sayfada sütunların üstünde görünen harfler veya   |
|           |   | numaralardır.                                                |

## YAKINLAŞTIR PANOSU

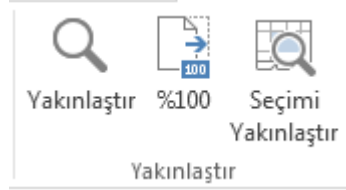

| Yakınlaştır | : | Size uygun olan düzeye kadar yakınlaştırın.        |
|-------------|---|----------------------------------------------------|
| %100        | : | Belgenizi %100e kadar yakınlaştırın.               |
| Seçimi      | : | Seçili olan hücre aralığı tüm pencereyi dolduracak |
| Yakınlaştır |   | şekilde sayfayı yakınlaştırın.                     |

## **PENCERE PANOSU**

| Yeni Tümünü Böl<br>Pencere Yerleştir Do | Imeleri<br>ondur • Göster | C Yan Yana Görüntüle<br>E Zaman Uyumlu Kaydırm<br>C Pencere Konumunu Sıfıı | la                                                |
|-----------------------------------------|---------------------------|----------------------------------------------------------------------------|---------------------------------------------------|
|                                         | F                         | Pencere                                                                    |                                                   |
|                                         | Yeni Pencere              | :                                                                          | Aynı anda farklı<br>yerlerde<br>çalışabilmek için |

|                  |   | belgeniz için       |   |
|------------------|---|---------------------|---|
|                  |   | ikinci bir sayfa    |   |
|                  |   | açın.               |   |
| Tümünü Yerleştir | : | Açık program        |   |
|                  |   | pencerelerinizi,    |   |
|                  |   | tümünü aynı anda    |   |
|                  |   | görebileceğiniz     |   |
|                  |   | şekilde dizin.      |   |
| Bölmeleri Dondur | : | Sayfanın belirli    |   |
|                  |   | bir parçasını       |   |
|                  |   | görünür tutarak     |   |
|                  |   | geri kalan          |   |
|                  |   | bölümde             |   |
|                  |   | gezinmek için       |   |
|                  |   | istediğiniz         |   |
|                  |   | bölümü              |   |
|                  |   | dondurun.           |   |
| Böl              | : | Pencereyi, her      |   |
|                  |   | biri ayrı şekilde   |   |
|                  |   | kaydırılan farklı   |   |
|                  |   | bölmelere ayırın.   |   |
| Gizle            | : | Geçerli pencereyi   |   |
|                  |   | gizleyin.           |   |
| Göster           |   | Pencereyi Gizle     |   |
|                  |   | özelliği tarafından |   |
|                  |   | gizlenen tüm        |   |
|                  |   | pencereleri         |   |
|                  |   | gösterin.           |   |
| Yan Yana         | : | Sürekli geçiş       |   |
| Görüntüle        |   | yapmak yerine,      |   |
|                  |   | çalışma             |   |
|                  |   | kitaplarını yan     |   |
|                  |   | yana                |   |
| T                |   | görüntüleyin.       |   |
| Zaman Uyumlu     | : |                     |   |
| Kaydırma         |   |                     |   |
|                  |   |                     | - |
|                  |   | 227                 |   |
|                  |   | 227                 |   |
|                  |   |                     |   |

| Pencere          | • |  |
|------------------|---|--|
| Konumunu Sıfırla |   |  |

### **MAKROLAR PANOSU**

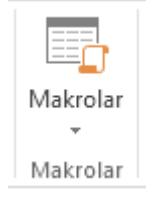

## VERİ MENÜSÜ / FORM KOMUTU

Veri alanındaki verileri forma dahil etmek için kullanılır.

Yeni butonuna basılarak forma yeni bir kayıt eklenir. Sil butonu ile mevcut bir kayıt silinir. Ölçüt butonuna basıldığında gelen formda ölçüt verilip Öncekini Bul, Sonrakini Bul ile koşula uyan kayıtlar aranır.

| Sayfa          | 1       |   | X                     |
|----------------|---------|---|-----------------------|
| <u>A</u> DI:   | BERKCAN | ^ | 3/3                   |
| YAŞ <u>I</u> : | 25      |   | <u>Y</u> eni          |
|                |         |   | <u>s</u> i            |
|                |         |   | İlk Durum             |
|                |         |   | Ö <u>n</u> cekini Bul |
|                |         |   | Sonrakini Bu <u>l</u> |
|                |         |   | Ölçü <u>t</u>         |
|                |         |   | <u>K</u> apat         |
|                |         | ~ |                       |

### EXCEL'DE KULLANILAN KISAYOL TUŞLARI VE ANLAMLARI

| Ctrl + O | Kayıtlı dosyayı açar.             |
|----------|-----------------------------------|
| Ctrl + N | Yeni boş bir çalışma sayfası açar |
| Ctrl + S | Çalışma sayfasını kaydeder.       |

| Ctrl + P  | Çalışma sayfasını yazıcıya gönderir.              |  |  |  |  |
|-----------|---------------------------------------------------|--|--|--|--|
| Ctrl + Z  | Son yapılan işlemi geri alır.                     |  |  |  |  |
| Ctrl + Y  | Son yapılan işlemi yineler.                       |  |  |  |  |
| Ctrl + X  | İşaretli olan siler ve belleğe alır.              |  |  |  |  |
| Ctrl + C  | İşaretli olanı silmeden belleğe alır.             |  |  |  |  |
| Ctrl + V  | Bellektekini imlecin olduğu yere yapıştırır.      |  |  |  |  |
| Ctrl + F  | Belge içinde ifade arar.                          |  |  |  |  |
| Ctrl + H  | Belge içinde ifade arar ve yenisi ile değiştirir. |  |  |  |  |
| Ctrl + G  | Belge içinde istenilen yere gitmeye yarar.        |  |  |  |  |
| <b>F7</b> | Varun va Dillilaisi danatimi wanan                |  |  |  |  |

F7

Yazım ve Dilbilgisi denetimi yapar.

## POWER POINT SUNU PROGRAMI

Power Point bir Sunu (Slayt) programıdır. MS-Office uygulamasıdır ve Office CD'sinden yüklenir. Programı çalıştırabilmek için; Başlat/Programlar/Microsoft Office/Microsoft Office Power Point üzerine gelip tıklanır veya Başlat/Çalıştır tıklanır ve açılan diyalog kutusuna Powerpnt.exe yazılıp enter tuşuna basılır.

Uygulama açıldığında pencere aşağıdaki gibi görünür.

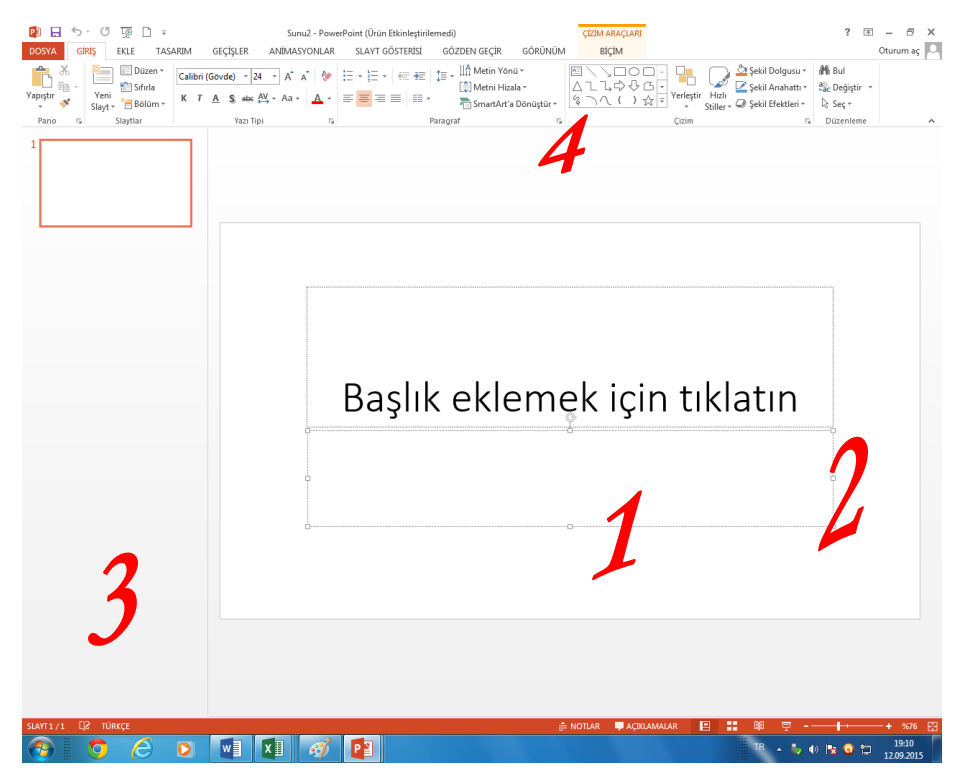

1 numaralı alan sunun hazırlandığı sayfadır.

2 numaralı alan Görev bölmesidir. Görünüm menüsü/Görev Bölmesi komutu tıklanarak görüntülenir veya görüntüden kaldırılır.

3 numaralı alanda eğer Slaytlar üzerine tıklanırsa hazırlanan sunular liste halinde alt alta sıralı görünür. Anahat tıklanırsa sunularda yer alan başlıklar liste halinde görünür.

4 numaralı alanda Standart ve Biçimlendirme araç çubukları yer alır. Standart ve Biçimlendirme araç çubuklarını aynı satırda yan yana değil de alt alta görmek için; araç çubukları üzerinde sağ tuşa basılır ve açılan menüden Özelleştir tıklanır. Gelen diyalog kutusunda Seçenekler sekmesi tıklanır ve "Standart ve Bicimlendirme arac cubuklarını iki satırda göster" seceneği isaretlenir.

## DOSYA MENÜSÜ

Power Point 2013 kelime işlemci programında tek menü Dosya menüsüdür. Diğer bütün komutlar sekmelerden olusan serite verlestirilmistir. Dosya menüsünde dosyalarla ilgili veni belge acmak, diskten belge cağırmak. kaydetmek, yazdırmak gibi temel islemler yapabilirsiniz.

### BİLGİ

Bilgi konutu ile acılan belgenin özelliklerini belirten bilgiler sunulmaktadır. Belgenin boyutu, sözcük sayısı, olusturulma, değistirilme, kayıt tarihleri, yazarı gibi bilgilere bu pencereden ulasabilirsiniz.

### YENİ (CTRL+N)

Yeni bos Bos Sunu ya da sablonu acmak icin kullanılır.

#### VII. YOL:

1- Dosya menüsünden YENİ komutu kullanılır.

2- Boş belge üzerine tıklanır.

VIII. YOL:

> Hızlı erişim araç çubuğu üzerindeki Yeni butonuna basılır. a.

IX. YOL:

> Klavyeden CTRL+N tuşlarına basılır. a.

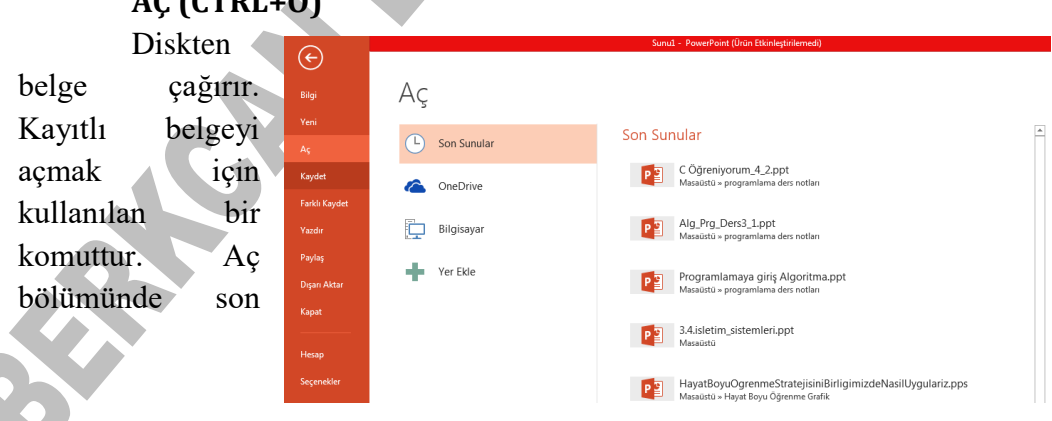

## AC (CTRL+0)

kullandığınız Word belgeleri görünür. Açmak istediğimiz belge bu bölümdeyse üzerine tıklayarak belgeyi açarız.

Eğer son kullandığımız belgelerden birini açmayacaksak Bilgisayar Seçeneğine çift tıklar, yanda görülen Aç penceresini açarız. Kayıtlı olan belgenin konumunu seçeriz. Sonra da açmak istediğimiz belgenin üzerine çift tıklar ya da belgeyi seçip pencerenin sağ alt kenarındaki Aç butonuna tıklayarak belgemizi açarız.

Aç penceresi üzerinden sadece Word belgelerini değil, önceden kaydetmiş olduğumuz farklı türlerdeki dosyaları da açabiliriz. Diğer dosyaları görebilmek için sağ alt bölümdeki dosya türleri listesinden Tüm Dosyalar (\*.\*) seçilir. Böylece farklı dosya türleri de pencere içerisinde görülür.

Diskten belge çağırmak için klavye kısayolu olarak Ctrl+O tuşlarını kullanabiliriz.

### **KAYDET (CTRL+S)**

I. YOL:

- Dosya menüsünden KAYDET üzerine gelinir.

- Kayıt Yeri belirlenir.

- Parolalı kaydedilecekse diyalog kutusunun sağ üstündeki Araçlar üzerine tıklanır ve açılan menüden Güvenlik Seçenekleri tıklanır.

- Güvenlik Seçenekleri kullanıldığında gelen diyalog kutusuna parola yazılır.

Parolanın tekrar onaylanması istenir.

- Parola onaylandıktan sonra Kaydet tuşuna basılır ve kaydedilir.

\* Parolayı kaldırmak için aynı yoldan gidilir, yani dosya parolası girilerek açılır ve Araçlar / Güvenlik Seçeneklerinden parola silinerek kaydedilir.

II. YOL:

Pencerenin üstündeki biçimlendirme araç

çubuğundaki disket butonu üzerine basılır. 🗾

#### III. YOL:

- Klavyeden CTRL+S tuşlarına basılır.

### FARKLI KAYDET

Dosya bir kere kaydedildikten sonra bir dahaki kayıtta "Farklı Kaydet" diyalog kutusu gelmez, doğrudan kayıt yapılır. "Farklı Kaydet" diyalog kutusunu tekrar görmek için Dosya menüsünden "Farklı Kaydet" komutu kullanılır.

### YAZDIR (CTRL+P)

Belge çıktısını almak üzere yazıcıya göndermek için kullanılır. Klavye kısayolu Ctrl+P tuş kombinasyonudur.

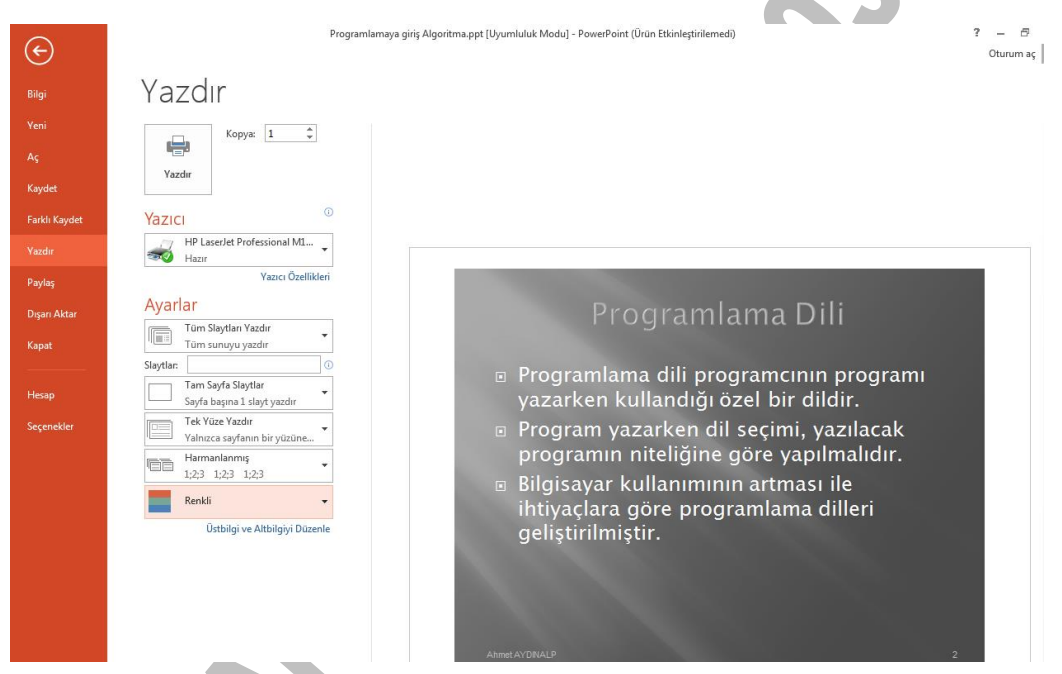

Kopya sayısı, yazıcı modeli ve yazdırma alanı, tek çift yüz, harmanlama, yönlendirme gibi yazdırma ayarları yapıldıktan sonra yazdır düğmesini basılarak belge yazıcıya gönderilir.

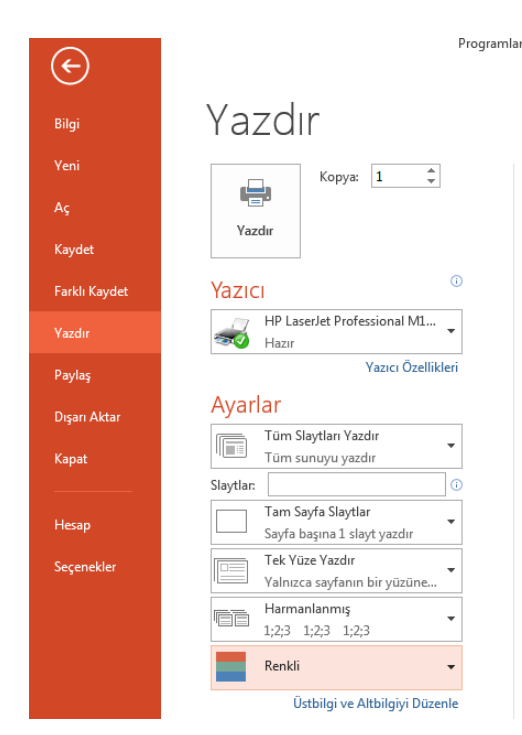

Kullanılan yazıcının modeli "Yazıcı" bölümündeki listede yer alır. Eğer yeni bir yazıcı tanımlanacaksa Masasından Denetim Avgıtlar ve Yazıcılar seçeneği kullanılır. Listede ver alan yazıcı adı varsayılan olarak atanan vazıcıdır. Yazdıracağımız özelliğine göre bilgisayara iceriğin tanımlamış olduğumuz farklı bir yazıcı da secilebilir.

**Kopya:** Kaç kopya çıktı alacağımızı belirleriz.

Belgenin ne kadarının yazdırılacağı "Ayarlar" bölümündeki seçenekler ile belirlenir.

Tüm Sayfaları Yazdır: Belgede toplam kaç sayfa varsa tamamını yazıcıya gönderir.

Seçimi Yazdır: Belgede seçmiş olduğumuz metin bloğunu yazıcıya gönderir.

**Geçerli Sayfayı Yazdır:** Belgemizde imleç hangi sayfada konumlandırılmış ise sadece o sayfayı yazıcıya gönderir.

Özel Yazdır: Eğer belli sayfalar, bölüm ya da aralık yazdırılacaksa o sayfalar "Sayfalar" metin kutusuna yazılarak yazıcıya gönderilir. Yazdırılacak sayfa numaraları belirlenirken tüm bir aralık yazdırılacaksa sayılar arasına – (tire) işareti, sayfalar tek tek belirtilecekse sayılar arasına , (virgül) işareti konur. Örneğin, 6' ıncı sayfadan 14' üncü sayfaya kadar yazdırılacaksa bu 6-14 yazılır. Böylece 6 ve 14'üncü sayfalar dahil olmak üzere tüm aralık yazıcıya gönderilir. Sadece 5 ve 14'ncü sayfalar yazdırılacaksa 6,14 şeklinde belirtilir.

**Belge Bilgisi:** Belgenin içeriğini yazdırmayıp, belgede kullandığımız özellikler listesi, işaretleme listesi, sitil ayarları, özel atadığımız kısayol tuşlarının bilgilerini yazdırır.

**Tek-Çift Sayfaları Yazdır:** Önlü arkalı yazdırmak için önce "Yalnızca Tek Sayfalar" veya "Yalnızca Çift Sayfalar" yazdırılır sonra kağıtların boş tarafları yazdırılacak şekilde çevrilip geri kalan sayfalar yazdırılır.

Tek Yüze Yazdır: Her kağıdın sadece bir yüzüne yazdırır.

**Çift Yüze Yazdır:** Her kağıdın iki yüzüne de yazdırır. Elimiz ile kağıdı alttan çevirerek tekrar yazıcı tepsisine yerleştirmemiş gerekir.

Harmanlanmış: Birkaç nüsha çıktı alacaksak sayfaları harmanlayarak takım takım yazdırır. Harmanlanmamışı seçersek çıktıları el ile harmanlamamız gerekir.

Yönlendirme: Kağıt boyutunu dikey ya da yatay kullanarak çıktı almamızı sağlar

**Kağıt Boyutu:** Dosya kağıdı 210x297 mm'lik A4 boyutundadır. Farklı boyutlarda kağıt kullanacaksak kağıt boyutunu ayarlarız.

**Sayfa/Yaprak:** Normalde her yaprağa bir sayfa çıktı alırken, her yaprağa iki, dört, sekiz sayfa gibi daha fazla sayıda sayfanının çıktısını alabiliriz. Böylece kağıt tasarrufu sağlamış oluruz. Sayfalar yaprağa ölçekli bir şekilde küçültülerek yerleştirilir.

Belgeyi yazdırmak için hızlı erişim araç çubuğu üzerindeki yazdır butonuna basıldığında diyalog kutusu gelmeden varsayılan ayarlarla doğrudan yazdırılır.

Klasik "Yazdır" penceresi aşağıda görüldüğü gibidir. Yukarıda anlattığımız tüm ayarlar bu pencere üzerinden de yapılabilir.

| Yazdır                                                                                         |                                                                                |                                                                       | ? 🗙                            |
|------------------------------------------------------------------------------------------------|--------------------------------------------------------------------------------|-----------------------------------------------------------------------|--------------------------------|
| Yazıcı<br>Ad: [<br>Durum: E<br>Tür: H<br>Konum: U<br>Acıklama:                                 | HP Deskjet D1300 series<br>30g<br>HP Deskjet D1300 series<br>JSB001            |                                                                       |                                |
| Sayfa aralığı<br><u>T</u> ümü<br><u>G</u> eçerli sa<br>Sayfa<br>Sayfa numarı<br>ayırarak girin | yfa Seçim<br>alarını ve/veya sayfa aralıklarını virgülle<br>. örn. 1, 3, 5-12. | Kopya sayısı<br>Kopya sayısı:                                         | I armania                      |
| Yazdırılacak:<br>Yaz <u>dı</u> r:                                                              | Belge V<br>Aralıktaki tüm sayfalar V                                           | Yakınlaştır<br>Her kağıt i <u>çi</u> n: 1<br>Sayfa boy <u>u</u> tu: Č | sayfa 💌<br>Diçeklendirme Yok 💌 |
| <u>S</u> eçenekler                                                                             |                                                                                | (                                                                     | Tamam İptal                    |

### **BASKI ÖNİZLEME**

Yazdır penceresinin sağındaki alan baskı ön izleme penceresidir. Yazılan yazının çıktısını almadan önce ön izlemesine bakmak için kullanılır ve kâğıt düzeninin bire bir görüntüsünü verir Baskı Ön izlemeden çıkıp tekrar sayfaya dönmek için Dosya menüsünde yer alan Geri tuşuna basılır. Klavyeden Esc tuşuna basılarak ta çıkılabilir.

### PAYLAŞ

Belgemizi bilgisayar ağımıza bağlı farklı kullanıcılara paylaşıma izin vermek için kullanılır.

### DIŞA AKTAR

Belgemizi PDF/XPS formatında kaydetmemizi sağlar. Böylece belgemizin düzenini, yazı tipini, Biçimini, rengini, resimlerini korumuş, içeriğin kolayca değiştirilmesini engellemiş oluruz.

#### КАРАТ

Açık dosyayı kapatmak ve Word programından çıkmak için Dosya menüsünden Kapat komutu üzerine tıklanır.

#### HESAP

Microsoft Office hesabımızla ilgilidir. Word temasını değiştirebilir, Ms - Office'te kendimize bir oturum hesabı açabiliriz.

#### **SEÇENEKLER**

Genel, ekran görünümü, yazdırma ayarları, kullanıcı bilgisi, yazım denetimi ve dilbilgisi gibi Word seçenek ayarlarını değiştirmek için Seçenekler komutu kullanılır.

| PowerPoint Seçenekleri   | 2 🗾                                                                                                    |  |
|--------------------------|----------------------------------------------------------------------------------------------------|--|
| Genel<br>Yazım Denetleme | PowerPoint ile çalışmaya yönelik genel seçenekler.                                                                                  |  |
| Kaydet                   | Kullanıcı Arabirimi seçenekleri                                                                                                    |  |
| Dil                      | 🖉 Seçim so <u>n</u> rasında Mini Araç Çubuğunu göster 🛈                                                                             |  |
| Gelişmiş                 | 🖉 Canlı Önizlemeyi Etkinleştir 🛈                                                                                                    |  |
| Şeridi Özelleştir        | Ekran İpucu stili: Ekran İpuçlarında özellik açıklamalarını göster 🗨                                                                |  |
| Hızlı Erişim Araç Çubuğu | Microsoft Office kopyanızı kişiselleştirin                                                                                          |  |
| Eklentiler               | K <u>u</u> llanıcı adı: sıkı çalış                                                                                                  |  |
| Güven Merkezi            | Baş harfler: sç<br>☐ Office'te oturum açılmasa da her zaman bu değerleri kullan.<br>Office Teması: Beyaz ▼<br>Başlangıç seçenekleri |  |
|                          | PowerPoint'in varsayılan olarak açmasını istediğiniz uzantıları seçin: <u>⊻arsayılan Programlar</u>                                 |  |
|                          | Tamam İptal                                                                                                    |  |
|                          |                                                                                                    |  |

## GÖRÜNTÜ PENCERESİ

### Sayfa Gösterme Seçenekleri

İlk Görev Bölmesi Word ilk başlatıldığında görev bölmesini görüntüler.

Vurgu Vurgulu metinleri ekranda ve yazdırılan belgelerde görüntüler.

Yer işaretleri Yer işaretlerini ekranda köşeli ayraç ([]) içine alarak görüntüler. Ayraç yazdırılan belgelerde görünmez.

Durum çubuğu Word penceresinin en altında durum çubuğunu görüntüler. Durum çubuğu belge ve Word ile ilgili durum bilgisi sağlar.

Ekran ipuçları Gözden geçiren kişinin açıklamalarını sarı açılan kutular içinde görüntüler. Açıklama, fare imlece bir açıklama işaretinin üzerine getirildiğinde görünür.

Akıllı etiketler Akıllı etiket olarak algılanan metnin altında mor noktalı çizgi görüntüler.

Hareketli metin Ekranda metin animasyonlarını görüntüler

Yatay kaydırma çubuğu Belge penceresinin en altında yatay kaydırma çubuğunu görüntüler.

Dikey kaydırma çubuğu Belgenin yan tarafında dikey kaydırma çubuğunu görüntüler.

Resim yer tutucuları Belgelerdeki grafiklerin yerine boş kutular görüntüler. Bu seçenek, çok sayıda grafik içeren belgelerde kaydırma işlemini hızlandırır.

Pencere görev çubuğunda Bir Microsoft Office uygulamasında açılan her belge için Microsoft Windows görev çubuğunda bir simge görüntüler. Bu onay kutusu temizlenirse, her program için görev çubuğunda tek bir simge görüntülenir.

Alan kodları Belgelerde alanların sonuçları yerine kodlarını görüntüler. Örneğin, 4 Şubat 2004 yerine { TIME @\"d MMMM YYYY" } görünür.

Alan gölgelendirme Alanların gölgelendirilip gölgelendirilmeyeceğini ve ne zaman gölgelendirileceğini belirler. Alanları gölgelendirmek için listeden Her Zaman veya Seçildiğinde seçeneği seçilir. Alanların gölgelendirilmesi görülmelerini kolaylaştırır. Gölgelendirme ekranda görünür ancak yazdırılmaz.

Sol kaydırma çubuğu Dikey kaydırma çubuğunu belgenin sol tarafına yerleştirir.

### Biçimlendirme işaretleri

Sekme karakterleri Belgelerdeki sekme karakterlerini görüntüler.

Boşluklar Sözcük ve noktaların arasında boşluk görüntüler.

Paragraf işaretleri Belgelerde paragraf işaretlerini görüntüler.

Gizli metin Gizli olarak biçimlendirilmiş metni noktalı alt çizgiyle görüntüler. Gizli metin yazdırıldığında noktalı alt çizgi görünmez.

İsteğe bağlı tireler Satır sonunda bir sözcüğün bölüneceği konumu gösteren tire işaretlerini görüntüler. Sözcük satır sonunda bölünmezse isteğe bağlı tireler görüntülenmez; sözcük bölündüğünde ise normal tire olarak yazdırılır.

Tümü Buradaki Biçimlendirme işaretleri alanında listelenen tüm biçimlendirme karakterlerini görüntüler.

İsteğe bağlı kesmeler Bir sözcük veya tümcecik satır sonuna geldiğinde nereden bölüneceğini denetler.

Yazdırma ve Web Düzeni seçenekleri

Çizimler Word çizim araçlarıyla oluşturulan nesneleri sayfa düzeni görünümünde ve Web düzeni görünümünde görüntüler. Çizimler bu onay kutusunu işaretli olmasa da yazdırılır.

Nesne tutturucular Bir nesnenin belirli bir paragrafa tutturulduğunu gösteren nesne tutturucularını görüntüler.

Metin sınırları Metin kenar boşluklarının, sütunların ve paragrafların çevresinde noktalı çizgiler görüntüler. Sınırlar düzen için kullanılır ve yazdırılmaz.

Sayfalar arası boşluk (Yalnızca Yazdırma görünümü) Metnin üst kenarıyla sayfanın üst kenarı arasındaki boşluğu görüntüler.

Arka plan renk ve resimleri (Yazdırma görünümü) Arka plan renklerini ve resimlerini görüntüler.

Dikey cetvel (Yalnızca Yazdırma görünümü) Belge penceresinin sol tarafında dikey cetveli görüntüler. Ayrıca Görünüm menüsünden Cetvel tıklanmış olmalıdır.

Sağ cetvel (Yalnızca Yazdırma görünümü) Dikey cetveli belge penceresinin sağ tarafına yerleştirir.

Anahat ve Normal seçenekleri

Pencereye kaydır Metni belge penceresine göre alt satıra kaydırarak ekranda okumayı kolaylaştırır.

Taslak yazı tipi Aşırı biçimlendirme içeren belgelerin ekranda görüntülenmesini hızlandırır. Bu seçenek karakter biçimlendirmelerinin çoğunu altı çizili ve kalın olarak görüntüler.

Adı Belgelerde taslak yazı tipi olarak kullanılabilecek yazı tiplerini listeler.

Boyut Taslak yazı tipinin boyutunu seçmek için kullanılır. Bu seçenek yalnızca Taslak yazı tipi seçildiğinde kullanılabilir.

Stil alanı genişliği Uygulanan stillerin adlarını gösteren stil alanını metninizin yanında görüntüler ve alanı gizler. Stil alanını açmak için pozitif bir ondalık sayı girilir, örneğin 0,5. Stil alanını kapatmak için 0 girilir.

Genel sekmesine tıklandığında gelen seçenekler ve işlevleri aşağıdaki gibidir

Arka planda yeniden sayfalandır Kullanıcı çalışırken belgeleri otomatik olarak yeniden sayfalandırır.

Mavi arka plan, beyaz metin Metni mavi arka plan üzerinde beyaz olarak görüntüler.

Sesli olarak uyar Belirli Word veya Microsoft Office eylemlerine ve olaylarına ses ekler. Örneğin, Word bir işlemi tamamladığında ses çalar.

Animasyon ile görüş bildir Word ve diğer Office programlarında farenin hareketlerine canlandırma ekler. Bu seçenek ayrıca yazdırma, kaydetme, otomatik biçimlendirme, bulma ve değiştirme gibi işlemlerle ilgili eylemler için animasyonlu imleçler görüntüler.

Açılışta dönüşümleri onayla Başka bir programda oluşturulmuş dosyaları açarken kullanacağı dosya dönüştürücüsünü kullanıcının seçmesini ister. Word'ün otomatik olarak bir dönüştürücü seçmesi isteniyorsa bu onay kutusu temizlenir.

Açılışta otomatik bağlantıları güncelleştir Bir belge her açıldığında, diğer dosyalara bağlantılı olan bilgiler otomatik olarak güncelleştirilir.

Ek olarak postala Dosya menüsünde Gönder'in üzerine gelip Posta Alıcısı (Ek Olarak) seçeneği seçildiğinde etkin belgeyi bir e-posta iletisine ekler. Etkin belgenin içeriğini e-posta iletisine eklemek yerine iletinin içine yazmak

için bu onay kutusu temizlenir. Bu seçeneği kullanabilmek için bilgisayarda yüklü bir e-posta programının olması gerekir.

Son kullanılan dosyalar listesi Dosya menüsünde en son kullanılan dosyaların adlarını görüntüler. Menüde görüntülenen dosya adı sayısını değiştirmek için adet kutusuna 1 ile 9 arasında bir sayı girilir.

WordPerfect kullanıcı yardımı Bir WordPerfect for DOS tuş bileşimine basıldığında yardımcı yönergeler veya Word karşılığını görüntüler.

WordPerfect kullanıcıları için gezinti tuşları PAGE UP, PAGE DOWN, HOME, END ve ESC tuşlarının işlevini WordPerfect karşılıklarıyla değiştirir.

Web sayfalarının arka planda açılmasına izin ver HTML dosyalarını açmaya ve diğer işlemler için Word'ü kullanmaya devam etmeye olanak sağlar.

Otomatik Şekil eklerken otomatik olarak çizim tuvali oluştur Belgeye çizim nesnesi eklendiğinde bunların çevresine çizim tuvali ekleyip ekleyemeyeceğini belirler.

Ölçü birimi Yatay cetvel ve iletişim kutularına yazılan ölçüler için kullanılacak varsayılan ölçü birimini seçer.

HTML özellikleri için pikselleri göster İletişim kutularında, varsayılan ölçü birimini piksel olarak değiştirir.

Karakter birimlerini kullan Cetvel ve girinti, karakter genişliği gibi diğer özellikler için kullanılan ölçü birimini değiştirir.

Okuma Düzeninde başlatmaya izin ver Belgeleri okuma düzeni görünümünde açar.

Asya yazı tipini Latince metne uygula Seçili metne Asya yazı tipi uygulandığında, Latin karakterleri seçili Asya yazı tipiyle değiştirir.

İngilizce Word 6.0/95 belgeleri Metni doğru şekilde dönüştürme ayarlarını belirler. Word'ün eski sürümleri, Microsoft Windows'un İngilizce sürümleri üzerinde Çince ve Kore dilini desteklemek için bazen diğer şirketlerin programlarıyla birlikte kullanılıyordu. Bu eklentilerin kullanılması açılmaya çalışılan bir belgede metnin yanlış görüntülenmesine neden oluyorsa, metin doğru görünecek şekilde belgeyi dönüştürmek için bu seçenekler kullanılır.
Hizmet Seçenekleri Hizmet Seçenekleri iletişim kutusunu açmak için işaretlenir.

Web Seçenekleri Web Seçenekleri iletişim kutusunu açmak için işaretlenir.

E-posta Seçenekleri E-posta Seçenekleri iletişim kutusunu açmak için işaretlenir.

Düzen sekmesine tıklandığında gelen seçenekler ve işlevleri aşağıdaki gibidir:

Yazılan seçilenin yerini alsın Yazmaya başlandığında seçili metni siler yani üzerine yazar. Bu onay kutusu temizlenirse, Word yeni metni seçili metnin önüne ekler ve seçili metni silmez.

Sürükle/bırak ile metin düzenle Seçili metni sürükleyerek taşımayı veya kopyalamayı sağlar.

Yapıştırma için INS'yi kullan Kes veya Kopyala kullanılarak belleğe alınmış olanı belgeye yapıştırmak için INSERT tuşu kullanılır.

Üzerine yazma modu Yazılan metin, her defasında bir karakter olmak üzere varolan metnin yerini alır.

Akıllı işaretleme kullan Yukarı veya aşağı kaydırdıkça ekleme noktasının da hareket edeceğini belirtir. SOL OK, SAĞ OK, YUKARI OK ve AŞAĞI OK tuşlarına basıldığında, ekleme noktası kaydırma öncesinde bulunduğu sayfada değil şu anda görüntülenen sayfada hareket eder.

Resim düzenleyicisi Word'ün resim düzenleyicisi olarak kullanacağı programı belirler.

Resimleri farklı ekle/yapıştır Bu seçenekle resimler metne satır içi olarak eklenebilir, resimler metinle birlikte taşınabilir veya metin resmin etrafına, önüne veya arkasına sardırılabilir.

Akıllı paragraf seçimini kullan Paragrafın tamamı seçildiğinde paragraf işaretini de seçer. Bir paragraf kesilip yapıştırıldığında geride boş bir paragraf kalmaz ve paragraf biçimlendirmesini otomatik olarak korur.

Köprü izlemek için CTRL + tıklat kullan Bağlantılı yapıştırılmış bir ifade veya bir web adresi üzerine gidildiğinde CTRL tuşuna basılı tutularak link atılması için işaretlenir.

Seçerken tüm sözcüğü otomatik seç Sözcüğün bir kısmı seçildiğinde otomatik olarak sözcüğün tamamını ve takip eden boşluğu seçer.

Stili güncelleştirmeden önce sor Stil içeren bir metin doğrudan değiştirilip sonra aynı stil yeniden seçildiğinde Word'ün soru soracağını belirtir.

Biçimlendirmeyi izle Yazdıkça Word'ün biçimlendirmeyi izlemesini sağlar. Bu, aynı biçimlendirmenin başka bir yere kolayca uygulanmasını sağlar.

Biçimlendirme tutarsızlıklarını işaretle Belgedeki biçimlendirme başka bir biçimlendirmeye benzer (ancak aynı değil) olduğunda, biçimlendirme dalgalı mavi alt çizgiyle işeretlenir. Bu seçeneği kullanmak için Biçimlendirmeyi izle seçeneği de seçilmelidir.

Otomatik Klavye değişimi Ekleme noktasının bulunduğu konumdaki metnin dilini temel alarak klavye dilini ve yazı tipini değiştirir.

Fransızca'da vurgulu büyük harfleri zorla Word'ün Fransızca olarak biçimlendirilmiş metindeki büyük harfler için vurgu işaretleri önermesini sağlar. Kesme ve yapıştırma seçenekleri

Yapıştırma Seçenekleri'ni göster Yapıştırılan metnin biçimlendirilmesini sağlayan Yapıştırma Seçenekleri düğmesini yapıştırılan metnin alt köşesine yerleştirir.

Akıllı kes ve yapıştır metin yapıştırırken biçimlendirmeyi otomatik olarak ayarlar.

Ayarlar Ayarlar altındaki seçenekler metin birleştirirken, keserken ve yapıştırırken aralık ve biçimlendirmeyi denetlemek için kullanılır.

Tıklat ve yaz özelliği etkin Belgenin boş bir alanını çift tıklatarak metin, grafik, tablo veya başka öğeler eklemek için kullanılır.

## Yazdırma seçenekleri

Taslak çıktısı Belgeyi biçimlendirmeleri kullanmadan yazdırır. Bu seçeneğin işaretlenmesi, yazdırma işlemini hızlandırır.

Alanları güncelleştir Yazdırmadan önce belgedeki tüm alanları güncelleştirir.

Bağlantıları güncelleştir Belgeyi yazdırmadan önce tüm bağlantılı bilgileri güncelleştirir.

A4 için yeniden boyutlandır Belgeyi standart kağıt boyutuna sığacak şekilde otomatik olarak ayarlar. Bazı yerel ayarlar standart kağıt boyutu olarak A4 kullanır, bazıları iste Letter kullanır. Bu seçenek yalnızca çıktıları etkiler, biçimlendirmeyi etkilemez.

Arka planda yazdırma Belgeleri arka planda yazdırır, böylece belge yazdırılırken çalışmaya devam edilebilir.

PostScript'i metnin üzerine yazdır Bir Macintosh için Word belgesi dönüştürüldüğünde PostScript kodunu yazdırmayı sağlar. Bu seçenek yalnızca dönüştürülen belgede PRINT alanları varsa etkili olur.

Yazdırma sırasını ters çevir Sayfaları, belgenin son sayfasından başlayarak ters sırada yazdırır.

#### Belge ile birlikte

Belge özellikleri Belgeyi yazdırdıktan sonra ayrı bir sayfada belgenin özet bilgilerini yazdırır.

Alan kodları Alan sonuçları yerine alan kodlarını yazdırır. Örneğin, 4 Şubat 2004 yerine { TIME @\"d MMMM YYYY" }.

XML etiketleri Bir XML belgesine uygulanmış XML etiketlerini yazdırır.

Not Belgeleri Word XML şemasıyla XML olarak kaydetme dışındaki XML özellikleri yalnızca Microsoft Office Professional Edition 2003 ve tek başına çalışan Microsoft Office Word 2003programlarında sağlanmıştır.

Gizli metin Gizli olarak biçimlendirilmiş tüm metni yazdırır. Word, ekranda gizli metnin altında görünen noktalı çizgiyi yazdırmaz.

Çizim nesneleri Tüm çizim nesnelerini yazdırır. Bu onay kutusu temizlendiğinde, Word her bir çizim nesnesinin yerinde boş bir kutu yazdırır.

Arka plan renkleri ve resimleri Tüm arka plan renklerini ve resimlerini yazdırır.

Yalnızca geçerli belge için seçenekler

Yalnızca form verilerini yazdır Çevrimiçi forma girilen bilgileri yazdırır, formu yazdırmaz.

Varsayılan tepsi Form verileri yazdırıldığında varsayılan olarak kullanılacak yazıcı tepsisini belirtir.

Çift Yönlü Yazdırma seçenekleri

Sayfanın önü Sayfa sırasını her kağıdın önüne ayarlar. Her kağıdın en altına sayfa 1 yazdırmak için bu seçenek seçilir. En üste sayfa 1 yazdırmak için bu seçenek temizlenir.

Sayfanın arkası Sayfa sırasını her kağıdın arkasına ayarlar. En üste sayfa 2 yazdırmak için bu seçenek seçilir. En alta sayfa 2 yazdırmak için bu seçenek temizlenir.

#### KAYDETME SEÇENEKLERİ

Her zaman yedekle Belge her kaydedildiğinde bir yedek kopyasını oluşturur. Word tüm yedek kopyalara .wbk dosya adı uzantısını verir ve özgün belgenin bulunduğu klasöre kaydeder.

Hızlı kaydetme yapılabilsin Yalnızca belgedeki değişiklikleri kaydederek kaydetme işlemini hızlandırır.

Arka planda kaydedildin Kullanıcı çalışırken belgeleri arka planda kaydeder.

TrueType yazı tiplerini katıştır Belgeyle birlikte TrueType yazı tiplerini saklar. Belgeyi açan ve üzerinde çalışan diğer kişiler, bu yazı tipleri bilgisayarlarında yüklü olmasa da yazı tiplerini görebilir ve kullanabilir.

Yalnızca kullanılan karakterleri katıştır Yalnızca gerçekten belgede kullanılan TrueType yazı tiplerini katıştırır. Bir yazı tipindeki karakterlerden 32 veya daha azı kullanılırsa, Word yalnızca bu karakterleri katıştırır. Bu seçenek yalnızca TrueType yazı tiplerini katıştır seçeneğini seçildiğinde kullanılabilir. Ortak sistem yazı tiplerini katıştırma TrueType yazı tiplerini yalnızca zaten bilgisayarda yüklü değillerse katıştırır. Bu seçenek yalnızca TrueType yazı tiplerini katıştır seçeneği seçildiğinde kullanılabilir.

Belge özelliklerini sor Bir belgeyi ilk defa kaydederken Özellikler iletişim kutusunu (Dosya menüsü) açar ve belge özellikleri girmeye imkan tanır.

Normal şablonu kaydetmeden önce sor Word'den her çıkışta varsayılan şablonda yapılan değişikliklerin kaydedilmek istenip istenmediğini soran bir ileti görüntüler. Bu seçenek temizlenirse, Word sormadan değişiklikleri otomatik olarak kaydeder.

Verileri yalnızca formlar için kaydet Bir çevrimiçi forma girilen verileri sekme ile ayrılmış tek bir düz metin dosyası biçiminde kaydeder.

Dile ait verileri katıştır Konuşma ve el yazısı metni gibi dile ait verileri kaydeder.

Ağda/kaldırılabilir sürücülerde saklı dosyaların yerel kopyasını oluştur Ağda veya çıkarılabilir bir sürücüde depolanan dosyanın geçici bir yerel kopyasını oluşturur.

Otomatik Kurtarma bilgilerini kaydetme sıklığı Dakika kutusunda belirtilen aralıklarla otomatik olarak belge kurtarma dosyası oluşturur. Kutuya 1 ile 120 arasında bir sayı yazın. Bilgisayar yanıt vermeyi durduğunda veya beklenmeyen bir elektrik kesintisi olduğunda, Word bir sonraki açılışında Otomatik Kurtarma dosyasını açar. Otomatik Kurtarma dosyası, otomatik kurtarma kullanılmaması durumunda kaybolabilecek kaydedilmemiş bilgileri içerir.

Akıllı etiketleri katıştır Akıllı etiketleri belgenizle birlikte kaydeder.

Akıllı etiketleri Web sayfalarında XML özellikleri olarak kaydet Bir belgedeki tüm akıllı etiketleri tek bir Köprülü Metin İşaretleme Dili (HTML) dosyası olarak kaydeder.

Varsayılan biçim

Word dosyaları kayıt türü Bir belge kaydedildiğinde Word'ün kullanacağı varsayılan dosya biçimini belirtir.

Şundan sonraki özellikleri devre dışı bırak Word'ün son sürümlerinde eklenen özellikleri devre dışı bırakır.

Güvenlik sekmesine tıklandığında gelen seçenekler ve işlevleri aşağıdaki gibidir:

#### Bu belge için dosya şifreleme seçenekleri

Açma parolası Belgeyi parolalı kaydetmek için kullanılır. Belge yalnızca kullanıcı doğru parolayı girdiğinde açılır. Parolalar harf, sayı, boşluk ve simge karakterleri içerebilir ve en çok 15 karakter uzunluğunda olabilir.

Bu belge için dosya paylaşımı seçenekleri

Değiştirme parolası Belgeyi parolalı kaydeder ancak parolayı bilmeyen de belgeyi açar fakat üzerinde değişiklik yapamaz. Doğru parola girilmeden dosya değiştirilemez. Parolalar harf, sayı, boşluk ve simge karakterleri içerebilir ve en çok 15 karakter uzunluğunda olabilir.

Salt okunur önerilir Başkaları belgeyi açtığında, salt okunur olarak açmalarını önerir. Birisi belgeyi salt okunur olarak açar ve değiştirirse, farklı bir adla kaydetmesi gerekir

Gizlilik seçenekleri

Kaydederken dosya özelliklerinden kişisel bilgileri kaldır Belgenin yazarı veya açıklama ya da izlenen değişikliklerle ilişkili isimler gibi gizli bilgilerin farkında olmadan dağıtılmasını önler.

İzlenen değişiklik veya açıklama içeren bir dosyayı yazdırma, kaydetme veya gönderme öncesinde uyar Belgeyi kaydetmeden veya dağıtmadan önce izlenen değişikliklerin ve açıklamaların gözden geçirilmesini ister.

Birleştirme doğruluğunu iyileştirmek için rasgele sayılar depola Word'ün, karşılaştırma ve birleştirme için, ilişkili belgeleri izlemeye yardımcı olmak üzere rasgele üretilmiş sayılar kullanacağını belirtir. Bu sayılar gizli olmakla birlikte, iki belgenin ilişkili olduğunu göstermek için kullanılabilir.

Açarken veya kaydederken gizli biçimlendirmeleri görünür yap Tüm açıklama, ek açıklama, silme ve diğer düzeltme türlerini görüntüler.

#### YAZIM DENETİMİ

Yazarken yazımı Denetle Yazarken otomatik olarak yazımı denetler ve hataları işaretler.

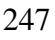

Bu belgedeki yazım hatalarını gizle Belgedeki olası yazım hatalarının altındaki kırmızı dalgalı çizgileri gizler.

Her zaman düzeltme öner Yazım denetimi sırasında önerilen yazımların listesini otomatik olarak görüntüler. Bu seçenek arka planda yapılan yazım denetimlerini etkilemez.

Yalnızca ana sözlükten öner Ana sözlükten doğru yazım önerir ancak diğer açık özel sözlüklerden önermez.

BÜYÜK HARF ile yazılmış sözcükleri yoksay Yazım denetimi sırasında, büyük harfle yazılım sözlükleri yoksayar.

Numaralı sözcükleri yoksay Yazım denetimi sırasında, sayı içeren sözcükleri yoksayar.

Internet ve dosya adreslerini yoksay Yazım denetimi sırasında Internet adreslerini, dosya adlarını ve elektronik posta ad ve adreslerini yoksayar.

Dilbilgisi

Yazarken dilbilgisini denetle Yazarken otomatik olarak dilbilgisini denetler ve hataları yeşil dalgalı çizgi ile işaretler.

Bu belgedeki dilbilgisi hatalarını gizle Belgedeki yeşil dalgalı alt çizgileri gizler.

Dilbilgisi ve yazım denetimini birlikte yap Yazım denetimi sırasında dilbilgisini ve yazımı denetler. Yalnızca yazımı denetlemek için bu seçenek kapatılır.

Okunabilirlik istatistiklerini göster Dilbilgisi denetleyicisinin çalıştırılmasından sonra belgenin okunabilirlik istatistiklerini görüntüler. Bu seçenek arka planda yapılan dilbilgisi denetimlerini etkilemez.

Yazma stili Word'ün etkin belgeyi denetlerken kullanacağı yazma stilini belirtir

Yazım Denetleme Araçları

Belgeyi Denetle Yazımı ve dilbilgisini denetler.

## BİÇİMLENDİRME

Eklemeler Eklenen metni işaretlemek için kullanılan biçimi ayarlar.

Silmeler Silinen metni işaretlemek için kullanılan biçimi ayarlar.

Biçimlendirme Biçimlendirme değişikliklerini belirlemek için kullanılan biçimi ayarlar.

Değişiklik çizgileri Değiştirilen paragrafları işaretleyen dikey çizgilerin konumunu belirler.

Renk Ekleme, silme, biçimlendirme değişiklikleri ve değişiklik çizgilerine uygulanan renkleri ayarlar. Varsayılan olarak Word her gözden geçiren için farklı bir renk kullanır.

Açıklamaların rengi Belgeye eklenen açıklamalara uygulanacak rengi ayarlar.

#### Balonlar

Balonlar kullan (Sayfa ve Web Düzeni) Açıklamaların ve izlenen değişikliklerin ne zaman belgenin kenar boşluğunda balonlar içinde görüntüleneceğini belirtir. Hiçbir Zaman seçildiğinde açıklamalar ve izlenen değişiklikler belgeni metni içine yerleştirilir.

Tercih edilen genişlik İstenen balon genişliğini ayarlar.

Kenar boşluğu Word'ün balonları görüntüleyeceği kenar boşluğunu belirtir.

Birimi Balon genişliği için ölçü birimini ayarlar.

Metne bağlı çizgileri göster Her bir balonu belge içindeki değişiklik veya açıklamanın konumuna bağlayan bir çizgi görüntüler.

### Yazdırma (Balonlu)

Kağıt yönlendirmesi Bir belge ve belgenin izlenen değişiklikleri ile açıklamaları yazdırıldığında kağıt yönlendirmesini ayarlar. Word'ün en iyi yönlendirmeye karar vermesi için Otomatik seçilir. Sayfa Yapısı iletişim kutusunda belirtilen yönlendirmeyi korumak için Sürdür tıklatılır. Balonlar için en fazla alan ayırmak için Yatay Zorla tıklatılır. Kullanıcı Bilgisi sekmesine tıklandığında gelen seçenekler ve işlevleri aşağıdaki gibidir:

Adı Diğer kullanıcıların görmesi istenen ad yazılır. Word adı Özellikler iletişim kutusunda (Dosya menüsü), mektup ve zarflarda, değişiklikleri izlemek için ve belgeye eklenen açıklamaları işaretlemek için kullanır.

İlk harfler Diğer kullanıcıların görmesi istenen ad baş harfleri yazılır.

Mektup adresi Word'ün zarf ve mektuplar için varsayılan gönderen/iade adresi olarak kullanması istenen adres yazılır.

Uyumluluk sekmesine tıklandığında gelen seçenekler ve işlevleri aşağıdaki gibidir:

Yazı Tipi Değişimi Bu iletişim kutusu etkin belge ile bilgisayarın aynı yazı tipine sahip olduğundan emin olmak için kullanılır. Belge bilgisayarda bulunmayan yazı tipleri kullanıyorsa, yerine kullanılacak bir yazı tipi belirtilir.

Önerilen seçenekler Ekranı başka bir sözcük işleme programına göre değiştirir. Örneğin, Word'ün eski bir sürümü veya bir WordPerfect sürümü.

Seçenekler Etkin belge için görüntüleme seçeneklerini listeler. Bu seçenekler Word'de çalışırken nasıl göründüğünü etkiler, belgede kalıcı değişiklik yapmaz.

Varsayılan Seçenekler listesindeki ayarları yeni varsayılan uyumluluk seçenekleri olarak saklamak için kullanılır.

# GİRİŞ SEKMESİ

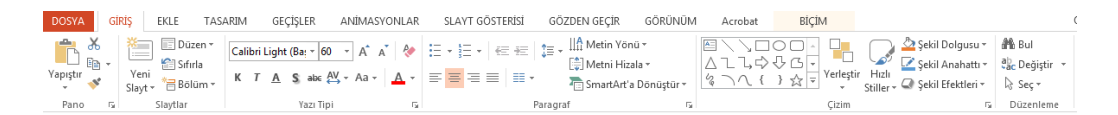

### PANO PANOSU

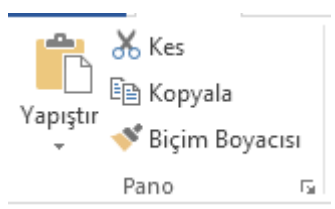

Pano PANOSUndeki kes veya kopyala düğmeleriyle seçili olan metni ya da nesneleri belleğe alıp (panoya alıp), yapıştır düğmesiyle panodaki içeriği imlecin

bulunduğu yere taşıyıp, kopyalayabilirsiniz. Biçim boyacısı ile de imlecin bulunduğu satırdaki biçimlendirmeleri tek seferde başka metne uygulayabilirsiniz.

|                  | Kes (Ctrl+X)                        | : | Seçili metni, imlecin bulunduğu yere<br>taşıyarak yapıştırmak üzere, bulunduğu<br>yerden keserek (silerek) panoya ekler. |
|------------------|-------------------------------------|---|----------------------------------------------------------------------------------------------------|
| 🖹 Kopyala        | Kopyala<br>(Ctrl+C)                 | : | Seçili metni, imlecin bulunduğu yere<br>kopyalayıp yapıştırmak üzere, çoğaltarak<br>(kopyalayarak) panoya ekler.         |
| Yapıştır         | Yapıştır<br>(Ctrl+V)                | : | Kes ya da Kopyala ile panoya (belleğe)<br>alınan içeriği imlecin bulunduğu yere<br>ekler. (yapıştırır)                   |
| 💖 Biçim Boyacısı | Biçim<br>Boyacısı<br>(Ctrl+Shift+C) | : | İmlecinbulunduğumetindekibiçimlendirmeleritaradığımız(seçtiğimiz) metine tek seferde uygular.                            |

#### SALAYTLAR PANOSU

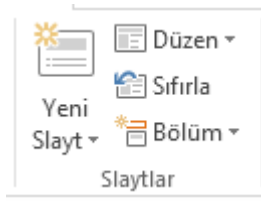

YAZI TİPİ PANOSU

Belge içerisinde seçilen metnin yazı tipini, stilini, punto büyüklüğünü zemin ve metin rengini değiştirmek, karakterleri simge haline getirmek, efekt vermek için kullanılır. Eğer isterseniz yaptığımız

biçimlendirmeleri temizleyerek eski orijinal haline geri getirebilirsiniz. PANOSUn sağ alt köşesindeki düğmeye tıkladığımızda Yazıtipi diyalog kutusu gelir. Diyalog kutusunda Yazıtipi, Karakter Aralığı ve Metin Efektleri olmak üzere üç bölüm vardır. Daha gelişmiş biçimlendirmeleri bu iletişim penceresinden yapabilirsiniz.

| Times New R *  | Yazı Tipi          | : | Kullanılacak yazı fontu seçilir.         |
|----------------|--------------------|---|------------------------------------------|
|                | (Ctrl+Shift+Y)     |   | •                                        |
| 16 -           | Yazı Tipi Boyutu   | : | İşaretli kısmın boyutunu değiştirir.     |
|                | (Ctrl+Shift+P)     |   |                                          |
| A <sup>*</sup> | Puntoyu Büyüt      | : | Mevcut puntoyu artırır.                  |
|                | (Alt+Ctrl+Shift+") |   |                                          |
| A              | Puntoyu Küçült     | : | Mevcut puntoyu azaltır.                  |
|                | (Alt+Ctrl+")       |   |                                          |
| 8              | Tüm                | : | Tüm biçimlendirmeyi temizleyerek         |
|                | Biçimlendirmeyi    |   | orijinal haline dönmesini sağlar.        |
|                | Temizle            |   |                                          |
| К              | Kalın (Ctrl+K)     | : | İşaretli kısmı kalın yazar.              |
| Т              | İtalik (Ctrl+T)    | : | İşaretli kısmı eğik yazar.               |
| <u>A</u> -     | Altı Çizili        | : | İşaretli kısmın altını çizer. Altçizgi   |
|                | (Ctrl+Shift+A)     |   | rengi de istenirse değiştirilir.         |
| S              | Metin Gölgesi      | : | Seçili metnin arkasına gölge ekler.      |
| abc            | Üstü Çizili        | : | İşaretli kısmın üzerini çizer.           |
| AV ▼           | Karakter Aralığı   | : | Karakterler arasındaki aralığı ayarlar.  |
| Aa 🗸           | Büyük/Küçük        | : | İşaretli kısım küçük harfle yazılmışsa   |
|                | Harf Değiştir      |   | büyük harfe çevirir, fakat harfler boyut |
|                | (Shift+F3)         |   | olarak küçüktür.                         |
| <u>A</u> -     | Yazi Tipi Rengi    | : | İşaretli kısmın rengini değiştirir.      |

## **PARAGRAF PANOSU**

| ∷<br>≝<br>≝<br>≣<br>≣<br>≣<br>≣<br>≡<br>≡<br>≡<br>≡<br>≡<br>≡ | Ŧ   | IIA Metin Yönü ▼<br>III Metni Hizala ▼<br>T SmartArt'a Dönüştür ▼ |
|---------------------------------------------------------------|-----|-------------------------------------------------------------------|
| Para                                                          | gra | f ra                                                              |
| Madde İşaretleri                                              | :   | Madde işaretli liste oluşturun.                                   |
| Numaralandırma                                                | :   | Numaralandırılmış liste oluşturun.                                |
| Liste Düzeyini                                                | :   | Girinti düzeyini azaltın.                                         |
| Azalt                                                         |     |                                                                   |
| Liste Düzeyini                                                | :   | Girintinin düzeyini arttırın.                                     |
| Arttır                                                        |     |                                                                   |

| Satır Aralığı   | : | Metin satırları arasında ne kadar boşluk olacağını  |
|-----------------|---|-----------------------------------------------------|
|                 |   | denetleyin.                                         |
| Sola Hizala     | : | İçeriğinizi sola hizalayın                          |
| Sağa Hizala     | : | İçeriğinizi sağa hizalayın.                         |
| Ortala          | : | İçeriğinizi ortalayın.                              |
| Yasla           | : | Metninizi kenar boşlukları arasında dengeli biçimde |
|                 |   | dağıtın.                                            |
| Sütun Ekle Veya | : | Metninizi iki veya daha fazla sütuna ayırın.        |
| Kaldır          |   |                                                     |
| Metin Yönü      | : | Metninizin yönünü yatay veya dikey olarak           |
|                 |   | değiştirin ya da metni isteğiniz yöne döndürün.     |
| Metni Hizala    | : | Metninizin metin kutusuyla hizalanma şeklini        |
|                 |   | değiştirin.                                         |
| SmartArt'a      | : | SmartArt, bilgileri yalnızca metin yerine görsel    |
| Dönüştür        |   | olarak ifade etmenizin bir yoludur.                 |

## ÇİZİM PANOSU

| Image: Sekil Dolgusu *         Image: Sekil Dolgusu *         Image: Sekil Dolgus |   |
|----------------------------------------------------------------------------------------------------|---|
| Cizim                                                                                                    | ľ |

|   | Şekiller      | :       | Daireler, kareler ve oklar gibi hızlı şekiller ekleyin.          |
|---|---------------|---------|------------------------------------------------------------------|
|   | Yerleştir     | :       | Sıralarını konumlarını ve yerlerini değiştirerek slayttaki       |
|   |               |         | nesneleri değiştirin.                                            |
|   | Hızlı Stiller | :       | Seçili şekle veya çizgiye hızlı bir şekilde görsel stil ekleyin. |
|   | Şekil         | :       | Seçili şekli düz renkle, gradyanla resimle veya dokuyla          |
|   | Dolgusu       |         | doldurun.                                                        |
|   | Şekil         | :       | Şeklinize ait anahattın rengini, genişliğini ve çizgi stilini    |
|   | Anahattı      |         | seçin.                                                           |
|   | Şekil         | $\cdot$ | Seçili şekle gölge, parlama yansıma veya 3-B döndürme gibi       |
|   | Efektleri     |         | görsel bir efekt uygulayın.                                      |
|   |               |         |                                                                  |
| Q |               |         | 253                                                              |
|   |               |         |                                                                  |

## **DÜZENLEME PANOSU**

∰ Bul abc Değiştir → Seç →

Düzenleme

| Bul      |   | Büyük/Küçük Harf eşleştir ve benzer okunuşlar için gelişmiş           |
|----------|---|-----------------------------------------------------------------------|
|          |   | arama seçeneklerini kullanarak metin bulun ve değiştirin.             |
| Değiştir | : | Değiştirmek istediğiniz metni arayın ve başka bir metinle değiştirin. |
| Seç      | : | Belgenizde metin veya nesneleri seçin.                                |

## EKLE SEKMESİ

| DOSYA GIRIŞ           | EKLE TASARIM                                  | GEÇIŞLER ANIMAS     | ONLAR SLAY     | YT GOSTERISI                 | GOZDEN GEÇIR | GORUN       | IUM Acrobat                          | BIÇIM         | _                   |         | _      | -        |       | Oturum |
|-----------------------|-----------------------------------------------|---------------------|----------------|------------------------------|--------------|-------------|--------------------------------------|---------------|---------------------|---------|--------|----------|-------|--------|
|                       | 📑 📑 🗖 🕂                                       |                     | 7              | 5                            |              | $\sim$      | A                                    | 4 📧           | #                   |         | $\pi$  | $\Omega$ |       |        |
| Yeni Tablo<br>Slavt - | Resimler Çevrimiçi Ekran<br>Resimler Görüntüs | Fotoğraf Şekiller : | martArt Grafik | Office için<br>Uvqulamalar • | Köprü Eylem  | Açıklama    | Metin Üstbilgi<br>Kutusu ve Altbilgi | WordArt Tarih | Slayt<br>t Numarası | Nesne D | enklem | Simge    | Video | Ses    |
| Slaytlar Tablolar     | Resimler                                      |                     | Çizimler       | Uygulamalar                  | Bağlantılar  | Açıklamalar |                                      | Metin         |                     |         | Simge  | eler     | Med   | ya     |
| SI AVI                |                                               |                     |                |                              |              |             |                                      |               |                     |         |        |          |       |        |
| SLAT                  |                                               | 030                 |                |                              |              |             |                                      |               |                     |         |        |          |       |        |
| ×                     |                                               |                     |                |                              |              |             |                                      |               |                     |         |        |          |       |        |
| 26                    |                                               |                     |                |                              |              |             |                                      |               |                     |         |        |          |       |        |
|                       |                                               |                     |                |                              |              |             |                                      |               |                     |         |        |          |       |        |
| V:                    |                                               |                     |                |                              |              |             |                                      |               |                     |         |        |          |       |        |
| reni                  |                                               |                     |                |                              |              |             |                                      |               |                     |         |        |          |       |        |
| Slayt ≖               |                                               |                     |                |                              |              |             |                                      |               |                     |         |        |          |       |        |
| Claudiar              |                                               |                     |                |                              |              |             |                                      |               |                     |         |        |          |       |        |
| Sidytidi              |                                               |                     |                |                              |              |             |                                      |               |                     |         |        |          |       |        |
| Von                   | Clout                                         | Cupupu              |                | i alou                       | t alta       | in          | 1                                    |               |                     |         |        |          |       |        |
| I en                  | i Slayt .                                     | Sullullu            | za yei         | n slay                       | t ekie       | y 111.      |                                      |               |                     |         |        |          |       |        |
|                       |                                               |                     |                |                              |              |             |                                      |               |                     |         |        |          |       |        |
|                       |                                               |                     |                |                              |              |             |                                      |               |                     |         |        |          |       |        |
| TABL                  | OLAR PAN                                      | IOSU                |                |                              |              |             |                                      |               |                     |         |        |          |       |        |
| _                     |                                               |                     |                |                              |              |             |                                      |               |                     |         |        |          |       |        |
|                       |                                               |                     |                |                              |              |             |                                      |               |                     |         |        |          |       |        |
|                       |                                               |                     |                |                              |              |             |                                      |               |                     |         |        |          |       |        |
|                       |                                               |                     |                |                              |              |             |                                      |               |                     |         |        |          |       |        |

 Tablo
 Tablolar

 Tablo
 :
 Tablo kullanmak belgenizdeki bilgileri düzenlemenin harika bir yoludur.

## **RESİMLER PANOSU**

| Resimler Çevrimiçi<br>Resimler Qevrimiçi | l<br>Göri | on +<br>Ekran Fotoğraf<br>üntüsü ▼ Albümü ▼            |
|------------------------------------------|-----------|--------------------------------------------------------|
| K¢:                                      | siiiii    |                                                        |
| Resimler                                 | :         | Kendi bilgisayarınızdan veya bağlı olduğunuz diğer     |
|                                          |           | bilgisayarlardan resim ekleyin.                        |
| Çevrimiçi                                | :         | Çeşitli çevrimiçi kaynaklardan resimler bulup ekleyin. |
| Resimler                                 |           |                                                        |
| Ekran                                    | :         | Masaüstünüzde açık olan herhangi bir pencerenin anlık  |
| Görüntüsü                                |           | görüntüsünü hızlı bir şekilde belgenize ekleyin        |
| Fotoğraf                                 | :         | Favori fotoğraf koleksiyonunuz için güzel bir sunu     |
| Albümü                                   |           | oluşturun.                                             |

## **ÇİZİMLER PANOSU**

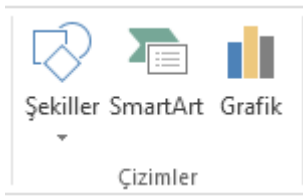

| Şekiller | :  | Daireler, kareler ve oklar gibi hazır şekiller ekleyin.     |
|----------|----|-------------------------------------------------------------|
| SmartArt | •• | Bilgileri görsel olarak ifade etmek için SmartArt grafiği   |
|          |    | ekleyin.                                                    |
| Grafik   | :  | Bir çubuk, alan veya çizgi grafik ekleyerek verilerinizdeki |
|          |    | desenleri ve eğilimleri daha kolay fark edin.               |

## **UYGULAMALAR PANOSU**

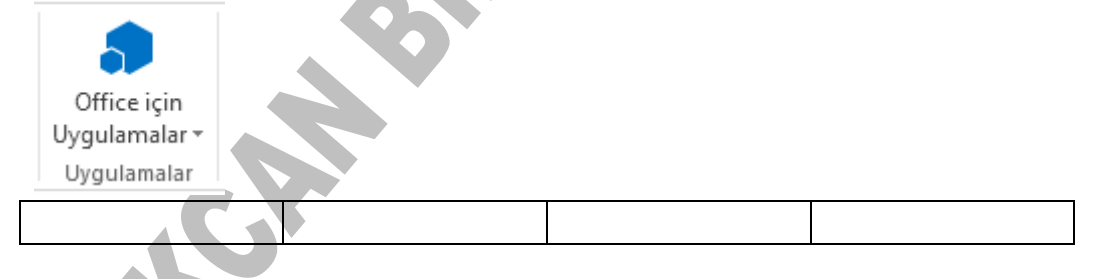

## **BAĞLANTILAR PANOSU**

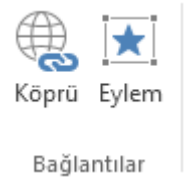

| <br>  |   |                                                                    |
|-------|---|--------------------------------------------------------------------|
| Köprü | : | Belgenizde web sayfalarına ve dosyalara hızlı erişim için bağlantı |
|       |   | oluşturun.                                                         |
| Eylem | : | Seçili nesneye, tıkladığınızda veya fareyi üzerine getirdiğinizde  |
|       |   | gerçekleştiricek bir eylem ekleyin.                                |

## AÇIKLAMALAR PANOSU

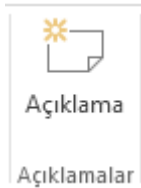

Açıklama:Belgenin bu bölümü hakkında bir not ekleyin.

## **METIN PANOSU**

| A      |             | 4       |         | #        |       |
|--------|-------------|---------|---------|----------|-------|
| Metin  | Üstbilgi    | WordArt | Tarih   | Slayt    | Nesne |
| Kutusu | ve Altbilgi | -       | ve Saat | Numarası |       |
|        |             | Met     | in      |          |       |

| Metin       | : | Mutlaka görünmesini istediğiniz içeriklerinizi metin            |
|-------------|---|-----------------------------------------------------------------|
| Kutusu      |   | kutularına yerleştirin.                                         |
| AltBilgi ve | : | Üst bilgi ve alt bilgi içeriği, yazdırılan her sayfanın üstünde |
| ÜstBilgi    |   | ve altında yenilenir.                                           |
| WordArt     | : | WordArt metin kutusunu kullanarak belgenize sanatsal bir        |
|             |   | stil katın.                                                     |
| Tarih ve    | : | Şu anki tarihi veya saati hızlıca ekleyin.                      |
| Saat        |   |                                                                 |
| Slayt       | : | Kolay başvuru için sununuzdaki slaytları numaralandırın.        |
| Numarası    |   |                                                                 |
| Nesne       | : | Ekli nesneler, bu belgeye eklediğiniz bilgiler veya diğer       |
|             |   | dosyalardır. Bazen, ayrı dosyalara sahip olmak yerine           |

|  | tümünü bir belgede ekli olarak bulundurmak daha kolaydır |
|--|----------------------------------------------------------|

#### **SİMGELER PANOSU**

| Denklem | : | Belgenize dairenin alani veya ikinci derece formul gib | n yaygin |
|---------|---|--------------------------------------------------------|----------|
|         |   | matematiksel denklemler ekleyin.                       |          |
| Simge   | : | Klavyenizde olmayan simgeleri ekleyin.                 |          |

#### **MEDYA PANOSU**

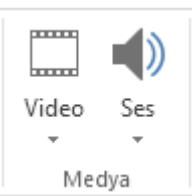

| Video | : | Sununuza video ekleyin.                                         |
|-------|---|-----------------------------------------------------------------|
| Ses   | : | Bilgisayarınızdan veya çeşitli çevrimiçi kaynaklardan ses öğesi |
|       |   | ekleyin.                                                        |

## TASARIM SEKMESİ

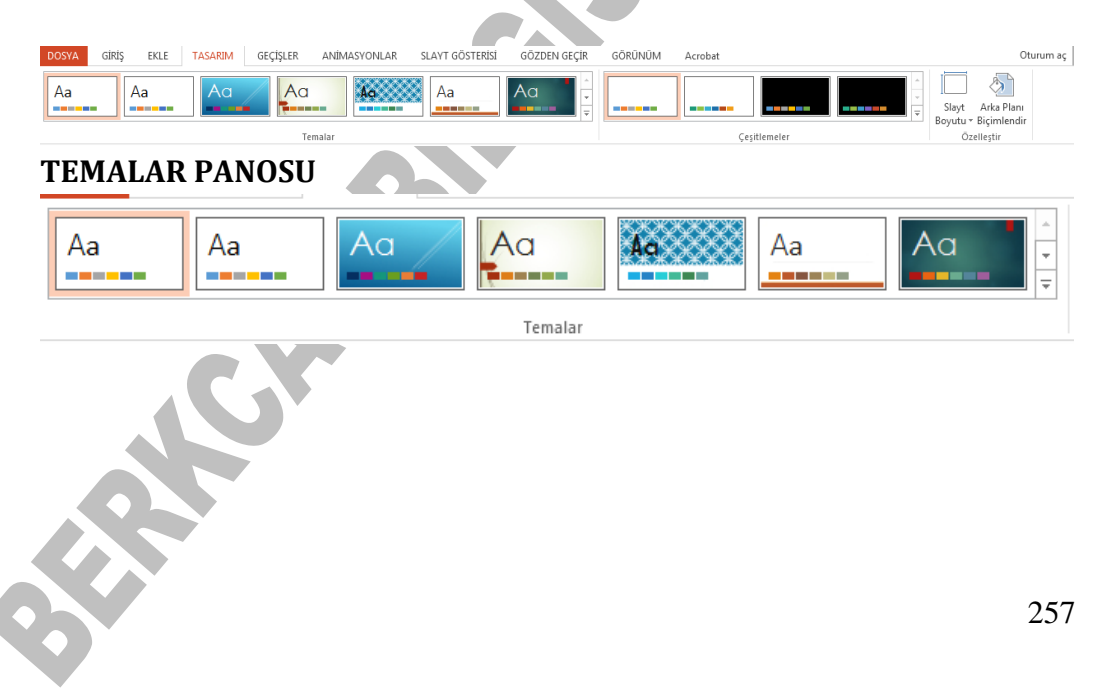

### ÇEŞİTLEMELR PANOSU

|              |  |  |  | 4<br>+<br> + |  |  |  |
|--------------|--|--|--|--------------|--|--|--|
| Cesitlemeler |  |  |  |              |  |  |  |

## ÖZELLEŞTİR PANOSU

|          | $\diamond$  |
|----------|-------------|
| Slayt    | Arka Planı  |
| Boyutu 🔻 | Biçimlendir |
| Öze      | elleştir    |

| Slayt Boyutu | : | Bu sunudaki slaytların boyutunu değiştirin.        |
|--------------|---|----------------------------------------------------|
| Arka Planı   | : | Arka planınıza ait biçimlendirme üzerinde hassas   |
| Biçimlendir  |   | ayarlamalar yapın veya geçerli tasarımdaki tasarım |
|              |   | öğelerini gizleyin.                                |

# **GEÇİŞLER SEKMESİ**

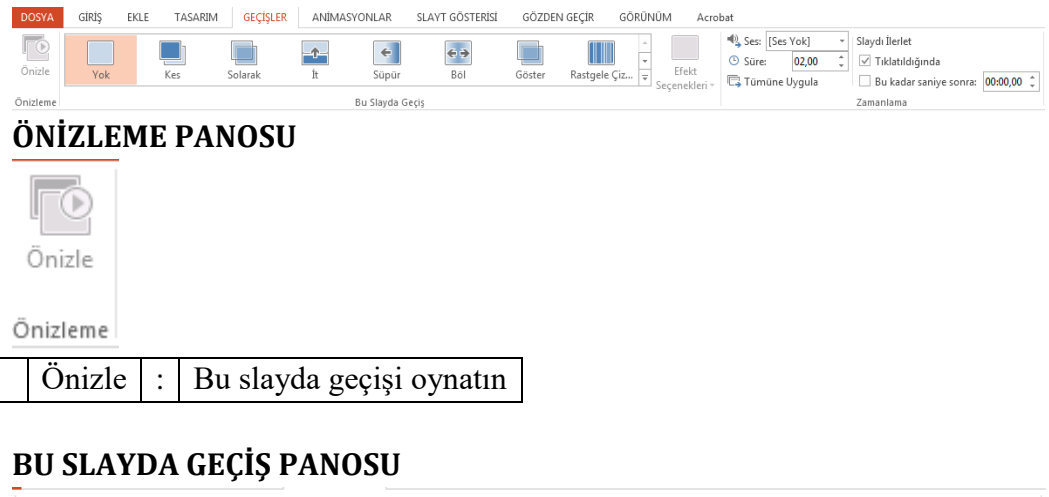

| Yok | Kes | Solarak | Ť. | <b>E</b><br>Süpür | <b>€ €</b><br>Böl | Göster | Rastgele Çiz | Efekt         |
|-----|-----|---------|----|-------------------|-------------------|--------|--------------|---------------|
|     |     |         |    | Bu Slayda Geçi    | S                 |        |              | - Seçenekleri |

#### ZAMANLAMA PANOSU

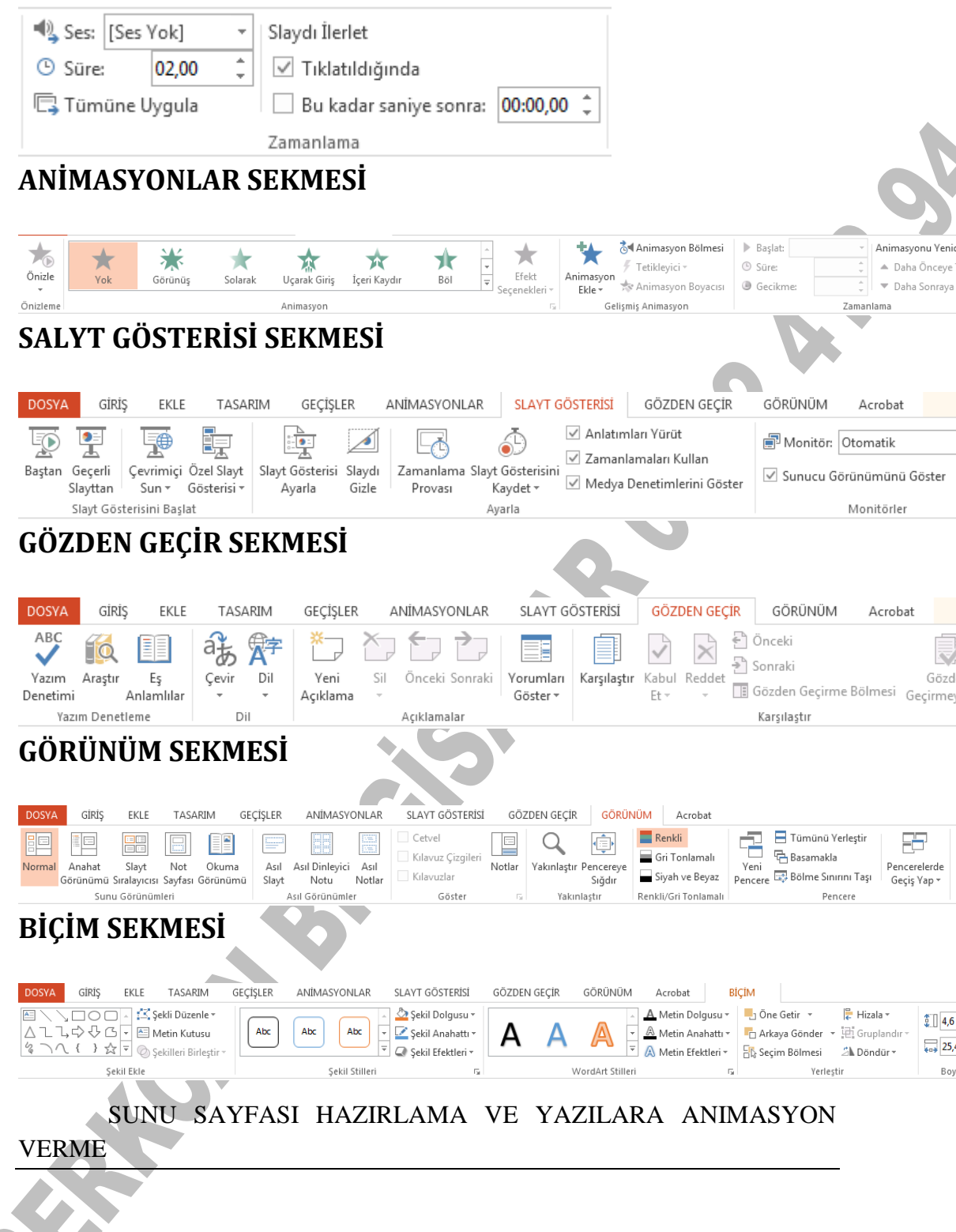

- Önce konu belirlenir.

- Başlık eklemek için tıklatın yazan alana tıklanır ve konu başlığı yazılır.

- Alt başlık eklemek için tıklatın yazan alana tıklanır ve alt başlık yazılır.

- Yazılan başlıklara animasyon (hareket) vermek için sırasıyla üzerlerinde sağ tuşa basılır ve açılan menüden Özel Animasyon tıklanır.

- Sağ taraftaki görev bölmesinde Özel Efektler tıklanarak istenilen animasyon (hareket) verilir.

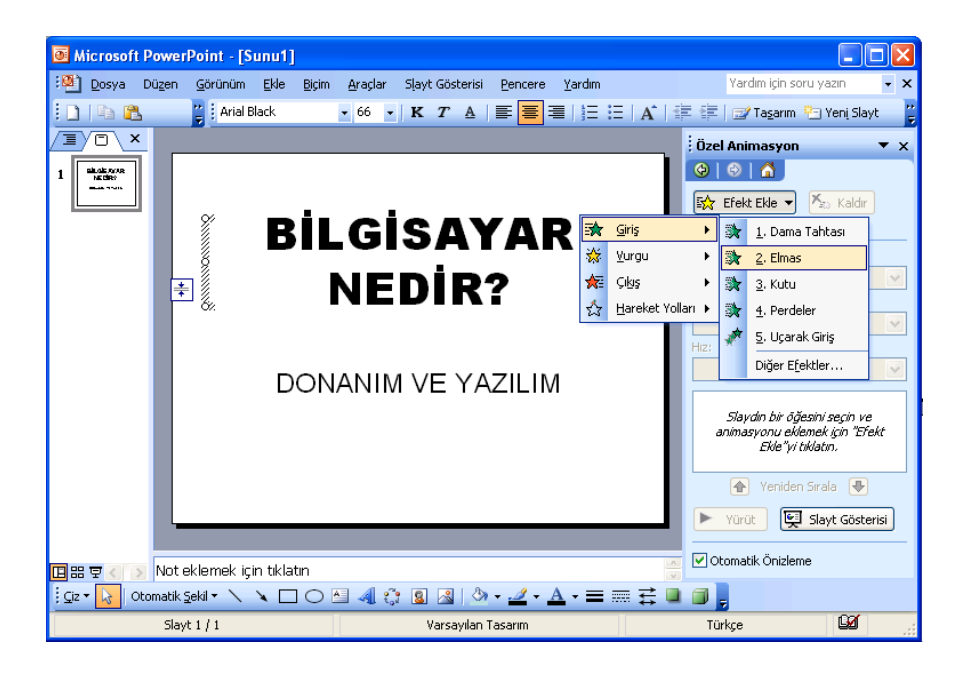

Animasyon eklenecek başlık seçildikten sonra Özel Animasyon komutu sağ tuşa basılarak gelen menüden seçilebileceği gibi, Slayt Gösterisi menüsünden de seçilebilir.

Yazılanları biçimlendirmek için Biçim menüsü/Yazıtipi komutu kullanılır. Yazıtipi komutu, seçilen yazı üzerinde sağ tuşa basıldığında gelen

menüden de değiştirilebilir. Veya Biçimlendirme Araç Çubuğu üzerindeki butonlar da yazının tipini, rengini, büyüklüğünü değiştirir.

#### SAYFANIN KENDISINE ANIMASYON VERME

- Sayfa üzerinde boş bir yerde sağ tuşa basılır.
- Açılan menüden Slayt Geçişi tıklanır.

- Sağ taraftaki görev bölmesinde değişik geçiş etkileri listelenir ve istenen işaretlenir.

| Microsoft Power      | rPoint - [S     | inu1]                      |                     |                 |            |                |          |                                     |               |
|----------------------|-----------------|----------------------------|---------------------|-----------------|------------|----------------|----------|-------------------------------------|---------------|
| 🐏 Dosya Düzen        | <u>G</u> örünüm | <u>E</u> kle <u>B</u> içim | <u>A</u> raçlar Sla | ıyt Gösterisi   | Pencere    | <u>Y</u> ardım |          | Yardım için soru y                  | azın 👻 🗙      |
| i 🗋   🖻 🛍 👘          | 😜 🕴 Arial       |                            | • 18 • <b>F</b>     |                 | <b>e</b> 3 | ]∃ ⊟   A*      |          | 🖅 Ta <u>s</u> arım 🎦                | Yenį Slayt    |
|                      |                 |                            |                     |                 |            |                | Slay     | t Geçişi                            | ▼ ×           |
| 1 minute sector      |                 |                            |                     |                 |            | - 1            | <b>(</b> | 😔   🚮                               |               |
| ⇒ ••••               |                 | _                          | _                   |                 |            |                | Seçili   | i slaytlara uygu                    | la:           |
|                      |                 | RİI                        | Gig                 | t<br>Δv         |            | )              | Düze     | ensiz Çubuklar Yata                 | ay 🔼          |
|                      |                 |                            |                     |                 |            | • I            | Düze     | ensiz Çubuklar Dike                 | y 🗸           |
|                      |                 | 1                          |                     | Ni D4           | >          |                | Casia    | irma Asadi<br>11 doğistin           |               |
|                      |                 |                            | NEL                 |                 | í          |                | deçiş    | ucyişti<br><sub>Umla</sub>          |               |
|                      |                 |                            |                     |                 |            |                | HIZ:     | Filzii                              | ×             |
|                      |                 |                            |                     |                 |            |                | Ses:     | [Ses tok]                           | • dev. d."-   |
|                      |                 | DON                        | ANIM \              | /E YA           | ZILIM      |                | Calia    |                                     | kauar uun     |
|                      |                 |                            |                     |                 |            |                | Gelişi   | iniş sidyt<br>Fare tiklatıldığında  |               |
|                      |                 |                            |                     |                 |            |                |          | are unadiaiginaa<br>Dtomatik olarak | *             |
|                      |                 |                            |                     |                 |            |                |          |                                     | Y             |
|                      |                 |                            |                     |                 |            |                | Tüm      | Slaytlara Uygula                    |               |
|                      |                 |                            |                     |                 |            |                |          | VOROF E                             | ut Cösterisi  |
|                      |                 |                            |                     |                 |            |                |          |                                     | aye dosterisi |
| n es e zijs Notu     | eklemek ici     | n tiklatin                 |                     |                 |            |                | 🗹 Ot     | omatik Önizleme                     |               |
| Ciz - Ciz - Otomatik | Sekil 🕶 🔪       |                            | - <u>.</u>          |                 | • 🥒 • A    |                |          |                                     |               |
| Slav                 | #1/1            |                            | 40 - 102 - 10       | Varsavilan T    | asarım     |                | Tür      | kre                                 | <u>₿</u> 2    |
| Didy                 |                 |                            | -                   | , ar say narr r |            |                |          |                                     |               |

Seçilen sayfa animasyonunu mevcut diğer sunulara da uygulamak için Tüm Slaytlara Uygula tıklanır. İstenirse her sayfa için ayrı ayrı sayfa animasyonu verilir.

Yapılan animasyonları izlemek için Yürüt butonuna tıklanır. Yürüt butonuna tıklandığında animasyon ekranda izlenir. Animasyonu tam ekran izlemek için Slayt Gösterisi butonuna tıklanır. Sunuları tam ekran izlemenin diğer bir yolu da Görünüm menüsünden Slayt Gösterisi' ne tıklamak veya Slayt Gösterisi menüsünden Gösteriyi Görüntüle üzerine tıklamaktır. Her ikisinin de kısayol tuşu F5'dir.

#### SAYFA ZEMININI RENKLENDIRMEK

- Boş sayfa üzerinde sağ tuşa basılır.
- Açılan menüden Arka Plan tıklanır.

- Gelen diyalog kutusunda ister tek renkler ister dolgu efektleri kullanılır.

- Sadece üzerinde çalışılan sayfaya uygulamak için Uygula, mevcut tüm sunulara uygulamak için Tümüne Uygula tıklanır.

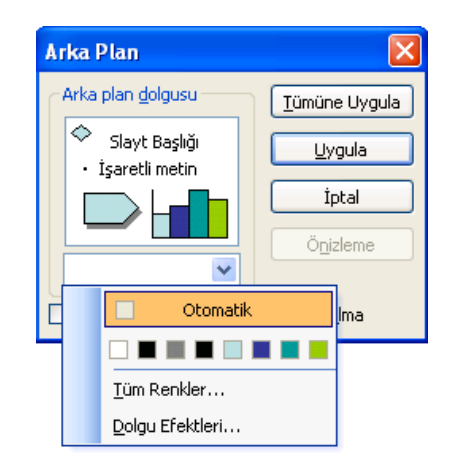

### SAYFADA HAZIR SABLONLAR KULLANMAK

- Boş sayfa üzerinde sağ tuşa basılır.
- Açılan menüden Slayt Tasarımı tıklanır.

- Sağ taraftaki görev bölmesinden istenilen sayfa şablonu seçilir.

#### YENI SUNU SAYFASI EKLEMEK

- Ekle menüsüne tıklanır.

- Yeni Slayt tıklanır. Sağ taraftaki görev bölmesinden sunu düzeni seçilir.

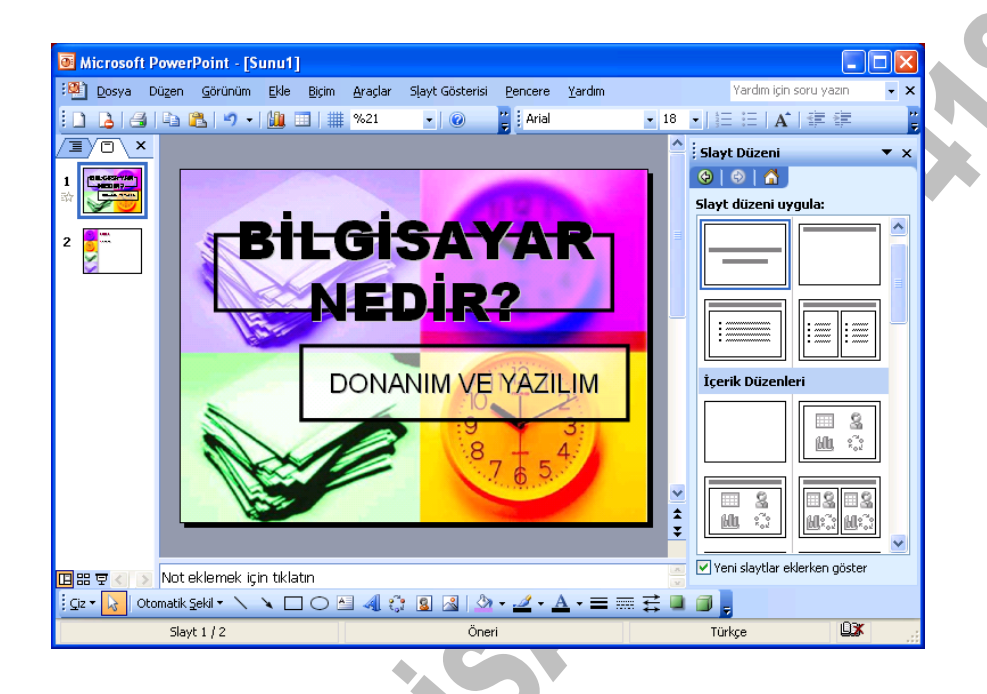

#### SUNULARI TAM EKRAN IZLEMEK

Hazırlanan sunuları izlemek için aşağıdaki yollardan istenen kullanılır.

Görünüm menüsünden Slayt Gösterisi tıklanır.

Slayt Gösterisi menüsünden Gösteriyi Görüntüle tıklanır.

F5 tuşuna basılır.

Sunu gösterisine başlandığında Space Bar tuşuna basılarak veya farenin sol tuşuna tıklanarak animasyonlar çalıştırılır. Sunu sayfaları bittiğinde

tekrar çalışma sayfasına dönülür. Bazen sunuyu elle çalıştırmak yerine zamana bağlamak istenir. Bu durumda Slayt Gösterisi menüsünde Zamanlama Provası tıklanır. Zamanlama Provası tıklandığında sunu tam sayfa olarak açılır ve sol üst köşede sayaç görünür. Kullanıcı gerektiği yerlerde Space Bar tuşuna basarak veya mouse'un sol tuşuna tıklayarak animasyonun akışını sağlar. Tüm sunu sayfaları bittiğinde onay istenir ve onaylama işleminden sonra artık sunu izlenmek üzere hareket edildiğinde hiçbir tuşa basılmadan sunun kendi kendine çalıştığı görülür.

Sunuyu tekrar elle çalıştırmak için Slayt Gösterisi menüsünden Gösteri Ayarla komutu tıklanır. Açılan diyalog kutusunda El ile işaretlenir.

| Gösteri Ayarla                                                                          | ? 🛛                                                                                                    |
|-----------------------------------------------------------------------------------------|----------------------------------------------------------------------------------------------------|
| Gösteri türü                                                                            | Slaytları göster<br><ul> <li>jümü</li> <li>İlk:</li> <li>Qzel gösteri:</li> </ul> <li>Slaytları ilerlet</li> <li>Elifei</li> <li>Yarsa, zamanlamayı kullan</li> <li>Birden çok monitör</li> <li>Slaytın görüntüleneceği yer:</li> <li>Birincil Monitör</li> <li>Sunum Görünümünü Göster</li> |
| Performans Donanım grafik ivmesi kullan Slayt gösterisi çögünürlüğü: [Geçerli Çözünürlü | İguçları                                                                                                    |
|                                                                                         | Tamam İptal                                                                                                    |

#### SUNULARA SES EKLEMEK

Eğer bilgisayarda ses kartı varsa sunulara ses de eklenir.

- Sayfa üzerinde sağ tuşa basılır ve açılan menüde Slayt Geçişi tıklanır.

- Sağ taraftaki görev bölmesinden ses yanındaki aşağı oka basılarak istenen ses seçilir.

#### HAZIRLANAN SUNUYU KAYDETMEK

- Dosya menüsüne tıklanır.
- Kaydet üzerine tıklanır.
- Dosyaya bir isim verilir ve kaydedilir.

Sunu dosyalarının uzantıları. ppt dir. Sunu dosyalarını başka bilgisayarlarda da izleyebilmek için Power Point' in yüklü olması gerekir.

# **İNTERNET**

Internet, dünyadaki birçok bilgisayarın modem vasıtası ile birbirine bağlanması sonucu oluşturulmuş büyük bir bilgisayar ağıdır. İnternete bağlandığımız zaman bizim bilgisayarımız da internet adlı bilgisayar ağının bir elemanı olur.

## SUNUCU BİLGİSAYAR (SERVER)

İnternetteki bilgiler *Server (Sunucu)* denilen bilgisayarların manyetik ortamında (harddisk) saklanır. İnternette tüm bilgisayarlar bu sunucu bilgisayarlara bağlıdır, sunucular da birbirine bağlıdır. Bu sayede sunucu bilgisayarlar arasında veri ve bilgi transferi gerçekleştirilebilir.

## BİLGİSAYARLAR ARASI İLETİŞİM

Veri veya bilgi aktarımların gerçekleşebilmesi için her bilgisayarın bir IP (Internet Protocol) numarası olması gereklidir. Bu IP numarası sayesinde bilgisayarlar bilgiyi alacakları ve gönderecekleri adresleri belirlerler. IP numarası 192.168.4.1 gibi birbirleriyle nokta ile ayrılmıs dört adet sayıdan oluşur. Internet üzerinde bulunan adresleri belirlemek için kullandığımız www.webgrubu.net gibi adresler kullanırız. IP numaraları, kullandığımız bu web adreslerinin DNS (domain name server) sunucuları tarafından sayısala çevrilmiş halini oluştururlar. Bilgisayarımız internete bağlandığı zaman internet servis sağlayıcımız (ISS) bizim bilgisayarımıza geçici bir IP numarası verir. İnternet aboneliği sırasında sabit IP talebimiz olmadıysa, bağlantımızı kesip tekrar bağlandığımız zaman IP numaramız değişmiş olur. Bu IP numarası sayesinde internette neler yaptığımız, bilgisayarımızın hangi web sitelerine bağlandığı ortaya çıkar. Tüm bilgisayarlar internet üzerinde kendi aralarında TCP/IP adı verilen bir iletisim protokolü ile bilgi transferini gerçekleştirirler. Web adres olarak www.amyo.ankara.edu.tr yazıldığında, tr (Türkiye) altındaki edu (eğitim kurumları) altındaki Ankara (Ankara Üniversitesi) altındaki amyo (Ankara Meslek Yüksekokulu) altındaki www (Internet sunucu) bilgisayarı içindeki giriş sayfası görüntülenir.

## **İNTERNET TARAYICISI (BROWSER)**

İnternetteki web sayfalarını görüntülemek için kullanılan yazılımlara internet tarayıcısı (*Browser*) adı verilir. Bilgisayarımıza işletim sistemi kurulurken internet tarayıcısı da yüklenmiş olur. Windows işletim sisteminde en çok kullanılan browser Google Crome, Internet Explorer, Mozilla, Firefox, Safari, Opera, Yandex veya Netscape Communicator' dur.

| Uzantı | Açılımı                       | Anlamı                                   | Örnek                       |
|--------|-------------------------------|------------------------------------------|-----------------------------|
| .com   | Commercial                    | Ticari                                   | www.berkcan.com             |
| .net   | Network                       | Bilgisayar ağ,<br>şebeke                 | www.webgrubu.net            |
| .gov   | Goverment                     | Kamu kurumu                              | www.turkiye.gov.tr          |
| .mil   | Military                      | Askeri<br>kuruluşlar                     | www.msb.mil.tr              |
| edu    | Education                     | Üniversite                               | www.gazi.edu.tr             |
| .org   | Organisation                  | Organizasyon,<br>dernek, vakıf,<br>örgüt | www.gerder.org.tr           |
| .info  | Information                   | Bilgi, fikir<br>veren                    | www.kalpdoktoru.info        |
| .k12   | Kindergarten ve 12th<br>grade | Ortaokul, lise                           | www.ankaralisesi.meb.k12.tr |
| .biz   | Business                      | Uluslararası<br>firma                    | www.bilgisayarkursu.biz.tr  |
| .tv    | Television                    | Televizyon<br>kanalları                  | www.trt1.tv                 |

## ALAN ADI UZANTILARI

#### Ahmet AYDINALP